# Manual de usuario Operativa: Justizia SIP Abogado y Graduado Social

Diciembre 2017

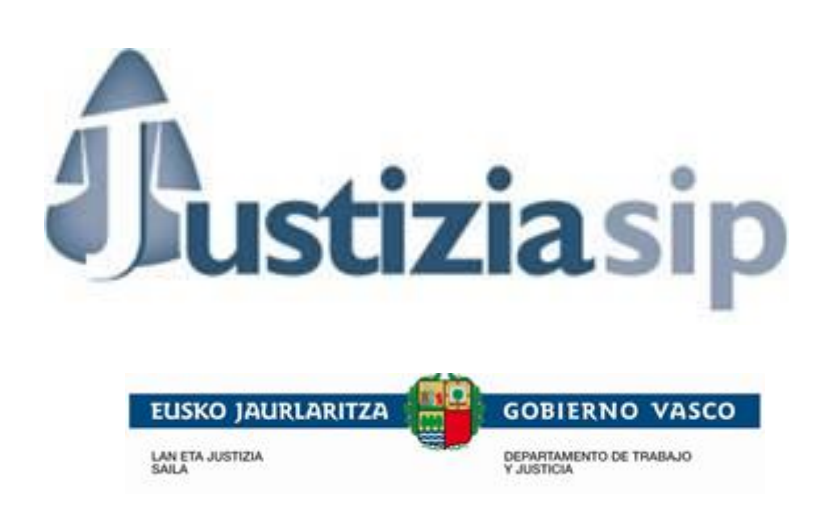

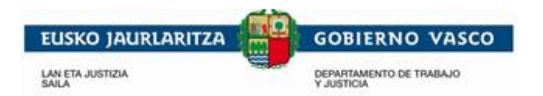

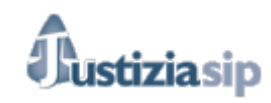

#### ÍNDICE

| 1. | CO                     | NTROL DE VERSIONES                                         | 3        |
|----|------------------------|------------------------------------------------------------|----------|
| 2. | ES                     | CRITORIO PRINCIPAL                                         | 7        |
|    | 2 1                    |                                                            | 10       |
| -  | 2.1<br>ว ว             | ACEPTACION DE NOTIFICACIONES DESDE EL ESCRITORIO PRINCIPAL |          |
| -  | 2.2                    | A CUSES DE NOTIFICACIONES DESDE EL ESCRITORIO PRINCIPAL    | 13       |
| 4  | 2.5                    | ACUSES DE NOTIFICACIONES                                   | 13<br>רר |
| -  | 2.4<br>2.5             | SENALAMIENIUS                                              |          |
| 4  | 2.5                    | A SUNTOS PERARTIDOS                                        |          |
| 2  | 2.0                    | ASUNTOS REPARTIDOS                                         | 23       |
| 3. | AS                     | UNIOS                                                      |          |
| -  | 3.1                    | EN TRÁMITE                                                 |          |
| -  | 3.2                    | INCOADO ÚLTIMO MES                                         |          |
| -  | 3.3                    | TRAMITADOS ÚLTIMOS MESES                                   | 47       |
| -  | 3.4                    | BUSCAR                                                     | 48       |
| 4. | RE                     | PARTOS                                                     | 49       |
| 4  | 4.1                    | DEL ÚLTIMO MES                                             | 49       |
| 4  | 4.2                    | BUSCAR                                                     |          |
| 5. | SEÍ                    | ŇALAMIENTOS                                                |          |
|    | 5 1                    |                                                            | 51       |
| -  | 5.1                    | A PARTIR DE HOY                                            |          |
| -  | 5.2                    | DEL ULTIMO MES                                             |          |
| -  | 5.3                    | CALENDARIO                                                 |          |
|    | 5.4                    | BUSCAR                                                     |          |
| 6. | OR                     | GANO JUDICIAL                                              | 55       |
| (  | 6.1                    | ÓRGANO REPARTO                                             | 56       |
| (  | 6.2                    | JUZGADO MIXTO                                              |          |
| (  | 6.3                    | JUZGADO INSTRUCCIÓN                                        |          |
| (  | 6.4                    | JUZGADO PENAL                                              |          |
| (  | 6.5                    | Juzgado 1ª Instancia                                       | 60       |
| (  | 6.6                    | JUZGADO SOCIAL                                             | 61       |
| (  | 6.7                    | JUZGADO CONTENCIOSO                                        |          |
| (  | 6.8                    | AUDIENCIA                                                  |          |
| (  | 6.9                    | Todos                                                      | 64       |
| 7. | ES                     | CRITOS DE INICIO                                           | 65       |
| ,  | 71                     | PRESENTAR DEMANDA                                          | 65       |
|    | 7.1                    | PRESENTAD DENIMICIA                                        |          |
| ,  | 7.2                    | PDESENTAD ΩLEDELLA                                         |          |
|    | 7.3<br>7 /             | PRESENTAR QUERELLA                                         |          |
| ,  | 7. <del>4</del><br>7.5 | EN EL ADODACIÓN                                            |          |
| ,  | 7.5<br>7.6             | EN ELABORACIÓN<br>Enviados último mes                      |          |
| ,  | 7.0<br>7 7             |                                                            |          |
| -  | 7.8                    | BUSCAR                                                     |          |
| o  | 7.0<br>EC4             | CDITOC                                                     |          |
| 8. | ESG                    | CR1108                                                     | 90       |
| 8  | 8.1                    | PRESENTAR ESCRITOS                                         |          |
| 8  | 8.2                    | ESCRITOS PENDIENTES DE PRESENTAR                           | 94       |
| 8  | 8.3                    | ESCRITOS PRESENTADOS EN EL ÚLTIMO MES                      | 94       |
| 8  | 8.4                    | ESCRITOS PENDIENTES DE PROVEER                             | 95       |
| 8  | 8.5                    | Escritos Proveídos el último mes                           | 95       |
| 8  | 8.6                    | DEVUELTOS DEL JUZGADO                                      | 96       |
|    | 8.6.                   | 1 Acuses de devolución                                     | 97       |
| 8  | 8.7                    | INCOMPLETOS ÚLTIMO MES                                     | 98       |
| 8  | 8.8                    | BUSCAR                                                     |          |
| 8  | 8.9                    | Acuses de Escritos de Tramite                              |          |

"JustiziaSip Abogados y Graduados Sociales –

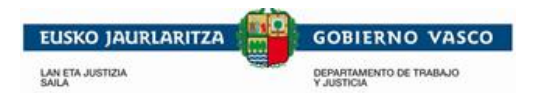

# 

| 9. N | OTIFICACIONES                         |     |
|------|---------------------------------------|-----|
| 9.1  | Pendientes                            |     |
| 9.2  | Leídas subsidiariamente última semana |     |
| 9.3  | Leídas abogado última semana          |     |
| 9.4  | NOTIFICACIONES DEVUELTAS              |     |
| 9.5  | ANULADAS EL ÚLTIMO MES                |     |
| 9.6  | BUSCAR                                |     |
| 9.7  | IMPRIMIR Y GUARDAR LISTADO            |     |
| 10.  | GESTION SUSTITUCIONES                 |     |
| 10.1 | MIS SUSTITUTOS                        |     |
| 10.2 | MI PERSONAL                           |     |
| 11.  | SUSTITUCIONES                         | 122 |
| 11.1 | SUSTITUCIONES                         |     |

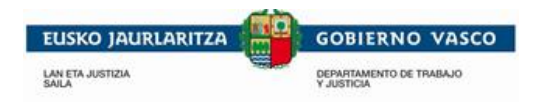

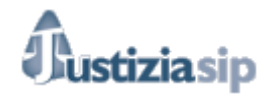

# **1. CONTROL DE VERSIONES**

A continuación se van recogiendo las distintas versiones del presente documento.

| Versión | Fecha      | Cambios                                                                                                    |
|---------|------------|----------------------------------------------------------------------------------------------------|
| v 3.0   | 07/03/2016 | Escritorio principal                                                                                                    |
|         |            | Se incorpora este apartado en el que se explica:                                                                                                    |
|         |            | <ol> <li>Datos que se muestran en escritorio principal.</li> <li>La aceptación de notificaciones desde el escritorio principal<br/>diferenciándose las notificaciones que vienen del juzgado,<br/>del procurador y como de aceptan las notificaciones. Se<br/>explican los estados de las notificaciones del procurador. Lo<br/>que puede hacer el abogado con las notificaciones desde el<br/>escritorio principal.</li> <li>Como se descargan las notificaciones.</li> <li>Acuses: tipos de acuses y detalle de los mismos.</li> <li>Señalamientos.</li> <li>Escritos presentados el último mes.</li> <li>Repartos.</li> </ol>                                                                                                    |
|         |            | Asuntos                                                                                                    |
|         |            | <ol> <li>Asuntos en trámite, se incorpora explicación.</li> <li>Se explica el detalle del asunto. Diferenciando los siguientes puntos:         <ul> <li>Cambiar el Número de referencia del asunto.</li> <li>Detalle del Procedimiento.</li> <li>Detalle del Asunto.</li> <li>Acceder a la información de los intervinientes:</li> <li>Histórico del asunto:</li> <li>Visualizar los documentos asociados al asunto.</li> <li>Acceptar y/o descargar las notificaciones pendientes.</li> <li>Acuses.</li> <li>Notificaciones pendientes de procurador</li> <li>Notificaciones pendientes del juzgado</li> <li>Notificaciones leídas del juzgado</li> <li>Escritos presentados</li> <li>Presentar escritos</li> </ul> </li> <li>Asuntos incoados se explica los que es.</li> </ol> |
|         |            | <ul> <li>Explicación de la diferencia entre módulo de Asuntos y<br/>Notificaciones.</li> <li>Se especifican todas las acciones que se pueden realizar desde</li> </ul>                                                                                                    |
|         |            | <ul> <li>detalle del asunto.</li> <li>Se incorpora apartado escritorio principal en el que se explica el escritorio principal con detalle.</li> </ul>                                                                                                    |

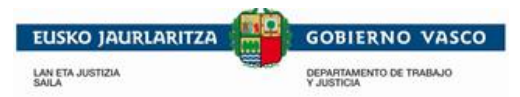

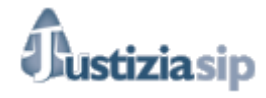

| Escritos de inicio                                                                                                    |
|----------------------------------------------------------------------------------------------------|
| <ul> <li>Demandas:</li> <li>Se diferencia componer escrito de adjúntalos y todas las pestañas.</li> <li>La capacidad y tipo de archivos que se pueden adjuntar como principal adjuntos.</li> </ul>                                                                                                    |
| - Escritos en elaboración:                                                                                                    |
| • Se explica: que Cuando el escrito no está validado ( × el                                                                                                    |
| escrito esta sin validar) solo podemos <sup>m</sup> eliminarlo.<br>Cuando el escrito esta validado (escrito validado 🛩 ):                                                                                                    |
| podemos eliminarlo <sup>m</sup> o copiarlo <sup>e</sup> es decir<br>tomarlo como base para hacer otro escrito de inicio.                                                                                                    |
| Escritos de trámite                                                                                                    |
| <ul> <li>Presentar escritos:</li> <li>Se diferencia entre escritos de asuntos en trámite y terminados.</li> <li>Pendientes de presentar: se explica que están pendientes de dar entrada o presentar.</li> <li>Presentados el último mes: se cambia el pantallazo.</li> <li>Pendientes de proveer: se cambia el pantallazo.</li> <li>Proveídos el último mes: se cambia el pantallazo.</li> </ul> |
| <u>Notificaciones</u>                                                                                                    |
| <ul> <li>Se explican los estados posibles de las notificaciones.</li> <li>Se incorporan las notificaciones devueltas.</li> </ul>                                                                                                    |
| Gestión de sustituciones                                                                                                    |
| - Con respecto a las sustituciones:                                                                                                    |
| <ul> <li>Se matiza que al Seleccionar un Abogado de la lista de profesionales, aparecen todos los Abogados de La Comunidad Autónoma del País Vasco.</li> <li>Las sustituciones son para todos los asuntos y se podrán hacer para un día.</li> <li>Se explica que el titular podrá seguir actuando aunque tenga sustituto.</li> </ul>                                                             |
| <ul> <li>Con respecto a mi personal:</li> <li>Se explica que pueden acceder a la aplicación con E-DNI o con Izenpe.</li> </ul>                                                                                                    |
| Sustituciones                                                                                                    |
| - Se explica el proceso de sustitución.                                                                                                    |

"JustiziaSip Abogados y Graduados Sociales –

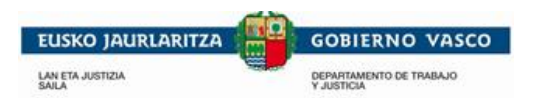

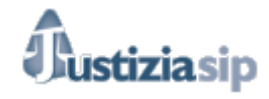

| v 4.0 | 09/05/2016 | Incorporación de Graduados Sociales en el manual<br>Se adapta el manual para recoger la operativa de trabajo en<br>JustiziaSip de los Abogados y Graduados Sociales                                                                                                    |
|-------|------------|----------------------------------------------------------------------------------------------------|
|       |            | <u>Graduados Sociales actúan sin intervención de procurador</u><br>Una cuestión a tener en cuenta es que los graduados sociales actúan<br>sin intervención de procuradores, por lo que en los puntos del manual<br>en los que estemos explicando funcionalidad tras la intervención de<br>procurador, nos referiremos solo a los abogados.                                                                                                 |
| v 5.0 | 15/12/2016 | Escritorio principal                                                                                                    |
|       |            | <ul> <li>Se incorpora la explicación de que tras la aceptación de la<br/>notificación la fecha de notificación será el siguiente día hábil.</li> </ul>                                                                                                    |
|       |            | <ul> <li>Y el siguiente párrafo: "Las notificaciones que vienen del<br/>juzgado si no son aceptadas por el abogado o graduado social<br/>en los 3 días hábiles posteriores a su envió por parte de la<br/>oficina judicial, serán aceptadas de forma automática por esta.<br/>La fecha de notificación será el tercer día hábil. Estas<br/>Notificaciones podrán consultarse en "Leídas<br/>subsidiariamente la última semana".</li> </ul> |
|       |            | En caso de que sean aceptadas por el abogado o graduado social la fecha de notificación será el siguiente día hábil.                                                                                                    |
|       |            | <ul> <li>Acuses se renombra por "Acuses de Notificaciones"</li> <li>Se explica la funcionalidad de guardar los acuses.</li> <li>Se explica el nuevo acuse de recepción.</li> </ul>                                                                                                    |
|       |            | Detalle del asunto                                                                                                    |
|       |            | Se cambia el tamaño de los ficheros adjuntos a escritos de 6MB a 15MB.<br><i>Escritos de Inicio</i>                                                                                                    |
|       |            | <ul> <li>Composición: se cambia el tamaño de los ficheros adjuntos a<br/>escritos de 6MB a 15MB.</li> </ul>                                                                                                    |
|       |            | <u>Escritos</u>                                                                                                    |
|       |            | <ul> <li>Presentar escritos: Se actualiza la nueva pantalla de presentación de escritos, y se elimina la distinción entre escritos de asuntos en trámite o terminados.</li> <li>Se crea el punto "Acuses de escritos de Tramite"</li> <li>Búsqueda: se actualiza la pantalla de Búsqueda.</li> </ul>                                                                                                    |
|       |            | <u>Notificaciones</u>                                                                                                    |
|       |            | <ul> <li>Se incorporan los puntos "Leídas subsidiariamente la última<br/>semana", "Anuladas último mes" e "imprimir y guardar<br/>listado"</li> </ul>                                                                                                    |
|       |            | - Búsqueda: se actualiza la pantalla de la búsqueda de                                                                                                    |

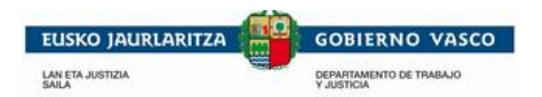

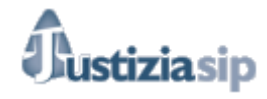

|       |            | notificaciones.                                                                                                    |
|-------|------------|----------------------------------------------------------------------------------------------------|
|       |            | <ul> <li>Se explica el filtrado de las bandejas de notificaciones de<br/>Notificaciones total          O          Notificaciones (sin descargar)         .     </li> </ul>                                                                                                    |
| V.6.0 | 27/02/2017 | Se incorpora la funcionalidad de "Escritos incompletos último mes".                                                                                                    |
| V.7   | 23/05/2017 | <ul> <li>Se incorpora la funcionalidad "Escritos incompletos último mes":</li> <li>Generación de justificantes.</li> <li>Presentación de escrito incompleto.</li> </ul>                                                                                                    |
| V.8   | 11/12/2017 | <ul> <li>Adaptación del manual a la Devolución de escritos. Se incorpora:</li> <li>Escritos: presentar escrito: nuevas opciones de búsqueda.</li> <li>Presentación de escritos, acuses se matiza el acuse de envió.</li> <li>Se incorpora la bandeja de Devueltos del juzgado.</li> </ul> |

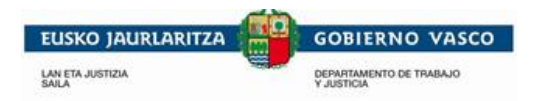

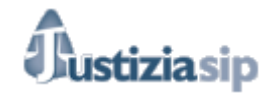

# 2. ESCRITORIO PRINCIPAL

En la parte superior del escritorio principal se nos mostrará la siguiente información: Fecha de sesión, número de colegiado y el Nombre y apellido.

|                                         |            |                             |                                                                      |                                                   |                                                                | Número de cole                              | giado                     | Nombre del ab        | ogado         |          |
|-----------------------------------------|------------|-----------------------------|----------------------------------------------------------------------|---------------------------------------------------|----------------------------------------------------------------|---------------------------------------------|---------------------------|----------------------|---------------|----------|
| 23/02/2016 Fecha of                     | de sesión  |                             |                                                                      |                                                   |                                                                |                                             | A123456789                | APELL 1 NOMB         | RE1 Desc      | onectar  |
| JustiziaSip                             |            |                             | Escritorio                                                           |                                                   |                                                                |                                             |                           |                      |               |          |
| Asuntos                                 |            | 🕴 👘                         | NOTIFICACIONES                                                       |                                                   | sli 50                                                         |                                             |                           |                      |               |          |
| + Repartos                              |            |                             | E onvío                                                              | DEL JUZGADU IOI                                   | al: 30<br>o procodoncia                                        | Procedim                                    | ionto                     | N <sup>0</sup> rofor | ancia Acusos  |          |
| Senalamientos                           |            |                             | F.elivio                                                             | Juzyau                                            | o procedencia                                                  | FIOCEGIIII                                  | lento                     | N Telefe             | elicia Acuses | 3        |
| Organo Judicial     Escritos inicio     |            |                             | 12/02/2016 0                                                         | 9:47:00 UPAD Pe                                   | nal - Juzgado de Instrucción nº 1 de Vitoria                   | -Gasteiz Diligencias p                      | revias - 0000026/201      | 6 Añadir nún         | nero 🤶        |          |
| Escritos                                |            |                             | UPAD Penal -                                                         | Juzgado de Instrucció                             | n nº 1 de Vitoria-Gasteiz DIP 26/16 pru                        | eba abogado                                 |                           | Interviniente :      |               |          |
| <ul> <li>Notificaciones(455)</li> </ul> |            |                             |                                                                      |                                                   |                                                                | _                                           |                           |                      |               |          |
| Gestión Sustitucione                    | S          |                             |                                                                      |                                                   | Aceptar                                                        | Descargar                                   |                           |                      |               |          |
| + Sustituciones                         |            |                             |                                                                      |                                                   |                                                                |                                             |                           |                      |               |          |
|                                         |            |                             | NOTIFICACIONES                                                       | DE PROCURADOR                                     | total: 396                                                     |                                             |                           |                      |               |          |
|                                         |            |                             | F.envío                                                              | F.notificación                                    | Juzgado procedencia                                            | Procedimiento                               | Procurador                | Estado               | Nº referencia |          |
|                                         |            |                             | 17/02/2016<br>16:21:39                                               | 18/02/2016<br>16:22:45                            | UPAD Penal - Juzgado de Instrucción nº<br>de Vitoria-Gasteiz   | 1 Procedimiento abreviado -<br>0000005/2012 | I. BERRIO<br>APEUNO VIT 2 | Sin leer             | Añadir número | <b>Q</b> |
|                                         |            |                             | DIOR SOLICI                                                          | TA PROCURADOR DE                                  | TURNO DE OFICIO ART. 784.1 LECR                                |                                             | Interv                    | viniente :           |               |          |
|                                         |            |                             |                                                                      |                                                   |                                                                |                                             |                           |                      |               |          |
|                                         |            |                             |                                                                      |                                                   | Aceptar                                                        | Descargar                                   |                           |                      |               |          |
|                                         |            |                             |                                                                      |                                                   |                                                                | -                                           |                           |                      |               |          |
|                                         | ASUNTOS    | REPAR                       | TIDOS total: 5                                                       |                                                   |                                                                |                                             |                           |                      |               |          |
|                                         | Fecha      | Clase                       | de reparto                                                           |                                                   |                                                                | Órgano judicial de                          | stino                     | Intervinien          | te Nº referen | icia     |
| 19/02/2016<br>19/02/2016                |            | Causas<br>obtenei<br>comuni | s referidas a actuac<br>r de una intervenció<br>icaciones telemática | iones derivadas de<br>in telefónica y otras<br>as | solicitud de actuación judicial para<br>medidas solicitadas en | UPAD Penal - Juzgado<br>de Vitoria-Gasteiz  | de Instrucción nº '       | 1 💿                  | Añadir núme   | 10       |
|                                         |            | Causas<br>obtenei<br>comuni | s referidas a actuac<br>r de una intervenció<br>icaciones telemática | iones derivadas de<br>n telefónica y otras<br>as  | solicitud de actuación judicial para<br>medidas solicitadas en | UPAD Penal - Juzgado<br>de Vitoria-Gasteiz  | de Instrucción nº         | ١                    | Añadir núme   | ro       |
|                                         | 16/02/2016 | Diligen<br>Instituc         | cias remitidas por F<br>iones Penitenciaria                          | ïscalía u otras auto<br>s, etc)                   | ridades no policiales (Ej: AEAT,                               | UPAD Penal - Juzgado<br>de Vitoria-Gasteiz  | de Instrucción nº         |                      | Añadir núme   | 10       |
|                                         | mas        |                             |                                                                      |                                                   |                                                                |                                             |                           |                      |               |          |

| EUSKO | JAURLARITZA<br>TIZIA     | GOBIERN<br>DEPARTAMENTO DI<br>YJUSTICIA | TRABAJO                                                         |                                    |                      |    |          |  |  |
|-------|--------------------------|-----------------------------------------|-----------------------------------------------------------------|------------------------------------|----------------------|----|----------|--|--|
| SEÑ/  | LAMIENTOS to             | al: 0                                   |                                                                 |                                    |                      |    |          |  |  |
| Fec   | ha                       | Órgano Judicial                         | Procedimiento                                                   | Nº re                              | eferencia            |    |          |  |  |
| ESCF  | RITOS PRESENT<br>F.envío | ADOS EL ÚLTIMO ME<br>Profesional        | S total: 4<br>Órgano Judicial                                   | Procedimiento                      | Descripción Proveído |    |          |  |  |
|       | 18/02/2016<br>11:21:05   | BERRIO APEUNO VI<br>2, I.               | UPAD Civil - Juzgado de 1ª Instancia nº 3 de<br>Vitoria-Gasteiz | J.verbal desh.L2 -<br>0000004/2015 |                      | NO | <b>2</b> |  |  |
|       | 05/02/2016<br>10:52:06   | BERRIO APEUNO VI<br>2, I.               | UPAD Social - Juzgado de lo Social nº 1 de Vitoria-<br>Gasteiz  | S.S.resto - 0000006/2016           | Descripción          | NO | 2        |  |  |
| más.  | 04/02/2016<br>14:31:17   | BERRIO APEUNO VI<br>2, I.               | UPAD Social - Juzgado de lo Social nº 1 de Vitoria-<br>Gasteiz  | S.S.resto - 0000006/2016           | Contestación         | NO | 2        |  |  |

#### Descargar

#### En la parte izquierda tenemos las diferentes pestañas del menú de JuztiziaSip:

Asuntos

- Repartos
- Señalamientos
- Órgano Judicial
- Escritos inicio
- Escritos
- Notificaciones(455)
- Gestión Sustituciones
- Sustituciones

#### Y en la parte central las **notificaciones pendientes (las pendientes de aceptar)** diferenciándose entre:

- Notificaciones:
  - Las pendientes del juzgado (las provenientes directamente del Juzgado): con respecto a las notificaciones que vienen directamente del juzgado es necesario precisar que si la notificación no se acepta en los 3 días hábiles posteriores a su envió, la notificación será aceptada de forma automática por la oficina judicial. La fecha de notificación será la del tercer día hábil. Estas Notificaciones podrán consultarse en "Notificaciones leídas subsidiariamente"

En caso de que sean aceptadas por el abogado o graduado social la fecha de notificación será el siguiente día hábil.

• Las notificaciones pendientes del procurador (enviadas por el procurador)

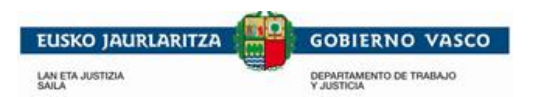

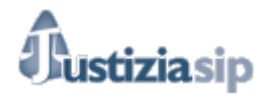

Ambas ordenas por fecha de más reciente a más antigua.

| F                                           | envío.                                                                                                    | Juzgad                                                                                                    | o procedencia                                                                                                    |                                                                                                    | Procedimi                                                                                                    | iento                                                                 | Nº refe                                                                                                    | rencia Ac                                            | uses                                              |                                                            |                    |
|---------------------------------------------|----------------------------------------------------------------------------------------------------|----------------------------------------------------------------------------------------------------|----------------------------------------------------------------------------------------------------|----------------------------------------------------------------------------------------------------|----------------------------------------------------------------------------------------------------|-----------------------------------------------------------------------|----------------------------------------------------------------------------------------------------|------------------------------------------------------|---------------------------------------------------|------------------------------------------------------------|--------------------|
| 1                                           | 2/02/2016 09                                                                                                    | :47:00 UPAD Pe                                                                                                    | nal - Juzgado de Instru                                                                                                    | cción nº 1 de Vitoria-G                                                                                                    | asteiz Diligencias p                                                                                                    | orevias - 0000026/2016                                                | 6 Añadir ni                                                                                                    | úmero 🧕                                              |                                                   |                                                            |                    |
| UF                                          | PAD Penal - J                                                                                                    | luzgado de Instrucció                                                                                                    | n nº 1 de Vitoria-Gastei                                                                                                    | iz DIP 26/16 prueb                                                                                                    | oa abogado                                                                                                    |                                                                       | Interviniente                                                                                                    |                                                      |                                                   |                                                            |                    |
|                                             |                                                                                                    |                                                                                                    |                                                                                                    | Aceptar                                                                                                    | Descargar                                                                                                    |                                                                       |                                                                                                    |                                                      |                                                   |                                                            |                    |
| TIFIC                                       |                                                                                                    |                                                                                                    | total: 396                                                                                                    |                                                                                                    |                                                                                                    |                                                                       |                                                                                                    |                                                      |                                                   |                                                            |                    |
| F.                                          | envío                                                                                                    | F.notificación                                                                                                    | Juzgado procede                                                                                                    | encia                                                                                                    | Procedimiento                                                                                                    | Procurador                                                            | Estado                                                                                                    | Nº referen                                           | cia                                               |                                                            |                    |
| 17/<br>16:                                  | /02/2016<br>:21:39                                                                                                    | 18/02/2016<br>16:22:45                                                                                                    | UPAD Penal - Juzgad<br>de Vitoria-Gasteiz                                                                                                    | do de Instrucción nº 1                                                                                                    | Procedimiento abreviado -<br>0000005/2012                                                                                      | I. BERRIO<br>APEUNO VIT 2                                             | Sin leer                                                                                                    | Añadir númer                                         | o 🤶                                               |                                                            |                    |
| DI                                          | OR SOLICIT/                                                                                                    | A PROCURADOR DE                                                                                                    | TURNO DE OFICIO A                                                                                                    | RT. 784.1 LECR                                                                                                    |                                                                                                    | Intervi                                                               | niente :                                                                                                    |                                                      | L                                                 |                                                            |                    |
|                                             |                                                                                                    |                                                                                                    |                                                                                                    |                                                                                                    |                                                                                                    |                                                                       |                                                                                                    |                                                      |                                                   |                                                            |                    |
|                                             |                                                                                                    |                                                                                                    |                                                                                                    |                                                                                                    |                                                                                                    |                                                                       |                                                                                                    |                                                      |                                                   |                                                            |                    |
|                                             |                                                                                                    |                                                                                                    |                                                                                                    |                                                                                                    |                                                                                                    |                                                                       |                                                                                                    |                                                      |                                                   |                                                            |                    |
|                                             |                                                                                                    |                                                                                                    |                                                                                                    | Acepta                                                                                                    | r Descargar                                                                                                    |                                                                       |                                                                                                    |                                                      |                                                   |                                                            |                    |
|                                             |                                                                                                    |                                                                                                    |                                                                                                    |                                                                                                    |                                                                                                    |                                                                       |                                                                                                    |                                                      |                                                   |                                                            |                    |
| -                                           |                                                                                                    | n naa afr                                                                                                    | aga infara                                                                                                    | nanián da                                                                                                    | 、.                                                                                                    |                                                                       |                                                                                                    |                                                      |                                                   |                                                            |                    |
|                                             |                                                                                                    |                                                                                                    | //////////////////////////////////////                                                                                                    |                                                                                                    | <b>\</b>                                                                                                    |                                                                       |                                                                                                    |                                                      |                                                   |                                                            |                    |
| 19                                          | ampie                                                                                                    | 11105 011                                                                                                    |                                                                                                    |                                                                                                    | <del>.</del>                                                                                                    |                                                                       |                                                                                                    |                                                      |                                                   |                                                            |                    |
| 19                                          | ambie<br>A∙                                                                                                    | suntos on                                                                                                    | ece inform<br>partidos.                                                                                                    |                                                                                                    | ÷.                                                                                                    |                                                                       |                                                                                                    |                                                      |                                                   |                                                            |                    |
| 19                                          | • As<br>• Se                                                                                                    | suntos on<br>eñalamie                                                                                                    | ece mon<br>partidos.<br>ntos.                                                                                                    |                                                                                                    | ; .                                                                                                    |                                                                       |                                                                                                    |                                                      |                                                   |                                                            |                    |
| 18                                          | • A:<br>• S:<br>• E:                                                                                                    | suntos on<br>eñalamie<br>scritos pr                                                                                                    | partidos.<br>ntos.<br>esentado                                                                                                    | s en el úl                                                                                                    | timo mes.                                                                                                    |                                                                       |                                                                                                    |                                                      |                                                   |                                                            |                    |
| 18                                          | • A:<br>• S:<br>• E:                                                                                                    | suntos on<br>eñalamie<br>scritos pr                                                                                                    | ece mon<br>partidos.<br>ntos.<br>esentado                                                                                                    | s en el úl                                                                                                    | timo mes.                                                                                                    |                                                                       |                                                                                                    |                                                      |                                                   |                                                            |                    |
| 18                                          | • A:<br>• S:<br>• E:                                                                                                    | suntos on<br>suntos re<br>eñalamie<br>scritos pr                                                                                             | partidos.<br>ntos.<br>resentado                                                                                                    | s en el úl                                                                                                    | timo mes.                                                                                                    | Descargar                                                             |                                                                                                    |                                                      |                                                   |                                                            |                    |
| 18                                          | • As<br>• So<br>• Es                                                                                                    | suntos on<br>eñalamie<br>scritos pr                                                                                                    | partidos.<br>ntos.<br>resentado                                                                                                    | s en el úl                                                                                                    | timo mes.<br>Aceptar                                                                                                    | Descargar                                                             |                                                                                                    |                                                      |                                                   |                                                            |                    |
| SUN                                         | A:     A:     S:     S:     E:                                                                                                    | suntos on<br>eñalamie<br>scritos pr                                                                                                    | partidos.<br>ntos.<br>resentado                                                                                                    | s en el úl                                                                                                    | timo mes.<br>Aceptar                                                                                                    | Descargar                                                             |                                                                                                    |                                                      |                                                   |                                                            |                    |
| SUN<br>Fech                                 | <ul> <li>A:</li> <li>A:</li> <li>S:</li> <li>E:</li> <li>TOS REF</li> </ul>                                                                                                    | suntos on<br>eñalamie<br>scritos pr<br>PARTIDOS tota<br>Clase de rep                                                                         | partidos.<br>ntos.<br>esentados                                                                                                    | s en el úl                                                                                                    | timo mes.<br>Aceptar<br>udicial destino                                                                                        | Descargar                                                             | Intervini                                                                                                    | ente                                                 | Nº refe                                           | rencia                                                     |                    |
| SUN<br>Fech                                 | <ul> <li>A:</li> <li>A:</li> <li>S:</li> <li>E:</li> </ul>                                                                                                    | antos on<br>suntos re<br>eñalamie<br>scritos pr<br>ARTIDOS tota<br>Clase de rep                                                              | ece inform<br>partidos.<br>ntos.<br>resentados<br>resentados                                                                                          | s en el úl                                                                                                    | timo mes.<br>Aceptar<br>udicial destino                                                                                        | Descargar                                                             | Intervinio                                                                                                    | ente                                                 | Nº refe                                           | rencia                                                     |                    |
| SUN<br>Fech                                 | ATTIDIE<br>ATTIDIE<br>So<br>E<br>TTOS REF<br>ITOS REF<br>I<br>I<br>I<br>I<br>I<br>I<br>I<br>I<br>I<br>I<br>I<br>I<br>I                                                                                                    | ARTIDOS total: 1                                                                                                    | partidos.<br>ntos.<br>resentados<br>l: 0<br>arto                                                                                                    | s en el úl<br>Órgano ju                                                                                                    | timo mes.<br>Aceptar<br>udicial destino                                                                                        | Descargar                                                             | Intervinie                                                                                                    | ente                                                 | Nº refe                                           | rencia                                                     | a                  |
| SUN<br>Fech<br>EÑA<br>Fech                  | Affinitie Affinitie Affinitie Soft Efficiency Itos Reference ILAMIENT Na COME                                                                                                    | ARTIDOS total<br>Clase de rep<br>OS total: 1                                                                                                 | ece inform<br>partidos.<br>ntos.<br>resentados<br>i: 0<br>arto                                                                                        | s en el úl<br>Órgano ju                                                                                                    | timo mes.<br>Aceptar<br>udicial destino                                                                                        | Descargar<br>Proce                                                    | Intervinie                                                                                                    | ente                                                 | Nº refe                                           | rencia<br>Nº referenci                                     | a                  |
| SUN<br>Fech<br>EÑA<br>Fech                  | Aminole<br>• A:<br>• Si<br>• E:<br>• E:<br>• E | ARTIDOS total<br>Clase de rep<br>OS total: 1<br>Úrgano Judi                                                                                  | ece inform<br>partidos.<br>ntos.<br>resentados<br>i: 0<br>arto<br>icial                                                                               | s en el úl<br>Órgano ju                                                                                                    | timo mes.<br>Aceptar<br>udicial destino                                                                                        | Descargar<br>Proce                                                    | Intervinio<br>dimiento<br>.abreviado - 0                                                                                   | ente                                                 | Nº refe<br>I                                      | rencia<br>Nº referenci<br>Añadir número                    | 8                  |
| SUN<br>Fech<br>EÑA<br>Fech<br>SCR           | <ul> <li>Arrible</li> <li>Arrible</li> <li>Solution</li> <li>Errible</li> <li>Errible</li> <li>ITOS REF</li> <li>Itos Ref</li> <li>Itos PRI</li> </ul>                                                                                                    | ARTIDOS total<br>Clase de rep<br>OS total: 1<br>Úrgano Judi                                                                                  | ece inform<br>partidos.<br>ntos.<br>resentados<br>is o<br>arto<br>icial<br>uzgado de Instructo                                                        | S en el úl<br>Órgano ju<br>ción nº 1 de Vitoria                                                                                                    | timo mes.<br>Aceptar<br>udicial destino                                                                                        | Descargar<br>Proce                                                    | Intervinio<br>edimiento<br>abreviado - 0                                                                                   | ente<br>1000005/2012                                 | Nº refe<br>I<br>2. A                              | rencia<br>Nº referenci<br>Añadir número                    | a                  |
| SUN<br>Fech<br>EÑA<br>Fech<br>44/02/        | ATTIDIE<br>ATTIDIE<br>Si<br>Si<br>ES<br>TTOS REF<br>Na<br>LAMIENT<br>Na<br>(2016<br>TTOS PRI<br>F.envio                                                                                                    | ARTIDOS total<br>Clase de rep<br>OS total: 1<br>Órgano Judi<br>UPAD Penal - J<br>SENTADOS E<br>Profe                                         | ece inform<br>partidos.<br>ntos.<br>resentados<br>i esentados<br>i o<br>arto<br>L úLTIMO MES i<br>esional                                             | S en el úl<br>Órgano ju<br>ción nº 1 de Vitoria                                                                                                    | timo mes.<br>Aceptar<br>udicial destino                                                                                        | Descargar<br>Proced<br>Proced                                         | Intervinio<br>dimiento<br>.abreviado - 0                                                                                   | ente<br>)000005/2012                                 | Nº refe<br>I<br>2 A<br>Descripción                | rencia<br>№ referenci<br>Añadir número<br>Proveído         | a                  |
| SUN<br>Fech<br>EÑA<br>Fech<br>44/02/<br>SCR | Arrible     Arrible     Arrible     Solution     Solution     Solution     Solution     Solution     Solution     Arrible     Solution     Solution     Solu                                                                                                    | ARTIDOS total<br>Clase de rep<br>OS total: 1<br>Órgano Judi<br>UPAD Penal - J<br>ESENTADOS E<br>Profe<br>6 BERRI                             | ece informe<br>partidos.<br>ntos.<br>resentados<br>esentados<br>icial<br>uzgado de Instructo<br>L ÚLTIMO MES 1<br>esional<br>IO APEUNO VIT            | S en el úl<br>Órgano ju<br>ción nº 1 de Vitoria<br>total: 4<br>Úrgano Judi<br>UPAD Civil - Juz                                                                                        | timo mes. Aceptar udicial destino a-Gasteiz cial rgado de 1ª Instancia nº                                                      | Descargar<br>Proce<br>Proced                                          | Intervinio<br>edimiento<br>abreviado - 0<br>ocedimiento<br>rbal desh.L2 -                                                  | ente<br>)000005/2012<br>D                            | Nº refe<br>I<br>2 A<br>Descripción                | rencia<br>Nº referenci<br>Añadir número<br>Proveído<br>NO  | a<br>Acu           |
| SUN<br>Fech<br>EÑA<br>4/02/<br>SCR          | Aminole<br>• A:<br>• Si<br>• E:<br>• E:<br>• E | ARTIDOS total<br>Clase de rep<br>OS total: 1<br>Órgano Judi<br>UPAD Penal - J<br>SENTADOS E<br>Profe<br>6<br>BERRI<br>2, 1.                  | ece informe<br>partidos.<br>ntos.<br>resentados<br>esentados<br>icial<br>uzgado de Instruct<br>L ÚLTIMO MES 1<br>esional<br>IO APEUNO VIT             | S en el úl<br>S en el úl<br>Órgano ju<br>ción nº 1 de Vitoria<br>total: 4<br>Órgano Judie<br>Vitoria-Gasteiz                                                                          | timo mes. Aceptar udicial destino a-Gasteiz cial tgado de 1º Instancia nº 3                                                    | Descargar<br>Proced<br>Proced<br>3 de J.ve                            | Intervinio<br>edimiento<br>.abreviado - 0<br>ocedimiento<br>rbal desh.L2 -<br>0004/2015                                    | ente<br>)0000005/2012<br>D                           | Nº refe<br>I<br>2 A<br>Descripción                | rencia<br>Nº referenci<br>Añadir número<br>Proveído<br>NO  | a<br>Acu<br>R      |
| SUN<br>Fech<br>EÑA<br>Fech<br>SCR           | Aminole<br>• A:<br>• S:<br>• E:<br>• E | ARTIDOS total<br>Clase de rep<br>OS total: 1<br>Órgano Judi<br>UPAD Penal - J<br>ESENTADOS E<br>Profe<br>6<br>BERRI<br>2, 1.<br>6            | ece informe<br>partidos.<br>ntos.<br>resentados<br>esentados<br>icial<br>uzgado de Instructo<br>L ÚLTIMO MES 1<br>esional<br>IO APEUNO VIT            | s en el úli<br>órgano ju<br>ción nº 1 de Vitoria<br>total: 4<br>Órgano Judie<br>UPAD Civil - Juz<br>Vitoria-Gasteiz<br>UPAD Social - Ju<br>Gasteiz                                    | timo mes. Aceptar udicial destino a-Gasteiz cial uzgado de 1º Instancia nº 1                                                   | Descargar<br>Proced<br>Proced<br>3 de Vitoria- S.S.                   | Intervinio<br>edimiento<br>abreviado - 0<br>ceedimiento<br>rbal desh.L2 -<br>0004/2015<br>resto - 00000                    | ente<br>0000005/2012<br>0<br>0<br>06/2016            | Nº refe                                           | rencia<br>Nº referenci<br>Añadir número<br>NO<br>NO        | a<br>Acu<br>R      |
| SUN<br>Fech<br>EÑA<br>Fech<br>SCR           | ATTIDIE<br>• A:<br>• Si<br>• E:<br>• E:<br>• E:<br>• TOS REF<br>•<br>•<br>•<br>•<br>•<br>•<br>•<br>•<br>•<br>•<br>•<br>•<br>•                                                                                                    | ARTIDOS total<br>Clase de rep<br>OS total: 1<br>Órgano Judi<br>UPAD Penal - J<br>ESENTADOS E<br>Profe<br>6<br>BERRI<br>2, 1.<br>6<br>0 OLAB/ | ece informe<br>partidos.<br>ntos.<br>resentados<br>esentados<br>icial<br>uzgado de Instruct<br>L ÚLTIMO MES 1<br>esional<br>IO APEUNO VIT<br>ARRI, C. | S en el úli<br>S en el úli<br>Órgano ju<br>ción nº 1 de Vitoria<br>total: 4<br>Órgano Judie<br>UPAD Civil - Juz<br>Vitoria-Gasteiz<br>UPAD Social - Ji<br>Gasteiz<br>UPAD Social - Ji | timo mes. Aceptar udicial destino a-Gasteiz cial uzgado de 1º Instancia nº 1 uzgado de lo Social nº 1                          | Descargar<br>Proce<br>Proced<br>3 de Vitoria-<br>6 Vitoria-<br>5 S.S. | Intervinio<br>edimiento<br>.abreviado - 0<br>ocedimiento<br>rbal desh.L2 -<br>0004/2015<br>resto - 00000<br>resto - 00000  | ente<br>)0000005/2012<br>0<br>06/2016<br>06/2016     | Nº refe<br>I<br>2 A<br>Descripción<br>Descripción | rencia<br>Nº referenci<br>Afiadir número<br>NO<br>NO<br>NO | a<br>Acu<br>R<br>R |
| SUN<br>Fech<br>EÑA<br>Fech<br>SCR           | Aminole<br>• A:<br>• S:<br>• E:<br>• E:<br>• TOS REF<br>• A:<br>• E:<br>• C:<br>• E:<br>• C:<br>• C:   | ARTIDOS total<br>Clase de rep<br>OS total: 1<br>Órgano Judi<br>UPAD Penal - J<br>ESENTADOS E<br>Profe<br>6 BERRI<br>2, 1.<br>6 OLAB/         | ece inform<br>partidos.<br>ntos.<br>resentados<br>icial<br>uzgado de Instrucci<br>L ÚLTIMO MES 1<br>isional<br>IO APEUNO VIT<br>ARRI , C.             | s en el úli<br>s en el úli<br>Órgano ju<br>ción nº 1 de Vitoria<br>total: 4<br>Órgano Judie<br>UPAD Civil - Juz<br>Vitoria-Gasteiz<br>UPAD Social - Ju<br>Gasteiz                     | timo mes. Aceptar udicial destino a-Gasteiz cial uzgado de 1ª Instancia nº 3 uzgado de lo Social nº 1 uzgado de lo Social nº 1 | Descargar<br>Proce<br>Proced<br>3 de Vitoria- S.S.                    | Intervinio<br>edimiento<br>abreviado - 0<br>ocedimiento<br>rbal desh.L2 -<br>0004/2015<br>resto - 000000<br>resto - 000000 | ente<br>0000005/2012<br>0<br>0<br>06/2016<br>06/2016 | Nº refe                                           | rencia<br>Nº referenci<br>Miadir número<br>NO<br>NO<br>NO  | a<br>Acu<br>R<br>R |

Desde este escritorio se podrán ver acuses de recibo, aceptar notificaciones y descargarlas.

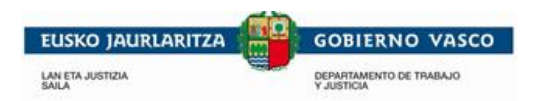

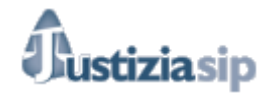

# 2.1 Aceptación de notificaciones desde el escritorio principal

#### 2.1.1. Notificaciones del Juzgado

En el escritorio principal solo veremos las **notificaciones pendientes (las pendientes de aceptar)**. Las notificaciones que vienen directamente del juzgado solo podremos aceptarlas y una vez aceptadas deberemos ir a pestaña Notificaciones -> leídas para poder devolverlas.

Cuando las hemos aceptado se genera automáticamente un Acuse de aceptación. (Ver <u>2.3.3.</u> <u>Acuse de aceptación</u>), la fecha de notificación será el siguiente día hábil.

Las notificaciones que vienen del juzgado si no son aceptadas por el abogado en los 3 días hábiles posteriores a su envió por parte de la oficina judicial, serán aceptadas de forma automática por esta. La fecha de notificación será el tercer día hábil. Estas Notificaciones podrán consultarse en "Leídas subsidiariamente la última semana".En caso de que sean aceptadas por el abogado o graduado social la fecha de notificación será el siguiente día hábil.

#### 2.1.2. Notificaciones del Procurador

En el escritorio principal solo veremos las **notificaciones pendientes (las pendientes de aceptar)**. Las notificaciones que vienen del procurador pueden tener varios estados:

- En procuraduría: son las notificaciones que están recepcionadas en el salón de procuradores pero que aún no han sido aceptadas por él.

| F.envío -              | F.notificación 🖨       | Juzgado procedencia                                             | Procedimiento                               | Procurador   | Estado 🕈           | Nº referencia |          |
|------------------------|------------------------|-----------------------------------------------------------------|---------------------------------------------|--------------|--------------------|---------------|----------|
| 23/02/2016<br>09:53:50 | 24/02/2016<br>17:48:54 | UPAD Civil - Juzgado de 1ª Instancia nº<br>1 de Vitoria-Gasteiz | Juicio monitorio LEC 2000 -<br>0000001/2012 | procurador 1 | En<br>procuraduría | prueba manual | <b>9</b> |
| OFIC TEXTO LI          | BRE                    |                                                                 | Intervi                                     | niente : L   |                    |               |          |

Hasta que el procurador no envié la notificación al abogado, este no podrá ni leer documento que se notifica, ni descargarlo ni aceptarlo. Solo puede añadir una referencia al asunto.

| Para ello pinchamos encima de Añadir número, tras lo que se visualizar  | rá un esp | pacio para |
|-------------------------------------------------------------------------|-----------|------------|
| poner la referencia. Tras insertar la referencia deseada pincharemos en | Guardar   |            |
|                                                                         |           |            |

| 17/02/2016<br>16:21:39 | 18/02/2016<br>16:22:45 | UPAD Penal - Juzgado de Instrucción n<br>1 de Vitoria-Gasteiz | Procedimiento abreviado -<br>0000005/2012 | procurador 1 | Sin leer | Añadir número | <b>Q</b> |
|------------------------|------------------------|---------------------------------------------------------------|-------------------------------------------|--------------|----------|---------------|----------|
|                        |                        | Número de referencia                                          | Guardar                                   | Cancelar     |          |               |          |

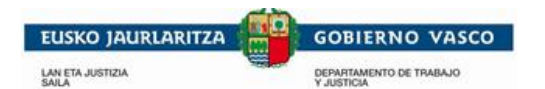

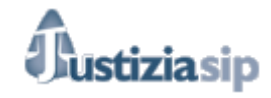

Cuando hayamos guardado la referencia se observa de la siguiente manera:

| 17/02/2016<br>16:21:39 | 18/02/2016<br>16:22:45 | UPAD Penal - Juzgado de Instrucción nº<br>1 de Vitoria-Gasteiz | Procedimiento abreviado -<br>0000005/2012 | procurador 1 | Sin leer | prueba | 9 |
|------------------------|------------------------|----------------------------------------------------------------|-------------------------------------------|--------------|----------|--------|---|
| DIOR SOLICITA          | PROCURADOR DE          | TURNO DE OFICIO ART. 784.1 LECR                                |                                           | Intervir     | iiente : |        |   |
|                        |                        |                                                                |                                           |              |          |        |   |

- Leída por el procurador: son las notificaciones aceptadas por el procurador, pero no enviadas por este al abogado.

| 17/02/2016<br>16:21:29 | 18/02/2016<br>16:22:45 | UPAD Penal - Juzgado de Instrucción nº<br>1 de Vitoria-Gasteiz | Procedimiento abreviado -<br>0000005/2012 | procurador 1 | Leída<br>procurador | Añadir número | <b>2</b> |
|------------------------|------------------------|----------------------------------------------------------------|-------------------------------------------|--------------|---------------------|---------------|----------|
| DIOR SOLICITA          | PROCURADOR DE          | TURNO DE OFICIO ART. 784.1 LECR                                |                                           | Intervin     | iente :             |               |          |

Hasta que el procurador no envié la notificación al abogado, este no podrá ni leer documento que se notifica, ni descargarlo ni aceptarlo. Solo puede añadir una referencia al asunto.

- **Sin leer:** son las notificaciones aceptadas por el procurador, enviadas por este al abogado, este podrá aceptarlas o descargarlas (cuando las descarga las acepta a la vez)

#### 2.1.3. Aceptación de Notificaciones

| TIFICACIONES DEL JU   | JZGADO total: 58                                                  |                                    |               |          |
|-----------------------|-------------------------------------------------------------------|------------------------------------|---------------|----------|
| F.envio               | Juzgado procedencia                                               | Procedimiento                      | Nº referencia | Acuse    |
| 12/02/2016 09:47:00   | UPAD Penal - Juzgado de Instrucción nº 1 de Vitoria-Gasteiz       | Diligencias previas - 0000026/2016 | Añadir número | <b>2</b> |
| UPAD Penal - Juzgad   | o de Instrucción nº 1 de Vitoria-Gasteiz DIP 26/16 prueba abogado | o Inte                             | rviniente :   |          |
| ] 12/02/2016 09:46:57 | UPAD Penal - Juzgado de Instrucción nº 1 de Vítoria-Gasteiz       | Diligencias previas - 0000026/2016 | Añadir número | 2        |
| UPAD Penal - Juzgad   | o de Instrucción nº 1 de Vitoria-Gasteiz DIP 26/16 prueba abogado | o Inte                             | rviniente :   |          |
| ] 12/02/2016 09:46:53 | UPAD Penal - Juzgado de Instrucción nº 1 de Vítoria-Gasteiz       | Diligencias previas - 0000026/2016 | Añadir número | 2        |
| UPAD Penal - Juzgade  | o de Instrucción nº 1 de Vitoria-Gasteiz DIP 26/16 prueba abogado | o Inte                             | rviniente :   |          |

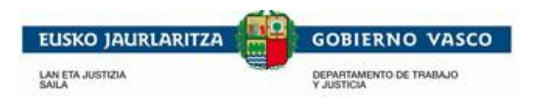

Tras

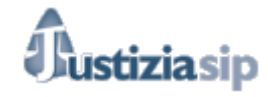

Aceptar la aplicación nos informa de que nos disponemos a aceptar las notificaciones seleccionadas.

|                                                       | NII A010000420 - <u>A01000002</u> | Contractions, U. | Desconcetar |
|-------------------------------------------------------|-----------------------------------|------------------|-------------|
| Notificaciones pendientes                             |                                   |                  |             |
|                                                       |                                   |                  |             |
| Se dispone a aceptar las notificaciones seleccionadas |                                   |                  |             |
| Aceptar                                               | elar                              |                  |             |
|                                                       |                                   |                  |             |

Si pinchamos en Aceptar la aplicación nos solicitará el Pin y la notificación pasara a aceptada.

|      |      | Aceptar | Cancelar |
|------|------|---------|----------|
|      |      |         |          |
|      |      |         |          |
|      |      |         |          |
|      |      |         |          |
| 7510 | Net  |         | _        |
| ZSig | 1Net | -       |          |

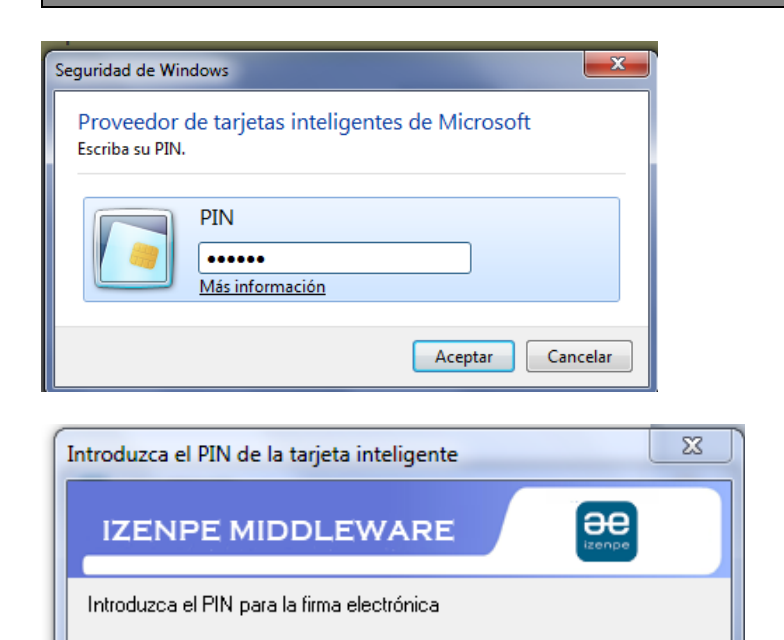

\*\*\*\*\*

Al pulsar en Cancelar se vuelve al escritorio principal de notificaciones.

ΟK

Cancelar

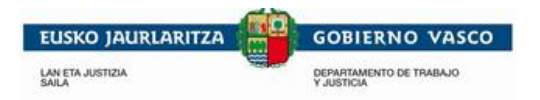

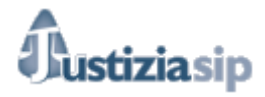

# 2.2 Descarga de notificaciones desde el escritorio principal

2.2.1 Descarga de notificaciones desde el escritorio principal: cuando no están las notificaciones aceptadas:

Cuando la notificación no está aceptada por el abogado o graduado social si selecciona la opción de descarga, la aplicación avisa de que esa notificación se dará por leída.

| Notificaciones pendientes                                                                      |  |
|------------------------------------------------------------------------------------------------|--|
| Las notificaciones seleccionadas se darán por leidas y luego descargadas al PC.<br>¿Continuar? |  |
| Aceptar Cancelar                                                                               |  |

Si pinchamos en Aceptar :

| No         | Notificaciones pendientes                             |  |  |  |  |  |
|------------|-------------------------------------------------------|--|--|--|--|--|
| <u>!</u> \ | Se dispone a aceptar las notificaciones seleccionadas |  |  |  |  |  |
|            |                                                       |  |  |  |  |  |
|            | Aceptar                                               |  |  |  |  |  |

Si pinchamos en Aceptar la aplicación nos solicitará el Pin y la notificación pasara a aceptada.

| Se dispone a a | ceptar las notificaciones seleccionadas |
|----------------|-----------------------------------------|
|                | Aceptar Cancelar                        |
|                | ZSianNet                                |
|                | Firmando acuse                          |

| ntroduzca el PIN de la tarjeta intelig    | ente  | 23     |
|-------------------------------------------|-------|--------|
| IZENPE MIDDLEWA                           | RE    |        |
| Introduzca el PIN para la firma electróni | ica   |        |
| *****                                     |       |        |
|                                           | OK Ca | ncelar |

| EUSKO JAURLARIT              | COBIERNO VASCO                        |
|------------------------------|---------------------------------------|
| Seguridad de Wir             | idows                                 |
| Proveedor<br>Escriba su PIN. | de tarjetas inteligentes de Microsoft |
|                              | PIN                                   |
|                              | Aceptar Cancelar                      |

Y tras haber aceptado la notificación nos preguntará en que ruta deseamos guardarla.

| Seleccione directorio                                    |                   |               |
|----------------------------------------------------------|-------------------|---------------|
| Seleccione el directorio donde desea descargar los docum | entos o ficheros: |               |
|                                                          |                   |               |
|                                                          |                   |               |
|                                                          | Aceptar           | ×<br>Cancelar |

Al pulsar en **Cancelar** se vuelve al detalle del asunto.

2.2.1 Descarga de notificaciones desde el escritorio principal: cuando las notificaciones están aceptadas:

Seleccionamos una o varias notificaciones y pinchamos en nos preguntará en que ruta deseamos guardarla.

| Seleccione directorio                                       |                 |               |
|-------------------------------------------------------------|-----------------|---------------|
| Seleccione el directorio donde desea descargar los document | tos o ficheros: |               |
|                                                             |                 |               |
|                                                             |                 |               |
|                                                             | √<br>Aceptar    | X<br>Cancelar |

Al pulsar en Cancelar se vuelve al escritorio principal de notificaciones.

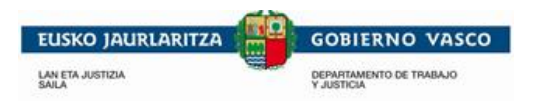

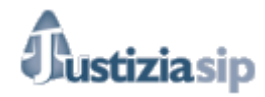

# 2.3 Acuses de Notificaciones

Pinchando en 🙎 accederemos a los acuses de la notificación.

| inicio                                                                                                    |                                                                                                    |                     |           |
|----------------------------------------------------------------------------------------------------|----------------------------------------------------------------------------------------------------|---------------------|-----------|
| Detalle de notificación    Abogado: BERRIO APE  F.envío: 17/02/2016  H.envio: 16:21:39  Juzgado procedencia: U  Procedimiento: Procedir  Estado: Sin leer | UNO VIT 2, I.<br>PAD Penal - Juzgado de Instrucción nº 1 de Vitoria-Gasteiz<br>niento abreviado - 0000005/2012 |                     |           |
| Tipo de acuse                                                                                                    | Firmado                                                                                                    | Fecha               | Acuse     |
| Acuse de envío                                                                                                    | UPAD Penal - Juzgado de Instrucción nº 1 de Vitoria-Gasteiz                                                    | 17/02/2016 16:21:39 | Ver acuse |
| Acuse de recepción                                                                                                    | COLEGIO DE PROCURADORES DE ALAVA                                                                               | 17/02/2016 16:22:45 | Ver acuse |
| Acuse de aceptación                                                                                                    | JUSTICIA PRUEBAUNO DESARROLLO                                                                                  | 17/02/2016 16:24:48 | Ver acuse |
|                                                                                                    |                                                                                                    |                     |           |

Volver

A continuación explicaremos los acuses y la información que ofrecen: a la que se accede pinchando en <u>Ver acuse</u>, diferenciando entre aquellos procedimientos en los que interviene el procurador y aquellos en los que no interviene el procurador.

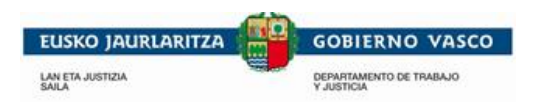

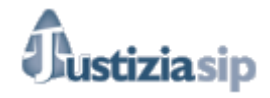

#### 2.3.1. Acuse de envió

Este acuse es el acuse de envió por parte de la Oficina Judicial encargada del asunto.

Si en el procedimiento no hay procurador, él envió será directo a abogado o graduado social.

| HARTU-AGIRIA / ACUSE                                                                                                    | 7                                                                      |
|----------------------------------------------------------------------------------------------------|------------------------------------------------------------------------|
| Justizia Administrazioaren sistema informatikoak Euskadin zuzen jaso du / El<br>sistema informático de la Administración de Justicia en Euskadi ha recibido<br>Fe                                                                                                    | cha de envió de la notificación por                                    |
| 12 de Diciembre de 2016 , 14:23                                                                                                    |                                                                        |
| Hartu-agiria mota / El acuse del tipo:<br>Bidalitakoa: jakinarazpena. / Envío de notificación.                                                                                                    |                                                                        |
| Honen artean / Entre el:                                                                                                    | Tipo de acuse: de envío                                                |
| Organoa / Órgano: Zigor-arloko ZULUP - Gasteizko Instrukzioko 1 zenbakiko Epaitegia /                                                                                                    | 1                                                                      |
| eta honen artean / y el:                                                                                                    |                                                                        |
| Abokatua / Abogado: Olabarri Vargas, C. Organo conc                                                                                                    | creto que envía la notificación y el                                   |
| Prozedura honi buruzkoa / Referente al procedimiento:       (dependiendo:         Falta-judizioa / Juicio faltas 15/2015       procedimiento:                                                                                                    | procurador o no), así como el<br>o sobre el que versa la notificación. |
| Honako agiri hau(ek) / El/Los siguiente(s) documento(s):                                                                                                    |                                                                        |
| Izena / Nombre         Data /           Image: Contrast of the second second | Documentos que se notifican                                            |
| Oharrak / Observaciones:                                                                                                    |                                                                        |
| × •                                                                                                    |                                                                        |
| J<br>Hartu-agiri hau honako honek sinatu du / El presente acuse ha sido firmado por:                                                                                                    |                                                                        |
| Mota / Tipo Izena / Nombre                                                                                                    |                                                                        |
| Justizia                                                                                                    | Órgano/Persona que firma el                                            |
| Erreferentzia / Referencia:                                                                                                    | acuse.                                                                 |
| VI00472716 - 1                                                                                                    |                                                                        |
| Inprimatu / Imprimir<br>Onartu / Aceptar Gorde / Guardar                                                                                                    |                                                                        |

Acciones posibles a realizar:

| Onartu / Aceptar Volvemos a la pantalla de lista de     | acuses.          |                 |
|---------------------------------------------------------|------------------|-----------------|
| Imprimatu / Imprimir  Si marcamos y pinchamos en acuse. | Onartu / Aceptar | imprimiremos el |
| Gorde / Guardar  Si marcamos y pinchamos en acuse.      | Onartu / Aceptar | guardaremos el  |

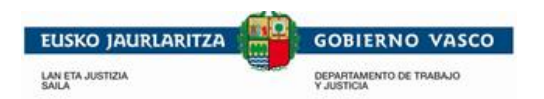

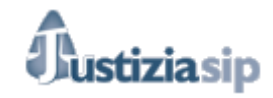

#### 2.3.2. Acuse de recepción

Este acuse solo se genera en las notificaciones con procurador. Este acuse de recepción se genera cuando el Salón de procuradores recepciona las notificaciones.

| RESGUARDO ACREDITATIVO/ACUSE DE LA                                                                                                    | RECEPCIÓN POR SALÓN DE PROCURAD                                                                                                    | ORES                                                                                                    |
|----------------------------------------------------------------------------------------------------|----------------------------------------------------------------------------------------------------|----------------------------------------------------------------------------------------------------|
| PROKURADOREEN ARETOAK JASO IZA                                                                                                    | NAREN ORDEZKAGIRIA/HARTU-AGIRIA                                                                                                    | <u>x</u>                                                                                                    |
| Procedimiento/Prozedura: CUA 2/2015                                                                                                    | Fecha de Recepcion de la notificacion por<br>parte del Salón de Procuradores                                                                                                |                                                                                                    |
| Fecha de recepción/Jasotze-data: 30/11/2016                                                                                                    |                                                                                                    |                                                                                                    |
| Fecha de notificación/Jakinarazpen-data: 01/12/                                                                                                    | 2016 Fecha de Notificación                                                                                                    |                                                                                                    |
| Conforme al sistema informático, se da por recepcionada<br>por Salón de procuradores la notificación de la resolución<br>abajo indicada en base al artículo 162 de la LEC, el día<br><b>30/11/2016</b> | Sistema informatikoaren arabera, <b>2016/11/3</b><br>Prokuradoreen Aretoak jasotzat ematen da ben<br>zehaztutako ebazpenaren jakinarazpena, PZLko<br>artikuluari jarraikiz. | Oean<br>Jean<br>162.                                                                                               |
| Entre el:<br>Organo: UPAD Penal - Juzgado de Instrucción nº 1<br>de Vitoria-Gasteiz<br>y el:<br>Procurador: Berrio Apeuno Vit 2, I.                                                                    | Honen artean:<br>Organoa: Zigor-arloko ZULUP - Gasteizko<br>Instrukzioko 1 zenbakiko Epaitegia<br>eta honen artean:<br>Prokuradorea: Berrio Apeuno Vit 2, I.                | Órgano concreto que envía la<br>notificación y el procurador,<br>abogado o graduado social<br>(dependiendo si son  |
| Referente al procedimiento:<br>Cuenta de abogado 2/2015<br>Documentos que se notifican                                                                                                    | Dagokion prozedura:<br>Abokatuaren kontua 2/2015                                                                                                    | procedimientos en los que<br>interviene el procurador o no),<br>así como el procedimiento<br>sobre el que versa la |
| El/los siguiente(s) documento(s):                                                                                                    | Jasotako dokumentua(k):                                                                                                    | notificación.                                                                                                    |
| Nombre y Fecha<br>DIOR JURA DE CUENTAS ART. 242 P2 LEC<br>Documento de Bea con de fecha 30/11/                                                                                                    | Izena eta Data<br>(((DIOR JURA DE CUENTAS ART. 2<br>(((Documento de Bea con ))) dat<br>()))))                                                                               | 42 P21<br>raren 2                                                                                                  |
| El presente resguardo ha sido firmado por:                                                                                                    | Ordezkagiri honen egilea:                                                                                                    |                                                                                                    |
| Tipo / Mota Nombre / Izena                                                                                                    | Tipo / Mota Nombre / Izena                                                                                                    |                                                                                                    |
| 📴 🗸 🛛 Justizia                                                                                                    | justizia Justizia                                                                                                    |                                                                                                    |
|                                                                                                    |                                                                                                    | •                                                                                                    |
| Órgano/Persona que Fir<br>Referencia / Erreferentzia: el resguardo                                                                                                    | ma                                                                                                    |                                                                                                    |
| EX00694516 - 1                                                                                                    |                                                                                                    |                                                                                                    |
| ,                                                                                                    |                                                                                                    |                                                                                                    |
| Acepta                                                                                                    | ✓ Imprimir / Inprir<br>r / Onartu Guardar / G                                                                                                    | iorde 🗖                                                                                                    |

Acciones posibles a realizar:

| Onartu / Aceptar Volvemos a la pantalla de lista de     | acuses.          |                 |
|---------------------------------------------------------|------------------|-----------------|
| Imprimatu / Imprimir  Si marcamos y pinchamos en acuse. | Onartu / Aceptar | imprimiremos el |
| Gorde / Guardar Si marcamos y pinchamos en acuse.       | Onartu / Aceptar | guardaremos el  |

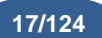

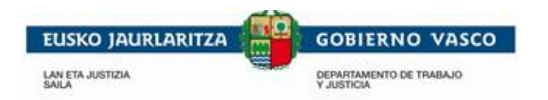

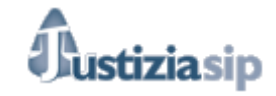

#### 2.3.3. Acuse de aceptación

acuse.

Este acuse se genera cuando el procurador, abogado o graduado social (en el caso de abogados solamente en procedimientos en los que no hay procurador) acepta la notificación.

| HARTU-AGIRIA / ACUSE                                                                                              |                                                                                               |
|----------------------------------------------------------------------------------------------------|-----------------------------------------------------------------------------------------------|
| Justizia Administrazioaren sistema informatikoak Euska<br>sistema informático de la Administración de Justicia en | adin zuzen jaso du / El<br>Euskadi ha recibo                                                  |
| 17 de Febrero de 2016 , 15:24 GMT (17 de Febrero de 2016 , 1                                                      | <u>6:24 Hora local</u> Fecha de envió de la notificación por                                  |
| Hartu-agiria mota / El acuse del tipo:                                                                            | parte de oficina judicial                                                                     |
| Onartutakoa: jakinarazpena. / Aceptación de notificación.                                                         |                                                                                               |
| Honen artean / Entre el:                                                                                          | Tipo de acuse: Aceptación de Notificación                                                     |
| UPAD Penal - Juzgado de Instrucción nº 1 de Vitoria-Gasteiz                                                       |                                                                                               |
| eta honen artean / y el:                                                                                          | procurador, abogado o graduado social                                                         |
| Prokuradorea / Procurador: Berrio Apeuno VIE 2, 1.                                                                | (dependiendo si son procedimientos en los que                                                 |
| Prozedura honi buruzkoa / Referente al procedimiento:                                                             | interviene el procurador o no), así como el procedimiento sobre el que versa la notificación. |
| Honako agiri bau(ek) / EU(es siguiente(s) decumente(s                                                             |                                                                                               |
| Izena / Nombre                                                                                                    |                                                                                               |
| DIOR SOLICITA PROCURADOR DE TURNO DE OFICIO A                                                                     | RT. 784.1LE Documentos que se notifican                                                       |
|                                                                                                    |                                                                                               |
| Oharrak / Observaciones:                                                                                          |                                                                                               |
| Jakinarazpen-data 18/02/2016/Fecha notificación 18/02/2016                                                        | → Fecha de Notificación.                                                                      |
|                                                                                                    | <b>v</b>                                                                                      |
| Hartu-agiri hau honako honek sinatu du / El presente ac                                                           | cuse ha sido fi                                                                               |
| Mota / Tipo   Izena / Nombre                                                                                      | Órgano/ Persona que firma el                                                                  |
| JUSTICIA PRUEBAUNO DESARROLLO -                                                                                   |                                                                                               |
|                                                                                                    |                                                                                               |
| Erreferentzia / Referencia:                                                                                       |                                                                                               |
| [E000300410 - 1                                                                                                   |                                                                                               |
| Onartu / Aceptar                                                                                                  | Imprimatu / Imprimir 🔽                                                                        |
| Acciones posibles a realizar:                                                                                     |                                                                                               |
| Onartu / Aceptar Volvemos a la pantalla de lis                                                                    | sta de acuses.                                                                                |
| Imprimatu / Imprimir D Si marcamos y pinchamo acuse.                                                              | os en                                                                                         |
| Gorde / Guardar 🗖 Si marcamos y pinchamos                                                                         | onartu / Aceptar guardaremos el                                                               |

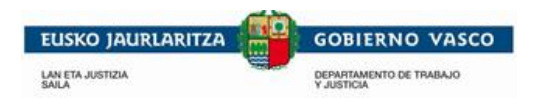

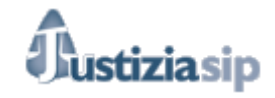

#### 2.3.4. Acuse de devolución

Este acuse se genera cuando el procurador, abogado o graduado social (en el caso de abogados solamente en procedimientos en los que no hay procurador) devuelven la notificación.

| HARTU-AGIRIA / ACUSE<br>Justizia Administrazioaren sistema informatikoak Euskad                                               | in zuzen jaso du / El                                                                                                    |
|----------------------------------------------------------------------------------------------------|----------------------------------------------------------------------------------------------------|
| sistema informático de la Administración de Justicia en Eu                                                                    | iskadi ha recibo                                                                                                    |
| 22 de Septiembre de 2015 , 12:39 GMT (22 de Septiembre de 201                                                                 | 5, 13:39 Hora local Fecha de envió de la notificación por                                                                                        |
| Hartu-agiria mota / El acuse del tipo:                                                                                        | parte de oficina judicial                                                                                                    |
| -(r)en itzulpena jakinarazpena. / Devolución de notificación.                                                                 |                                                                                                    |
| Honen artean / Entre ek                                                                                                    | Tino de acuse: Devolución de Notificación                                                                                                    |
| Organoa / Órgano: Zibileko ZULUP - Gasteizko Lehen Auzialdiko 7 za<br>Civil - Juzgado de 1ª Instancia nº 7 de Vitoria-Gasteiz | npo de acuse. Devolución de Notificación                                                                                                    |
| eta honen artean / y el:                                                                                                    | Órgano concreto que envía la notificación y el                                                                                                   |
| Prokuradorea / Procurador: Procurador 1                                                                                       | procurador, abogado o graduado social                                                                                                    |
| Prozedura honi buruzkoa / Referente al procedimiento:<br>Hitzezko jud. 2L / Juicio verbal L2 2/2015                           | (dependiendo si son procedimientos en los que<br>interviene el procurador o no), así como el<br>procedimiento sobre el que verse la patificación |
| Honako agiri hau(ek) / El/Los siguiente(s) documento(s):                                                                      | procedimiento sobre el que versa la notificación.                                                                                                |
| Izena / Nombre                                                                                                    |                                                                                                    |
| RESOLUCIÓN A NOTIFICAR                                                                                                    | Documentos que se notifican                                                                                                    |
|                                                                                                    |                                                                                                    |
| ,<br>Oharrak / Observaciones:                                                                                                 |                                                                                                    |
| No es mía.                                                                                                    |                                                                                                    |
|                                                                                                    |                                                                                                    |
| Hartu-agiri hau honako honek sinatu du / El presente acus                                                                     | se ha sido firmado por:                                                                                                    |
| Mota / Tipo Izena / Nombre                                                                                                    |                                                                                                    |
| PROCURADOR DESARROLLO PRUEBAS                                                                                                 | Organo/ Persona que firma el                                                                                                    |
|                                                                                                    |                                                                                                    |
| Erreferentzia / Referencia:                                                                                                   |                                                                                                    |
| EU00068115 - 1                                                                                                    |                                                                                                    |
| In<br>Onartu / Aceptar                                                                                                    | nprimatu / Imprimir 🔲                                                                                                    |
| Acciones posibles a realizar:                                                                                                 |                                                                                                    |
| Onartu / Aceptar Volvemos a la pantalla de lis                                                                                | sta de acuses.                                                                                                    |
| Imprimatu / Imprimir D Si marcamos y pinchama                                                                                 | os en                                                                                                    |
| Gorde / Guardar Si marcamos y pinchamos acuse.                                                                                | s en guardaremos el                                                                                                    |

"JustiziaSip Abogados y Graduados Sociales -

19/124

Manual de usuario" v.8.0

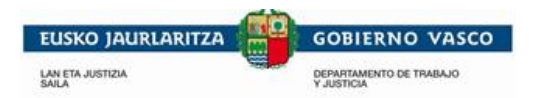

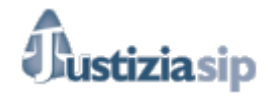

#### 2.3.5. Acuse de aceptación de la devolución de la notificación

Este acuse se genera cuando la oficina judicial acepta la devolución del procurador, abogado o graduado social (en el caso de abogados solamente en procedimientos en los que no hay procurador).

| HARTU-AGIRIA / ACUSE                                                                                                    |                                                                                             |
|----------------------------------------------------------------------------------------------------|---------------------------------------------------------------------------------------------|
| Justizia Administrazioaren sistema informatikoak Euskadir<br>sistema informático de la Administración de Justicia en Eus<br>correctamente el: | skadi ha reci<br>Fecha de envió de la notificación                                          |
| 02 de Febrero de 2016 , 11:40 GMT (02 de Febrero de 2016 , 12:4                                                                               | <u>0 Hora local)</u> parte de oficina judicial                                              |
| Hartu-agiria mota / El acuse del tipo:                                                                                                    | 1 1 1 1 1 1 1 1 1 1 1 1 1 1 1 1 1 1 1                                                       |
| - [r]en itzulpenaren onarpena jakinarazpena. / Aceptacion de devoluc                                                                          | Tipo de acuse: Aceptación de                                                                |
| Honen artean / Entre el:                                                                                                    | devolución.                                                                                 |
| Organoa / Organo: Adm. Auzien ZULUP -Gasteizko Administrazioarekik                                                                            | ko Auzien 1 zenbakiko                                                                       |
| eta honen artean / v el:                                                                                                    | ▶,                                                                                          |
| Prokuradorea / Procurador: Procurador 1                                                                                                    | Organo concreto que envía la notificación y el<br>procurador, abogado o graduado social     |
| Prozedura honi buruzkoa / Referente al procedimiento:                                                                                         | (dependiendo si son procedimientos en los que<br>interviene el procurador o no) así como el |
| Erabaki-etete / Susp.acue. 38/2015                                                                                                    | procedimiento sobre el que versa la notificación.                                           |
| (((DILG VISTA)))/DILG VISTA —                                                                                                    | →Documentos que se notifican                                                                |
| Onarrak / Observaciones:                                                                                                    |                                                                                             |
|                                                                                                    | <b>^</b>                                                                                    |
| I                                                                                                    | ~                                                                                           |
| Hartu-agiri hau honako honek sinatu du / El presente acuso                                                                                    | e ha sido firmado por:                                                                      |
| Mota / Tipo Izena / Nombre                                                                                                    |                                                                                             |
| UPAD CONTENCIOSO ADM. 1                                                                                                    | Órgano/ Persona que firma el                                                                |
| Erreferentzia / Referencia:                                                                                                    |                                                                                             |
| VI00077316 - 1                                                                                                    |                                                                                             |
| Imp                                                                                                    | primatu / Imprimir 🔲                                                                        |

Acciones posibles a realizar:

 Onartu / Aceptar
 Volvemos a la pantalla de lista de acuses.

 Imprimatu / Imprimir
 Si marcamos y pinchamos en acuse.

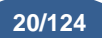

| EUSKO JAURLARITZA         | GOBIERNO VASCO<br>DEPARTAMENTO DE TRABAJO<br>YJUSTICIA |             |             | Bust | iziasip          |             |    |
|---------------------------|--------------------------------------------------------|-------------|-------------|------|------------------|-------------|----|
| Gorde / Guardar<br>acuse. |                                                        | Si marcamos | y pinchamos | en   | Onartu / Aceptar | guardaremos | el |

2.3.6. Acuse de denegación de la devolución de la notificación

Este acuse se genera cuando la oficina judicial no acepta la devolución del procurador, abogado o graduado social (en caso del abogado solamente en procedimientos en los que no hay procurador).

| HARTU-AGIRIA / ACUSE                                                                                                    |                                                                                                    |
|----------------------------------------------------------------------------------------------------|----------------------------------------------------------------------------------------------------|
| Justizia Administrazioaren sistema informatikoak Euskadin a<br>sistema informático de la Administración de Justicia en Eusk      | zuzen jaso du / El                                                                                                    |
| correctamente el:<br>24 de Febrero de 2016 - 10:45 GMT - (24 de Febrero de 2016 - 11:45)                                         | Fecha de envió de la notificación por                                                                                                 |
| Hartu-agiria mota / El acuse del tipo:                                                                                           | parte de oficina judicial                                                                                                    |
| -(r)en itzulpena lukatzea jakinarazpena. / Denegación de devolución de<br>Honen artean / Entre el:                               | Tipo de acuse: denegación de                                                                                                    |
| Organoa / Órgano: Zibileko ZULUP - Gasteizko Lehen Auzialdiko 7 zenba<br>Civil - Juzgado de 1ª Instancia nº 7 de Vitoria-Gasteiz | akiko Epaitegia / UPAD la devolución.                                                                                                 |
| eta honen artean / y el:<br>Prokuradorea / Procurador: Procurador 1                                                              | Órgano concreto que envía la notificación y el                                                                                        |
| Prozedura honi buruzkoa / Referente al procedimiento:<br>Hitzezko jud. 2L / Juicio verbal L2 2/2015                              | procurador, abogado o graduado social<br>(dependiendo si son procedimientos en los que<br>interviene el procurador o no), así como el |
| Honako agiri hau(ek) / El/Los siguiente(s) documento(s):                                                                         | procedimiento sobre el que versa la notificación.                                                                                     |
|                                                                                                    | →Documentos que se notifican                                                                                                    |
| Oharrak / Observaciones:                                                                                                    |                                                                                                    |
| (((si es tuyo)))/si es tuyo                                                                                                    | Motivo de la denegación devolución.                                                                                                   |
| Mota / Tipo   Izena / Nombre<br>JUZGADO 1ª INSTANCIA Nº 1 VITORIA-GASTEIZ                                                        | Órgano/ Persona que firma el                                                                                                    |
| Erreferentzia / Referencia:                                                                                                    |                                                                                                    |
| VI00128116 - 1                                                                                                    |                                                                                                    |
| Impri<br>Onartu / Aceptar                                                                                                    | matu / Imprimir 🥅                                                                                                    |

Acciones posibles a realizar:

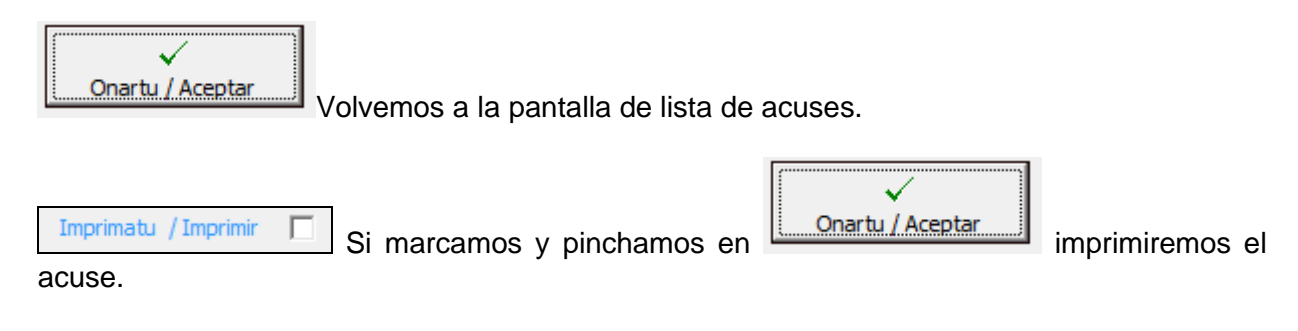

"JustiziaSip Abogados y Graduados Sociales – Manual de usuario" v.8.0

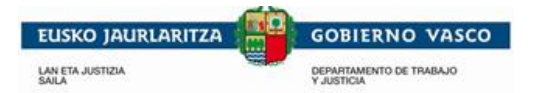

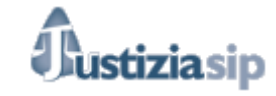

Gorde / Guardar 🔽 Si marcamos y pinchamos en

Onartu / Aceptar

guardaremos el

acuse.

# 2.4 Señalamientos

Desde el escritorio principal veremos señalamientos.

| SEÑALAMIENTOS total: 1 |                                                             |                                 |        |  |
|------------------------|-------------------------------------------------------------|---------------------------------|--------|--|
| Fecha                  | Órgano Judicial Procedimiento Nº referencia                 |                                 |        |  |
| 24/02/2016             | UPAD Penal - Juzgado de Instrucción nº 1 de Vitoria-Gasteiz | Proced.abreviado - 0000005/2012 | prueba |  |

más...

\_

- Si pinchamos en <u>más...</u> la aplicación nos llevara a la pestaña señalamientos.
- Si pinchamos en el señalamiento: nos llevara al detalle del señalamiento, tal y como se muestra en la imagen. En este detalle se podrá hacer lo mismo que en detalle del asunto (ver <u>3.1.1 Detalle del asunto</u>)

| Señalamientos a partir de hoy                                                  |                      |         |  |  |
|--------------------------------------------------------------------------------|----------------------|---------|--|--|
| Número de referencia:                                                          | Añadir número        | Cambiar |  |  |
| Vista                                                                          |                      |         |  |  |
| › Órgano Judicial: UPAD Penal - Juzgado de Instrucción nº 1 de Vitoria-Gasteiz |                      |         |  |  |
| > Fecha: 24/02/2016                                                            |                      |         |  |  |
| > Hora: 10:00                                                                  |                      |         |  |  |
| > Sala: Sala vistas 3 -planta 1                                                |                      |         |  |  |
| > Estado: Señalada                                                             |                      |         |  |  |
| > Procedimiento: Proced.abre                                                   | viado - 0000005/2012 |         |  |  |

#### INTERVINIENTES total: 7

| Apellidos y Nombre | T. Intervención         | Abogado | Procurador | Graduado |
|--------------------|-------------------------|---------|------------|----------|
| interv. 1          | <u>Demandado</u>        | •       | ۲          |          |
| interv. 2          | Demandado               | ۲       | ۲          |          |
| interv. 3          | Demandado               |         | ۲          | ۲        |
| interv.4           | Demandante              | ۲       | ۲          |          |
| interv. 4          | Administrador de bienes |         |            | ۲        |
| inertv. 5          | Demandante              | ۲       |            |          |
| Interv.6           | Demandante              | ۲       | ۲          |          |

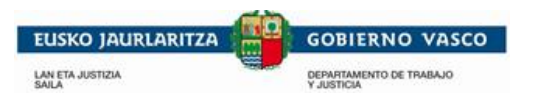

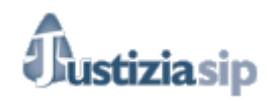

Acuses

#### Historial del asunto

| Fecha entrada | Fecha salida | Órgano Judicial                                                                           |
|---------------|--------------|-------------------------------------------------------------------------------------------|
| 01/01/2012    | 01/01/2012   | Servicio Común Procesal General. Sección Registro y Reparto (Instrucción) Vitoria-Gasteiz |
| 01/01/2012    | 16/07/2012   | UPAD Penal - Juzgado de Instrucción nº 1 de Vitoria-Gasteiz                               |
| 27/07/2012    | 27/07/2012   | Servicio Común Procesal General. Sección Registro y Reparto (Penal). Vitoria-Gasteiz      |
| 30/07/2012    |              | UPAD Penal - Juzgado de lo Penal nº 1 de Vítoria-Gasteiz                                  |

#### DOCUMENTOS ASOCIADOS total: 3

| Fecha emisión | Título                                                                    | Notificada |
|---------------|---------------------------------------------------------------------------|------------|
| 17/02/2016    | DIOR SOLICITA PROCURADOR DE TURNO DE OFICIO ART. 784.1 LECR               | <b>~</b>   |
| 17/02/2016    | DIOR SOLICITA PROCURADOR DE TURNO DE OFICIO ART. 784.1 LECR               | <b>~</b>   |
| 17/02/2016    | OFIC A COLEGIO DE PROCURADORES PARA DESIGNACION DE OFICIO ART. 784.1 LECR | ¥          |

#### NOTIFICACIONES PENDIENTES DEL JUZGADO total: 0 F.emisión Juzgado procedencia

| OTFICACIONES                                 | S PENDIENTES DE PROC                                      | LURADOR total: 0                 |          |                         |         |              |        |
|----------------------------------------------|-----------------------------------------------------------|----------------------------------|----------|-------------------------|---------|--------------|--------|
| F.emisión                                    | F.notificación                                            | Juzgado procedencia              | Procedim | Procedimiento Procurado |         | Estado       | Acuses |
|                                              |                                                           |                                  |          |                         |         |              |        |
| OTIFICACIONES                                | LEIDAS DEL JUZGADO                                        | ) total: 0                       |          |                         |         |              |        |
| F.emisión                                    | F.notificación                                            | Juzgado procedeno                | cia      | Procedim                | iento   | Aceptado por |        |
|                                              |                                                           |                                  |          |                         |         |              |        |
|                                              |                                                           |                                  |          |                         |         |              |        |
| OTIFICACIONES                                | LEIDAS DE PROCURA                                         | DOR total: 0                     |          |                         |         |              |        |
| NOTIFICACIONES                               | LEIDAS DE PROCURA<br>F.notificación                       | DOR total: 0<br>Juzgado proceder | ncia     | Proced                  | imiento | Procurado    | T      |
| IOTIFICACIONES<br>F.emisión                  | ELEIDAS DE PROCURA<br>F.notificación                      | DOR total: 0<br>Juzgado proceder | ncia     | Proced                  | imiento | Procurado    | r      |
| NOTIFICACIONES<br>F.emisión<br>ESCRITOS PRES | S LEIDAS DE PROCURA<br>F.notificación<br>ENTADOS total: 0 | DOR total: 0<br>Juzgado proceder | ncia     | Proced                  | imiento | Procurado    |        |

Procedimiento

Presentar escrito

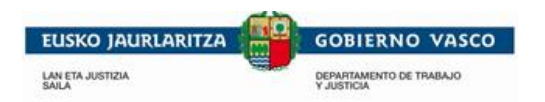

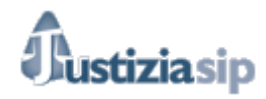

. . . . . . . . . . . . . . . .

# 2.5 Escritos presentados el último mes

Desde el escritorio principal veremos los escritos presentados el último mes.

| ESCF | ESCRITOS PRESENTADOS EL ÚLTIMO MES total: 5 |              |                                                                 |                                    |             |          |       |  |
|------|---------------------------------------------|--------------|-----------------------------------------------------------------|------------------------------------|-------------|----------|-------|--|
|      | F.envío                                     | Profesional  | Órgano Judicial                                                 | Procedimiento                      | Descripción | Proveído | Acuse |  |
|      | 24/02/2016<br>14:07:23                      | procurador 1 | UPAD Civil - Juzgado de 1ª Instancia nº 5 de<br>Vitoria-Gasteiz | Juicio monitorio -<br>0000005/2015 | SS          | NO       | 2     |  |
|      | 18/02/2016<br>11:21:05                      | procurador 1 | UPAD Civil - Juzgado de 1ª Instancia nº 3 de<br>Vitoria-Gasteiz | J.verbal desh.L2 -<br>0000004/2015 |             | NO       | 2     |  |
|      | 05/02/2016<br>10:52:06                      | Abogado 1    | UPAD Social - Juzgado de lo Social nº 1 de Vitoria-<br>Gasteiz  | S.S.resto - 0000006/2016           | Descripción | NO       | 9     |  |
| más. |                                             |              |                                                                 |                                    |             |          |       |  |

- Si pinchamos en la aplicación nos llevara a la pestaña de escritos presentados el último mes.
- Si pinchamos en el escrito: nos llevara al detalle del escrito, tal y como se muestra en la imagen.

| Ambito                      |                                                              |
|-----------------------------|--------------------------------------------------------------|
| Partido Judicial:           | Vitoria-Gasteiz                                              |
| Órgano Judicial:            | UPAD Civil - Juzgado de 1ª Instancia nº 5 de Vitoria-Gasteiz |
| Procedimiento:              | Juicio monitorio                                             |
| Procedimiento               |                                                              |
| Número de procedimiento:    | - 0000005/2015                                               |
| Escritos                    |                                                              |
| escrito (49.48 KB)          |                                                              |
| Descripción:                | SS                                                           |
| Documentos asociados al esc | rito                                                         |
| Título                      | Fichero                                                      |
|                             |                                                              |
|                             | © Administración de Justicia en Euskadi≺/I                   |
|                             |                                                              |
|                             |                                                              |

Y si pulsamos en

:a

: accederemos escrito.

Se explican los acuses de los escritos de trámite en punto relativo a "Acuses de Escritos de Tramite".

"JustiziaSip Abogados y Graduados Sociales – Manual de usuario" v.8.0

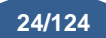

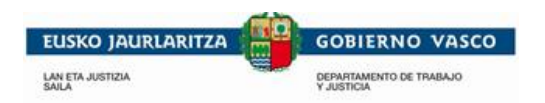

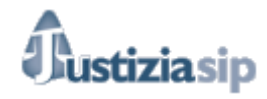

### 2.6 Asuntos repartidos

Desde el escritorio principal veremos los asuntos repartidos en el que el abogado o el graduado social sea parte.

ASUNTOS REPARTIDOS total: 5

| Fecha      | Clase de reparto                                                                                                    | Órgano judicial destino                                        | Interviniente | Nº referencia |
|------------|----------------------------------------------------------------------------------------------------|----------------------------------------------------------------|---------------|---------------|
| 19/02/2016 | Causas referidas a actuaciones derivadas de solicitud de actuación judicial para<br>obtener de una intervención telefónica y otras medidas solicitadas en<br>comunicaciones telemáticas | UPAD Penal - Juzgado de Instrucción nº 1<br>de Vitoria-Gasteiz | ۲             | Añadir número |
| 19/02/2016 | Causas referidas a actuaciones derivadas de solicitud de actuación judicial para<br>obtener de una intervención telefónica y otras medidas solicitadas en<br>comunicaciones telemáticas | UPAD Penal - Juzgado de Instrucción nº 1<br>de Vitoria-Gasteiz | ۲             | Añadir número |
| 16/02/2016 | Diligencias remitidas por Fiscalía u otras autoridades no policiales (Ej: AEAT,<br>Instituciones Penitenciarias, etc)                                                                   | UPAD Penal - Juzgado de Instrucción nº 1<br>de Vitoria-Gasteiz | ۲             | Añadir número |
| más        |                                                                                                    |                                                                |               |               |

- Si pinchamos en uno de los asuntos nos lleva al detalle del asunto Repartido.

|                                                                                                    | encia: Añadir                                    | número                       | Cambiar                                                                                       |                                                                                                    |                                              |                              |          |
|----------------------------------------------------------------------------------------------------|--------------------------------------------------|------------------------------|-----------------------------------------------------------------------------------------------|----------------------------------------------------------------------------------------------------|----------------------------------------------|------------------------------|----------|
| Asunto Penal                                                                                        |                                                  |                              |                                                                                               |                                                                                                    |                                              |                              |          |
| > Hecho denuncia                                                                                    | do:                                              |                              |                                                                                               |                                                                                                    |                                              |                              |          |
| <ul> <li>Número de atest</li> </ul>                                                                 | tado:                                            |                              |                                                                                               |                                                                                                    |                                              |                              |          |
| <ul> <li>Localidad: Vitoria</li> </ul>                                                              | a-Gasteiz(ALAVA)                                 |                              |                                                                                               |                                                                                                    |                                              |                              |          |
| > Fecha: 19/02/20                                                                                   | 16                                               |                              |                                                                                               |                                                                                                    |                                              |                              |          |
| <ul> <li>Origen de la den</li> <li>Detenides: 0</li> </ul>                                          | iuncia:                                          |                              |                                                                                               |                                                                                                    |                                              |                              |          |
| <ul> <li>Objetos Incautar</li> </ul>                                                                | los:                                             |                              |                                                                                               |                                                                                                    |                                              |                              |          |
| · objetes medatat                                                                                   |                                                  |                              |                                                                                               |                                                                                                    |                                              |                              |          |
| ITERVINIENTES to                                                                                    | otal: 4                                          |                              |                                                                                               |                                                                                                    |                                              |                              |          |
| Apellidos y Nomb                                                                                    | bre                                              |                              |                                                                                               | T. Intervención                                                                                                    | Abogado                                      | Procurador                   | Graduado |
| Interviniente 1                                                                                     |                                                  |                              |                                                                                               | Perjudicado                                                                                                    |                                              |                              |          |
| Interviniente 2                                                                                     |                                                  |                              |                                                                                               | Denunciado                                                                                                    |                                              |                              |          |
| Interviniente 3                                                                                     |                                                  |                              |                                                                                               | Denunciante                                                                                                    | ۲                                            |                              |          |
| interviniente 4                                                                                     |                                                  |                              |                                                                                               | Denunciado                                                                                                    |                                              |                              |          |
|                                                                                                    |                                                  |                              |                                                                                               |                                                                                                    |                                              |                              |          |
| istorial del asunto                                                                                 |                                                  |                              |                                                                                               |                                                                                                    |                                              |                              |          |
|                                                                                                    | Fecha salida                                     | Órgan                        | o Judicial                                                                                    |                                                                                                    |                                              |                              |          |
| -echa entrada                                                                                       |                                                  | Servicio                     | Común Procesal Ge                                                                             | eneral. Sección Registro y Repa                                                                                                    | rto (Instrucción) Vitori                     | a-Gasteiz                    |          |
| -echa entrada<br>09/10/2014                                                                         | 09/10/2014                                       |                              |                                                                                               | strucción nº 1 de Vitoria-Gastei:                                                                                                    | z                                            |                              |          |
| Fecha entrada<br>09/10/2014<br>13/10/2014                                                           | 09/10/2014                                       | UPAD F                       | <sup>o</sup> enal - Juzgado de Ir                                                             | istraction in a de vitoria-oaster                                                                                                    |                                              |                              |          |
| -echa entrada<br>19/10/2014<br>13/10/2014<br>19/02/2016                                             | 09/10/2014                                       | UPAD F<br>Servicio           | Penal - Juzgado de Ir<br>O Común Procesal Ge                                                  | eneral. Sección Registro y Repa                                                                                                    | rto (Instrucción) Vitoria                    | a-Gasteiz                    |          |
| ecna entrada<br>19/10/2014<br>3/10/2014<br>9/02/2016<br>9/02/2016                                   | 19/02/2016                                       | UPAD F<br>Servicio<br>UPAD F | Penal - Juzgado de Ir<br>O Común Procesal Ge<br>Penal - Juzgado de Ir                         | eneral. Sección Registro y Repa<br>Istrucción nº 1 de Vitoria-Gasteiz                                                                  | rto (Instrucción) Vitoria<br>z               | a-Gasteiz                    |          |
| -ecna entrada<br>19/10/2014<br>13/10/2014<br>19/02/2016<br>9/02/2016                                | 19/02/2016                                       | UPAD F<br>Servicio<br>UPAD F | Penal - Juzgado de Ir<br>o Común Procesal Ge<br>Penal - Juzgado de Ir                         | eneral. Sección Registro y Repai<br>Istrucción nº 1 de Vitoria-Gasteiz                                                                 | rto (Instrucción) Vitori<br>z                | a-Gasteiz                    |          |
| -ecna entrada<br>19/10/2014<br>13/10/2014<br>19/02/2016<br>19/02/2016<br>DOCUMENTOS                 | 19/02/2016                                       | UPAD F<br>Servicio<br>UPAD F | Penal - Juzgado de Ir<br>O Común Procesal Ge<br>Penal - Juzgado de Ir                         | eneral. Sección Registro y Repa<br>Istrucción nº 1 de Vitoria-Gastei;                                                                  | rto (Instrucción) Vitoria<br>z               | a-Gasteiz                    |          |
| -ecna entrada<br>19/10/2014<br>13/10/2014<br>19/02/2016<br>19/02/2016<br>DOCUMENTOS<br>Fecha emisió | 19/02/2014<br>19/02/2016<br>A SOCIADO S total: 0 | UPAD F<br>Servicio<br>UPAD F | <sup>2</sup> enal - Juzgado de Ir<br>o Común Procesal Ge<br><sup>2</sup> enal - Juzgado de Ir | ineral. Sección Registro y Repa<br>Istrucción nº 1 de Vitoria-Gasteia                                                                  | rto (Instrucción) Vitoria<br>z<br>Notificada | a-Gasteiz<br>a               |          |
| -ecna entrada<br>19/10/2014<br>13/10/2014<br>19/02/2016<br>19/02/2016<br>DOCUMENTOS<br>Fecha emisió | 19/10/2014<br>19/02/2016<br>S ASOCIADOS total: 0 | UPAD F                       | <sup>2</sup> enal - Juzgado de Ir<br>o Común Procesal Ge<br><sup>3</sup> enal - Juzgado de Ir | ineral. Sección Registro y Repa<br>Istrucción nº 1 de Vitoria-Gasteia                                                                  | rto (Instrucción) Vitoria<br>z<br>Notificada | a-Gasteiz<br>a               |          |
| -ecna entrada<br>19/10/2014<br>13/10/2014<br>19/02/2016<br>19/02/2016<br>DOCUMENTOS<br>Fecha emisió | 19/10/2014<br>19/02/2016<br>S ASOCIADOS total: 0 | UPAD F<br>Servicio<br>UPAD F | <sup>2</sup> enal - Juzgado de Ir<br>9 Común Procesal Ge<br>2enal - Juzgado de Ir             | ineral. Sección Registro y Repa<br>Istrucción nº 1 de Vitoria-Gasteia<br>Título                                                        | rto (Instrucción) Vitori<br>z<br>Notificada  | a-Gasteiz<br>a               |          |
| -ecna entrada<br>19/10/2014<br>13/10/2014<br>19/02/2016<br>19/02/2016<br>DOCUMENTOS<br>Fecha emisió | 09/10/2014<br>19/02/2016<br>A SOCIADO S total: 0 | UPAD F                       | <sup>2</sup> enal - Juzgado de Ir<br>) Común Procesal Ge<br><sup>2</sup> enal - Juzgado de Ir | ineral. Sección Registro y Repa<br>Istrucción nº 1 de Vitoria-Gastei;<br>Título<br>Volver a la lista                                   | rto (Instrucción) Vitori<br>z<br>Notificada  | a-Gasteiz<br>a               |          |
| -ecna entrada<br>19/10/2014<br>13/10/2014<br>19/02/2016<br>19/02/2016<br>DOCUMENTOS<br>Fecha emisió | 19/02/2016<br># ASOCIADOS total: 0               | UPAD F                       | <sup>2</sup> enal - Juzgado de Ir<br>9 Común Procesal Ge<br>2enal - Juzgado de Ir             | ineral. Sección Registro y Repa<br>Instrucción nº 1 de Vitoria-Gasteiz<br>Título<br>Volver a la lista<br><i>"JustiziaSip Abogado</i> . | rto (Instrucción) Vitori<br>z<br>Notificada  | a-Gasteiz<br>a<br>Dociales – |          |

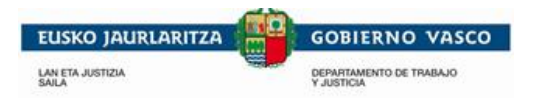

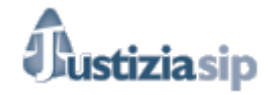

- Si pinchamos en último mes.

| suntos     | Repartidos en el último mes                                                                                                    |                                                                 |               |               |
|------------|----------------------------------------------------------------------------------------------------|-----------------------------------------------------------------|---------------|---------------|
| ASUNTOS    | REPARTIDOS total: 6                                                                                                    |                                                                 |               |               |
| Fecha      | Clase de reparto                                                                                                    | Órgano judicial destino                                         | Interviniente | Nº referencia |
| 25/02/2016 | Juicio verbal protección de derechos reales inscritos                                                                                                    | UPAD Civil - Juzgado de 1ª Instancia nº 1<br>de Vitoria-Gasteiz | ۲             | Añadir número |
| 19/02/2016 | Causas referidas a actuaciones derivadas de solicitud de actuación judicial para<br>obtener de una intervención telefónica y otras medidas solicitadas en<br>comunicaciones telemáticas | UPAD Penal - Juzgado de Instrucción nº 1<br>de Vitoria-Gasteiz  | ۲             | Añadir número |
| 19/02/2016 | Causas referidas a actuaciones derivadas de solicitud de actuación judicial para<br>obtener de una intervención telefónica y otras medidas solicitadas en<br>comunicaciones telemáticas | UPAD Penal - Juzgado de Instrucción nº 1<br>de Vitoria-Gasteiz  | ۲             | Añadir número |
| 16/02/2016 | Diligencias remitidas por Fiscalía u otras autoridades no policiales (Ej: AEAT,<br>Instituciones Penitenciarias, etc)                                                                   | UPAD Penal - Juzgado de Instrucción nº 1<br>de Vitoria-Gasteiz  | ۲             | Añadir número |
| 15/02/2016 | Causas con preso procedentes de inhibiciones                                                                                                    | UPAD Penal - Juzgado de Instrucción nº 1<br>de Vitoria-Gasteiz  | ۲             | Añadir número |
| 11/02/2016 |                                                                                                    | UPAD Penal - Juzgado de Instrucción nº 1<br>de Vitoria-Gasteiz  | ۲             | Añadir número |

· · · · · · · · · · · ·

"JustiziaSip Abogados y Graduados Sociales –

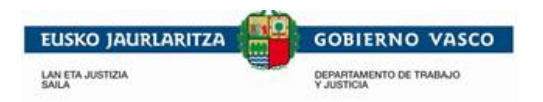

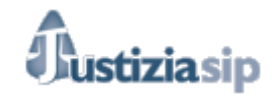

# 3. ASUNTOS

Desde el apartado **Asuntos** del menú, se podrán localizar los asuntos en los que el abogado o el graduado social sea parte.

| <ul> <li>Asuntos</li> </ul> |
|-----------------------------|
| > En trámite                |
| > Incoados último mes       |
| > Tramitados último mes     |
| > Buscar                    |
|                             |

Diferenciándose entre los que están en trámite, incoados el último mes o tramitados el último mes.

|                                                                     |                                      |                                                              | 2                                     |                   |           |
|---------------------------------------------------------------------|--------------------------------------|--------------------------------------------------------------|---------------------------------------|-------------------|-----------|
| 04/11/2015                                                          |                                      |                                                              | · · · · · · · · · · · · · · · · · · · | ю, ошог           | Desconect |
| lustizie Cip                                                        | Escritorio                           |                                                              |                                       |                   |           |
| Asuntos                                                             |                                      |                                                              |                                       |                   |           |
| - Endanito                                                          | NOTIFICACIONES DEL JU                | ZGADO total: 5                                               |                                       |                   |           |
| Incoados último mes                                                 | F.emisión                            | Juzgado procedencia                                          | Procedimiento                         | Nº referencia     | Acuses    |
| <ul> <li>&gt; Tramitados último mes</li> <li>&gt; Buscar</li> </ul> | 04/11/2015 09:34:50                  | UPAD Civil - Juzgado de 1ª Instancia nº 5 de Vitoria-Gasteiz | Juicio verbal LEC 2000 - 0000002/2015 |                   | 8         |
| Repartos                                                            | UPAD Civil - Juzgado                 | de 1ª Instancia nº 5 de Vitoria-Gasteiz JVB 2/15 TEXTO LIE   | IRE                                   | Interviniente ()  |           |
| Señalamientos                                                       |                                      |                                                              |                                       |                   |           |
| Drgano Judicial                                                     | 04/11/2015 09:34:20                  | UPAD Civil - Juzgado de 1ª Instancia nº 5 de Vitoria-Gasteiz | Juicio verbal LEC 2000 - 0000002/2015 |                   | 2         |
| Escritos inicio                                                     | UDAD Civil Jurgede                   |                                                              |                                       | Interviniente     |           |
| Escritos                                                            | OPAD CIVII - Juzgado                 | de l'Instancia II: 5 de vitoria-Gasteiz 3VD 2/15 TEXTO Lie   |                                       | interviniente     |           |
| lotificaciones(13)                                                  | 04/11/2015 09:34:00                  | UPAD Civil - Juzgado de 1ª Instancia nº 5 de Vitoria-Gasteiz | Juicio verbal LEC 2000 - 0000002/2015 | Ana               | ۲         |
| Gestión Sustituciones                                               | _                                    | 5                                                            |                                       |                   |           |
| Sustituciones                                                       | UPAD Civil - Juzgado<br>notificacion | de 1ª Instancia nº 5 de Vitoria-Gasteiz JVB 2/15 Texto para  | la                                    | Interviniente : ) |           |
|                                                                     |                                      |                                                              |                                       |                   |           |
|                                                                     | más                                  |                                                              |                                       |                   |           |
|                                                                     |                                      |                                                              |                                       |                   |           |
|                                                                     |                                      | Aceptar                                                      | Descargar                             |                   |           |

## 3.1 En trámite

Si pinchamos en la opción En Trámite.

| <ul> <li>Asuntos</li> </ul> |  |
|-----------------------------|--|
| > En trámite                |  |
| > Incoados último mes       |  |
| > Tramitados último mes     |  |
| > Buscar                    |  |

En este apartado podremos localizar todos los asuntos en trámite en los que el abogado o el graduado social sea parte.

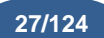

EUSKO JAURLARITZA LAN ETA JUSTIZIA ALLA ETA JUSTIZIA DEPARTAMENTO DE TRAIBAJO YJUSTICIA

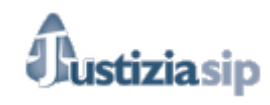

Desconectar

8

#### Asuntos en trámite

| Órgano                                                           | Procedimiento                                       | Fase                     | F.incoación | F.últ.trámite | Nº referencia |
|------------------------------------------------------------------|-----------------------------------------------------|--------------------------|-------------|---------------|---------------|
| UPAD Civil - Juzgado de 1ª Instancia nº 5 de Vitoria-<br>Gasteiz | Juicio monitorio - 0000005/2015                     | Resolución               | 16/03/2015  | 18/02/2016    | Añadir número |
| UPAD Civil - Juzgado de 1ª Instancia nº 5 de Vitoria-<br>Gasteiz | Proceso europeo de escasa cuantía -<br>0000006/2015 | Resolución               | 16/03/2015  | 17/02/2016    | Añadir número |
| UPAD Penal - Juzgado de Instrucción nº 1 de<br>Vitoria-Gasteiz   | Proced.abreviado - 0000050/2015                     | Trasl.part.acus.         | 15/02/2016  | 17/02/2016    | Añadir número |
| UPAD Civil - Juzgado de 1ª Instancia nº 7 de Vitoria-<br>Gasteiz | Juicio verbal L2 - 0000002/2015                     | Admisión                 | 22/09/2015  | 17/02/2016    | prueba        |
| UPAD Civil - Juzgado de 1ª Instancia nº 5 de Vitoria-<br>Gasteiz | Juicio verbal L2 - 0000002/2015                     | Resolución               | 19/10/2015  | 12/02/2016    |               |
| UPAD Penal - Juzgado de Instrucción nº 1 de<br>Vitoria-Gasteiz   | Diligenc.previas - 0000026/2016                     | Investigación            | 12/02/2016  | 12/02/2016    | Añadir número |
| UPAD Penal - Juzgado de Instrucción nº 1 de<br>Vitoria-Gasteiz   | Cuenta de abogado - 0000002/2015                    | Inicio/ Tramitación      | 14/05/2015  | 10/02/2016    | suquia        |
| UPAD Penal - Juzgado de Instrucción nº 1 de<br>Vitoria-Gasteiz   | Ejecutoria - 0000035/2016                           |                          | 06/02/2016  | 09/02/2016    | Añadir número |
| UPAD Social - Juzgado de lo Social nº 1 de Vitoria-<br>Gasteiz   | Juicio monitorio - 0000001/2015                     | Admisión/Requer.<br>pago | 06/03/2015  | 05/02/2016    | 123/12        |
| UPAD Social - Juzgado de lo Social nº 1 de Vitoria-<br>Gasteiz   | S.S.resto - 0000006/2016                            | Resolución               | 29/01/2016  | 05/02/2016    | Añadir número |
|                                                                  | « Anterior 1 2 3 4 5 6 7                            | 9 Siquiente »            |             |               |               |

Aparece una bandeja de los asuntos ordenada por fecha, de más reciente a más antigua. Se

puede navegar por los asuntos a través de la paginación

"JustiziaSip Abogados y Graduados Sociales –

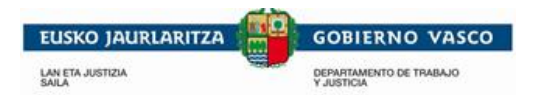

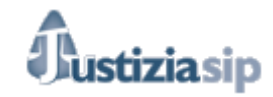

Si pinchamos en cualquier zona salvo en añadir número, podremos acceder al detalle del asunto.

| UPAD Social - Juzgado de lo Social nº 1 de Vitoria- S.S.re<br>Gasteiz                                                                                                    | isto - 0000006/2016 | Resolución | 29/01/2016 | 05/02/2016 | Añadir número |
|----------------------------------------------------------------------------------------------------|---------------------|------------|------------|------------|---------------|
| Asuntos en trámite                                                                                                    |                     |            |            |            |               |
| Número de referencia: Añadir número                                                                                                    | Cambiar             |            |            |            |               |
| Procedimiento<br>> Procedimiento: Juicio monitorio - 0000005/2015<br>> Órgano: UPAD Civil - Juzgado de 1ª Instancia nº 5 de<br>> Fecha incoación: 16/03/2015<br>> Último trámite: 18/02/2016<br>> Estado: En trámite<br>> Fase: Resolución | Vitoria-Gasteiz     |            |            |            |               |
| Asunto Civil  Materia: Asunción de deuda Tipo Cuantía: Determinada Importe Principal: 6500 Intereses Líquidos: 0 Gastos protesto: 0 Importe Cuantía: 6500                                                                                  |                     |            |            |            |               |
| INTERVINIENTES total: 2                                                                                                    |                     |            |            |            |               |

| Apellidos y Nombre | T. Intervención | Abogado | Procurador | Graduado |
|--------------------|-----------------|---------|------------|----------|
| Interv. 1          | Demandado       | ۲       | ۲          |          |
| Interv. 2          | Demandante      |         |            |          |

#### Historial del asunto

| Fecha entrada | Fecha salida | Órgano Judicial                                                                                         |
|---------------|--------------|----------------------------------------------------------------------------------------------------|
| 16/03/2015    | 16/03/2015   | Servicio Común General Procesal General. Sección Registro y Reparto (Primera Instancia) Vitoria-Gasteiz |
| 16/03/2015    | 16/03/2015   | UPAD Civil - Juzgado de 1ª Instancia nº 5 de Vitoria-Gasteiz                                            |
| 16/03/2015    |              | Servicio Común General Procesal General. Sección Registro y Reparto (Primera Instancia) Vitoria-Gasteiz |

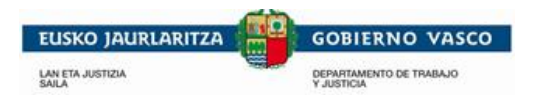

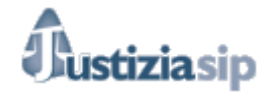

Por otro lado, si se desea añadir o cambiar el número de referencia de un asunto, se pulsa sobre Añadir número o sobre el número que desee cambiar, tal y como se observa en la imagen.

| 04/11/2015                                |                                                              |                                 |                     |             | aca m         | Desco                   |
|-------------------------------------------|--------------------------------------------------------------|---------------------------------|---------------------|-------------|---------------|-------------------------|
| JustiziaSip                               | Asuntos en trámite                                           |                                 |                     |             |               |                         |
| Asuntos<br>> En trámite                   | Asuntos total: 49                                            |                                 |                     |             |               |                         |
| > Incoados último mes                     | Órgano                                                       | Procedimiento                   | Fase                | F.incoación | F.últ.trám to | Nº referencia           |
| <ul> <li>Tramitados último mes</li> </ul> | UPAD Civil - Juzgado de 1ª Instancia nº 5 de Vitoria-Gasteiz | Juicio verbal L2 - 0000002/2015 | Admisión            | 19/10/2015  | 04/11/2015    | Ana                     |
| > buscar                                  | UPAD Civil - Juzgado de 1º Instancia nº 7 de Vitoria-Gasteiz | Juicio verbal L2 - 0000002/2015 | Admisión            | 22/09/2015  | 13/10/2015    | Añadir número           |
| Señalamientos                             | UPAD Civil - Juzgado de 1º Instancia nº 3 de Vitoria-Gasteiz | J.verbal desh.L2 - 0000004/2015 | Vista / Prueba      | 25/05/2015  | 24/09/2015    | Añadir número           |
| Órgano Judicial                           | UPAD Civil - Juzgado de 1ª Instancia nº 3 de Vitoria-Gasteiz | Divi.herencia L2 - 0000003/2015 | Admisión/ Junta     | 22/05/2015  | 21/09/2015    | asdfasfasdfasdfasdfasdf |
| Escritos inicio                           | UPAD Civil - Juzgado de 1º Instancia nº 4 de Vitoria-Gasteiz | Exequátur - 0000005/2015        | Inicio              | 16/03/2015  | 21/09/2015    | Ana                     |
| Escritos                                  | UPAD Penal - Juzgado de Instrucción nº 1 de Vitoria-Gasteiz  | Juicio faltas - 0000034/2015    | Inicio              | 17/06/2015  | 13/08/2015    | adfasdfasdfasdfasdf     |
| Notificaciones                            | UPAD Civil - Juzgado de 1º Instancia nº 3 de Vitoria-Gasteiz | Arbitraje - 0000001/2015        | Comparecencia       | 22/05/2015  | 28/07/2015    | Añadir número           |
| Sustituciones                             | Audiencia Provincial de Alava. Sección Segunda               | Rollo ape.faltas - 0000001/2015 | Inicio              | 23/07/2015  | 23/07/2015    | adfasdfasdfasdfasdf     |
|                                           | UPAD Civil - Juzgado de 1ª Instancia nº 4 de Vitoria-Gasteiz | J.menor cuantía - 0000143/1997  | Inicio ejecución    | 28/02/1997  | 17/06/2015    | Añadir número           |
|                                           | UPAD Social - Juzgado de lo Social nº 2 de Vitoria-Gasteiz   | Actos preparat 0000006/2015     | Inicio /Tramitación | 12/06/2015  | 12/06/2015    | Añadir número           |

Si cambiamos el número de asunto o referencia, en un asunto concreto, este cambio afecta a todos los asuntos relacionados con el mismo Nig, podemos poner por ejemplo la referencia que tiene ese asunto en el despacho o la que consideremos más oportuna.

Si pinchamos encima de añadir número se genera la siguiente pantalla, ponemos la referencia que deseemos y damos a guardar.

| Asuntos total: 49                                                       |                                  |                       |                        |               |               |
|-------------------------------------------------------------------------|----------------------------------|-----------------------|------------------------|---------------|---------------|
| Órgano                                                                  | Procedimiento                    | Fase                  | F.incoación            | F.últ.trámite | Nº referencia |
| UPAD Civil - Juzgado de 1ª Instancia nº 5 de Vitoria-Gasteiz            | Juicio verbal L2 - 0000002/2015  | Admisión              | 19/10/2015             | 04/11/2015    | Ana           |
| UPAD Civil - Juzgado de 1ª Instancia nº 7 de Vitoria. Gasteiz<br>Número | de referencia <b>prueba</b>      | Admisión<br>X Guardar | 22/09/2015<br>Cancelar | 13/10/2015    | Añadir número |
| UPAD Civil - Juzgado de 1ª Instancia nº 3 de Vitona-Gasteiz             | J.VEIDBI GESII.LZ - UUUUUU4/2015 | VISIA / Prueba        | 20/00/2010             | 24/09/2015    | Añadir número |

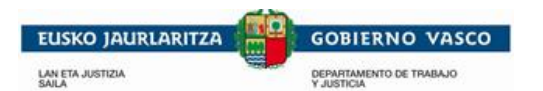

Guardar

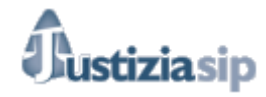

Tras pinchar en

la referencia queda añadida, tal y como se observa en el pantallazo.

| Asuntos total: 49                                            |                                 |                 |             |               |                         |
|--------------------------------------------------------------|---------------------------------|-----------------|-------------|---------------|-------------------------|
| Órgano                                                       | Procedimiento Fase              |                 | F.incoación | F.últ.trámite | Nº referencia           |
| UPAD Civil - Juzgado de 1ª Instancia nº 5 de Vitoria-Gasteiz | Juicio verbal L2 - 0000002/2015 | Admisión        | 19/10/2015  | 04/11/2015    | Ana                     |
| UPAD Civil - Juzgado de 1ª Instancia nº 7 de Vitoria-Gasteiz | Juicio verbal L2 - 0000002/2015 | Admisión        | 22/09/2015  | 13/10/2015    | prueba                  |
| UPAD Civil - Juzgado de 1ª Instancia nº 3 de Vitoria-Gasteiz | J.verbal desh.L2 - 0000004/2015 | Vista / Prueba  | 25/05/2015  | 24/09/2015    | Añadir número           |
| UPAD Civil - Juzgado de 1ª Instancia nº 3 de Vitoria-Gasteiz | Divi.herencia L2 - 0000003/2015 | Admisión/ Junta | 22/05/2015  | 21/09/2015    | asdfasfasdfasdfasdfasdf |
| UPAD Civil - Juzoado de 1º Instancia nº 4 de Vitoria-Gasteiz | Execuátur - 0000005/2015        | Inicio          | 16/03/2015  | 21/09/2015    | Ana                     |

#### 3.1.1 Detalle del asunto

Para ver el detalle de los asuntos, con la información referente al procedimiento y las notificaciones, se ha de pulsar sobre cualquiera de los campos de la fila del asunto, a excepción del número de referencia. Tras lo cual observaremos la pantalla siguiente.

Número de referencia:

Cambiar

#### Procedimiento

- > Procedimiento: Juicio verbal L2 0000002/2015
- > Órgano: UPAD Civil Juzgado de 1ª Instancia nº 5 de Vitoria-Gasteiz
- > Fecha incoación: 19/10/2015
- › Último trámite: 12/02/2016
- > Estado: En trámite
- > Fase: Resolución

#### Asunto Civil

- > Materia: Asunción de deuda
- > Tipo Cuantía: Determinada
- > Importe Principal: 6500
- > Intereses Líquidos: 0
- > Gastos protesto: 0
- > Importe Cuantía: 6500

#### INTERVINIENTES total: 7

| Apellidos y Nombre | T. Intervención         | Abogado | Procurador | Graduado |
|--------------------|-------------------------|---------|------------|----------|
| interv. 1          | <u>Demandado</u>        | •       | •          |          |
| interv. 2          | Demandado               | ۲       | ۲          |          |
| interv. 3          | Demandado               |         | ۲          | ۲        |
| interv.4           | Demandante              | ۲       | ۲          |          |
| interv. 4          | Administrador de bienes |         |            | ۲        |
| inertv. 5          | Demandante              | ۲       |            |          |
| Interv.6           | Demandante              | ۲       | ۲          |          |

"JustiziaSip Abogados y Graduados Sociales –

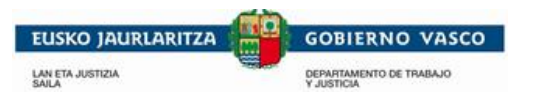

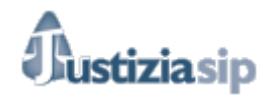

#### Historial del asunto

| Fecha entrada | Fecha salida | Órgano Judicial                                                                                         |
|---------------|--------------|----------------------------------------------------------------------------------------------------|
| 16/03/2015    | 16/03/2015   | Servicio Común General Procesal General. Sección Registro y Reparto (Primera Instancia) Vítoria-Gasteiz |
| 16/03/2015    | 16/03/2015   | UPAD Civil - Juzgado de 1ª Instancia nº 4 de Vítoria-Gasteiz                                            |
| 16/03/2015    |              | UPAD Civil - Juzgado de 1ª Instancia nº 5 de Vítoria-Gasteiz                                            |

#### DOCUMENTOS ASOCIADOS total: 18

| Fecha emisión | Título                                | Notificada |
|---------------|---------------------------------------|------------|
| 05/01/2016    | CORREO                                | ×          |
| 15/12/2015    | PROV TEXTO LIBRE                      | ×          |
| 15/12/2015    | DIOR TEXTO LIBRE                      | <b>~</b>   |
| 10/11/2015    | AUTO FIN DE PROCEDIMIENTO TEXTO LIBRE | <b>~</b>   |
| 10/11/2015    | AUTO FIN DE PROCEDIMIENTO TEXTO LIBRE | <b>~</b>   |
| mán           |                                       |            |

#### NOTIFICACIONES PENDIENTES DE PROCURADOR total: 18

|                | F.emisión                    | F.notificación                           | Juzgado procedencia                                           | Procedimiento                                   | Procurador                     | Estado                      | Acuse                |
|----------------|------------------------------|------------------------------------------|---------------------------------------------------------------|-------------------------------------------------|--------------------------------|-----------------------------|----------------------|
|                | 19/10/2015<br>11:18:34       | 21/10/2015<br>12:21:58                   | UPAD Civil - Juzgado de 1ª Instancia nº<br>de Vitoria-Gasteiz | 5 Juicio verbal LEC 2000<br>0000002/2015        | - procurador 1                 | Leída<br>procurador         | 2                    |
|                | DILIGENCIA A                 | NOTIFICAR 1                              |                                                               |                                                 | Intervinie                     | nte : <sub>interv</sub> . 1 | ı.                   |
| ΝΟΤΙ           | FICACIONES                   | PENDIENTES DEL                           | JUZGADO total: 47                                             |                                                 |                                |                             |                      |
|                | F.emisión                    | Juzg                                     | gado procedencia                                              |                                                 | Procedimiento                  |                             | Acuses               |
|                | 15/01/2016 1                 | 11:22:24 UPAE                            | ) Penal - Juzgado de Instrucción nº 1 de ∨ite                 | oria-Gasteiz                                    | Cuenta de abogado - 0000002/20 | 15                          | 2                    |
|                | UPAD Pen                     | nal - Juzgado de Instru                  | ucción nº 1 de Vitoria-Gasteiz CUA 2/15                       | cdoct 2                                         | Interviniente :                |                             |                      |
|                | 19/01/2016 0                 | 08:44:04 UPAE                            | ) Penal - Juzgado de Instrucción nº 1 de Vite                 | oria-Gasteiz                                    | Cuenta de abogado - 0000002/20 | 15                          | <b>*</b>             |
|                | UPAD Penal -                 | Juzgado de Instrucció                    | ón nº 1 de Vitoria-Gasteiz CUA 2/15 cdo                       | ct 2                                            | Interviniente :                |                             |                      |
|                | 19/01/2016 0                 | 08:44:20 UPAD                            | ) Penal - Juzgado de Instrucción nº 1 de Vit                  | oria-Gasteiz                                    | Cuenta de abogado - 0000002/20 | 15                          | <b>2</b>             |
|                | UPAD Penal -                 | Juzgado de Instrucció                    | ón nº 1 de Vitoria-Gasteiz CUA 2/15 cdo                       | ct 2                                            | Interviniente :                |                             |                      |
| NOTI           | FICACIONES                   | LEIDAS DEL JUZG                          | ADO total: 5                                                  |                                                 |                                |                             |                      |
| F.er           | nisión                       | F.notificación                           | Juzgado procedencia                                           | Procedimiento                                   | Aceptado por                   |                             |                      |
| 12/02<br>09:47 | 2/2016<br>7:08               | 23/02/2016<br>10:53:30                   | UPAD Penal - Juzgado de Instrucción nº 1 o<br>Gasteiz         | de Vitoria- Diligencias previas<br>0000026/2016 | - JUSTICIA APEJUS A            | PEJUSTICIA                  | 9)<br>9              |
|                | UPAD Penal -                 | Juzgado de Instrucció                    | ón nº 1 de Vitoria-Gasteiz DIP 26/16 prue                     | eba abogado                                     | Interviniente                  |                             |                      |
| 12/02<br>09:47 | 2/2016<br>7:04               | 23/02/2016<br>11:25:10                   | UPAD Penal - Juzgado de Instrucción nº 1 c<br>Gasteiz         | de Vitoria- Diligencias previas<br>0000026/2016 | - JUSTICIA APEJUS A            | PEJUSTICIA                  | <b>9</b><br><b>2</b> |
|                | UPAD Penal -                 | Juzgado de Instrucció                    | ón nº 1 de Vitoria-Gasteiz DIP 26/16 prue                     | eba abogado                                     | Interviniente                  | e:                          |                      |
| NOT            | FICACIONES                   | LEIDAS DE PROC                           | URADOR total: 5                                               |                                                 |                                |                             |                      |
| F.er           | nisión                       | F.notificación                           | Juzgado procedencia                                           | Procedi                                         | miento Proc                    | urador                      |                      |
| 10/1<br>17:1   | 1/2015<br>3:09               | 11/11/2015 17:15:1                       | 9 UPAD Civil - Juzgado de 1ª Instancia nº 5<br>Gasteiz        | 5 de Vitoria- Juicio verb<br>0000002/2          | 015 2                          | APEUNO                      | VIT 📑                |
|                | UPAD Civil - J<br>PROCEDIMIE | luzgado de 1ª Instanc<br>NTO TEXTO LIBRE | ia nº 5 de Vitoria-Gasteiz JVB 2/15 AUT                       | O FIN DE                                        | Intervinie                     | nte: inertv. 3              |                      |

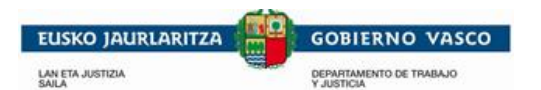

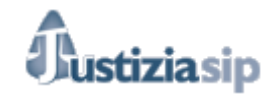

ESCRITOS PRESENTADOS total: 1

| F.envío                     | Profesional          | Órgano Judicial                                                 | Procedimiento                      | Descripción | Proveído | Acuse |  |
|-----------------------------|----------------------|-----------------------------------------------------------------|------------------------------------|-------------|----------|-------|--|
| 29/10/2015<br>11:03:20      | Procuradora prueba 1 | UPAD Civil - Juzgado de 1ª Instancia nº 5 de<br>Vitoria-Gasteiz | Divi.herencia L2 -<br>0000002/2015 | jsahveauy   | NO       | 8     |  |
| Presentar escrito Descargar |                      |                                                                 |                                    |             |          |       |  |

Desde el detalle del asunto podremos realizar las siguientes acciones:

#### 1. Cambiar el Número de referencia del asunto.

Al pulsar sobre el botón Cambiar, en la primera fila, aparece una caja donde introducir el número que se desea.

|                    | Número de referencia:               | Prueba manual Cambiar                                      |
|--------------------|-------------------------------------|------------------------------------------------------------|
|                    | Número de referencia:               | Cambio nombi × Guardar Cancelar                            |
| Tras int<br>manera | troducir la referencia desead<br>a: | la pincharemos en Guardar y se visualizara de la siguiente |

| Número de referencia: | Cambio nombre | Cambiar |  |
|-----------------------|---------------|---------|--|
|-----------------------|---------------|---------|--|

2. Detalle del Procedimiento:

Podremos visualizar el detalle del procedimiento.

| Procedimiento                                                          |  |  |
|------------------------------------------------------------------------|--|--|
| > Procedimiento: Juicio verbal L2 - 0000002/2015                       |  |  |
| > Órgano: UPAD Civil - Juzgado de 1ª Instancia nº 5 de Vitoria-Gasteiz |  |  |
| > Fecha incoación: 19/10/2015                                          |  |  |
| > Último trámite: 12/02/2016                                           |  |  |
| > Estado: En trámite                                                   |  |  |
| > Fase: Resolución                                                     |  |  |

#### 3. Detalle del Asunto:

Podremos visualizar el detalle del asunto concreto.

# Asunto Civil > Materia: Asunción de deuda > Tipo Cuantía: Determinada > Importe Principal: 6500 > Intereses Líquidos: 0 > Gastos protesto: 0 > Importe Cuantía: 6500

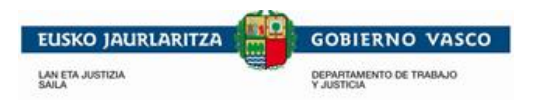

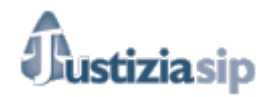

#### 4. Acceder a la información de los intervinientes:

| INTERVINIENTES total: 7 |                         |         |            |          |
|-------------------------|-------------------------|---------|------------|----------|
| Apellidos y Nombre      | T. Intervención         | Abogado | Procurador | Graduado |
| interv. 1               | <u>Demandado</u>        | •       | 0          |          |
| interv. 2               | Demandado               | ۲       | ۲          | _        |
| interv. 3               | Demandado               |         | ۲          | ۲        |
| interv.4                | Demandante              | ۲       | ۲          | _        |
| interv. 4               | Administrador de bienes |         |            | ۲        |
| inerty. 5               | Demandante              | ۲       |            |          |
|                         | Demandante              | ۲       | ۲          |          |

 T. Intervención: si pinchamos encima del nombre o apellidos del interviniente o en si tipo de intervención en el asunto (Demandado, Administrador de Bienes, ejecutado...) accederemos a los datos de ese interviniente.

| Datos del interviniente |                |  |  |  |
|-------------------------|----------------|--|--|--|
| Nombre:                 | Interv. 1      |  |  |  |
| Dirección:              | Calle / DATO 1 |  |  |  |
| Localidad:              | VITORIA        |  |  |  |
| Teléfono:               |                |  |  |  |
| Fax:                    |                |  |  |  |
| Mail:                   |                |  |  |  |
|                         |                |  |  |  |
| Volver al detalle       |                |  |  |  |

Si pinchamos en Volver al detalle volveremos al detalle del asunto.

Abogado/Procurador/ Graduado: Si pinchamos en Abogado/Procurador/Graduado
 nos aparecerá la siguiente pantalla con los datos del Abogado/Procurador/Graduado Social.

| Datos del abogado |                   |
|-------------------|-------------------|
| Nombre:           |                   |
| Dirección:        |                   |
| Localidad:        |                   |
| Teléfono:         |                   |
| Fax:              |                   |
| Mail:             |                   |
|                   |                   |
|                   | Volver al detalle |

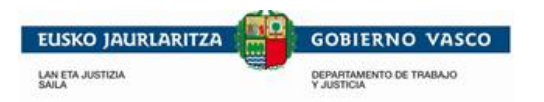

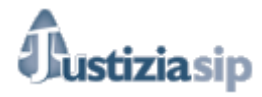

Si pinchamos en Volver al detalle volveremos al detalle del asunto.

#### 5. Histórico del asunto:

| Historial del asunto |              |                                                                                                    |  |
|----------------------|--------------|----------------------------------------------------------------------------------------------------|--|
| Fecha entrada        | Fecha salida | Órgano Judicial                                                                                         |  |
| 16/03/2015           | 16/03/2015   | Servicio Común General Procesal General. Sección Registro y Reparto (Primera Instancia) Vitoria-Gasteiz |  |
| 16/03/2015           | 16/03/2015   | UPAD Civil - Juzgado de 1ª Instancia nº 4 de Vitoria-Gasteiz                                            |  |
| 16/03/2015           |              | UPAD Civil - Juzgado de 1ª Instancia nº 5 de Vitoria-Gasteiz                                            |  |
|                      |              |                                                                                                    |  |

#### 6. Visualizar los documentos asociados al asunto.

Para ello pulsar sobre cualquiera de los campos de la fila del documento asociado que se desea ver.

| DOCUMENTOS ASOCIADOS total: 18 |                                       |              |  |
|--------------------------------|---------------------------------------|--------------|--|
| Fecha emisión                  | Título                                | Notificada   |  |
| 05/01/2016                     | CORREO                                | ×            |  |
| 15/12/2015                     | PROV TEXTO LIBRE                      | ×            |  |
| 15/12/2015                     | DIOR TEXTO LIBRE                      | *            |  |
| 10/11/2015                     | AUTO FIN DE PROCEDIMIENTO TEXTO LIBRE | <i>\U014</i> |  |
| 10/11/2015                     | AUTO FIN DE PROCEDIMIENTO TEXTO LIBRE | <b>V</b>     |  |
| más                            |                                       |              |  |
|                                |                                       |              |  |

Si pinchamos encima podremos acceder al documento.

No ha sido notificada, no se podrá acceder al documento.

Aparecerán todos los documentos.

más...
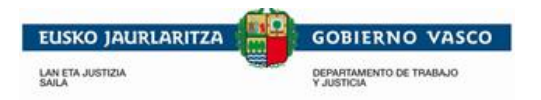

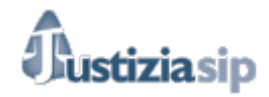

7. Aceptar y/o descargar las notificaciones pendientes.

Descargar la notificación:

| F.emisión              | F.notificación         | Juzgado procedencia                                             | Procedimiento                            | Procurador   | Estado                               | Acuses   |
|------------------------|------------------------|-----------------------------------------------------------------|------------------------------------------|--------------|--------------------------------------|----------|
| 19/10/2015<br>11:18:34 | 21/10/2015<br>12:21:58 | UPAD Civil - Juzgado de 1ª Instancia nº 5<br>de Vitoria-Gasteiz | Juicio verbal LEC 2000 -<br>0000002/2015 | procurador 1 | Leída<br>procurador                  | <b>9</b> |
| DILIGENCIA A           | NOTIFICAR 1            |                                                                 |                                          | Ir           | nterviniente : <sub>interv</sub> . 1 |          |
|                        |                        | Acosta                                                          | Dessaran                                 |              |                                      |          |

Para ello se selecciona la notificación pendiente o notificaciones pendientes que se desean descargar, y se pulsa el botón

• Si la notificación no está aceptada aparecerá el siguiente mensaje:

| No         | otificaciones pendientes                                                                         |
|------------|--------------------------------------------------------------------------------------------------|
| <u>!</u> \ | ل Las notificaciones seleccionadas se darán por leidas y luego descargadas al PC.<br>¿Continuar? |
|            | Aceptar Cancelar                                                                                 |

Si pinchamos en Aceptar :

| Not | Notificaciones pendientes                             |  |  |  |  |
|-----|-------------------------------------------------------|--|--|--|--|
| !\  | Se dispone a aceptar las notificaciones seleccionadas |  |  |  |  |
|     | Aceptar                                               |  |  |  |  |

Si pinchamos en Aceptar la aplicación nos solicitará el Pin y la notificación pasara a aceptada.

|          |   | Aceptar | Cancelar |
|----------|---|---------|----------|
|          |   |         |          |
|          |   |         |          |
|          |   |         |          |
|          |   |         |          |
|          | _ | _       | _        |
| ZSignNet |   | _       |          |

"JustiziaSip Abogados y Graduados Sociales – Manual de usuario" v.8.0

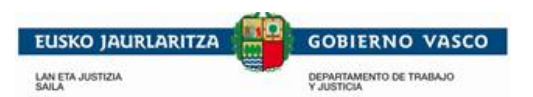

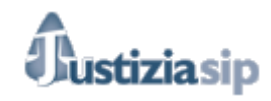

| Introduzca el PIN de la tarjeta intelig   | ente | 23        |
|-------------------------------------------|------|-----------|
|                                           | RE   | <b>De</b> |
| Introduzca el PIN para la firma electróni | са   |           |
| XXXXXX                                    |      |           |
|                                           | OK ( | Cancelar  |
|                                           |      |           |

Y tras haber aceptado la notificación nos preguntará en que ruta deseamos guardarla.

| Seleccione directorio                                     |                   |               |
|-----------------------------------------------------------|-------------------|---------------|
| Seleccione el directorio donde desea descargar los docume | entos o ficheros: |               |
|                                                           |                   |               |
|                                                           |                   |               |
|                                                           | ↓<br>Aceptar      | ×<br>Cancelar |

Al pulsar en **Cancelar** se vuelve al detalle del asunto.

Aceptar la notificación:

| Si pinchamo | s en | Aceptar | : |
|-------------|------|---------|---|
|             |      |         |   |

| Notificaciones pendientes                             |  |
|-------------------------------------------------------|--|
| Se dispone a aceptar las notificaciones seleccionadas |  |
|                                                       |  |
| Aceptar Cancelar                                      |  |
| Aceptar                                               |  |

Si pinchamos en Aceptar la aplicación nos solicitará el Pin y la notificación pasara a aceptada.

| Se dispone a ace | ptar las notificaciones seleccionadas |
|------------------|---------------------------------------|
|                  | Aceptar Cancelar                      |
|                  |                                       |
|                  |                                       |
|                  | ZSignNet<br>Firmando acuse            |
|                  |                                       |

"JustiziaSip Abogados y Graduados Sociales – Manual de usuario" v.8.0

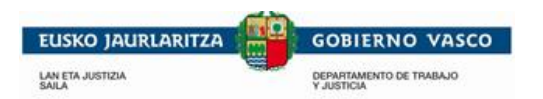

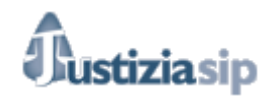

| Seguridad de Wir             | ndows 💌                               |
|------------------------------|---------------------------------------|
| Proveedor<br>Escriba su PIN. | de tarjetas inteligentes de Microsoft |
|                              | PIN                                   |
|                              | Aceptar Cancelar                      |

| Introduzca el PIN de la tarjeta inteligente | 23     |
|---------------------------------------------|--------|
|                                             |        |
| Introduzca el PIN para la firma electrónica |        |
| жжжж                                        |        |
|                                             |        |
| OK Car                                      | ncelar |

Al pulsar en **Cancelar** se vuelve al detalle del asunto.

### 8. <u>Acuses</u>

| F.emisión                                                                                                    | F.notificación                                                                                         | Juzgado procedencia                                                         | Procedimiento                      | Aceptado por                  |           |            |
|----------------------------------------------------------------------------------------------------|----------------------------------------------------------------------------------------------------|-----------------------------------------------------------------------------|------------------------------------|-------------------------------|-----------|------------|
| 12/01/2016<br>12:48:25                                                                                                    | 23/02/2016<br>09:35:48                                                                                 | UPAD Social - Juzgado de lo Social nº 1 de Vitoria-<br>Gasteiz              | Juicio monitorio -<br>0000001/2015 | PROCURADORUNO P<br>DESARROLLO | RUEBA     | <b>91.</b> |
| UPAD Social<br>PETICION IN                                                                                                    | - Juzgado de lo Socia<br>IICIAL DE PROCESO                                                             | al nº 1 de Vitoria-Gasteiz MON 1/15 DECR ADMITE<br>MONITORIO ART 101 B) LIS |                                    | Interviniente                 | interv. 1 |            |
| Si pincham                                                                                                    | nos en 🙎                                                                                               | accedemos a los acuses de                                                   | recibo (ver 2.                     | 3.Acuses)                     |           |            |
| Asuntos en tr                                                                                                    | ámite                                                                                                  |                                                                             |                                    |                               |           |            |
| Asuntos en tr<br>Detalle de notifi                                                                                                    | ámite<br>cación                                                                                        |                                                                             |                                    |                               |           |            |
| Asuntos en tr<br>Detalle de notifi<br>> Abogado:<br>> F.envío: 12/01/2<br>> H.envio: 12/48:2<br>> Juzgado proced<br>> Procedimiento:<br>> Estado: Pendier                  | ámite<br>icación<br>2016<br>25<br>encia: UPAD Social -<br>Juicio monitorio - 000<br>tte                | - Juzgado de lo Social nº 1 de Vitoria-Gasteiz<br>00001/2015                |                                    |                               |           |            |
| Asuntos en tr<br>Detalle de notifi<br>> Abogado:<br>> F.envio: 12/01/2<br>> H.envio: 12:48:2<br>> Juzgado proced<br>> Procedimiento:<br>> Estado: Pendier<br>Tipo de acuse | <b>ámite</b><br>cación<br>2016<br>25<br>encia: UPAD Social<br>Juicio monitorio - 000<br>nte<br>Firmado | - Juzgado de lo Social nº 1 de Vitoria-Gasteiz<br>0001/2015                 |                                    | Fecha                         | Acuse     |            |

"JustiziaSip Abogados y Graduados Sociales –

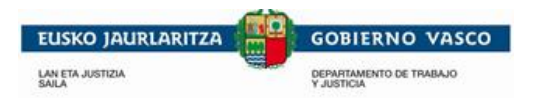

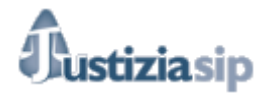

9. Notificaciones pendientes de procurador

Nos aparecerán las notificaciones pendientes de aceptación remitidas en ese asunto.

Existen 3 estados:

- En procuraduría: son las notificaciones que están recepcionadas en el salón de procuradores pero que aún no han sido aceptadas por él.

| F.envío -              | F.notificación \$      | Juzgado procedencia                                             | Procedimiento                               | Procurador   | Estado 🕈           | Nº referencia |   |
|------------------------|------------------------|-----------------------------------------------------------------|---------------------------------------------|--------------|--------------------|---------------|---|
| 23/02/2016<br>09:53:50 | 24/02/2016<br>17:48:54 | UPAD Civil - Juzgado de 1ª Instancia nº<br>1 de Vitoria-Gasteiz | Juicio monitorio LEC 2000 -<br>0000001/2012 | procurador 1 | En<br>procuraduría | prueba manual | 9 |
| OFIC TEXTO LI          | BRE                    |                                                                 | Intervi                                     | niente : L   |                    |               |   |

Hasta que el procurador no envié la notificación al abogado, este no podrá ni leer documento que se notifica, ni descargarlo ni aceptarlo. Solo puede añadir una referencia al asunto.

| Para ello pinchamos encima de      | Añadir número | , tras I | o que : | se visuali | zará | un esp  | acio | para |
|------------------------------------|---------------|----------|---------|------------|------|---------|------|------|
| poner la referencia. Tras insertar | la referencia | desea    | da pinc | haremos    | en   | Guardar |      |      |

| 17/02<br>16:21 | 2016 18/02/20<br>39 16:22:45 | 16 UPAD Penal - Juzgado d<br>1 de Vitoria-Gasteiz | le Instrucción nº Procec<br>00000 | dimiento abreviado -<br>05/2012 | procurador 1 | Sin leer | Añadir número | 8 |
|----------------|------------------------------|---------------------------------------------------|-----------------------------------|---------------------------------|--------------|----------|---------------|---|
|                |                              | Número de refere                                  | ncia                              | Guardar                         | Cancelar     |          |               |   |

Cuando hayamos guardado la referencia se observa de la siguiente manera:

| 17/02/2016<br>16:21:39 | 18/02/2016<br>16:22:45 | UPAD Penal - Juzgado de Instrucción nº<br>1 de Vitoria-Gasteiz | Procedimiento abreviado -<br>0000005/2012 | procurador 1 | Sin leer | prueba | 9 |
|------------------------|------------------------|----------------------------------------------------------------|-------------------------------------------|--------------|----------|--------|---|
| DIOR SOLICITA          | PROCURADOR DE          | TURNO DE OFICIO ART. 784.1 LECR                                |                                           | Intervir     | iiente : |        |   |

- Leída por el procurador: son las notificaciones aceptadas por el procurador, pero no enviadas por este al abogado.

| 17/02/2016<br>16:21:29 | 18/02/2016<br>16:22:45 | UPAD Penal - Juzgado de Instrucción nº<br>1 de Vitoria-Gasteiz | Procedimiento abreviado -<br>0000005/2012 | procurador 1 | Leída<br>procurador | Añadir número | 2 |
|------------------------|------------------------|----------------------------------------------------------------|-------------------------------------------|--------------|---------------------|---------------|---|
| DIOR SOLICITA          | PROCURADOR DE          | TURNO DE OFICIO ART. 784.1 LECR                                |                                           | Intervir     | iente :             |               |   |

Hasta que el procurador no envié la notificación al abogado, este no podrá ni leer documento que se notifica, ni descargarlo ni aceptarlo. Solo puede añadir una referencia al asunto.

"JustiziaSip Abogados y Graduados Sociales -

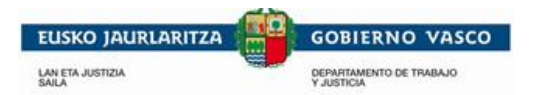

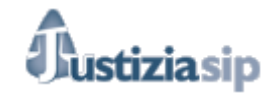

 Sin leer: son las notificaciones aceptadas por el procurador, enviadas por este al abogado o el graduado social. El abogado podrá aceptarlas o descargarlas (cuando las descarga las acepta a la vez)

#### 10. Notificaciones leídas de procurador

Nos aparecerán las notificaciones leídas en ese asunto.

#### NOTIFICACIONES LEIDAS DE PROCURADOR total: 5

| F.er         | misión                        | F.notificación                            | Juzgado procedencia                                              | Procedimiento                            | Procurador                |          |
|--------------|-------------------------------|-------------------------------------------|------------------------------------------------------------------|------------------------------------------|---------------------------|----------|
| 10/1<br>17:1 | 1/2015<br>3:09                | 11/11/2015 17:15:19                       | UPAD Civil - Juzgado de 1ª Instancia nº 5 de Vitoria-<br>Gasteiz | Juicio verbal LEC 2000 -<br>0000002/2015 | I. BERRIO APEUNO VIT<br>2 | 9).<br>9 |
|              | UPAD Civil - Je<br>PROCEDIMIE | uzgado de 1ª Instancia<br>NTO TEXTO LIBRE | nº 5 de Vitoria-Gasteiz JVB 2/15 AUTO FIN DE                     |                                          | Interviniente : inertv. 3 |          |
| -            | Accion<br>⊙ Si p              | es posibles:<br>inchamos el               | n <b>1</b> accedemos a los acuses                                | s de recibo ( ver 2                      | .3.Acuses)                |          |
|              | ∘ Sip                         | inchamos ei                               | n 🎐 podremos descargar el d                                      | documento.                               |                           |          |

#### 11. Notificaciones pendientes del juzgado

Nos aparecerán las notificaciones pendientes de aceptación remitidas en ese asunto. Las acciones posibles a realizar son: aceptar y descargar.

- Aceptar notificaciones: Seleccionamos una o varias notificaciones y pinchamos en

| C antia                |                                                                 | Des and instants                   | N0            | A        |
|------------------------|-----------------------------------------------------------------|------------------------------------|---------------|----------|
| F.envio                | Juzgado procedencia                                             | Procedimiento                      | N° referencia | Acuses   |
| 12/02/2016 09:47:00    | UPAD Penal - Juzgado de Instrucción nº 1 de Vitoria-Gasteiz     | Diligencias previas - 0000026/2016 | Añadir número | 2        |
| UPAD Penal - Juzgado ( | de Instrucción nº 1 de Vitoria-Gasteiz DIP 26/16 prueba abogado | Inte                               | rviniente :   |          |
| 12/02/2016 09:46:57    | UPAD Penal - Juzgado de Instrucción nº 1 de Vitoria-Gasteiz     | Diligencias previas - 0000026/2016 | Añadir número | 2        |
| UPAD Penal - Juzgado   | de Instrucción nº 1 de Vitoria-Gasteiz DIP 26/16 prueba abogado | Inte                               | rviniente :   |          |
|                        |                                                                 |                                    |               |          |
| 12/02/2016 09:46:53    | UPAD Penal - Juzgado de Instrucción nº 1 de Vitoria-Gasteiz     | Diligencias previas - 0000026/2016 | Anadir numero | <b>x</b> |
| UPAD Penal - Juzgado o | de Instrucción nº 1 de Vitoria-Gasteiz DIP 26/16 prueba abogado | Inte                               | rviniente :   |          |
|                        |                                                                 |                                    |               |          |
| nas                    |                                                                 |                                    |               |          |
|                        | Aceptar Desca                                                   | argar                              |               |          |
|                        |                                                                 |                                    |               |          |

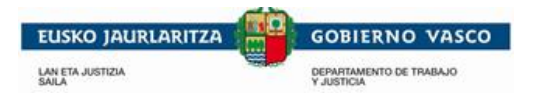

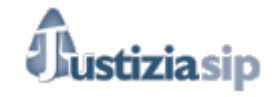

Aceptar

Tras la aplicación nos informa de que nos disponemos a aceptar las notificaciones seleccionadas.

|                                                       |         | Nii Autooutzo - <u>Autooooz</u> | S OCADAMINATIONS, C. | Desconcetar |
|-------------------------------------------------------|---------|---------------------------------|----------------------|-------------|
| Notificaciones pendientes                             |         |                                 |                      |             |
|                                                       |         |                                 |                      |             |
| Se dispone a aceptar las notificaciones seleccionadas |         |                                 |                      |             |
|                                                       | Aceptar | Cancelar                        |                      |             |
|                                                       |         |                                 |                      |             |

Si pinchamos en Aceptar la aplicación nos solicitará el Pin y la notificación pasara a aceptada.

| Se dispone a aceptar | las notificacio | ones seleccionadas |         |          |  |
|----------------------|-----------------|--------------------|---------|----------|--|
|                      |                 |                    | Aceptar | Cancelar |  |
|                      |                 |                    |         |          |  |
|                      |                 |                    |         |          |  |
|                      | ZSignNet        | C. and A.          |         |          |  |
|                      |                 | Firmando aci       | ISE     |          |  |

| Seguridad de Windows                                               |
|--------------------------------------------------------------------|
| Proveedor de tarjetas inteligentes de Microsoft<br>Escriba su PIN. |
| PIN<br>••••••<br><u>Más información</u>                            |
| Aceptar Cancelar                                                   |

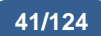

| 6                       |                                       |  |
|-------------------------|---------------------------------------|--|
| USKO JAURLARITZA        | GOBIERNO VASCO                        |  |
| AN ETA JUSTIZIA<br>AILA | DEPARTAMENTO DE TRABAJO<br>Y JUSTICIA |  |
|                         |                                       |  |
| Introduzca el PI        | N de la tarjeta inteligente           |  |
| IZENPE                  | MIDDLEWARE                            |  |
| Introduzca el Pl        | N para la firma electrónica           |  |
| *****                   |                                       |  |
|                         |                                       |  |
|                         | OK Cancelar                           |  |
| (                       |                                       |  |

Al pulsar en **Cancelar** se vuelve al escritorio principal de notificaciones.

- Descargar notificaciones:

Cuando la notificación no está aceptada por el abogado o el graduado social si selecciona la opción de descarga, la aplicación avisa de que esa notificación se dará por leída.

ustiziasip

| Notificaciones pendientes                                           |                            |  |  |  |  |  |
|---------------------------------------------------------------------|----------------------------|--|--|--|--|--|
| Las notificaciones seleccionadas se darán por leidas<br>¿Continuar? | y luego descargadas al PC. |  |  |  |  |  |
|                                                                     | Aceptar Cancelar           |  |  |  |  |  |

Si pinchamos en Aceptar :

| Notificaciones pendientes                             |              |
|-------------------------------------------------------|--------------|
| Se dispone a aceptar las notificaciones seleccionadas |              |
| Ace                                                   | tar Cancelar |

Si pinchamos en Aceptar la aplicación nos solicitará el Pin y la notificación pasara a aceptada.

| EUSKO JAURLARITZA | GOBIERNO VASCO             |            |
|-------------------|----------------------------|------------|
| // Se dispo       | nes periorentes            |            |
|                   | Acepta                     | r Cancelar |
|                   | 70-10-                     |            |
|                   | ZsignNet<br>Firmando acuse |            |

| Introduzca el PIN de la tarjeta inteligent  | e 🛛 🕅       |
|---------------------------------------------|-------------|
| IZENPE MIDDLEWARE                           |             |
| Introduzca el PIN para la firma electrónica |             |
| *****                                       |             |
|                                             |             |
|                                             | OK Cancelar |

| Seguridad de Wir             | ndows 📃 🔀                              |
|------------------------------|----------------------------------------|
| Proveedor<br>Escriba su PIN. | de tarjetas inteligentes de Microsoft  |
|                              | PIN<br>•••••<br><u>Más información</u> |
|                              | Aceptar Cancelar                       |

Y tras haber aceptado la notificación nos preguntará en que ruta deseamos guardarla.

| Seleccione directorio                                           |              |          |
|-----------------------------------------------------------------|--------------|----------|
| Seleccione el directorio donde desea descargar los documentos o | ficheros:    |          |
|                                                                 |              |          |
| I                                                               |              |          |
|                                                                 | $\checkmark$ | ×        |
|                                                                 | Aceptar      | Cancelar |

"JustiziaSip Abogados y Graduados Sociales – Manual de usuario" v.8.0

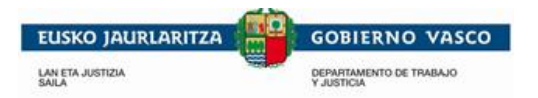

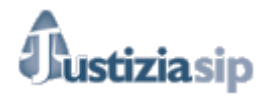

Al pulsar en **Cancelar** se vuelve al detalle del asunto.

#### 12. Notificaciones leídas del juzgado

Nos aparecerán las notificaciones leídas en ese asunto.

| NOTI           | FICACIONES          | LEIDAS DEL JUZ           | GADO total: 2                                                   |                                     |                                      |                 |
|----------------|---------------------|--------------------------|-----------------------------------------------------------------|-------------------------------------|--------------------------------------|-----------------|
| F.en           | nisión              | F.notificación           | Juzgado procedencia                                             | Procedimiento                       | Aceptado por                         |                 |
| 19/01<br>14:56 | /2016<br>:46        | 19/01/2016<br>14:57:21   | UPAD Penal - Juzgado de Instrucción nº 1 de Vitoria-<br>Gasteiz | Cuenta de abogado -<br>0000002/2015 | FUNCIONARIO OTRAPRUEBA<br>DESARROLLO | <b>≣</b> ,<br>₽ |
|                | UPAD Pe<br>ABSOLUTO | nal - Juzgado de Inst    | rucción nº 1 de Vitoria-Gasteiz CUA 2/15 TEXTO LI               | BRE                                 | Interviniente :                      |                 |
| -              | Accio<br>o Si       | nes posible<br>pinchamos | s:<br>en 🚊 accedemos a los ad                                   | cuses de recibo (                   | ver 2.3.Acuses)                      |                 |
|                | o Si                | pinchamos                | en 🐨 podremos descarga                                          | r el documento.                     |                                      |                 |

#### 13. Escritos presentados

Nos aparecerán los escritos presentados en ese asunto.

| ESC | RITOS PRESENT                                                  | ADOS total: 2                                                                                            |                                                                                                    |                                                                          |                     |             |       |
|-----|----------------------------------------------------------------|----------------------------------------------------------------------------------------------------|----------------------------------------------------------------------------------------------------|--------------------------------------------------------------------------|---------------------|-------------|-------|
|     | F.envío                                                        | Profesional                                                                                              | Órgano Judicial                                                                                         | Procedimiento                                                            | Descripción         | Proveído    | Acuse |
|     | 29/01/2016<br>14:25:48                                         | CARRASCO ARANA,<br>CARMEN                                                                                | UPAD Penal - Juzgado de Instrucción nº 1 de<br>Vitoria-Gasteiz                                          | Cuenta de abogado -<br>0000002/2015                                      | escrito             | NO          | 2     |
|     | 25/01/2016<br>16:13:10                                         | CARRANCEJA DIEZ,<br>SOLEDAD                                                                              | UPAD Penal - Juzgado de Instrucción nº 1 de<br>Vitoria-Gasteiz                                          | Cuenta de abogado -<br>0000002/2015                                      | prueba txt          | NO          | 2     |
| -   | Acciones<br>• Si pinc<br>• Descar<br>Des<br>Selecci<br>Selecci | posibles:<br>hamos en<br>rgar escrito: s<br>cargar , se gen<br>one directorio<br>tione el directorio don | Presentar escrito Des<br>accedemos a los acuses<br>seleccionamos una o va<br>nerara el mensaje siguient | cargar<br>de recibo (ver 2.<br>arias notificacion<br>e:<br>s o ficheros: | 3.Acuses<br>es y pi | )<br>nchamo | os en |
|     | Γ                                                              |                                                                                                    |                                                                                                    |                                                                          | <br>X               | 1           |       |

Aceptar

Cancelar

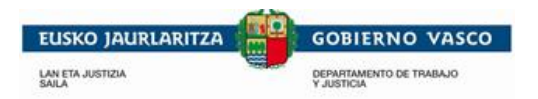

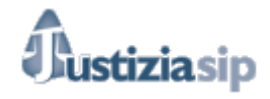

#### 14. Presentar escritos

Presentar escrito

Si pinchamos en : se generará la pantalla para registrar un escrito de Trámite en el asunto. Si presentamos un escrito desde el detalle del asunto ya nos vendrá marcada toda la información relativa al asunto.

| _    |        |         |
|------|--------|---------|
| Dree | antar  | Aecrito |
| 1100 | Gillai | Cacillo |

Cuando pinchemos

procurador del asunto.

se

enviará al

| Fecha incoación                |                                          |                                                                                        |
|--------------------------------|------------------------------------------|----------------------------------------------------------------------------------------|
| *Fecha incoación:              | Fecha desde: Fecha hasta:                |                                                                                        |
| Buscar por ámbito              |                                          |                                                                                        |
| *Partido Judicial:             | - Selecciona Partido Judicial - 🗸        |                                                                                        |
| *Órgano Judicial:              | - Selecciona Órgano Judicial - 🗸         |                                                                                        |
| Procedimiento                  |                                          |                                                                                        |
| *Número de procedimiento:      | - Selecciona Número de Procedimiento - 🗸 |                                                                                        |
| *Procedimiento:                | - Selecciona Procedimiento - 🗸           |                                                                                        |
| Escrito                        |                                          |                                                                                        |
| *Título:                       |                                          |                                                                                        |
| *Descripción:                  |                                          | ~                                                                                      |
| *Fichero:                      | Aceptar                                  | Escrito a presentar: formatos<br>admitidos doc, docx, pdf, txt.<br>Tamaño máximo 15MB. |
| Anexos                         |                                          |                                                                                        |
| Documentos asociados al escrit | 0                                        |                                                                                        |
| Título                         | Fichero                                  | Documentos adjuntos al escrito.                                                        |
|                                | Añadir documento                         | Tamaño máximo 15MB.                                                                    |

Enviar

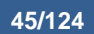

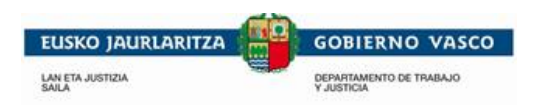

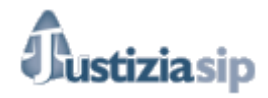

## 3.2 Incoado último mes

| 11/11/2015                                                          |                                                                                                    |                                    |                          |             |               | Desconecta    |
|---------------------------------------------------------------------|----------------------------------------------------------------------------------------------------|------------------------------------|--------------------------|-------------|---------------|---------------|
| JustiziaSip                                                         | Asuntos en trámite                                                                                  |                                    |                          |             |               |               |
| <ul> <li>Asuntos</li> <li>En trámite</li> </ul>                     | Asuntos total: 49                                                                                   |                                    |                          |             |               |               |
| > Incoados último mes                                               | Órgano                                                                                              | Procedimiento                      | Fase                     | F.incoación | F.últ.trámite | Nº referencia |
| <ul> <li>&gt; Tramitados último mes</li> <li>&gt; Buscar</li> </ul> | Servicio Común Procesal de Ejecución Penal de Vitoria-<br>Gasteiz                                   | Ejecutoria - 0000402/2014          | Concreción pena          | 24/04/2014  | 30/10/2015    | Añadir número |
| Repartos     Señalamientos                                          | UPAD Penal - Juzgado de Instrucción nº 1 de Vitoria-<br>Gasteiz                                     | Proced.abreviado -<br>0000008/2015 | Inicio                   | 16/04/2015  | 29/10/2015    | Añadir número |
| Órgano Judicial     Escritos inicio                                 | Servicio Común Procesal de Ejecución Civil-Social-<br>Contencioso Administrativo de Vitoria-Gasteiz | Ej.forzosa fa<br>0001736/2015      | Inicio                   | 17/07/2015  | 01/09/2015    | Añadir número |
| Escritos     Notificaciones/46)                                     | Servicio Común Procesal de Ejecución Civil-Social-<br>Contencioso Administrativo de Vitoria-Gasteiz | Ej.titul.judi 2210747/2001         | Pago/<br>Finalización    | 08/11/2001  | 25/08/2015    | Añadir número |
| Gestión Sustituciones                                               | Servicio Común Procesal de Ejecución Penal de Vitoria-<br>Gasteiz                                   | Ejecutoria - 1520547/2011          | Tramitación<br>ejecución | 04/10/2011  | 24/08/2015    | Añadir número |
| Sustituciones                                                       | UPAD de 1ª Instancia e Instrucción nº 1 de Eibar                                                    | Pro.ordinario -<br>0000049/2014    | Juicio / Prueba          | 17/02/2014  | 21/08/2015    | Añadir número |

Desde esta pestaña veremos los asuntos incoados (abiertos) en el último mes.

Al pulsar sobre la opción del menú de **Incoados último mes**, aparece una bandeja de asuntos en trámite ordenados por fecha de incoación, de la fecha más reciente a la fecha más antigua. Puedes navegar por los asuntos a través de la paginación.

Este listado tiene la misma operatividad que los asuntos en trámite, se podrá ver el detalle del asunto pulsando cualquiera de los campos del listado a excepción del número de referencia cuyo enlace sirve para cambiar el número de referencia.

Si accedemos al asunto podremos acceder al detalle del asunto (ver3.1.1 Detalle del asunto).

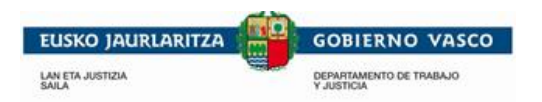

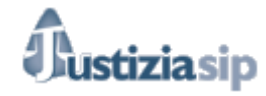

## 3.3 Tramitados últimos meses

En esta pestaña aparecen los asuntos en los que interviene el abogado o el graduado social tramitados el último mes.

| 04/11/2015                                                       |                                                              | ·                                                         | <u></u>       |             |               | A Desc        |
|------------------------------------------------------------------|--------------------------------------------------------------|-----------------------------------------------------------|---------------|-------------|---------------|---------------|
| JustiziaSip                                                      | Asuntos Tramitados en el último mes                          |                                                           |               |             |               |               |
| Asuntos<br>> En trámite                                          | Asuntos total: 2                                             |                                                           |               |             |               |               |
| > Incoados último mes                                            | Órgano                                                       | Procedimiento                                             | Fase          | F.incoación | F.últ.trámite | Nº referencia |
| Tramitados último mes                                            | UPAD Civil - Juzgado de 1ª Instancia nº 5 de Vitoria-Gasteiz | Juicio verbal L2 - 0000002/2015                           | Admisión      | 19/10/2015  | 04/11/2015    | Ana           |
| Repartos<br>Señalamientos<br>Órgano Judicial<br>Escritos inicio  | UPAD Civil - Juzgado de 1ª Instancia nº 7 de Vitoria-Gasteiz | Juicio verbal L2 - 0000002/2015  « Anterior 1 Siguiente : | Admisión<br>» | 22/09/2015  | 13/10/2015    | prueba        |
| scritos<br>btificaciones<br>estión Sustituciones<br>ustituciones |                                                              |                                                           |               |             |               |               |
|                                                                  | © Administración d                                           | le Justicia en Euskadi                                    |               |             |               |               |

Al pulsar sobre la opción del menú de **Tramitados último mes**, aparece una bandeja de asuntos en trámite ordenados por fecha de tramitación, de más recientes a más antiguos. Se puede navegar por los asuntos a través de la paginación.

Este listado tiene la misma operatividad que los **Asuntos en Trámite**, se podrá ver el detalle del asunto pulsando cualquiera de los campos del listado a excepción del número de referencia cuyo enlace sirve para cambiar el número de referencia. (<u>Ver Detalle del asunto.</u>)

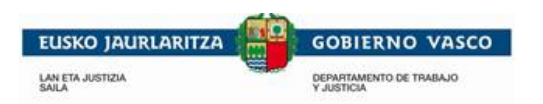

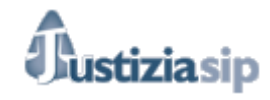

### 3.4 Buscar

Al pulsar sobre la opción de **Buscar** en el menú de **Asuntos**. Aparecerá la siguiente pantalla para la selección de criterios de búsquedas de asuntos.

| Buscar por número de referencia<br>Número de referencia:<br>Buscar por tipo de asunto<br>Indica si deseas buscar sólo asuntos en trámite o en todos los asuntos.<br>O Todos los asuntos<br>O Cóldo asuntos<br>O Cóldo asuntos<br>Buscar por periodo<br>Fecha desde:<br>(odimmisaas)<br>Fecha hasta:<br>(odimmisaas)<br>Fecha hasta:<br>(odimmisaas)<br>Pecha último trámite<br>O Fecha último trámite<br>O Fecha último trámite<br>O Fecha último trámite<br>D Fecha incoación<br>Buscar por número de procedimiento.<br>Número:<br>Año:<br>Buscar por número y año de procedimiento.<br>Número:<br>Año:<br>Buscar por interviniente<br>Apeliidos y Nombre:<br>Partido Judiciai:<br>- Selecciona Partido Judiciai - ∨<br>Órgano Judiciai:<br>- Selecciona Procedimiento - ∨<br>Buscar por documento                                                                                                    | Búsqueda de asuntos                   |                                          |
|----------------------------------------------------------------------------------------------------|---------------------------------------|------------------------------------------|
| Número de referencia:         Buscar por tipo de asunto         Indica si deseas buscar sólo asuntos en trámite o en todos los asuntos.         O'Todos los asuntos         O'Todos los asuntos         O'Solo asuntos en trámite         Buscar por periodo         Fecha desde:         (ddmmissaa)         Fecha hesta:         (ddmmissaa)         O'Fecha último trámite         O'Fecha último trámite         O'Fecha último trámite         O'Fecha último trámite         O'Fecha último trámite         O'Fecha último trámite         O'Fecha último trámite         O'Fecha último trámite         O'Fecha último trámite         O'Fecha último trámite         O'Fecha incoación         Buscar por número de procedimiento         Indica si deseas buscar por número y año de procedimiento.         Número:         Año:         Buscar por interviniente         Apeliidos y Nombre:         Partido Judicial:         O'Seleccions Organo Judicial - ∨         Órgano Judicial:         - Seleccions Organo Judicial - ∨         Procedimiento:         - Seleccions Procedimiento - ∨         Buscar por documento | Buscar por número de referenci        | ia                                       |
| Buscar por tipo de asunto         Indica si deseas buscar sólo asuntos en trámite o en todos los asuntos.         O'Todos los asuntos         O'Sólo asuntos en trámite         Buscar por periodo         Fecha desde:         (offumiasas)         Pecha hasta:         (offumiasas)         Te permite determinar el período de búsqueda de asuntos.         O'Fecha incoación         Buscar por número de procedimiento         Indica si deseas buscar por número y año de procedimiento.         Número:         Año:         Buscar por interviniente         Apellidos y Nombre:         Partido Judicial:       - Selecciona Partido Judicial - ✓         Procedimiento:       - Selecciona Procedimiento - ✓         Buscar por documento       - Selecciona Procedimiento - ✓                                                                                                    | Número de referencia:                 |                                          |
| Indica si deseas buscar sólo asuntos en trámite o en todos los asuntos.<br>©Todos los asuntos<br>OScio asuntos en trámite<br>Buscar por periodo<br>Fecha desde:<br>(dummiaaa)<br>Te permite determinar el período de búsqueda de asuntos.<br>©Fecha último trámite<br>○Fecha último trámite<br>○Fecha último trámite<br>○Fecha último trámite<br>○Fecha incosación<br>Buscar por número de procedimiento<br>Indica si deseas buscar por número y año de procedimiento.<br>Número:<br>Año:<br>Buscar por interviniente<br>Apellidos y Nombre:<br>Partido Judicial:<br>Selecciona Partido Judicial - ✓<br>Órgano Judicial:<br>-Selecciona Procedimiento - ✓<br>Buscar por documento                                                                                                    | Buscar por tipo de asunto             |                                          |
| ●Todos los asuntos       OSilo asuntos en trámite         Buscar por periodo                                                                                                    | Indica si deseas buscar sólo asu      | untos en trámite o en todos los asuntos. |
| Obio ssuntos en trámite         Buscar por periodo         Fecha desde:         (diufininaaaa)         Fecha hasta:         (diuminaaaa)         Te permite determinar el periodo de búsqueda de asuntos.         ©Fecha último trámite         OFecha incoación         Buscar por número de procedimiento         Indica si deseas buscar por número y año de procedimiento.         Número:         Año:         Buscar por interviniente         Apellidos y Nombre:         Buscar por ámbito         Partido Judicial:         - Selecciona Partido Judicial - ♥         Órgano Judicial:       - Selecciona Organo Judicial - ♥         Procedimiento:       - Selecciona Procedimiento - ♥         Buscar por documento       - Selecciona Procedimiento - ♥                                                                                                    | Todos los asuntos                     |                                          |
| Buscar por periodo Fecha desde: (ddimmaaaa) Fecha hasta: (ddimmaaaa) Te permite determinar el período de búsqueda de asuntos.  ●Fecha útimo trámite OFecha incoación Buscar por número de procedimiento Indica si deseas buscar por número y año de procedimiento. Número: Año: Buscar por interviniente Apeliidos y Nombre: Buscar por ámbito Partido Judicial: Seleccions Partido Judicial - ✓ Órgano Judicial: Seleccions Procedimiento - ✓ Buscar por documento                                                                                                    | OSólo asuntos en trámite              |                                          |
| Fecha desde:                                                                                                    | Buscar por periodo                    |                                          |
| (dommiasaa) Fech estst: (dommiasaa) Te permite determinar el período de búsqueda de asuntos.  OFecha último trámite OFecha incoación Buscar por número de procedimiento Indica si deseas buscar por número y año de procedimiento. Número: Año: Buscar por interviniente Apellidos y Nombre: Buscar por ámbito Partido Judicial: Selecciona Partido Judicial - ✓ Órgano Judicial: Selecciona Procedimiento - ✓ Buscar por documento Buscar por documento                                                                                                    | Fecha desde:                          |                                          |
| Fecha hasta:       (dimmisaaa)         Te permite determinar el período de búsqueda de asuntos.       ●         ●Fecha incoación       ●         Buscar por número de procedimiento       Indica si deseas buscar por número y año de procedimiento.         Número:       ●         Año:       ●         Buscar por interviniente       ●         Apellidos y Nombre:       ●         Buscar por ámbito       ●         Partido Judicial:       - Selecciona Partido Judicial - ♥         Órgano Judicial:       - Selecciona Procedimiento - ♥         Buscar por documento       ●                                                                                                    | (dd/mm/aaaa)                          |                                          |
| Te permite determinar el período de búsqueda de asuntos.<br>●Fecha último trámite<br>●Fecha incoación<br>Buscar por número de procedimiento<br>Indica si deseas buscar por número y año de procedimiento.<br>Número:<br>Año:<br>Buscar por interviniente<br>Apellidos y Nombre:<br>Buscar por ámbito<br>Partido Judicial:<br>- Selecciona Partido Judicial - ✓<br>Órgano Judicial:<br>- Selecciona Órgano Judicial - ✓<br>Procedimiento:<br>- Selecciona Procedimiento - ✓<br>Buscar por documento                                                                                                    | Fecha hasta:<br>(dd/mm/aaaa)          |                                          |
| ●Fecha último trámite         ○Fecha incoación         Buscar por número de procedimiento         Indica si deseas buscar por número y año de procedimiento.         Número:         Año:         Buscar por interviniente         Apellidos y Nombre:         Buscar por ámbito         Partido Judicial:       - Selecciona Partido Judicial - ♥         Órgano Judicial:       - Selecciona Órgano Judicial - ♥         Procedimiento:       - Selecciona Procedimiento - ♥         Buscar por documento       - Selecciona Procedimiento - ♥                                                                                                    | Te permite determinar el período      | o de búsqueda de asuntos.                |
| Buscar por número de procedimiento         Indica si deseas buscar por número y año de procedimiento.         Número:         Año:         Buscar por interviniente         Apellidos y Nombre:         Buscar por ámbito         Partido Judicial:         Partido Judicial:         - Selecciona Partido Judicial - ✓         Órgano Judicial:         - Selecciona Procedimiento - ✓         Buscar por documento                                                                                                    | Fecha último trámite OFecha incoación |                                          |
| Indice si deseas buscar por número y año de procedimiento.         Número:         Año:         Buscar por interviniente         Apellidos y Nombre:         Buscar por ámbito         Partido Judicial:         - Selecciona Partido Judicial - ✓         Órgano Judicial:         - Selecciona Órgano Judicial - ✓         Procedimiento:         - Selecciona Procedimiento - ✓                                                                                                    | Purcase por púmoro do proco           | dimineto                                 |
| Indica si deseas buscar por número y año de procedimiento.  Número: Año:  Buscar por interviniente Apellidos y Nombre:  Buscar por ámbito Partido Judicial: Selecciona Partido Judicial - ✓ Órgano Judicial: Selecciona Órgano Judicial - ✓ Procedimiento: Selecciona Procedimiento - ✓ Buscar por documento                                                                                                    | Buscar por numero de proce            |                                          |
| Número:                                                                                                    | Indica si deseas buscar por n         | úmero y año de procedimiento.            |
| Año:                                                                                                    | Número:                               |                                          |
| Buscar por interviniente Apellidos y Nombre: Buscar por ámbito Partido Judicial: Órgano Judicial: - Selecciona Partido Judicial - ✓ Órgano Judicial: - Selecciona Órgano Judicial - ✓ Procedimiento: - Selecciona Procedimiento - ✓ Buscar por documento                                                                                                    | 4ño:                                  |                                          |
| Buscar por interviniente         Apellidos y Nombre:         Buscar por ámbito         Partido Judicial:       - Selecciona Partido Judicial - ✓         Órgano Judicial:       - Selecciona Òrgano Judicial - ✓         Procedimiento:       - Selecciona Procedimiento - ✓         Buscar por documento       - Selecciona Procedimiento - ✓                                                                                                    | 7 u.u.                                |                                          |
| Apellidos y Nombre:         Buscar por ámbito         Partido Judicial:       - Selecciona Partido Judicial - ♥         Órgano Judicial:       - Selecciona Òrgano Judicial - ♥         Procedimiento:       - Selecciona Procedimiento - ♥         Buscar por documento       - Selecciona Procedimiento - ♥                                                                                                    | Buscar por interviniente              |                                          |
| Buscar por ámbito Partido Judicial: Organo Judicial: Selecciona Órgano Judicial - ✓ Procedimiento: Selecciona Procedimiento - ✓ Buscar por documento                                                                                                    | Apellidos y Nombre:                   |                                          |
| Partido Judicial:       - Selecciona Partido Judicial - ∨         Órgano Judicial:       - Selecciona Órgano Judicial - ∨         Procedimiento:       - Selecciona Procedimiento - ∨         Buscar por documento       - Selecciona Procedimiento - ∨                                                                                                    | Buscar por ámbito                     |                                          |
| Órgano Judicial: - Selecciona Órgano Judicial - ✓<br>Procedimiento: - Selecciona Procedimiento - ✓ Buscar por documento                                                                                                    | Partido Judicial:                     | - Selecciona Partido Judicial - 🗸        |
| Procedimiento: - Selecciona Procedimiento - V Buscar por documento                                                                                                    | Órgano Judicial:                      | - Selecciona Órgano Judicial - 💙         |
| Buscar por documento                                                                                                    | Deservice to a state                  |                                          |
| Buscar por documento                                                                                                    | Procedimiento:                        | - Selecciona Procedimiento - Y           |
|                                                                                                    | Buscar por documento                  |                                          |
| Título:                                                                                                    | Título:                               |                                          |

Buscar

Se pueden buscar asuntos por el número de referencia del asunto, por el tipo, por el periodo del último trámite o incoación, por el número de procedimiento, por el interviniente, por el ámbito y/o por un documento que tenga relacionado los asuntos.

Se han de cumplimentar los campos que se consideren y para iniciar la búsqueda se ha de pulsar el botón **Buscar**.

Si existen asuntos que cumplen los criterios introducidos, aparecerá una lista con los mismos.

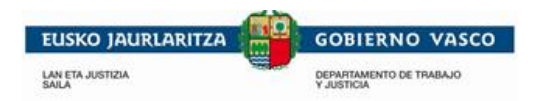

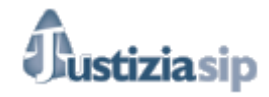

## 4. REPARTOS

Desde el apartado Repartos del menú, se gestionarán los asuntos repartidos, que irán filtrados por "Del último mes" o se podrán realizar búsquedas concretas.

| 11/11/2015                                |                     |                                                                 | -                                      |                    | Desconed   |
|-------------------------------------------|---------------------|-----------------------------------------------------------------|----------------------------------------|--------------------|------------|
| JustiziaSip                               | Escritorio          |                                                                 |                                        |                    |            |
| Asuntos                                   |                     |                                                                 |                                        |                    |            |
| Repartos                                  | NOTIFICACIONES DEL  | JUZGADO total: 21                                               |                                        |                    |            |
| > Del último mes 🗡                        | F.emisión           | Juzgado procedencia                                             | Procedimiento                          | Nº referencia      | Acuses     |
| > Buscar                                  | 29/10/2015 10:06:58 | UPAD Penal - Juzgado de Instrucción nº 1 de Vitoria-Gasteiz     | Procedimiento abreviado - 0000008/2015 | Añadir número      | ۲          |
| <ul> <li>Señalamientos</li> </ul>         |                     | -                                                               |                                        |                    | ^          |
| <ul> <li>Órgano Judicial</li> </ul>       | UPAD Penal - Juzga  | ado de Instrucción nº 1 de Vitoria-Gasteiz PAB 8/15 pueba       | def Intervin                           | iente : VADILLO LO | OPEZ, R.   |
| <ul> <li>Escritos inicio</li> </ul>       |                     |                                                                 |                                        |                    |            |
| Escritos                                  | 29/10/2015 10:06:58 | UPAD Penal - Juzgado de Instrucción nº 1 de Vitoria-Gasteiz     | Procedimiento abreviado - 0000008/2015 | Añadir número      | 9          |
| Notificaciones(46)                        | LIPAD Penal - Juzo  | ado de Instrucción nº 1 de Vitoria-Gasteiz - PAB 8/15 - pueba - | def Intervinie                         | ente : CARDONA R   | UIZLC      |
| <ul> <li>Gestión Sustituciones</li> </ul> | or nor only outge   |                                                                 |                                        |                    | .012, 2.0. |
| Sustituciones                             | 29/10/2015 10:06:26 | UPAD Penal - Juzgado de Instrucción nº 1 de Vitoria-Gasteiz     | Procedimiento abreviado - 0000008/2015 | Añadir número      | 8          |
|                                           | UPAD Penal - Juzga  | ado de Instrucción nº 1 de Vitoria-Gasteiz PAB 8/15 pueba_      | def Intervinie                         | ente : CARDONA R   | UIZ, L.C.  |
|                                           |                     |                                                                 |                                        |                    |            |
|                                           | más                 |                                                                 |                                        |                    |            |
|                                           |                     |                                                                 |                                        |                    |            |

### 4.1 Del último mes

Al pulsar en el menú de **Repartos** la opción **Del último mes,** aparece una bandeja de asuntos repartidos ordenados del más reciente al más antiguo. Se puede navegar por los asuntos repartidos a través de la paginación.

| ASUNTOS           | ASUNTOS REPARTIDOS total: 5                                                                                                    |                                                                |               |               |  |  |  |  |
|-------------------|----------------------------------------------------------------------------------------------------|----------------------------------------------------------------|---------------|---------------|--|--|--|--|
| Fecha             | Clase de reparto                                                                                                    | Órgano judicial destino                                        | Interviniente | Nº referencia |  |  |  |  |
| 19/02/2016        | Causas referidas a actuaciones derivadas de solicitud de actuación judicial para<br>obtener de una intervención telefónica y otras medidas solicitadas en<br>comunicaciones telemáticas | UPAD Penal - Juzgado de Instrucción nº 1<br>de Vitoria-Gasteiz | ۲             | Añadir número |  |  |  |  |
| 19/02/2016        | Causas referidas a actuaciones derivadas de solicitud de actuación judicial para<br>obtener de una intervención telefónica y otras medidas solicitadas en<br>comunicaciones telemáticas | UPAD Penal - Juzgado de Instrucción nº 1<br>de Vitoria-Gasteiz | ۲             | Añadir número |  |  |  |  |
| 16/02/2016<br>más | Diligencias remitidas por Fiscalía u otras autoridades no policiales (Ej: AEAT,<br>Instituciones Penitenciarias, etc)                                                                   | UPAD Penal - Juzgado de Instrucción nº 1<br>de Vítoria-Gasteiz | ۲             | Añadir número |  |  |  |  |
|                   | « Anterior 1 2 Si                                                                                                    | quiente »                                                      |               |               |  |  |  |  |

Para ver el detalle de los asuntos repartidos, con la información referente al procedimiento y las notificaciones, se ha de pulsar sobre cualquiera de los campos de la fila del asunto repartido, a excepción del número de referencia.

Si se desea añadir o cambiar el número de referencia de un asunto repartido, se ha de pulsar sobre **Añadir número** o sobre el número que se desea cambiar.

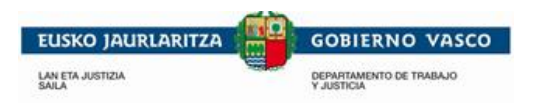

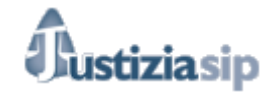

### 4.2 Buscar

Al pulsar en el menú **Repartos** sobre la opción de **Buscar**, aparece una pantalla para la selección de criterios de búsquedas de repartos.

| Búsqueda de asuntos re           | partidos                          |
|----------------------------------|-----------------------------------|
| Buscar por número de referencia  | 1                                 |
| Número de referencia:            |                                   |
| Buscar por periodo               |                                   |
| Le permite determinar el periodo | de búsqueda de asuntos,           |
| Sólo repartos último mes         |                                   |
| OSelecciona fecha en los siguier | ntes campos:                      |
| Fecha desde:<br>(dd/mm/aaaa)     |                                   |
| Fecha hasta:<br>(dd/mm/aaaa)     |                                   |
| Buscar por interviniente         |                                   |
| Apellidos y Nombre:              |                                   |
| Buscar por ámbito                |                                   |
| Partido Judicial:                | - Selecciona Partido Judicial - 🗸 |
| Órgano Judicial:                 | - Selecciona Órgano Judicial - 🗸  |

Buscar

Se pueden buscar asuntos repartidos por el número de referencia, por el periodo del asunto repartido, por el interviniente y por el ámbito.

Para buscar asuntos, rellenar los campos que se consideren. El periodo de búsqueda es obligatorio cumplimentar si no se hace con el número de referencia.

Para iniciar la búsqueda pulsar el botón Buscar.

Si existen asuntos repartidos que cumplen los criterios introducidos, aparecerá una lista con los mismos.

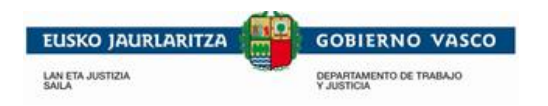

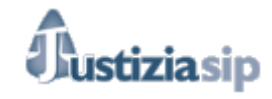

## **5. SEÑALAMIENTOS**

Desde el apartado señalamientos del menú, se gestionarán los señalamientos, así como el calendario.

| ustiziasip                        | /   |                                      |                                                                |                                       |                   |                  |
|-----------------------------------|-----|--------------------------------------|----------------------------------------------------------------|---------------------------------------|-------------------|------------------|
| 04/11/2015                        |     |                                      |                                                                |                                       |                   | Desco            |
| stiziaSip                         | Esc | ritorio                              |                                                                |                                       |                   |                  |
| suntos                            |     |                                      | 704004-64                                                      |                                       |                   |                  |
| epartos                           | NOT | F.emisión                            | Juzgado procedencia                                            | Procedimiento                         | Nº referencia     | Acuses           |
| A partir de noy<br>Del último mes |     | 04/11/2015 09:34:20                  | UPAD Civil - Juzgado de 1ª Instancia nº 5 de Vitoria-Gasteiz   | Juicio verbal LEC 2000 - 0000002/2015 | Ana               | 2                |
| Calendario<br>Buscar              |     | UPAD Civil - Juzgado                 | de 1ª Instancia nº 5 de Vitoria-Gasteiz JVB 2/15 TEXTO LIBRE   | 1                                     | Interviniente :   |                  |
| gano Judicial                     |     | 04/11/2015 09:34:00                  | UPAD Civil - Juzgado de 1ª Instancia nº 5 de Vitoria-Gasteiz   | Juicio verbal LEC 2000 - 0000002/2015 | Ana               | 2                |
| critos                            |     | UPAD Civil - Juzgado<br>notificacion | de 1ª Instancia nº 5 de Vitoria-Gasteiz JVB 2/15 Texto para la |                                       | Interviniente : / | · ·, · · · · · · |
| stión Sustituciones               |     | 03/11/2015 17:10:05                  | UPAD Civil - Juzgado de 1ª Instancia nº 5 de Vitoria-Gasteiz   | Juicio verbal LEC 2000 - 0000002/2015 | Ana               | 2                |
| suluciones                        |     | UPAD Civil - Juzgado<br>ABOGADO      | de 1ª Instancia nº 5 de Vitoria-Gasteiz JVB 2/15 NOTIFICACIÓ   | N PARA                                | Interviniente : ) | - ,              |
|                                   | más |                                      |                                                                |                                       |                   |                  |

## 5.1 A partir de hoy

Al pulsar en el menú **Señalamientos** sobre la opción **A partir de hoy**, aparece una bandeja de señalamientos ordenados de más antiguos a más recientes. Se puede navegar por los señalamientos a través de la paginación.

| Señalamientos a partir de hoy |                                                             |                                 |               |  |  |  |  |
|-------------------------------|-------------------------------------------------------------|---------------------------------|---------------|--|--|--|--|
| SEÑALAMIEN                    | ITOS total: 1                                               |                                 |               |  |  |  |  |
| Fecha                         | Órgano Judicial                                             | Procedimiento                   | Nº referencia |  |  |  |  |
| 24/02/2016                    | UPAD Penal - Juzgado de Instrucción nº 1 de Vitoria-Gasteiz | Proced.abreviado - 0000005/2012 | prueba        |  |  |  |  |

Para ver el detalle de los asuntos repartidos, con la información referente al procedimiento y las notificaciones, pulsar sobre cualquiera de los campos de la fila del asunto repartido, a excepción del número de referencia.

Si se desea añadir o cambiar el número de referencia de un asunto repartido, pulsar sobre Añadir número o sobre el número que se desea cambiar.

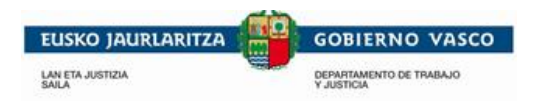

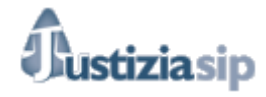

### 5.2 Del último mes

Al pulsar la opción **Del último mes** en el menú de **Señalamientos**, aparece una bandeja de señalamientos ordenados del más antiguo al más reciente del mes. Puedes navegar por los señalamientos a través de la paginación.

| Señalamie              | entos del último mes                                         |                                 |               |  |  |  |  |  |  |
|------------------------|--------------------------------------------------------------|---------------------------------|---------------|--|--|--|--|--|--|
| SEÑALAMIENTOS total: 3 |                                                              |                                 |               |  |  |  |  |  |  |
| recila                 | Organo Sudiciai                                              | Frocedimiento                   | Nº Telefencia |  |  |  |  |  |  |
| 04/11/2015             | UPAD de 1ª Instancia e Instrucción nº 1 de Eibar             | Pro.ordinario - 0000049/2014    | Añadir número |  |  |  |  |  |  |
| 06/11/2015             | UPAD Civil - Juzgado de 1ª Instancia nº 6 de Vitoria-Gasteiz | Pro.ordinario - 0000473/2014    | Añadir número |  |  |  |  |  |  |
| 06/11/2015             | UPAD Penal - Juzgado de lo Penal nº 1 de Vitoria-Gasteiz     | Proced.abreviado - 0000086/2015 | Añadir número |  |  |  |  |  |  |
|                        | « Anterior <b>1</b> Sigu                                     | iente »                         |               |  |  |  |  |  |  |

Para ver el detalle de los señalamientos, se ha de pulsar sobre cualquiera de los campos de la fila del señalamiento, a excepción del número de referencia.

Si se desea añadir o cambiar el número de referencia de un señalamiento, se ha de pulsar sobre **Añadir número** o sobre el número que se desea cambiar.

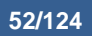

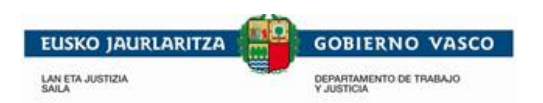

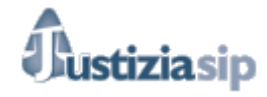

## 5.3 Calendario

Al pulsar en el menú **Señalamientos** sobre la opción **Calendario**, aparece una pantalla con el mes actual y una bandeja de señalamientos del mes actual, ordenados de más antiguo a más reciente.

| Calendario de señalamientos |                                                              |                     |                      |         |                              |                       |               |                                                                   |  |
|-----------------------------|--------------------------------------------------------------|---------------------|----------------------|---------|------------------------------|-----------------------|---------------|-------------------------------------------------------------------|--|
|                             |                                                              |                     |                      |         |                              |                       |               |                                                                   |  |
|                             |                                                              | mx                  | Juzgado Mixto        |         |                              |                       |               |                                                                   |  |
| Lunes                       | Martes                                                       | Miércoles           | Jueves               | Viernes | Sábado                       | Domingo               | 1             | Juzgado de 1º Instancia                                           |  |
|                             |                                                              |                     |                      |         |                              | 1                     |               | Juzgado de Instrucción                                            |  |
|                             |                                                              |                     |                      |         |                              |                       | pe            | Juzgado de lo Penal                                               |  |
| 2                           | 3                                                            | 4                   | 5                    | 6       | 7                            | 8                     | <u>ca</u>     | Juzgado de lo Contencioso-Administrativ                           |  |
|                             |                                                              | mx                  |                      | 👥 🖭     |                              |                       | 80            | Juzgado de lo Social                                              |  |
| 9                           | 10                                                           | 11                  | 12                   | 13      | 14                           | 15                    | mr            | Juzgado de lo Mercantil                                           |  |
|                             |                                                              |                     |                      |         |                              |                       | mn            | Juzgado de Menores                                                |  |
| 16                          | 17                                                           | 18                  | 19                   | 20      | 21                           | 22                    | mu            | Juzgado de Vigilancia sobre la Mujer                              |  |
|                             |                                                              |                     |                      |         |                              |                       | VP            | Juzgado de Vigilancia Penitenciaria                               |  |
| 23                          | 24                                                           | 25                  | 26                   | 27      | 28                           | 29                    | ap            | Audiencia Provincial                                              |  |
| 20                          |                                                              |                     |                      |         |                              |                       | scp           | Tribunal Superior de Justicia, Sala Civil y<br>Penal              |  |
| 30                          |                                                              |                     |                      |         |                              |                       | 803           | Tribunal Superior de Justicia, Sala<br>Contencioso-Administrativo |  |
| SEÑALAMIEI                  | SEQUE AMENTO S total 2                                       |                     |                      |         |                              |                       |               |                                                                   |  |
| Fecha                       | Órgano Juo                                                   | dicial              |                      |         | Pro                          | ocedimiento           |               | Nº referencia                                                     |  |
| 04/11/2015                  | UPAD de 1ª Instancia e Instrucción nº 1 de Elbar             |                     |                      | Pro     | Pro.ordinario - 0000049/2014 |                       | Añadir número |                                                                   |  |
| 06/11/2015                  | UPAD Civil - Juzgado de 1ª Instancia nº 6 de Vitoria-Gasteiz |                     |                      | Pro     | Pro.ordinario - 0000473/2014 |                       | Añadir número |                                                                   |  |
| 06/11/2015                  | UPAD Penal -                                                 | Juzgado de lo Penal | l nº 1 de Vitoria-Ga | astelz  | Pro                          | ced.abrevlado - 00000 | 86/2015       | Añadir número                                                     |  |
|                             | « Anterior 1 Siguiente »                                     |                     |                      |         |                              |                       |               |                                                                   |  |

Se puede cambiar el mes con los enlaces << y >> situados a los lados del nombre del mes. Cada vez que se cambia el mes, la bandeja de señalamientos se actualiza con los señalamientos del mes seleccionado.

Al pulsar sobre un día en concreto aparecerán los señalamientos para ese día.

Para poder ver el detalle de un señalamiento, se ha de pulsar sobre cualquiera de los campos de la fila del señalamiento, a excepción del número de referencia.

Si se desea añadir o cambiar el número de referencia de un señalamiento, se ha de pulsar sobre **Añadir número** o sobre el número que se desea cambiar.

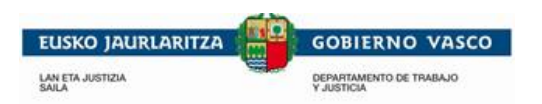

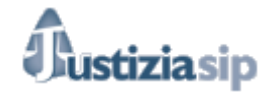

### 5.4 Buscar

Al pulsar en el menú **Señalamientos** sobre la opción **Buscar**, aparece una pantalla para la selección de criterios de búsquedas de señalamientos.

| Búsqueda de señalamien             | tos                               |
|------------------------------------|-----------------------------------|
| Buscar por número de referencia    |                                   |
| Número de referencia:              |                                   |
| Buscar por periodo                 |                                   |
| Te permite determinar el período o | le búsqueda de senalamientos.     |
| Señalamientos a partir de hoy      |                                   |
| OSeñalamientos del último mes      |                                   |
| OSelecciona fecha en los siguient  | tes campos:                       |
| Fecha desde:<br>(dd/mm/aaaa)       |                                   |
| Fecha hasta:<br>(dd/mm/aaaa)       |                                   |
| Buscar por número de procedim      | iento                             |
| Indica si deseas buscar por núme   | ero y año de procedimiento.       |
| Número:                            |                                   |
| Año:                               |                                   |
| Buscar por ámbito                  |                                   |
| Partido Judicial:                  | - Selecciona Partido Judicial - 🗸 |
| Órgano Judicial:                   | - Selecciona Órgano Judicial - 🗸  |
| Procedimiento:                     | - Selecciona Procedimiento - 🗸    |
|                                    |                                   |

Buscar

Se pueden buscar señalamientos por el número de referencia, por el periodo del señalamiento, por el número de procedimiento y por el ámbito.

Para buscar señalamientos, rellenar los campos que se consideren. El periodo de búsqueda es obligatorio cumplimentar si no se hace con el número de referencia.

Para iniciar la búsqueda se ha de pulsar el botón **Buscar**.

Si existen señalamientos que cumplen los criterios introducidos, aparecerá una lista con los mismos.

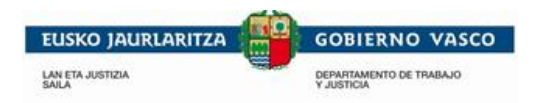

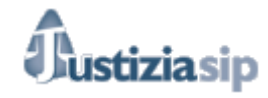

# 6. ORGANO JUDICIAL

En esta sección se puede consultar la dirección, teléfono y datos de funcionarios de un órgano judicial.

| 04/11/2015                                                     |                                                                                                    | Desconectar    |
|----------------------------------------------------------------|----------------------------------------------------------------------------------------------------|----------------|
| ustiziaSip                                                     | Escritorio                                                                                                    |                |
| Asuntos                                                        |                                                                                                    |                |
| Repartos                                                       | NOTIFICACIONES DEL JUZGADO total: 4                                                                                         |                |
| Señalamientos                                                  | F.emisión Juzgado procedencia Procedimiento № ref                                                                           | erencia Acuses |
| Organo Judicial                                                | 04/11/2015 09:34:20 UPAD Civil - Juzgado de 1ª Instancia nº 5 de Vitoria-Gasteiz Juicio verbal LEC 2000 - 0000002/2015 Ana  | 8              |
| > Juzgado Mixto                                                | UPAD Civil - Juzgado de 1ª Instancia nº 5 de Vitoria-Gasteiz JVB 2/15 TEXTO LIBRE Intervin                                  | iiente : / 1   |
| > Juzgado Instrucción                                          |                                                                                                    |                |
| > Juzgado Penal                                                | 04/11/2015 09:34:00 UPAD Civil - Juzgado de 1ª Instancia nº 5 de Vítoria-Gasteiz Juicio verbal LEC 2000 - 0000002/2015 Ana  | 2              |
| Juzgado 1 Instancia     Juzgado Social     Juzgado Contencioso | UPAD Civil - Juzgado de 1ª Instancia nº 5 de Vitoria-Gasteiz JVB 2/15 Texto para la Intervir notificacion                   | iiente : »     |
| > Audiencia                                                    |                                                                                                    | •              |
| > TODOS                                                        | U 03/11/2015 17:10:05 UPAD Civil - Juzgado de 1º Instancia nº 5 de Vitona-Gasteiz Juicio verbal LEC 2000 - 0000002/2015 Ana | <b>x</b>       |
| Escritos inicio                                                | UPAD Civil - Juzgado de 1ª Instancia nº 5 de Vitoria-Gasteiz JVB 2/15 NOTIFICACIÓN PARA Intervir                            | iiente : , _   |
| Escritos                                                       | ABUGADU                                                                                                    |                |
| Notificaciones(11)                                             |                                                                                                    |                |
| Gestión Sustituciones                                          | mas                                                                                                    |                |
| <ul> <li>Sustituciones</li> </ul>                              |                                                                                                    |                |
|                                                                | Aceptar Descargar                                                                                                    |                |
|                                                                | NOTIFICACIONES DE PROCURADOR total: 7                                                                                       |                |
|                                                                |                                                                                                    |                |
|                                                                |                                                                                                    |                |

"JustiziaSip Abogados y Graduados Sociales -

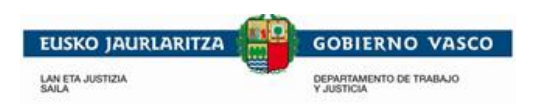

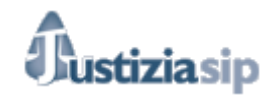

# 6.1 Órgano reparto

| Órganos Judiciales                                                   |
|----------------------------------------------------------------------|
| ALAVA                                                                |
|                                                                      |
| Amurrio                                                              |
| Servicio de Registro y Reparto (Instrucción) AMURRIO                 |
| > Servicio de Registro y Reparto (Primera Instancia) AMURRIO         |
| Vitoria-Gasteiz                                                      |
| > Servicio Común Registro y Reparto (Penal) Vitoria-Gasteiz          |
| > Servicio Común Registro y Reparto (Instrucción) Vitoria-Gasteiz    |
| > Servicio de Registro y Reparto (Primera Instancia) Vitoria-Gasteiz |
| > Servicio de Registro y Reparto (Mercantil) Vitoria-Gasteiz         |
| > Servicio de Registro y Reparto (Juzg.Contencioso) VITORIA-GASTEIZ  |
| > Servicio Común de Registro y Reparto (Social) Vitoria-Gasteiz      |
| > Servicio Común de Registro y Reparto (Audiencia) VITORIA           |
| BIZKAIA                                                              |
| Balmaseda                                                            |
| > Servicio de Registro y Reparto (Instrucción) BALMASEDA             |

Al pulsar en el menú Órgano Judicial sobre la opción Órgano reparto, aparece una lista con los órganos ordenados por territorio.

Al pulsar sobre cualquiera de los órganos aparece una pantalla con la información del órgano seleccionado, como su dirección, teléfono, fax y email, así como el personal adjunto y su cargo.

| Órganos Judiciales           |                          |              |    |                  |  |
|------------------------------|--------------------------|--------------|----|------------------|--|
|                              |                          |              |    |                  |  |
| Servicio Comun Registro      | o y Reparto (Penal) Vito | oria-Gasteiz |    |                  |  |
| Dirección:                   | DIRECCION                |              |    |                  |  |
| Teléfono:                    | TELEFONO                 |              |    |                  |  |
| Fax:                         |                          |              |    |                  |  |
| Mail:                        |                          |              |    |                  |  |
|                              |                          |              |    | 0                |  |
| Personal adjunto             |                          |              |    | Cargo            |  |
| Nombre_1 Apellido1_1 Apellic | do2_1                    |              |    | Auxilio Judicial |  |
| Nombre_2 Apellido1_2 Apellic | do2_2                    |              |    | Auxilio Judicial |  |
| Nombre_3 Apellido1_3 Apellic | do2_3                    |              |    | Auxilio Judicial |  |
|                              |                          |              |    |                  |  |
|                              |                          |              |    |                  |  |
|                              |                          | Volv         |    |                  |  |
|                              |                          | Volv         | er |                  |  |

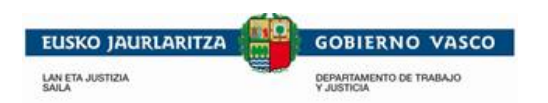

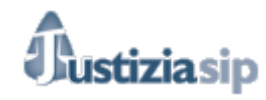

# 6.2 Juzgado Mixto

| Órganos Judiciales                                     |
|--------------------------------------------------------|
|                                                        |
| ALAVA                                                  |
| Amurrio                                                |
| > UPAD de 1ª Instancia e Instrucción nº 1 de Amurrio   |
| > UPAD de 1ª Instancia e Instrucción nº 2 de Amurrio   |
| BIZKAIA                                                |
| Balmaseda                                              |
| > UPAD de 1ª Instancia e Instrucción nº 1 de Balmaseda |
| → UPAD de 1º Instancia e Instrucción nº 2 de Balmaseda |

Al pulsar en el menú Órgano Judicial sobre la opción Juzgado mixto, aparece una lista con los juzgados ordenados por territorio.

Para ver el detalle de un juzgado pulsar sobre él. En esta vista detallada aparece su dirección, teléfono, fax e email así como el personal adjunto y su cargo.

| Órganos Judiciales               |                        |        |                  |  |
|----------------------------------|------------------------|--------|------------------|--|
| UPAD de 1ª Instancia e Instr     | ucción nº 1 de Amurrio |        |                  |  |
| Dirección:                       | DIRECCION              |        |                  |  |
| Teléfono:                        | TELEFONO               |        |                  |  |
| Fax:                             |                        |        |                  |  |
| Mail:                            |                        |        |                  |  |
| <b>D</b>                         |                        |        | 0                |  |
| Personal adjunto                 |                        |        | Cargo            |  |
| Nombre_1 Apellido1_1 Apellido2_1 | L                      |        | Auxilio Judicial |  |
| Nombre_2 Apellido1_2 Apellido2_2 | 2                      |        | Auxilio Judicial |  |
| Nombre_3 Apellido1_3 Apellido2_3 | }                      |        | Gestor(a)        |  |
|                                  |                        |        |                  |  |
|                                  |                        |        |                  |  |
|                                  |                        | Volver |                  |  |

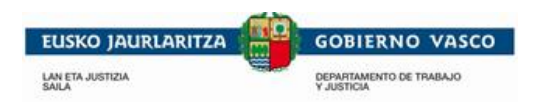

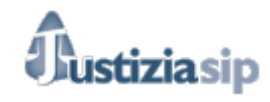

## 6.3 Juzgado Instrucción

| Órganos Judiciales                               |
|--------------------------------------------------|
|                                                  |
|                                                  |
| Vitoria-Gasteiz                                  |
| > Juzgado de Instrucción nº 1 de Vitoria-Gasteiz |
| > Juzgado de Instrucción nº 2 de Vitoria-Gasteiz |
| > Juzgado de Instrucción nº 3 de Vitoria-Gasteiz |
| > Juzgado de Instrucción nº 4 de Vitoria-Gasteiz |
| BIZKAIA                                          |
| Barakaldo                                        |
| > Jdo. Instruccion nº 1 (Barakaldo)              |
| > Jdo. Instruccion nº 2 (Barakaldo)              |

Al pulsar en el menú Órgano Judicial sobre la opción Juzgado Instrucción, aparece una lista con los juzgados ordenados por territorio.

Para ver el detalle de un juzgado se ha de pulsar sobre él. En esta vista detallada aparece su dirección, teléfono, fax y email, así como el personal adjunto y su cargo.

| Órganos Judiciales               |                    |        |                     |  |
|----------------------------------|--------------------|--------|---------------------|--|
| Juzgado de Instrucción nº 1      | de Vitoria-Gasteiz |        |                     |  |
|                                  |                    |        |                     |  |
| Dirección:                       | DIRECCION          |        |                     |  |
| Teléfono:                        | TELEFONO           |        |                     |  |
| Fax:                             |                    |        |                     |  |
| Mail:                            |                    |        |                     |  |
|                                  |                    |        |                     |  |
| Personal adjunto                 |                    |        | Cargo               |  |
| Nombre_1 Apellido1_1 Apellido2_1 | 1                  |        | Secretario Judicial |  |
| Nombre_2 Apellido1_2 Apellido2_2 | 2                  |        | Tramitador(a)       |  |
| Nombre_3 Apellido1_3 Apellido2_3 | 3                  |        | Gestor(a)           |  |
|                                  |                    |        |                     |  |
|                                  |                    |        |                     |  |
|                                  |                    | Volver |                     |  |

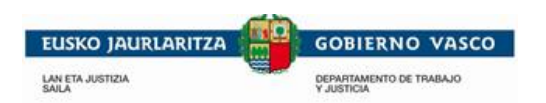

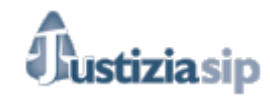

## 6.4 Juzgado Penal

| Órganos Judiciales                            |
|-----------------------------------------------|
|                                               |
| ALAVA                                         |
| Vitoria-Gasteiz                               |
| > Juzgado de lo Penal nº 1 de Vitoria-Gasteiz |
| > Juzgado de lo Penal nº 2 de Vitoria-Gasteiz |
| > PRIMERA INSTANCIA №6 (Antiguo Penal nº3)    |
| BIZKAIA                                       |
| Barakaldo                                     |
| > Jdo de lo Penal nº 1 (Barakaldo)            |
| > Jdo de lo Penal nº 2 (Barakaldo)            |

Al pulsar en el menú Órgano Judicial sobre la opción Juzgado Penal, aparece una lista con los juzgados ordenados por territorio.

Para ver el detalle de un juzgado se ha de pulsar sobre él. En esta vista detallada aparece su dirección, teléfono, fax y email, así como el personal adjunto y su cargo.

| Órganos Judiciales              |                 |        |                     |  |
|---------------------------------|-----------------|--------|---------------------|--|
|                                 |                 |        |                     |  |
| Suzgado de lo Penal nº 1 de     | vitoria-Gasteiz |        |                     |  |
| Dirección:                      | DIRECCION       |        |                     |  |
| Teléfono:                       | TELEFONO        |        |                     |  |
| Fax:                            |                 |        |                     |  |
| Mail:                           |                 |        |                     |  |
|                                 |                 |        |                     |  |
| Personal adjunto                |                 |        | Cargo               |  |
| Nombre_1 Apellido1_1 Apellido2_ | 1               |        | Tramitador(a)       |  |
| Nombre_2 Apellido1_2 Apellido2_ | 2               |        | Secretario Judicial |  |
| Nombre_3 Apellido1_3 Apellido2_ | 3               |        | Tramitador(a)       |  |
|                                 |                 |        |                     |  |
|                                 |                 |        |                     |  |
|                                 |                 | Volver |                     |  |

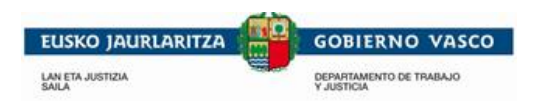

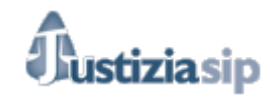

## 6.5 Juzgado 1<sup>a</sup> Instancia

| Órganos Judiciales                                |  |
|---------------------------------------------------|--|
|                                                   |  |
| ALAVA                                             |  |
| Vitoria-Gasteiz                                   |  |
| > Juzgado de 1ª Instancia nº 1 de Vitoria-Gasteiz |  |
| › Juzgado de 1ª Instancia nº 2 de Vitoria-Gasteiz |  |
| > Juzgado de 1ª Instancia nº 3 de Vitoria-Gasteiz |  |
| › Juzgado de 1ª Instancia nº 4 de Vitoria-Gasteiz |  |
| › Juzgado de 1ª Instancia nº 5 de Vitoria-Gasteiz |  |

Al pulsar en el menú Órgano Judicial sobre la opción Juzgado 1º Instancia, aparece una lista con los juzgados ordenados por territorio.

Para ver el detalle de un juzgado se ha de pulsar sobre él. En esta vista detallada aparece su dirección, teléfono, fax e email así como el personal adjunto y su cargo.

| Órganos Judiciales             |                        |        |                  |  |  |
|--------------------------------|------------------------|--------|------------------|--|--|
|                                |                        |        |                  |  |  |
| Juzgado de 1º Instancia n      | ° 1 de Vitoria-Gasteiz |        |                  |  |  |
| Dirección:                     | DIRECCION              |        |                  |  |  |
| Teléfono:                      | TELEFONO               |        |                  |  |  |
| Fax:                           |                        |        |                  |  |  |
| Mail:                          |                        |        |                  |  |  |
|                                |                        |        |                  |  |  |
| Personal adjunto               |                        |        | Cargo            |  |  |
| Nombre_1 Apellido1_1 Apellido2 | 2_1                    |        | Auxilio Judicial |  |  |
| Nombre_2 Apellido1_2 Apellido2 | 2_2                    |        | Auxilio Judicial |  |  |
| Nombre_3 Apellido1_3 Apellido2 | 2_3                    |        | Gestor(a)        |  |  |
|                                |                        |        |                  |  |  |
|                                |                        |        |                  |  |  |
|                                |                        | Volver |                  |  |  |

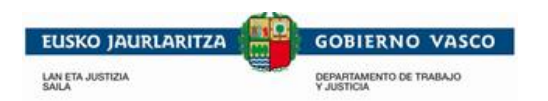

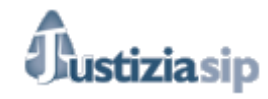

## 6.6 Juzgado Social

| Órganos Judiciales                             |
|------------------------------------------------|
|                                                |
| ALAVA                                          |
| Vitoria-Gasteiz                                |
| > Juzgado de lo Social nº 1 de Vitoria-Gasteiz |
| > Juzgado de lo Social nº 2 de Vitoria-Gasteiz |
| > Juzgado de lo Social nº 3 de Vitoria-Gasteiz |
| › Juzgado de lo Social nº 4 de Vitoria-Gasteiz |
| BIZKAIA                                        |
| Bilbao                                         |
| > Juzgado de lo Social nº 1 (Bilbao)           |
| > Juzgado de lo Social nº 2 (Bilbao)           |

Al pulsar en el menú Órgano Judicial sobre la opción Juzgado Social, aparece una lista con los juzgados ordenados por territorio.

Para ver el detalle de un juzgado se ha de pulsar sobre él. En esta vista detallada aparece su dirección, teléfono, fax y email, así como el personal adjunto y su cargo.

| Órganos Judiciales              |                                             |        |                     |  |  |
|---------------------------------|---------------------------------------------|--------|---------------------|--|--|
| luzando de lo Social nº 1 de    | hummada da la Anaisi aŭ da Midania. Ostokia |        |                     |  |  |
| Suzgado de lo Social II - I de  | e vitona-Gasteiz                            |        |                     |  |  |
| Dirección:                      | DIRECCION                                   |        |                     |  |  |
| Teléfono:                       | TELEFONO                                    |        |                     |  |  |
| Fax:                            |                                             |        |                     |  |  |
| Mail:                           |                                             |        |                     |  |  |
|                                 |                                             |        |                     |  |  |
| Personal adjunto                |                                             |        | Cargo               |  |  |
| Nombre_1 Apellido1_1 Apellido2_ | 1                                           |        | Auxilio Judicial    |  |  |
| Nombre_2 Apellido1_2 Apellido2_ | 2                                           |        | Gestor(a)           |  |  |
| Nombre_3 Apellido1_3 Apellido2_ | 3                                           |        | Secretario Judicial |  |  |
|                                 |                                             |        |                     |  |  |
| <b>-</b> • •                    |                                             |        |                     |  |  |
|                                 |                                             |        |                     |  |  |
|                                 |                                             | Volver |                     |  |  |

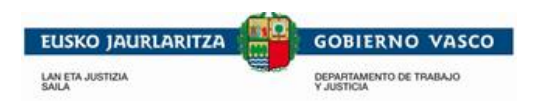

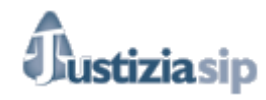

## 6.7 Juzgado Contencioso

| Órganos Judiciales                                                 |
|--------------------------------------------------------------------|
|                                                                    |
| ALAVA                                                              |
| Vitoria-Gasteiz                                                    |
| > Juzgado de lo Contencioso-administrativo nº 1 de Vitoria-Gasteiz |
| > Juzgado de lo Contencioso-administrativo nº 2 de Vitoria-Gasteiz |
| > Juzgado de lo Contencioso-administrativo nº 3 de Vitoria-Gasteiz |
| > Juzgado de lo Contencioso-administrativo nº 10                   |
| BIZKAIA                                                            |
| Bilbao                                                             |
|                                                                    |
| → Juzgado de lo Contencioso Administrativo nº 1 de Bilbao          |
| > Juzgado de lo Contencioso Administrativo nº 2 de Bilbao          |

Al pulsar en el menú Órgano Judicial sobre la opción Juzgado Contencioso, aparece una lista con los juzgados ordenados por territorio.

Para ver el detalle de un juzgado se ha de pulsar sobre él. En esta vista detallada aparece su dirección, teléfono, fax e email así como el personal adjunto y su cargo.

| Órganos Judiciales              |                                         |                  |
|---------------------------------|-----------------------------------------|------------------|
| Juzgado de lo Contencioso       | -administrativo nº 1 de Vitoria-Gasteiz |                  |
| Dirección:                      | DIRECCION                               |                  |
| Teléfono:                       | TELEFONO                                |                  |
| Fax:                            |                                         |                  |
| Mail:                           |                                         |                  |
| Personal adjunto                |                                         | Cargo            |
| Nombre_1 Apellido1_1 Apellido2_ | 1                                       | Tramitador(a)    |
| Nombre_2 Apellido1_2 Apellido2_ | 2                                       | Auxilio Judicial |
| Nombre_3 Apellido1_3 Apellido2_ | 3                                       | Magistrado       |

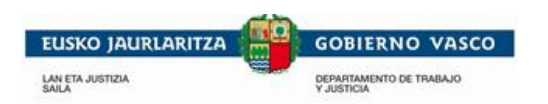

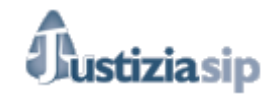

# 6.8 Audiencia

| Órganos Judiciales                               |
|--------------------------------------------------|
|                                                  |
| ALAVA                                            |
| Vitoria-Gasteiz                                  |
| > Audiencia Provincial de Alava. Sección Primera |
| > Audiencia Provincial de Alava. Sección Segunda |
| > Audiencia Provincial de Vitoria-Gasteiz.       |
| BIZKAIA                                          |
| Bilbao                                           |
| > Audiencia Provincial de Bizkaia. Sección 1ª.   |
| > Audiencia Provincial de Bizkaia. Sección 2ª.   |

Al pulsar en el menú Órgano Judicial sobre la opción Audiencia, aparece una lista con las audiencias ordenadas por territorio.

Para ver el detalle de una audiencia se ha de pulsar sobre ella. En esta vista detallada aparece su dirección, teléfono, fax e email así como el personal adjunto y su cargo.

| Órganos Judiciales                             |                        |        |                  |  |  |
|------------------------------------------------|------------------------|--------|------------------|--|--|
| Audiencia Provincial de Alava. Sección Primera |                        |        |                  |  |  |
| Dirección:                                     | DIRECCION              |        |                  |  |  |
| Teléfono:                                      | TELEFONO               |        |                  |  |  |
| Fax:                                           |                        |        |                  |  |  |
| Mail:                                          |                        |        |                  |  |  |
| Personal adjunto                               | Personal adjunto Cargo |        |                  |  |  |
| Nombre_1 Apellido1_1 Apellido2_                | .1                     |        | Auxilio Judicial |  |  |
|                                                |                        | Volver |                  |  |  |

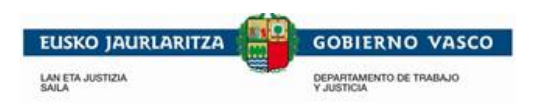

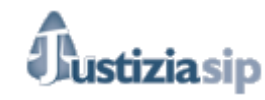

## 6.9 Todos

| Órganos Judiciales                                               |
|------------------------------------------------------------------|
|                                                                  |
| ALAVA                                                            |
| Amurrio                                                          |
| > Servicio de operadores informáticos (EAT) AMURRIO              |
| > Servicio de Notificaciones y Embargos - Amurrio                |
| > Servicio Común de Registro de Entrada de Documentos de Amurrio |
| > Servicio Común de Depósito de Efectos                          |
| > Servicio de Información al Público (Amurrio)                   |
| > Servicio Común de Archivo Central. AMURRIO                     |
| > Servicio de Registro y Reparto (Instrucción) AMURRIO           |
| > Servicio de Registro y Reparto (Primera Instancia) AMURRIO     |
| > UPAD de 1º Instancia e Instrucción nº 1 de Amurrio             |
| > UPAD de 1º Instancia e Instrucción nº 2 de Amurrio             |
| Provincial                                                       |
| > Servicio de operadores informáticos (E.A.T.) ALAVA             |
| Vitoria-Gasteiz                                                  |
| > Servicio de Trebatzaile.                                       |
| > Servicio de Operadores informáticos (EAT) VITORIA              |

Al pulsar en el menú **Órgano Judicial** sobre la opción **TODOS**, aparece una lista con todos los Órganos judiciales ordenados por territorio.

Para ver el detalle de un órgano judicial se ha de pulsar sobre él. En esta vista detallada aparece su dirección, teléfono, fax e email así como el personal adjunto y su cargo.

| Órganos Judic                                                  | Órganos Judiciales |        |                     |  |  |
|----------------------------------------------------------------|--------------------|--------|---------------------|--|--|
| Servicio Común de Registro de Entrada de Documentos de Amurrio |                    |        |                     |  |  |
| Dirección:                                                     | DIRECCION          |        |                     |  |  |
| Teléfono:                                                      | TELEFONO           |        |                     |  |  |
| Fax:                                                           |                    |        |                     |  |  |
| Mail:                                                          |                    |        |                     |  |  |
| Personal adjunto                                               |                    |        | Cargo               |  |  |
| Nombre_1 Apellido1_                                            | _1 Apellido2_1     |        | Auxilio Judicial    |  |  |
| Nombre_2 Apellido1_                                            | 2 Apellido2_2      |        | Secretario Judicial |  |  |
| Nombre_3 Apellido1_                                            | _3 Apellido2_3     |        | Tramitador(a)       |  |  |
|                                                                |                    | Volver |                     |  |  |

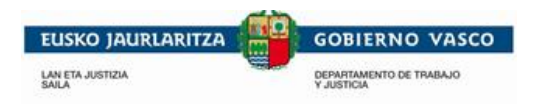

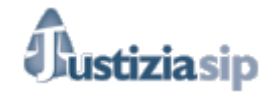

## 7. ESCRITOS DE INICIO

Desde este apartado del menú, se gestionarán los Escritos de Inicio.

Desde este apartado del menú, se gestionarán los inicios de demandas, denuncias, querellas, contestaciones y se podrá seguir su evolución.

| JUStiziaSip         • Asuntos         • Repartos         • Señalamientos         • Órgano Judicial         • Órgano Judicial         • Dudvitos inicio         • Presentar demanda         • Presentar demanda         • Presentar querella         • Presentar querella         • Presentar querella         • Enviados último mes         • Devueltos del procurador         Burnor         • UPAD Civil - Juzgado de 1ª Instancia nº 5 de Vitoria-Gasteiz         • UPAD Civil - Juzgado de 1ª Instancia nº 5 de Vitoria-Gasteiz         • Dudvitos dultimo mes         • Devueltos del procurador         • Ruesor         • UPAD Civil - Juzgado de 1ª Instancia nº 5 de Vitoria-Gasteiz         • Dudvitos dultimo mes         • Devueltos del procurador         • Ruesor         • Notificaciones(11)         • Gestión Sustituciones         • Notificaciones                                                                                                    | 04/11/2013                                      |      |                      |                                                                |                                       |                       | Desi      |
|----------------------------------------------------------------------------------------------------|-------------------------------------------------|------|----------------------|----------------------------------------------------------------|---------------------------------------|-----------------------|-----------|
| Asuntos     Repartos     Repartos     Repartos     Señalamientos     Organo Judicial     O4/11/2015 09:34:20     UPAD Civil - Juzgado de 1ª Instancia nº 5 de Vitoria-Gasteiz     JUEZO     O4/11/2015 09:34:00     UPAD Civil - Juzgado de 1ª Instancia nº 5 de Vitoria-Gasteiz     JUEZO     O4/11/2015 09:34:00     UPAD Civil - Juzgado de 1ª Instancia nº 5 de Vitoria-Gasteiz     JUEZO     O4/11/2015 09:34:00     UPAD Civil - Juzgado de 1ª Instancia nº 5 de Vitoria-Gasteiz     JUEZO     JUEZO     O4/11/2015 09:34:00     UPAD Civil - Juzgado de 1ª Instancia nº 5 de Vitoria-Gasteiz     JUEZO     JUEZO     O4/11/2015 09:34:00     UPAD Civil - Juzgado de 1ª Instancia nº 5 de Vitoria-Gasteiz     JUEZO     JUEZO     O4/11/2015 09:34:00     UPAD Civil - Juzgado de 1ª Instancia nº 5 de Vitoria-Gasteiz     JUEZO     JUEZO     O4/11/2015 09:34:00     UPAD Civil - Juzgado de 1ª Instancia nº 5 de Vitoria-Gasteiz     JUEZO     JUEZO     O4/11/2015 09:34:00     UPAD Civil - Juzgado de 1ª Instancia nº 5 de Vitoria-Gasteiz     JUEZO     JUEZO     O4/11/2015 17:10.05     UPAD Civil - Juzgado de 1ª Instancia nº 5 de Vitoria-Gasteiz     JUEZO     JUEZO     O20000002/2015     Ana     Recear     UPAD Civil - Juzgado de 1ª Instancia nº 5 de Vitoria-Gasteiz     JUEZO     JUEZO     O200-0000002/2015     Ana     Recear     UPAD Civil - Juzgado de 1ª Instancia nº 5 de Vitoria-Gasteiz     JUEZO     JUEZO     O200-0000002/2015     Ana     Recear     UPAD Civil - Juzgado de 1ª Instancia nº 5 de Vitoria-Gasteiz     JUEZO     JUEZO     JUEZO     O200-0000002/2015     Ana     Recear     UPAD Civil - Juzgado de 1ª Instancia nº 5 de Vitoria-Gasteiz     JUEZ     JUEZO     JUEZO     JU     | JustiziaSip                                     | Escr | ritorio              |                                                                |                                       |                       |           |
| Repartos     Señalamientos     Órgano Judicial     O4/11/2015 09:34:20     UPAD Civil - Juzgado de 1ª Instancia nº 5 de Vitoria-Gasteiz     JVB 2/15     Texto para la     demanda     Presentar contestación a la     demanda     Presentar contestación a la     demanda     Presentar contestación a la     demanda     Senidos último mes     Devueltos del procurador     Buecar     UPAD Civil - Juzgado de 1ª Instancia nº 5 de Vitoria-Gasteiz     JVB 2/15     Texto para la     Interviniente: // *****     Buecar     UPAD Civil - Juzgado de 1ª Instancia nº 5 de Vitoria-Gasteiz     JVB 2/15     Texto para la     Interviniente: // *****     Buecar     UPAD Civil - Juzgado de 1ª Instancia nº 5 de Vitoria-Gasteiz     JVB 2/15     Texto para la     Interviniente: // *****     Buecar     UPAD Civil - Juzgado de 1ª Instancia nº 5 de Vitoria-Gasteiz     JVB 2/15     NotIFICACIÓN PARA     Interviniente: // *****     Buecar                                                                                                    | Asuntos                                         | NOT  |                      | 704004-6-6-6                                                   |                                       |                       |           |
| Señalamientos  F.emision Juzgado procedencia  Procedimiento N  referencia Ac  Organo Judicial  Od/11/2015 09:34:20 UPAD Civil - Juzgado de 1ª Instancia nº 5 de Vitoria-Gasteiz JVB 2/15 TEXTO LIBRE Interviniente: UPAD Civil - Juzgado de 1ª Instancia nº 5 de Vitoria-Gasteiz JVB 2/15 TEXTO LIBRE Interviniente: UPAD Civil - Juzgado de 1ª Instancia nº 5 de Vitoria-Gasteiz JVB 2/15 Texto para la Interviniente: UPAD Civil - Juzgado de 1ª Instancia nº 5 de Vitoria-Gasteiz JVB 2/15 Texto para la Interviniente: UPAD Civil - Juzgado de 1ª Instancia nº 5 de Vitoria-Gasteiz JVB 2/15 Texto para la Interviniente: UPAD Civil - Juzgado de 1ª Instancia nº 5 de Vitoria-Gasteiz JVB 2/15 Texto para la Interviniente: UPAD Civil - Juzgado de 1ª Instancia nº 5 de Vitoria-Gasteiz JVB 2/15 Texto para la Interviniente: UPAD Civil - Juzgado de 1ª Instancia nº 5 de Vitoria-Gasteiz Juicio verbal LEC 2000 - 0000002/2015 Ana  Securitoria Contestación O3/11/2015 17:10.05 UPAD Civil - Juzgado de 1ª Instancia nº 5 de Vitoria-Gasteiz Juicio verbal LEC 2000 - 0000002/2015 Ana  Mutrificacion O3/11/2015 17:10.05 UPAD Civil - Juzgado de 1ª Instancia nº 5 de Vitoria-Gasteiz Juicio verbal LEC 2000 - 0000002/2015 Ana  Mutrificacion  D4/11/2015 17:10.05 UPAD Civil - Juzgado de 1ª Instancia nº 5 de Vitoria-Gasteiz Juicio verbal LEC 2000 - 0000002/2015 Ana  Mutrificacion  D4/11/2015 17:10.05 UPAD Civil - Juzgado de 1ª Instancia nº 5 de Vitoria-Gasteiz Juicio verbal LEC 2000 - 0000002/2015 Ana  Mutrificacion  D4/11/2015 17:10.05 UPAD Civil - Juzgado de 1ª Instancia nº 5 de Vitoria-Gasteiz Juicio verbal LEC 2000 - 0000002/2015 Ana  Mutrificacion  Mutrificacion  D4/11/2015 17:10.05 UPAD Civil - Juzgado de 1ª Instancia nº 5 de Vitoria-Gasteiz Juicio verbal LEC 2000 - 0000002/2015 Ana  Mutrificacion  Mutrificacion  D4/11/2015 17:10.05 UPAD Civil - Juzgado de 1ª Instancia nº 5 de Vitoria-Gasteiz UPAD Civil - Juzgado de 1ª Instancia nº 5 de Vitoria-Gasteiz Juicio verbal LEC 2000 - 0000002/2015 Ana  Mutrificacion  D4/11/2015 17:10.05 UPAD Civil - Juzgado de 1ª In | Repartos                                        | NOT  | FICACIONES DEL JU    | ZGADO total: 4                                                 |                                       | NO 6 1                |           |
| Organo Judicial     Od/11/2015 09:34:20     UPAD Civil - Juzgado de 1ª Instancia nº 5 de Vitoria-Gasteiz     JVB 2/15     TEXTO LIBRE     Interviniente:     UPAD Civil - Juzgado de 1ª Instancia nº 5 de Vitoria-Gasteiz     JVB 2/15     TEXTO LIBRE     Interviniente:     Od/11/2015 09:34:20     UPAD Civil - Juzgado de 1ª Instancia nº 5 de Vitoria-Gasteiz     JVB 2/15     TEXTO LIBRE     Interviniente:     Od/11/2015 09:34:00     UPAD Civil - Juzgado de 1ª Instancia nº 5 de Vitoria-Gasteiz     JVB 2/15     TEXTO LIBRE     Interviniente:     Od/11/2015 09:34:00     UPAD Civil - Juzgado de 1ª Instancia nº 5 de Vitoria-Gasteiz     JVB 2/15     Texto para la     Interviniente:     Od/11/2015 17:10:05     UPAD Civil - Juzgado de 1ª Instancia nº 5 de Vitoria-Gasteiz     Juicio verbal LEC 2000 - 0000002/2015     Ana     Ana     Ana     Ana     Devueltos del procurador     UPAD Civil - Juzgado de 1ª Instancia nº 5 de Vitoria-Gasteiz     JVB 2/15     NOTIFICACIÓN PARA     Interviniente:     Ana     Costión Sustituciones     Más                                                                                                    | <ul> <li>Señalamientos</li> </ul>               |      | F.emision            | Juzgado procedencia                                            | Procedimiento                         | Nº referencia         | Acus      |
| UPAD Civil - Juzgado de 1º Instancia nº 5 de Vitoria-Gasteiz JVB 2/15 TEXTO LIBRE Interviniente:  UPAD Civil - Juzgado de 1º Instancia nº 5 de Vitoria-Gasteiz JVB 2/15 TEXTO LIBRE UPAD Civil - Juzgado de 1º Instancia nº 5 de Vitoria-Gasteiz JVB 2/15 Texto para la UPAD Civil - Juzgado de 1º Instancia nº 5 de Vitoria-Gasteiz JVB 2/15 Texto para la UPAD Civil - Juzgado de 1º Instancia nº 5 de Vitoria-Gasteiz JVB 2/15 Texto para la UPAD Civil - Juzgado de 1º Instancia nº 5 de Vitoria-Gasteiz JVB 2/15 Texto para la UPAD Civil - Juzgado de 1º Instancia nº 5 de Vitoria-Gasteiz JVB 2/15 Texto para la UPAD Civil - Juzgado de 1º Instancia nº 5 de Vitoria-Gasteiz JVB 2/15 Texto para la Ottricacion Ottricacion Ottricacio Ottricacion Ottricacion Ottricacion Ottricacion Ottricacion Ottric | Organo Judicial     Escritos inicio             |      | 04/11/2015 09:34:20  | UPAD Civil - Juzgado de 1ª Instancia nº 5 de Vitoria-Gasteiz   | Juicio verbal LEC 2000 - 0000002/2015 | Ana                   | 2         |
| <ul> <li>&gt; Presentar denuncia</li> <li>&gt; Presentar querella</li> <li>&gt; Presentar contestación a la demanda</li> <li>&gt; Encelaboración</li> <li>&gt; Enviados último mes</li> <li>&gt; Devueltos del procurador</li> <li>Burear</li> <li>UPAD Civil - Juzgado de 1ª Instancia nº 5 de Vitoria-Gasteiz</li> <li>Jucio verbal LEC 2000 - 000002/2015</li> <li>Ana</li> <li>Ana</li> <li>Interviniente: /: "*****</li> <li>Interviniente: /: "*****</li> <li>UPAD Civil - Juzgado de 1ª Instancia nº 5 de Vitoria-Gasteiz</li> <li>Jucio verbal LEC 2000 - 000002/2015</li> <li>Ana</li> <li>Interviniente: /: "*****</li> <li>Interviniente: /: "*****</li> <li>Interviniente: /: "*****</li> <li>Interviniente: /: "*****</li> <li>Interviniente: /: "*****</li> <li>Interviniente: /: "*****</li> <li>Interviniente: /: "*****</li> <li>Interviniente: /: "*****</li> <li>Interviniente: /: "*****</li> <li>Interviniente: /: "*****</li> <li>Interviniente: /: "*****</li> </ul>                                                                                                    | > Presentar demanda                             |      | UPAD Civil - Juzgado | de 1ª Instancia nº 5 de Vitoria-Gasteiz JVB 2/15 TEXTO LIBRE   |                                       | Interviniente :       | 11 A A 11 |
| Presentar querella Presentar querella Presentar qu | > Presentar denuncia                            |      |                      |                                                                |                                       |                       |           |
| Presentar contestación a la demanda       UPAD Civil - Juzgado de 1ª Instancia nº 5 de Vitoria-Gasteiz JVB 2/15 Texto para la       Interviniente : /* 7*** 4         En elaboración       En elaboración de 1º Instancia nº 5 de Vitoria-Gasteiz JVB 2/15 Texto para la       Interviniente : /* 7*** 4         En elaboración       03/11/2015 17:10:05 UPAD Civil - Juzgado de 1º Instancia nº 5 de Vitoria-Gasteiz JVB 2/15 NOTIFICACIÓN PARA       Interviniente : /* 7*** 4         UPAD Civil - Juzgado de 1ª Instancia nº 5 de Vitoria-Gasteiz JVB 2/15 NOTIFICACIÓN PARA       Interviniente : /* 7*** 4         UPAD Civil - Juzgado de 1ª Instancia nº 5 de Vitoria-Gasteiz JVB 2/15 NOTIFICACIÓN PARA       Interviniente : /* 7*** 4         Secritos       Más       Previeture income         Voltíficaciones       más       Previeture income                                                                                                    | > Presentar querella                            |      | 04/11/2015 09:34:00  | UPAD Civil - Juzgado de 1ª Instancia nº 5 de Vitoria-Gasteiz   | Juicio verbal LEC 2000 - 0000002/2015 | Ana                   | 2         |
| En elaboración Enviados último mes Devueltos del procurador UPAD Civil - Juzgado de 1ª Instancia nº 5 de Vítoria-Gasteiz Juicio verbal LEC 2000 - 0000002/2015 Ana                                                                                                    | Presentar contestación a la<br>demanda          |      | UPAD Civil - Juzgado | de 1ª Instancia nº 5 de Vitoria-Gasteiz JVB 2/15 Texto para la |                                       | Interviniente : / ' 7 |           |
| Enviados último mes       03/11/2015 17:10:05       UPAD Civil - Juzgado de 1ª Instancia nº 5 de Vitoria-Gasteiz       Juicio verbal LEC 2000 - 0000002/2015       Ana                                                                                                    | En elaboración                                  |      |                      |                                                                |                                       |                       |           |
| Buccar     UPAD Civil - Juzgado de 1º Instancia nº 5 de Vitoria-Gasteiz     JVB 2/15     NOTIFICACIÓN PARA     Interviniente : A       scritos     ABOGADO                                                                                                    | Enviados último mes<br>Devueltos del procurador |      | 03/11/2015 17:10:05  | UPAD Civil - Juzgado de 1ª Instancia nº 5 de Vitoria-Gasteiz   | Juicio verbal LEC 2000 - 0000002/2015 | Ana                   | 2         |
| Escritos ABOGADO<br>Notificaciones(11)<br>Gestión Sustituciones más                                                                                                    | Buccar                                          |      | UPAD Civil - Juzgado | de 1ª Instancia nº 5 de Vitoria-Gasteiz JVB 2/15 NOTIFICACIÓN  | I PARA                                | Interviniente : A     |           |
| otificaciones(11) estión Sustituciones más                                                                                                    | scritos                                         |      | ABOGADO              |                                                                |                                       |                       |           |
| Sestión Sustituciones mas                                                                                                    | lotificaciones(11)                              |      |                      |                                                                |                                       |                       |           |
| Custitusianaa                                                                                                    | Gestión Sustituciones                           | más. |                      |                                                                |                                       |                       |           |
| Sustituciones                                                                                                    | Sustituciones                                   |      |                      |                                                                |                                       |                       |           |

### 7.1 Presentar Demanda

Desde este apartado del menú, se gestionarán los inicios de demandas, se podrán presentar las demandas componiendo el escrito en JustiziaSip o adjuntando el escrito. Entre los procuradores a elegir tenemos a todos los de la Comunidad autónoma del País Vasco (no es obligatorio seleccionar procurador).

|                               | <u> </u>                                     | conec |
|-------------------------------|----------------------------------------------|-------|
| Presentar demanda             |                                              |       |
| Los campos marcados con * sor | n obligatorios.                              |       |
| *Idioma del escrito:          | ●Español ○Euskera                            |       |
| Número de referencia:         |                                              |       |
| *Documento:                   |                                              |       |
| Procurador:                   | - Selecciona Procurador -                    |       |
| Escrito:                      | Componer escrito                             |       |
| Datos envío Intervinientes    | Hechos Fundamentos Suplico Otrosi Documentos |       |
| *Partido Judicial:            | - Selecciona Partido Judicial - 🗸            |       |
| * Scred:                      | - Selecciona Scred - 🗸                       |       |
| *Jurisdicción:                | - Selecciona Jurisdicción - 🗸                |       |
| *Tipo Asunto:                 | - Selecciona Tipo Asunto - 🗸                 |       |
|                               | Guardar                                      |       |
|                               | Previsualizar escrito                        |       |
|                               |                                              |       |
|                               |                                              |       |

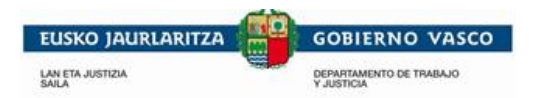

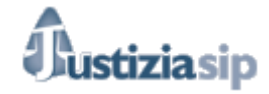

Al pulsar en el menú **Escritos de Inicio** sobre la opción **Presentar demanda**, aparece un formulario que se ha de cumplimentar con la siguiente información:

El idioma en el que se desea que se trámite el escrito, el numero de referencia interno, que no es obligatorio, y el campo Documento. También aparece un combo para seleccionar el procurador aparecen todos los de la Comunidad Autónoma del País Vasco.

Y debemos seleccionar si queremos componer el escrito o Adjuntar el escrito:

### 7.1.1. Adjuntar escrito

Si seleccionamos la opción adjuntar escrito se genera la siguiente pantalla:

Pestaña Datos de envió:

| Presentar demanda            |                                         |  |  |  |  |
|------------------------------|-----------------------------------------|--|--|--|--|
| Los campos marcados con * so | n obligatorios.                         |  |  |  |  |
| *Idioma del escrito:         | ●Español ○ Euskera                      |  |  |  |  |
|                              |                                         |  |  |  |  |
| Número de referencia:        | 123/15                                  |  |  |  |  |
| *Documento:                  | Solicitud prueba                        |  |  |  |  |
| Procurador:                  | Procurador prueba 1                     |  |  |  |  |
| Escrito:                     | Componer escrito                        |  |  |  |  |
| Datos envío  Intervinientes  | Documentos                              |  |  |  |  |
| *Partido Judicial:           | - Selecciona Partido Judicial - 💙       |  |  |  |  |
| * Scred:                     | - Selecciona Scred - V                  |  |  |  |  |
| *Jurisdicción:               | - Selecciona Jurisdicción - 🗸           |  |  |  |  |
| *Tipo Asunto:                | - Selecciona Tipo Asunto - 🗸            |  |  |  |  |
|                              |                                         |  |  |  |  |
|                              | Guardar                                 |  |  |  |  |
| Comentarios                  |                                         |  |  |  |  |
| No hay comentarios.          |                                         |  |  |  |  |
| Añade un comentario:         |                                         |  |  |  |  |
|                              | ~                                       |  |  |  |  |
|                              | $\checkmark$                            |  |  |  |  |
| (máximo 255 caracteres)      |                                         |  |  |  |  |
|                              | Enviar al procurador                    |  |  |  |  |
|                              |                                         |  |  |  |  |
|                              | © Administración de Justicia en Euskadi |  |  |  |  |

Rellenaremos los campos obligatorios que son los marcados con 🖪, tras lo que pincharemos en

Guardar. Después de cumplimentar la **pestaña**, esta estará completa cuando la pestaña tenga un punto verde o incompleta cuando tenga un punto rojo.

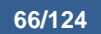

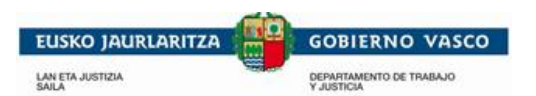

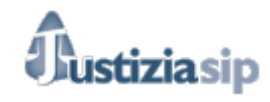

| Datos envío  Intervinientes | Documentos •                                                                      |
|-----------------------------|-----------------------------------------------------------------------------------|
|                             |                                                                                   |
| *Partido Judicial:          | Vitoria-Gasteiz                                                                   |
| *Scred:                     | Servicio Común Procesal General. Sección de registro y reparto. Vitoria-Gasteiz 🗸 |
| *Jurisdicción:              | Civil                                                                             |
| *Tipo Asunto:               | Asunto civil 🗸                                                                    |
| * Agrupación materia:       | Contratos en general V                                                            |
| * Materia:                  | Anulabilidad V                                                                    |
| Tipo Cuantía:               | Indeterminada V                                                                   |
|                             |                                                                                   |
|                             | Guardar                                                                           |

Pestaña Intervinientes:

| Si queremos c  | ambia  | r de abogado   | o graduado | social | pinchamo | os en | Car  | mbiar de | ab | ogado | . Si |
|----------------|--------|----------------|------------|--------|----------|-------|------|----------|----|-------|------|
| queremos añ    | adir i | intervinientes | pinchamos  | en     | Añadir   | . Y   | tras | añadir   | а  | todos | los  |
| intervinientes | Guard  | dar            |            |        |          |       |      |          |    |       |      |

| Datos envío 🔹   | Intervinientes 🔹 | Documentos |                    |
|-----------------|------------------|------------|--------------------|
| Parte actora    |                  |            |                    |
|                 |                  |            |                    |
| *Abogado:       | ABOORDOTTOEDAT   |            |                    |
|                 |                  |            | Cambias de abogado |
|                 |                  |            | Campiar de abogado |
| *Demandantes to | tal: 1           |            |                    |
| Identific       | ación            | Nombre     |                    |
|                 | 111K             | INTERV.    |                    |
|                 |                  |            |                    |
|                 |                  |            | Añadir Borrar      |
| Parte demanda   | ida              |            |                    |
| *Demandados tot | al: 1            |            |                    |
| Identific       | ación            | Nombre     |                    |
| 111111111       | к                | INTERV.    |                    |
|                 |                  |            |                    |
|                 |                  |            | Añadir Borrar      |
|                 |                  |            |                    |
|                 |                  |            | Guardar            |
| Comontarios     |                  |            |                    |
| Ne her semen    | torios           |            |                    |
| No nay comen    | tanos.           |            |                    |
| Añade un cor    | nentario:        |            |                    |
|                 |                  |            | ^                  |
|                 |                  |            | $\checkmark$       |
| (máximo 255 car | acteres)         |            |                    |
|                 | ,                |            |                    |

Enviar al procurador

También podemos añadir comentarios.

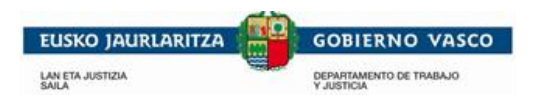

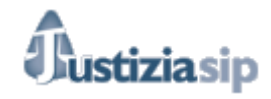

### Pestaña Documentos:

| Datos envío  Intervinientes   | <ul> <li>Documentos</li> </ul> |                      |                                                                                               |
|-------------------------------|--------------------------------|----------------------|-----------------------------------------------------------------------------------------------|
| Escrito                       |                                |                      |                                                                                               |
| *Título:                      | Prueba                         |                      | •                                                                                             |
| *Fichero:                     |                                | Aceptar R            | El documento principal debe de estar<br>en formato: pdf, txt, doc, docx como<br>náximo 15 MB. |
| Anexos                        |                                |                      |                                                                                               |
| Documentos asociados al escri | ito                            |                      |                                                                                               |
| Título                        |                                | Fichero              | Modificar Eliminar                                                                            |
|                               |                                | Añadir documentos    | <b>&gt;</b>                                                                                   |
|                               |                                | Guardar              | Documentos anexos en todos los formatos como máximo 15 MB.                                    |
| Comentarios                   |                                |                      |                                                                                               |
| No hay comentarios.           |                                |                      |                                                                                               |
| Añade un comentario:          |                                |                      |                                                                                               |
| Prueba                        |                                | ^                    |                                                                                               |
|                               |                                | ~                    |                                                                                               |
| (maximo 255 caracteres)       |                                |                      |                                                                                               |
|                               |                                | Enviar al procurador |                                                                                               |

Este escrito se envía directamente al procurador u oficina judicial (juzgado) dependiendo si hemos elegido o no procurador y sin necesidad de validación.

Si hemos elegido procurador nos saldrá el siguiente mensaje:

| Escritos de inicio en elaboración                    |                  |
|------------------------------------------------------|------------------|
| El escrito se va a enviar al procurador. ¿Continuar? |                  |
|                                                      | Aceptar Cancelar |

#### Si no lo hemos elegido:

| Escritos de inicio en elaboración                              |          |
|----------------------------------------------------------------|----------|
| El escrito se va a enviar directamente al juzgado. ¿Continuar? |          |
| Aceptar                                                        | Cancelar |

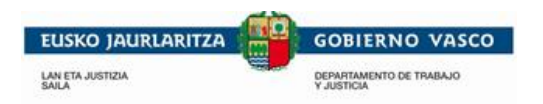

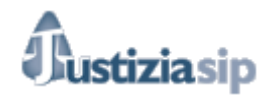

### 7.1.2. Componer escrito

#### Pestaña Datos de envió:

| Presentar demanda             |                                              |
|-------------------------------|----------------------------------------------|
| Los campos marcados con * son | obligatorios.                                |
| *Idioma del escrito:          | ●Español ○Euskera                            |
|                               |                                              |
| Número de referencia:         |                                              |
| *Documento:                   |                                              |
| Procurador:                   | Procuradora 1 prueba                         |
| Escrito:                      | Componer escrito     Adjuntar escrito        |
| Datos envío Intervinientes H  | Hechos Fundamentos Suplico Otrosi Documentos |
| *Partido Judicial:            | - Selecciona Partido Judicial - 🗸            |
| * Scred:                      | - Selecciona Scred - V                       |
| *Jurisdicción:                | - Selecciona Jurisdicción - 🗸                |
| *Tipo Asunto:                 | - Selecciona Tipo Asunto - 🗸                 |
|                               |                                              |
|                               | Guardar                                      |
| Comentaries                   |                                              |
| Comentarios                   |                                              |
| No hay comentarios.           |                                              |
| Añade un comentario:          |                                              |
|                               |                                              |
|                               |                                              |
|                               | ×                                            |
| (máximo 255 caracteres)       |                                              |
|                               |                                              |

Previsualizar escrito

Rellenaremos los campos obligatorios que son los marcados con 📑, tras lo que pincharemos en

Guardar. Después de cumplimentar la **pestaña**, esta estará completa cuando la pestaña tenga un punto verde o incompleta cuando tenga un punto rojo.

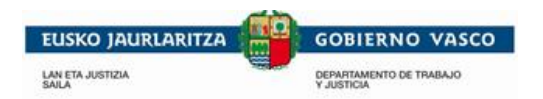

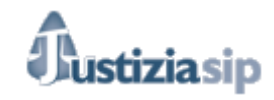

#### Pestaña Intervinientes

| Datos envío  Interviniente | es  Hechos  Fundame | ntos   Suplico   Otrosi   Documentos |
|----------------------------|---------------------|--------------------------------------|
| Parte actora               |                     |                                      |
| *Abogado:                  | Abogado prueba 1    |                                      |
|                            |                     | Cambiar de abogado                   |
| *Demandantes total: 0      |                     |                                      |
| Identificación             | Nombre              |                                      |
|                            |                     | Añadir                               |
| Parte demandada            |                     |                                      |
| *Demandados total: 0       |                     |                                      |
| Identificación             | Nombre              |                                      |
|                            |                     | Añadir                               |
|                            |                     | Guardar                              |
| Comentarios                |                     |                                      |
| No hay comentarios.        |                     |                                      |
| Añade un comentario:       |                     |                                      |
|                            |                     | ^                                    |
|                            |                     | ~                                    |
| (máximo 255 caracteres)    |                     |                                      |
|                            |                     | Previsualizar escrito                |

Si queremos cambiar de abogado o graduado social pinchamos en queremos añadir intervinientes pinchamos en intervinientes Guardar

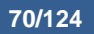

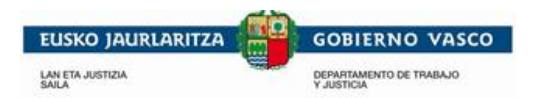

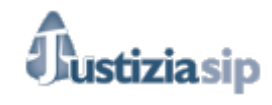

### Pestaña Hechos:

| Datos envío  Intervinient | es  Hechos  Fundamentos  Suplico  Otrosi  Documentos                                                                                                    |   |
|---------------------------|----------------------------------------------------------------------------------------------------|---|
| Primero                   | B I U Fuente ▼ Ta ▼ 💰 🛱 🍋 🐟 →                                                                                                    |   |
|                           | ponemos lo hechos                                                                                                    |   |
| Añadir                    | Guardar                                                                                                    |   |
| Comentarios               |                                                                                                    | _ |
| No hay comentarios.       |                                                                                                    |   |
| Añade un comentario:      |                                                                                                    |   |
|                           | $\sim$                                                                                                    |   |
| (máximo 255 caracteres)   |                                                                                                    |   |
| pinchamos en              | Añadir iremos añadiendo hechos:                                                                                                    |   |
| rimero                    | Añadir<br>iremos añadiendo hechos:                                                                                                    |   |
| rimero                    | Añadir<br>iremos añadiendo hechos:<br>BIUFuente       Ponemos lo hechos                                                                                                    |   |
| Primero                   | Añadir<br>iremos añadiendo hechos:<br>B I U Fuente       Ta         ponemos lo hechos                                                                                                    | 1 |
| egundo                    | Añadir   iremos añadiendo hechos:   Image: Image: Image | • |
| egundo                    | Añadir<br>iremos añadiendo hechos:                                                                                                    | • |
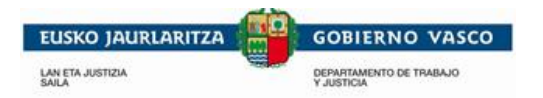

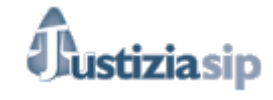

Tras incorporar el número de hechos necesarios en el caso pinchamos en

#### Pestaña Fundamentos:

Tenemos tres tipos de fundamento: Aplicación procesal Respecto al asunto y costas, será necesario rellenar os 3 tipos:

- Aplicación procesal:

| Datos envío  Intervinientes                                                                      | Hechos • Fundamentos • Suplico • Otrosi • Documentos •                                                                                                    |
|--------------------------------------------------------------------------------------------------|----------------------------------------------------------------------------------------------------|
| <ul> <li>Aplicación procesal </li> <li>Respecto al fondo del asunto </li> <li>Costas </li> </ul> |                                                                                                    |
| 1                                                                                                | B I U Fuente                                                                                                    |
|                                                                                                  | Jurisdicción Es competente la jurisdicción civil, conforme a lo dispuesto en los artículos 9 y 21.1<br>de la Ley Orgánica del Poder judicial.                                                                                                    |
| II                                                                                               | B I U Fuente Ta. Ta.                                                                                                    |
|                                                                                                  | Competencia En aplicación del artículo 45 y 50 de la LEC, es competente para conocer de este asunto el Juzgado de Primera Instancia al que me dirijo por ser éste el correspondiente al del lugar donde se encuentra el domicilio del demandado. |
| III                                                                                              | B I U Fuente ▼ Ta ▼ 4 1 1 1 1 1 1 1 1 1 1 1 1 1 1 1 1 1 1                                                                                                    |
|                                                                                                  | Capacidad Las partes poseen capacidad para interponer la presente demanda, según lo establecido<br>en los artículos 6 y siguientes de la LEC.                                                                                                    |

| EUSKO JAURLARITZA         | GOBIERNO VASCO                                                                        |                                                                                                    |   |
|---------------------------|---------------------------------------------------------------------------------------|----------------------------------------------------------------------------------------------------|---|
| LAN ETA JUSTIZIA<br>SAILA | DEPARTAMENTO DE TRABAJO<br>Y JUSTICIA                                                 | Uustiziasip                                                                                                    |   |
| IV                        | BIU Fuente Ta                                                                         | <ul> <li></li></ul>                                                                                                    | • |
|                           | Representación y postulación I<br>es la procedente conforme lo est                    | La representación del actor y la postulación a la presente demanda<br>tablecido en los artículos 23 y siguientes de la LEC.                                                                                                    |   |
| V                         | BIU Fuente Ta                                                                         | <ul> <li>✓ </li> <li>✓ </li> <li></li> <li></li> <l< td=""><td></td></l<></ul> |   |
|                           | Legitimación La legitimación ac<br>por el impago de las cantidades d<br>por ser infra | ctiva corresponde a mi mandante por ser la entidad perjudicada<br>lebidas, y está legitimado pasivamente Don/Doña<br>lector del contrato.                                                                                                    |   |
| VI                        | B I U Fuente Ta                                                                       |                                                                                                    | _ |
|                           | Procedimiento                                                                         |                                                                                                    |   |
| Añadir                    |                                                                                       | -                                                                                                    |   |
| Comentarios               | G                                                                                     | Suardar                                                                                                    |   |
| No hay comentarios.       |                                                                                       |                                                                                                    |   |
| Añade un comentario:      | ~                                                                                     |                                                                                                    |   |
|                           | Previs                                                                                | sualizar escrito                                                                                                    |   |

Tras r rellenar los campos pinchamos en

Guardar

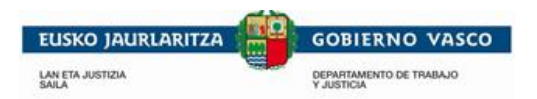

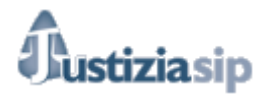

- Respecto al fondo del asunto, para acceder pinchamos en el vínculo:

| › Aplicación procesal ●                                                                         |                               |   |
|-------------------------------------------------------------------------------------------------|-------------------------------|---|
| Respecto al fondo del asunto                                                                    |                               |   |
| → Costas ●                                                                                      |                               |   |
| <ul> <li>Aplicación procesal </li> <li>Respecto al fondo del asunto</li> <li>Costas </li> </ul> | •                             |   |
| I                                                                                               | B I U Fuente 🔽 Ta 🔽 💰 🛍 🏠 🍝 → | • |
|                                                                                                 | ponemos lo que queremos       |   |
| Añadir                                                                                          | Guardar                       |   |
| Comentarios No hay comentarios. Añade un comentario: (máximo 255 caracteres)                    |                               |   |
|                                                                                                 | Previsualizar escrito         |   |

Tras rellenar los campos pinchamos en

Guardar

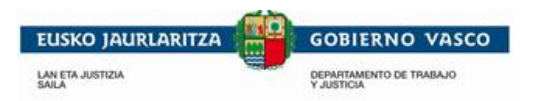

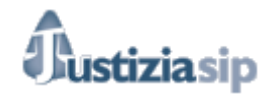

### - Costas: para acceder pinchar en costas:

| <ul> <li>&gt; Aplicación procesal •</li> <li>&gt; Respecto al fondo del asunto •</li> <li>&gt; Costas •</li> </ul> |
|----------------------------------------------------------------------------------------------------|
| I B I U Fuente 💌 Ta 💟 🛷 🖺 😭 ♠ →                                                                                    |
| ponemos lo que queremos                                                                                            |
|                                                                                                    |
| Guardar                                                                                                    |
| Comentarios No hay comentarios. Añade un comentario: (máximo 255 caracteres)                                       |
| Previsualizar escrito<br>Tras rellenar los campos pinchamos en Guardar.                                            |
| Pestaña Suplico:                                                                                                   |
| Datos envío  Intervinientes Hechos Fundamentos Otrosi Documentos Documentos                                        |
| Suplico B I U Fuente Ta C C C C C C C C C C C C C C C C C C                                                        |
| Guardar                                                                                                    |

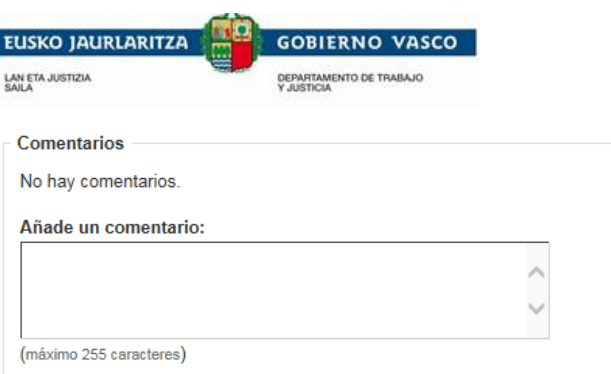

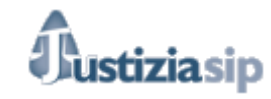

| Somentantos             |                       |
|-------------------------|-----------------------|
| No hay comentarios.     |                       |
| Añade un comentario:    | _                     |
|                         | ^                     |
|                         | ~                     |
| (máximo 255 caracteres) |                       |
|                         | Previsualizar escrito |

Guardar

Tras rellenar los campos pinchamos en

### Pestaña Otrosí:

| Datos envío  Intervinientes | Hechos  Fundamentos  Suplico  Otrosi  Documentos |
|-----------------------------|--------------------------------------------------|
| Primer Otrosi               | B I U Fuente ▼ Ta ▼ 🐇 🖹 🏠 🛧 →                    |
|                             |                                                  |
|                             |                                                  |
| Otrosi Suplico              | Guardar                                          |
| Comentarios                 |                                                  |
| No hay comentarios.         |                                                  |
| Añade un comentario:        |                                                  |
|                             | ^                                                |
|                             | ~                                                |
| (máximo 255 caracteres)     |                                                  |
|                             | Previsualizar escrito                            |

Otrosi Para ir añadiendo otrosí:

"JustiziaSip Abogados y Graduados Sociales –

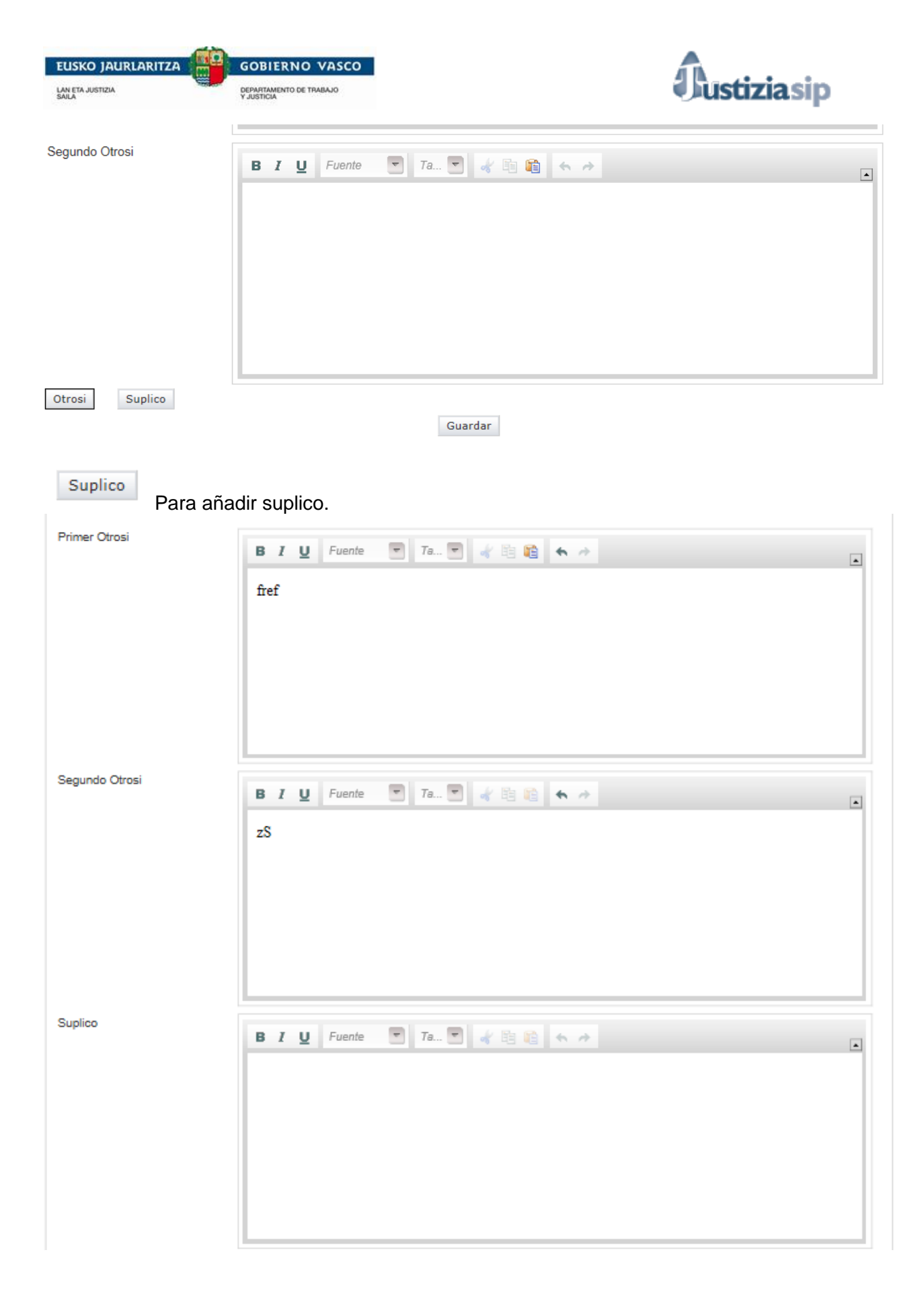

| EUSKO JAURLARITZA       | GOBIERNO VASCO |                       | Justiziasip |
|-------------------------|----------------|-----------------------|-------------|
| Otrosi Suplico          |                | Guardar               |             |
| Comentarios             |                |                       |             |
| No hay comentarios.     |                |                       |             |
| Añade un comentario:    |                |                       |             |
|                         |                | ~                     |             |
|                         |                | ~                     |             |
| (máximo 255 caracteres) |                |                       |             |
|                         |                | Previsualizar escrito |             |

| Tras rellenar los campos                           | pinchamos en Guardar .             |                       |       |
|----------------------------------------------------|------------------------------------|-----------------------|-------|
| Pestaña Documentos:                                |                                    |                       |       |
| Datos envío  Intervinientes Hechos                 | Fundamentos     Suplico     Otrosi | Documentos            |       |
| Escrito<br>Escrito de inicio sin validar<br>Anexos | que acabamos de componer           |                       |       |
| Documentos asociados al escrito                    |                                    |                       |       |
| Título                                             | Fichero                            | Modificar Elir        | minar |
| normativa-bidaide-es_eu                            | normativa-bidalde-es_eu.pdf        | 2 🗇                   |       |
|                                                    | Añadir documentos                  | En cualquier formato. |       |
|                                                    | Guardar                            |                       |       |
| Comentarios                                        |                                    |                       |       |
| No hay comentarios.                                |                                    |                       |       |
| Añade un comentario:                               |                                    |                       |       |
|                                                    | Ċ                                  |                       |       |
| (màximo 255 caracteres)                            | Ť.                                 |                       |       |

Previsualizar escrito

En esta pestaña vemos:

- El escrito que acabamos de componer (aun sin validar y por lo tanto podremos modificarlo)
- Y podemos incorporar documentos adjuntos, común tamaño máximo de 15MBG.
   Pudiendo eliminarlos.
  - O cambiar el archivo adjunto.

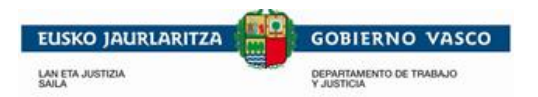

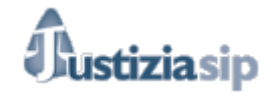

Si pinchamos en Guardar, se incorporaran los documentos.

Si hubiéramos dejado el escrito sin rellenar todas las pestañas, este escrito estaría ubicado en "Escritos en elaboración".

Al terminar de completar todas las pestañas se ha de pulsar sobre el botón **Previsualizar Escrito** para que comience el proceso validación del escrito. Cuando pinchamos a **Previsualizar Escrito**, se genera la siguiente pantalla.

| Previsualizar para imprimir Validar escrito Volver                                                                                                    |  |  |  |  |
|----------------------------------------------------------------------------------------------------|--|--|--|--|
| *** ESCRITO NO VALIDADO ***                                                                                                    |  |  |  |  |
| AL JUZGADO DE PRIMERA INSTANCIA QUE POR TURNO CORRESPONDA DE LOS DE Vitoria-Gasteiz                                                                                                    |  |  |  |  |
| , Procurador de los Tribunales, en nombre y representación de (<br>1, según acredito mediante copia de poder que acompaño, cuya devolución desde este momento intereso para que una vez testimoniada en<br>autos, me sea devuelta por precisarla para otros usos, y, bajo la dirección letrada de, ante el Juzgado comparezco y<br>digo: |  |  |  |  |
| Que por medio del presente escrito, formulo demanda de Juicio Monitorio contra Don/Doña<br>71492853K y ello con base en los siguientes:                                                                                                    |  |  |  |  |
| HECHOS                                                                                                    |  |  |  |  |
| PRIMERO asq                                                                                                    |  |  |  |  |
| Añadir hechos                                                                                                    |  |  |  |  |
| A los anteriores hechos, le son de aplicación los siguientes                                                                                                    |  |  |  |  |
| FUNDAMENTOS DE DERECHO                                                                                                    |  |  |  |  |
| DE APLICACION PROCESAL                                                                                                    |  |  |  |  |
| I Jurisdicción Es competente la jurisdicción civil, conforme a lo dispuesto en los artículos 9 y 21.1 de la Ley Orgánica del Poder judicial.                                                                                                    |  |  |  |  |
| II Competencia En aplicación del artículo 45 y 50 de la LEC, es competente para conocer de este asunto el Juzgado de Primera Instancia<br>Z Editar al que me dirijo por ser éste el correspondiente al del lugar donde se encuentra el domicilio del demandado.                                                                          |  |  |  |  |
| III Capacidad Las partes poseen capacidad para interponer la presente demanda, según lo establecido en los artículos 6 y siguientes de la<br>ZEGITAR LEC.                                                                                                    |  |  |  |  |
| IV Representación y postulación La representación del actor y la postulación a la presente demanda es la procedente conforme lo<br>Editar establecido en los artículos 23 y siguientes de la LEC.                                                                                                    |  |  |  |  |
| V Legitimación La legitimación activa corresponde a mi mandante por ser la entidad perjudicada por el impago de las cantidades debidas, y<br>P Editar está legitimado pasivamente ( 3, por ser infractor del contrato.                                                                                                    |  |  |  |  |
| VI Procedimiento                                                                                                    |  |  |  |  |
| Añadir                                                                                                    |  |  |  |  |

#### Podremos: Previsualizar para imprimir Validar escrito.

Escritos de inicio en elaboración Previsualizar para imprimir Validar escrito Volver

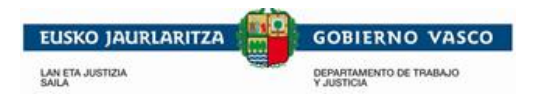

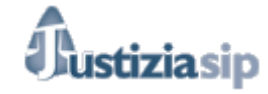

Validar escrito

Si primero nos sale un mensaje avisando que una vez validado no podemos modificarlo.

Una vez validado el escrito NO podrá ser modificado. Pulse Validar escrito para continuar con la validación.

Una vez validado el escrito:

| Escritos de inicio en ela   | iboración                                                                       |  |
|-----------------------------|---------------------------------------------------------------------------------|--|
| Idioma:                     | Español                                                                         |  |
| Número de referencia:       |                                                                                 |  |
| Documento:                  |                                                                                 |  |
| Procurador:                 |                                                                                 |  |
| Datos envío  Intervinientes | Hechos     Suplico     Otrosi     Documentos                                    |  |
| Partido Judicial:           | Vitoria-Gasteiz                                                                 |  |
| Scred:                      | Servicio Común Procesal General. Sección de registro y reparto. Vitoria-Gasteiz |  |
| Jurisdicción:               | Instrucción                                                                     |  |
| Tipo Asunto:                | Asunto penal                                                                    |  |
| Agrupación:                 | Delitos contra la Hacienda Pública y contra la Seguridad Social                 |  |
| Delito:                     | Fraudes comunitarios                                                            |  |
| Comentarios                 |                                                                                 |  |
| No hav comentarios          |                                                                                 |  |
| No hay comentatios.         |                                                                                 |  |
| Añade un comentario:        |                                                                                 |  |
|                             | ~                                                                               |  |
|                             | ✓                                                                               |  |
| (máximo 255 caracteres)     |                                                                                 |  |
|                             | Enviar al procurador                                                            |  |

Si hemos elegido procurador nos saldrá el siguiente mensaje:

| Escritos de inicio en elaboración                    |                  |  |
|------------------------------------------------------|------------------|--|
| El escrito se va a enviar al procurador. ¿Continuar? |                  |  |
|                                                      |                  |  |
|                                                      | Aceptar Cancelar |  |
|                                                      |                  |  |

### Si no lo hemos elegido:

| Escritos de inicio en elaboración                              |          |
|----------------------------------------------------------------|----------|
| El escrito se va a enviar directamente al juzgado. ¿Continuar? |          |
| Acestar                                                        | Cancelar |

Este paso de validación de escritos es común a todos los Escritos de Inicio en los que hemos seleccionado la opción de "composición de escritos".

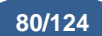

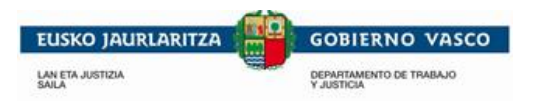

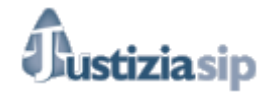

## 7.2 Presentar Denuncia

Se podrán presentar las denuncias componiendo el escrito en JustiziaSip o adjuntando el escrito. Si no elegimos procurador se enviara directamente a la Oficina judicial. Entre los procuradores a elegir tenemos a todos los de la Comunidad autónoma del País Vasco.

| Presentar denuncia           |                                   |
|------------------------------|-----------------------------------|
| Los campos marcados con * so | on obligatorios.                  |
| *Idioma del escrito:         | ●Español ○Euskera                 |
| Número de referencia:        |                                   |
| *Documento:                  |                                   |
| Procurador:                  | - Selecciona Procurador -         |
| Escrito:                     | Ocomponer escrito                 |
| Datos envío Intervinientes   | Hechos Suplico Otrosi Documentos  |
| *Partido Judicial:           | - Selecciona Partido Judicial - V |
| *Jurisdicción:               | - Selecciona Jurisdicción - V     |
| *Tipo Asunto:                | - Selecciona Tipo Asunto - 🗸      |
|                              | Guardar                           |
|                              | Previsualizar escrito             |

Al pulsar en el menú Escritos Inicio, sobre la opción **Presentar Denuncia**, aparece este formulario.

Se han de cumplimentar los datos superiores, el idioma del escrito y el documento, el número de referencia interno no es obligatorio.

Y después se han cumplimentar los apartados de **Datos de Envío**, Intervinientes, Hechos, Suplico, Otrosí y Documentos, hasta que las seis pestañas estén correctas (en verde). En el punto 7.1 Presentar demanda se explica cómo se deben cumplimentar estas pestañas.

| Las pestañas se validan al pulsar el botón de la parte inferior de ca | cada pestaña. |
|-----------------------------------------------------------------------|---------------|
|-----------------------------------------------------------------------|---------------|

Con respecto a la validación de los escritos y al envió al procurador u oficina judicial ver <u>7.1.2.</u> <u>Componer escrito</u> ó <u>7.1.1. Adjuntar escrito</u>).

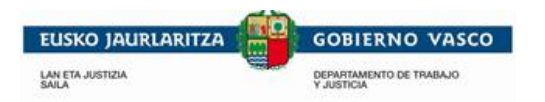

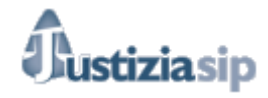

## 7.3 Presentar Querella

Al pulsar en el menú **Escritos Inicio**, sobre la opción **Presentar querella**, aparece este formulario. Se podrán presentar las Querellas componiendo el escrito en JustiziaSip o adjuntando el escrito. Entre los procuradores a elegir tenemos a todos los de la Comunidad autónoma del País Vasco (no es obligatorio seleccionar procurador). Cuando las pestañas están completas aparece un punto verde en ellas

| Presentar denuncia            |                                   |
|-------------------------------|-----------------------------------|
| Los campos marcados con * sor | n obligatorios.                   |
| *Idioma del escrito:          | ●Español ○Euskera                 |
| Número de referencia:         |                                   |
| *Documento:                   |                                   |
| Procurador:                   | - Selecciona Procurador -         |
| Escrito:                      | Ocomponer escrito                 |
| Datos envío Intervinientes    | Hechos Suplico Otrosi Documentos  |
| *Partido Judicial:            | - Selecciona Partido Judicial - 🗸 |
| * Scred:                      | - Selecciona Scred - 🗸            |
| *Jurisdicción:                | - Selecciona Jurisdicción - 🗸     |
| *Tipo Asunto:                 | - Selecciona Tipo Asunto - 🗸      |
|                               | Guardar                           |
|                               | Previsualizar escrito             |
|                               |                                   |
|                               |                                   |

Al pulsar en el menú Escritos Inicio, sobre la opción **Presentar Querella**, aparece este formulario.

Se han de cumplimentar los datos superiores, el idioma del escrito y el documento, el número de referencia interno no es obligatorio.

Y después se han cumplimentar los apartados de **Datos de Envío**, Intervinientes, Hechos, Suplico, Otrosí y Documentos, hasta que las seis pestañas estén correctas (en verde).En el punto 7.1 Presentar demanda se explica cómo se deben cumplimentar estas pestañas.

Con respecto a la validación de los escritos y al envió al procurador u oficina judicial ver <u>7.1.2.</u> <u>Componer escrito</u> o <u>7.1.1. Adjuntar escrito</u>).

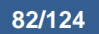

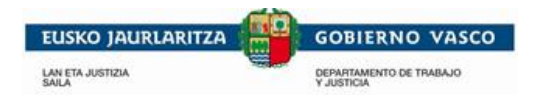

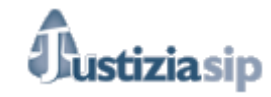

Al terminar de completar todas las pestañas se ha de pulsar sobre el botón **Previsualizar Escrito** para que comience el proceso validación del escrito. Cuando pinchamos a **Previsualizar Escrito**, se genera la siguiente pantalla.

| Escritos de inicio en elaboración |                                                    |
|-----------------------------------|----------------------------------------------------|
|                                   | Previsualizar para imprimir Validar escrito Volver |
|                                   | *** ESCRITO NO VALIDADO ***                        |
|                                   |                                                    |
|                                   |                                                    |
|                                   |                                                    |
|                                   |                                                    |
|                                   | · _                                                |
|                                   | HECHOS                                             |
| PRIMERO prueba                    |                                                    |
|                                   | Añadir hechos                                      |
|                                   | Por todo lo expuesto,                              |
|                                   |                                                    |
|                                   | Añadir                                             |
|                                   | → 4.7 F                                            |

Podremos: Previsualizar para imprimir Validar escrito.

| Escritos de inicio en elaboración |                             |                 |        |
|-----------------------------------|-----------------------------|-----------------|--------|
|                                   | Previsualizar para imprimir | Validar escrito | Volver |

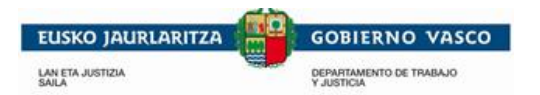

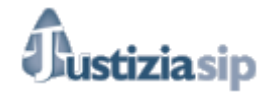

Si primero nos sale un mensaje avisando que una vez validado no podemos modificarlo.

Una vez validado el escrito NO podrá ser modificado. Pulse Validar escrito para continuar con la validación.

Una vez validado el escrito, se podrá enviar al procurador, tal y como se indica en el punto 5.1.

## 7.4 Presentar Contestación a la Demanda

| Presentar contestación       | a la demanda                      |
|------------------------------|-----------------------------------|
| Los campos marcados con * so | n obligatorios.                   |
| *Idioma del escrito:         | ●Español ○ Euskera                |
| Número de referencia:        |                                   |
| *Documento:                  |                                   |
| Procurador:                  | - Selecciona Procurador -         |
| Datos envío Documentos       |                                   |
| Ambito                       |                                   |
| * Partido Judicial:          | - Selecciona Partido Judicial - 🗸 |
| * Órgano Judicial:           | - Selecciona Òrgano Judicial - 🗸  |
| * Procedimiento:             | - Selecciona Procedimiento - 🗸    |
| Datos                        |                                   |
| *N.I.G.:                     |                                   |
| *Número / Año:               |                                   |
| Interviniente                |                                   |
| Interviniente                |                                   |
| *Interviniente:              | - Selecciona Interviniente - 🗸    |
|                              | Guardar                           |

Al pulsar en el menú **Escritos Inicio**, sobre la opción **Presentar Contestación a la Demanda**, aparece este formulario. Cuando las pestañas están completas aparece un punto verde en ellas.

Y después se han cumplimentar los apartados de **Datos de Envío** y Documentos, hasta que las todas las pestañas estén correctas (en verde) no se podrá realizar el envío a procurador u Oficina Judicial.

| Las pestañas se validan al pulsar el botón | Guardar | de la parte inferior | de cada pestaña. |
|--------------------------------------------|---------|----------------------|------------------|
|--------------------------------------------|---------|----------------------|------------------|

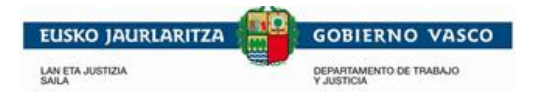

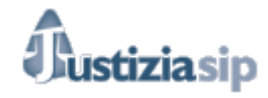

Este escrito se envía directamente al procurador u oficina judicial (juzgado) dependiendo si hemos elegido o no procurador y sin necesidad de validación.

Si hemos elegido procurador nos saldrá el siguiente mensaje:

| Escritos de inicio en elaboración                    |                  |
|------------------------------------------------------|------------------|
| El escrito se va a enviar al procurador. ¿Continuar? |                  |
|                                                      | Aceptar Cancelar |

### Si no lo hemos elegido:

| Escritos de inicio en elaboración                              |  |
|----------------------------------------------------------------|--|
| El escrito se va a enviar directamente al juzgado. ¿Continuar? |  |
| Aceptar Cancelar                                               |  |

# 7.5 En elaboración

| Últimas den              | iandas en elabo   | ración total: 55   |             |                  |             |          |               |          |
|--------------------------|-------------------|--------------------|-------------|------------------|-------------|----------|---------------|----------|
| Fecha                    | Ambito            | P.Judicial         | Demandante  |                  | Descripción | Validado | Nº referencia | 1        |
| 06/03/2016               | Asunto civil      | Vitoria-Gasteiz    |             |                  | oala        | ×        | olia          |          |
| 06/03/2016               |                   |                    |             |                  | xDd         | ×        | oalia         |          |
| 06/03/2016               |                   | Vitoria-Gasteiz    |             |                  | olaia       | ×        | olaia         |          |
| Últimas den              | uncias en elabo   | ración total: 6    |             |                  |             |          |               |          |
| Fecha                    | Ambito            | P.Judicial         | Denunciante |                  | Descripción | Validado | Nº referencia |          |
| 04/03/2016               |                   |                    |             |                  | BBB         | ×        | VS<<          |          |
| 03/03/2016               | Asunto penal      | Vitoria-Gasteiz    |             | GARBIÑE          |             | ×        |               | 1        |
| 03/03/2016               | Asunto penal      | Vitoria-Gasteiz    |             | GARBIÑE          |             | <b>~</b> |               | 1        |
| JItimas quer             | ellas en elabora  | ción total: 0      |             |                  |             |          |               |          |
| Fecha                    | Ambito            | P.Judicial         | Querellante | Descripción      | Validad     | lo N⁰    | referencia    |          |
| JItimas cont             | estaciones a la c | demanda en elabora | « Ante      | rior Siguiente » |             |          |               |          |
| Fecha                    | Ambito            | P.Judicial         | Demandado   | Descripción      | n Valida    | do Nº    | referencia    |          |
|                          |                   | Vitoria-Gasteiz    |             | prueba           | ×           | prus     | ab            | <u> </u> |
| 06/03/2016               |                   |                    |             | prueba           | <b>X</b>    | pru      | eba           | Ē        |
| 06/03/2016<br>06/03/2016 |                   | Vitoria-Gasteiz    |             |                  |             |          |               |          |

Al pulsar en el menú **Escritos Inicio**, sobre la opción **En elaboración**, aparecen cuatro bandejas, correspondientes a las últimas demandas, denuncias, querellas y contestaciones a la demanda en elaboración. Es posible navegar por las bandejas a través de la paginación de cada una de ellas.

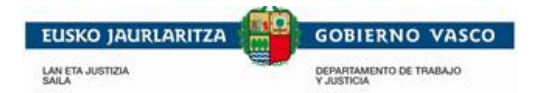

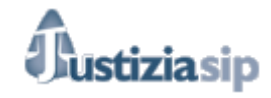

Para editar un escrito, se ha de pulsar sobre cualquiera de los campos del listado a excepción del número de referencia cuyo enlace sirve para cambiar el número de referencia.

| Cuando el escrito no está validado ( 🏁 el escrito esta sin validar) solo podemos | <sup> </sup> |
|----------------------------------------------------------------------------------|--------------|
| Cuando el escrito esta validado (escrito validado < ): podemos eliminarlo        | 💼 o copiarlo |
| <sup>் </sup> es decir tomarlo como base para hacer otro escrito de inicio.      |              |

## 7.6 Enviados último mes

Al pulsar en el menú **Escritos inicio** sobre la opción **Enviados último mes**, aparecen cuatro bandejas, correspondientes a las últimas demandas, denuncias, querellas y contestaciones a la demanda enviadas. Se puede navegar por ellas a través de su paginación.

| scri                             | tos de in   | icio enviados       | último mes      | ;                         |                      |                      |               |    |
|----------------------------------|-------------|---------------------|-----------------|---------------------------|----------------------|----------------------|---------------|----|
| Última                           | as demanda  | s enviadas total: 6 |                 |                           |                      |                      |               |    |
|                                  | Fecha       | Ambito              | P.Judicial      | Demandante                | Descripció           | on Estado            | Nº referencia |    |
|                                  | 04/03/2016  | Asunto civil        | Vitoria-Gasteiz | ABASOLO ASTIGARRAGA, JOS  | U -JESUS M APBPRUEBA | Enviado al juzgad    | o APBPRUEBA   | 2  |
|                                  | 04/03/2016  | Medida cautelar     | Vitoria-Gasteiz | ABAD GONZALEZ, LUIS MARIA | APBDEMANI            | DA Enviado al juzgad | o APBDEMANDA  | 9  |
|                                  | 04/03/2016  | Medidas cautelares  | Vitoria-Gasteiz | ABAD GONZALEZ, LUIS MARIA | APBDEMAN             | DA Enviado al juzgad | o APBDEMANDA  | 23 |
|                                  |             |                     |                 | « Anterior 1 2<br>Descar  | siguiente »          |                      |               |    |
| ltima<br>Eo                      | s denuncia: | s enviadas total: 0 | P Indicial      | Denunciante               | Descrinción          | Estado               | Nº referencia |    |
| 10                               | onu         | Ambito              | r .ouurciur     | Denunciante               | Descripcion          | Lotado               | in referencia |    |
| Iltima                           | s querellas | enviadas total: 0   |                 | Desca                     | argar                |                      |               |    |
| Fe                               | echa        | Ambito              | P.Judicial      | Querellante               | Descripción          | Estado               | Nº referencia |    |
| « Anterior Siguiente » Descargar |             |                     |                 |                           |                      |                      |               |    |
| F                                | echa        | Ambito              | P.Judicial      | Demandado                 | Descripción          | Estado               | Nº referencia |    |
| « Anterior Siguiente » Descargar |             |                     |                 |                           |                      |                      |               |    |

Para conocer si el escrito se ha enviado al juzgado consultar la columna Estado.

Para ver el detalle del escrito pulsar cualquiera de los campos del listado a excepción del número de referencia. Una vez en el detalle, es posible consultar los datos del escrito seleccionado pulsando sobre las pestañas (datos envío, intervinientes, documentos).

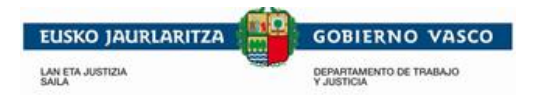

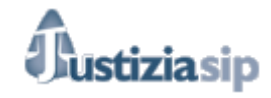

Si se desea añadir o modificar el número de referencia a un escrito pulsar el enlace Añadir número de la columna Nº referencia.

Para consultar los acuses del escrito pulsar sobre el icono

Al pulsar sobre , se deberá seleccionar la ruta donde guardar el documento de la notificación.

| Seleccione directorio                                     |                  |    |
|-----------------------------------------------------------|------------------|----|
| Seleccione el directorio donde desea descargar los docume | ntos o ficheros: |    |
|                                                           |                  |    |
|                                                           |                  | 1  |
|                                                           | Aceptar Cancel   | ar |

Para realizar una copia editable del escrito pulsar sobre el icono , tal y como se observa en el pantallazo.

Para coger uno delos escritos enviados como base para hacer otro escrito pinchamos en el símbolo de copiar <sup>1</sup>, que nos llevara a ese escrito, pero con las pestañas sin validar para poder cambiarlas.

| Presentar demanda             |                                                                                   |
|-------------------------------|-----------------------------------------------------------------------------------|
| Los campos marcados con * son | obligatorios.                                                                     |
| *Idioma del escrito:          | ●Español ○Euskera                                                                 |
| Número de referencia:         |                                                                                   |
| *Documento:                   | prueba3                                                                           |
| Procurador:                   | - Selecciona Procurador -                                                         |
| Escrito:                      | ◯Componer escrito                                                                 |
| Datos envío  Intervinientes   | Documentos                                                                        |
|                               |                                                                                   |
| *Partido Judicial:            | Vitoria-Gasteiz V                                                                 |
| * Scred:                      | Servicio Común Procesal General. Sección de registro y reparto. Vitoria-Gasteiz 🗸 |
| *Jurisdicción:                | Social                                                                            |
| *Tipo Asunto:                 | Asunto social V                                                                   |
| * Agrupación materia:         | Materias laborales colectivas                                                     |
| * Materia:                    | Cesión ilegal colectiva                                                           |
| SMAC:                         |                                                                                   |
| Documento:                    | - Selecciona Documento - 🗸                                                        |
| Número:                       |                                                                                   |
| Fecha:<br>(dd/mm/aaaa)        |                                                                                   |
|                               | Guardar                                                                           |

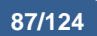

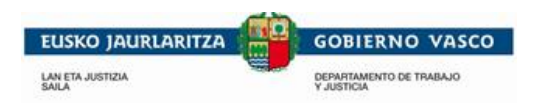

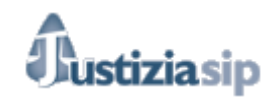

# 7.7 Devueltos del Procurador

| Escritos d    | scritos de inicio devueltos del procurador             |               |                             |             |            |               |  |
|---------------|--------------------------------------------------------|---------------|-----------------------------|-------------|------------|---------------|--|
| Últimas dema  | andas devueltas                                        | total: 0      |                             |             |            |               |  |
| Fecha         | Ambito                                                 | P.Judicial    | Demandante                  | Descripción | Comentario | Nº referencia |  |
|               |                                                        |               |                             |             |            |               |  |
|               |                                                        |               | « Anterior                  | Siguiente » |            |               |  |
| Últimas denu  | ncias devueltas                                        | total: 0      |                             |             |            |               |  |
| Fecha         | Ambito                                                 | P.Judicial    | Denunciante                 | Descripción | Comentario | Nº referencia |  |
|               |                                                        |               |                             |             |            |               |  |
|               |                                                        |               | « Anterior                  | Siguiente » |            |               |  |
| Últimas quer  | ellas devueltas te                                     | otal: 0       |                             |             |            |               |  |
| Fecha         | Ambito                                                 | P.Judicial    | Querellante                 | Descripción | Comentario | Nº referencia |  |
|               |                                                        |               |                             |             |            |               |  |
|               |                                                        |               | « Anterior                  | Siguiente » |            |               |  |
| Últimas conte | Últimas contestaciones a la demanda devueltas total: 0 |               |                             |             |            |               |  |
| Fecha         | Ambito                                                 | P.Judicial    | Demandado                   | Descripción | Comentario | Nº referencia |  |
|               |                                                        |               |                             |             |            |               |  |
|               |                                                        |               | « Anterior                  | Siguiente » |            |               |  |
|               |                                                        |               |                             |             |            |               |  |
|               |                                                        | © Administrac | ción de Justicia en Euskadi |             |            |               |  |

Al pulsar en el menú **Escritos inicio** sobre la opción **Devueltos del Procurador**, se muestran cuatro bandejas, correspondientes a las últimas demandas, denuncias, querellas y contestaciones a la demanda devueltas al procurador. Es posible navegar por las bandejas a través de la paginación.

Si se desea saber si el escrito se ha devuelto al procurador, se debería buscar el escrito en las bandejas.

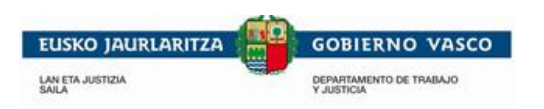

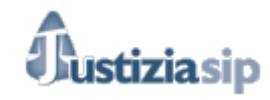

## 7.8 Buscar

| ndica tipo de escrito                                                                                                    | de inicio de procedimiento                                                             |
|----------------------------------------------------------------------------------------------------|----------------------------------------------------------------------------------------|
| Indica tipo de escrito                                                                                                    | de inicio de procedimiento.                                                            |
| ODemanda                                                                                                    |                                                                                        |
| ODenuncia                                                                                                    |                                                                                        |
| Ocontestación a la                                                                                                    | demanda                                                                                |
|                                                                                                    |                                                                                        |
| stado del escrito —                                                                                                    |                                                                                        |
| Indica si deseas bus                                                                                                    | car sólo escritos pendientes, enviados al procurador, enviados al juzgado o devueltos. |
| En elaboración                                                                                                    |                                                                                        |
| OEnviados al procui                                                                                                    | rador                                                                                  |
| OEnviados al juzgad                                                                                                    | o                                                                                      |
| ODevueitos del proc                                                                                                    | urador                                                                                 |
| Buscar por periodo                                                                                                    |                                                                                        |
|                                                                                                    |                                                                                        |
| Forba dosdo:                                                                                                    |                                                                                        |
| Fecha desde:<br>(dd/mm/aaaa)                                                                                               |                                                                                        |
| Fecha desde:<br>(dd/mm/aaaa)<br>Fecha hasta:                                                                               |                                                                                        |
| Fecha desde:<br>(dd/mm/aaaa)<br>Fecha hasta:<br>(dd/mm/aaaa)                                                               |                                                                                        |
| Fecha desde:<br>(dd/mm/aaaa)<br>Fecha hasta:<br>(dd/mm/aaaa)<br>Buscar por ámbito                                          |                                                                                        |
| Fecha desde:<br>(dd/mm/aaaa)<br>Fecha hasta:<br>(dd/mm/aaaa)<br>Buscar por ámbito                                          |                                                                                        |
| Fecha desde:<br>(dd/mm/aaaa)<br>Fecha hasta:<br>(dd/mm/aaaa)<br>Buscar por ámbito<br>Partido Judicial:                     | - Selecciona Partido Judicial - V                                                      |
| Fecha desde:<br>(dd/mm/aaaa)<br>Fecha hasta:<br>(dd/mm/aaaa)<br>Buscar por ámbito<br>Partido Judicial:<br>Órgano Judicial: | - Selecciona Partido Judicial - ✓<br>- Selecciona Órgano Judicial - ✓                  |

Buscar

Al pulsar sobre la opción de **Buscar** en el menú de **Escritos de inicio**, aparece una pantalla para la selección de criterios de búsquedas de escritos de inicio.

Se pueden buscar escritos de inicio por el tipo de escrito de inicio de procedimiento, por el estado del escrito, por la fecha del escrito, y por el ámbito.

Se han de rellenar los campos que se consideren y para iniciar la búsqueda se ha de pulsar sobre el botón **Buscar**.

Si existen escritos de inicio que cumplan los criterios introducidos, aparecerá una lista con los mismos.

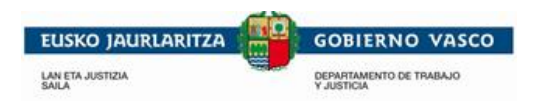

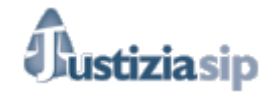

# 8. ESCRITOS

Desde este apartado del menú, se gestionarán las diferentes los escritos que no sean de Inicio que se encontrarán en distintos submenús dependiendo de su estado.

| ıstiziaSip                                        | Eso | ritorio                                    |                                                                      |                                    |                       |              |
|---------------------------------------------------|-----|--------------------------------------------|----------------------------------------------------------------------|------------------------------------|-----------------------|--------------|
| suntos                                            |     |                                            |                                                                      |                                    |                       |              |
| Repartos                                          | NO  | TIFICACIONES DEL JU                        | ZGADO total : 7                                                      |                                    |                       |              |
| Señalamientos                                     |     | F.envío                                    | Juzgado procedencia                                                  | Procedimiento                      | Nº referencia         | Acuses       |
| Organo Judicial<br>Socitos inicio                 |     | 12/12/2016 14:23:40                        | UPAD Penal - Juzgado de Instrucción nº 1 de Vitoria-Gasteiz          | Juicio faitas - 0000015/2015       | Añadir número         | 8            |
| scritos<br>Presentar escrito                      |     | UPAD Penal - Juzgado<br>ABSOLUTO 09 12 201 | o de Instrucción nº 1 de Vitoria-Gasteiz FAL 15/15 TEXTO LIBRE<br>6  | Inter                              | inlente : APELLIDOS 1 | , PRUEBA 1   |
| Pendientes de presentar<br>Presentados último mes |     | 12/12/2016 09:57:22                        | UPAD Penal - Juzgado de Instrucción nº 1 de Vitoria-Gastelz          | Diligencias previas - 0000007/2016 | Añadir número         | 8            |
| Pendientes de proveer<br>Proveídos último mes     |     | UPAD Penal - Juzgado                       | ) de Instrucción nº 1 de Vitoria-Gasteiz DIP 7/16 texto acep abo sip | Interviniente : LO                 | OPEZ MARTINEZ GUT     | IERREZ, I.J. |
| Devueltos del procurador<br>Buscar                |     | 12/12/2016 09:57:19                        | UPAD Penal - Juzgado de Instrucción nº 1 de Vitoria-Gasteiz          | Diligencias previas - 0000007/2016 | Añadir número         | 8            |
| lotificaciones                                    |     | UPAD Penal - Juzgado                       | o de Instrucción nº 1 de Vitoria-Gasteiz DIP 7/16 texto acep abo sip | Interviniente : LO                 | OPEZ MARTINEZ GUT     | IERREZ, I.J. |
| estión Sustituciones                              | mà  |                                            |                                                                      |                                    |                       |              |
| ustituciones                                      | 110 | Mara .                                     |                                                                      |                                    |                       |              |

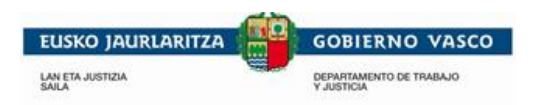

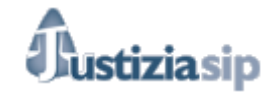

# 8.1 Presentar escritos

Al pulsar sobre la opción del menú de Escritos, Presentar Escrito, se muestra este formulario.

| Presentar escrito                    |                                          |                    |
|--------------------------------------|------------------------------------------|--------------------|
| Año del procedimiento OFech          | a incoación 🔘 N.I.G. CGPJ                |                    |
| Año del procedimiento                |                                          |                    |
| *Año del procedimiento :             | Buscar                                   |                    |
| Buscar por ámbito                    |                                          |                    |
| *Partido Judicial:                   | - Selecciona Partido Judicial - V        |                    |
| *Órgano Judicial:                    | - Selecciona Órgano Judicial - 🗸         |                    |
| Procedimiento                        |                                          |                    |
| *Número de procedimiento:            | - Selecciona Número de Procedimiento - 🗸 |                    |
| *Procedimiento:                      | - Selecciona Procedimiento - 🗸           |                    |
| Escrito                              |                                          |                    |
| *Título:                             |                                          |                    |
| *Descripción:                        |                                          |                    |
|                                      | 0                                        |                    |
|                                      | ·                                        |                    |
| *Fichero:                            | <u>a</u>                                 |                    |
|                                      | Aceptar                                  |                    |
| Anexos                               |                                          |                    |
| Documentos asociados al escrito      |                                          |                    |
| Título                               | Fichero                                  | Modificar Eliminar |
|                                      | Añadir documentos                        |                    |
|                                      | Enviar                                   |                    |
| Podemos elegir:<br>Año del procedim  | iento:                                   |                    |
| Año del procedimiento OF             | echa incoación ON.I.G. CGPJ              |                    |
| Año del procedimiento                |                                          |                    |
| *Año del procedimiento :             | Buscar                                   |                    |
| <ul> <li>Fecha de incoaci</li> </ul> | ón:                                      |                    |
| Año del procedimiento                | Fecha incoación ON.I.G. CGPJ             |                    |
| Fecha incoación                      |                                          |                    |
| *Fecha incoación:                    | Fecha desde: Fecha hasta:                |                    |
| <ul> <li>Nig CGPJ:</li> </ul>        |                                          |                    |

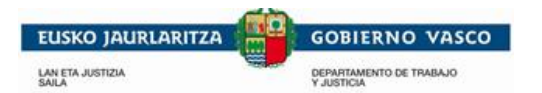

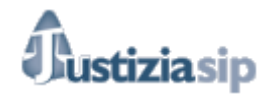

OAño del procedimiento OFecha incoación ON.I.G. CGPJ

| N.I.G. CGPJ   |        |  |
|---------------|--------|--|
| *N.I.G. CGPJ: | Buscar |  |

Dependiendo de estos filtros la información que obtenemos en el desplegable es una u otra.

- Buscar por ámbito:
  - o Partido judicial.
  - Órgano judicial.
  - Procedimiento.
- Número de Procedimiento:

o A seleccionar del desplegable.

- Título de escrito:
- Descripción.
- Fichero, pinchando en nos saldrá la siguiente pantalla:

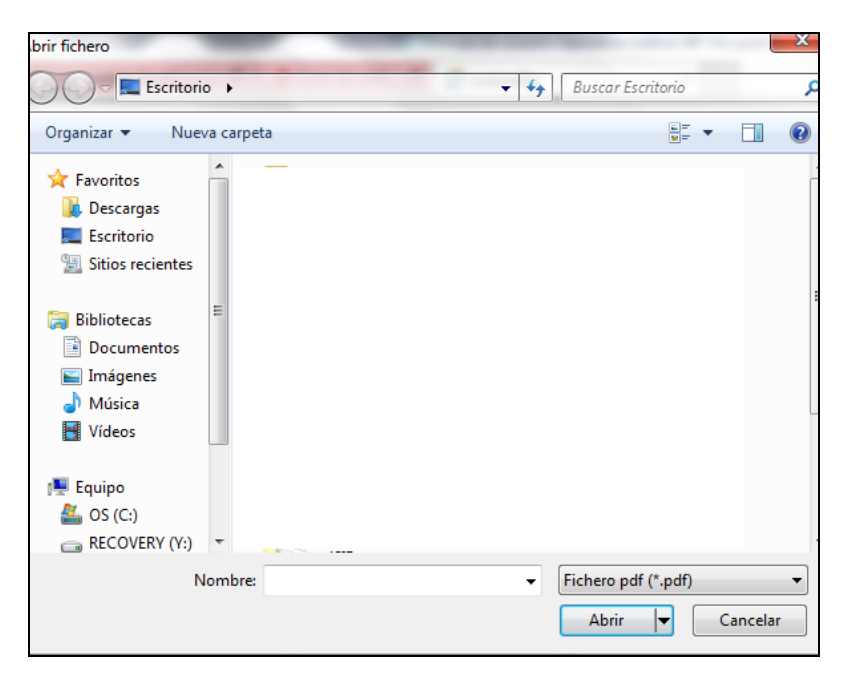

En la que deberemos seleccionar un documento en formato PDF.

Una vez rellenados todos los campos se podrá enviar al procurador.

| ^                    |                           |
|----------------------|---------------------------|
| ~                    |                           |
|                      |                           |
|                      |                           |
| Enviar al procurador |                           |
|                      | C<br>Enviar al procurador |

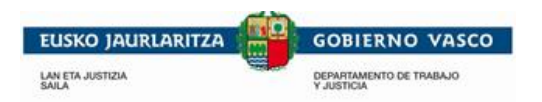

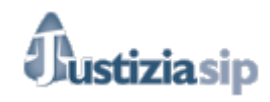

### Presentar escrito

| Fecha incoación ONIG           |                                                 |                    |
|--------------------------------|-------------------------------------------------|--------------------|
| Fecha incoación                |                                                 |                    |
| *Fecha incoación:              | Fecha desde: 01/01/2016 Fecha hasta: 15/12/2016 |                    |
| Buscar por ámbito              |                                                 |                    |
| *Partido Judicial:             | Bilbao 🗸                                        |                    |
| *Órgano Judicial:              | Juzgado de Primera Instancia nº1 de Bilbao ∨    |                    |
| Procedimiento                  |                                                 |                    |
| *Número de procedimiento:      | 0000026/2016                                    |                    |
| *Procedimiento:                | Exhorto civil V                                 |                    |
| Escrito                        |                                                 |                    |
| 🗊 prueba (78,15 KB)            |                                                 |                    |
| 2222                           |                                                 |                    |
| Anexos                         |                                                 |                    |
| Documentos asociados al escrit | 0                                               |                    |
| Título                         | Fichero                                         | Modificar Eliminar |
|                                | Añadir documentos                               |                    |
|                                | Enviar al juzgado                               |                    |

Campos a rellenar:

- Estado del asunto:
  - o En trámite o terminado.
- Buscar por ámbito:
  - Partido judicial.
  - o Órgano judicial.
  - Procedimiento.
- Número de Procedimiento:
  - A seleccionar del desplegable.

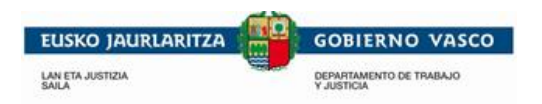

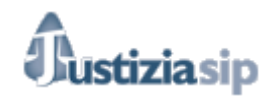

# 8.2 Escritos pendientes de presentar

### Escritos Pendientes De Presentar

| ESCRITUS PENDIENTES DEL ABUGADU IOIAI: D |                                                                 |                                     |                                   |            |  |  |  |  |
|------------------------------------------|-----------------------------------------------------------------|-------------------------------------|-----------------------------------|------------|--|--|--|--|
| F.entrada - Procurador                   | Órgano Judicial                                                 | Procedimiento                       | Descripción                       | Comentario |  |  |  |  |
| 29/02/2016                               | UPAD Penal - Juzgado de Instrucción nº 1 de<br>Vítoria-Gasteiz  | Cuenta de abogado -<br>0000002/2015 | Desc CUA                          |            |  |  |  |  |
| 23/02/2016                               | UPAD Civil - Juzgado de 1ª Instancia nº 4 de<br>Vitoria-Gasteiz | Conciliación - 0000009/2015         | APB                               |            |  |  |  |  |
| 23/02/2016                               | UPAD Civil - Juzgado de 1ª Instancia nº 4 de<br>Vitoria-Gasteiz | Conciliación - 0000009/2015         | APB                               |            |  |  |  |  |
| 05/02/2016                               | UPAD Social - Juzgado de lo Social nº 1 de<br>Vitoria-Gasteiz   | Juicio monitorio -<br>0000001/2015  | Descripción                       | Comentario |  |  |  |  |
| 24/09/2009 procuradora 1 prueba          | Juzgado de lo Mercantil nº 1 de Donostia                        | Proc.ordinario - 0000336/2008       | Descripción de escrito<br>trámite |            |  |  |  |  |
|                                          | « Anterior 1 Signi                                              | ente »                              |                                   |            |  |  |  |  |
|                                          | w rational a longar                                             | Set 15 Set 19                       |                                   |            |  |  |  |  |

Informa de los escritos enviados al procurador o al juzgado que no se han presentado o no se les ha dado entrada.

# 8.3 Escritos presentados en el último mes

| SCRITU     | DS PRESE           | INTADOS EL ULTIMO ME | S total: 5                                                                           |                                    |             |          |          |
|------------|--------------------|----------------------|--------------------------------------------------------------------------------------|------------------------------------|-------------|----------|----------|
| F.e        | envio 🔻            | Profesional          | Órgano Judicial                                                                      | Procedimiento                      | Descripción | Proveído | Acuse    |
| 03/        | /03/2016<br>53:08  | abogado prueba 1     | UPAD Civil - Juzgado de 1ª Instancia nº 1 de<br>Vitoria-Gasteiz                      | Juicio monitorio -<br>0000973/2014 | SSS         | NO       | 2        |
| 02/        | /03/2016<br>:02:45 | abogado prueba 1     | UPAD Civil - Juzgado de 1ª Instancia nº 1 de<br>Vitoria-Gasteiz                      | Juicio monitorio -<br>0000973/2014 | APBAPB      | NO       | 9        |
| 26/<br>10: | /02/2016<br>24:34  | procurador prueba 1  | UPAD Penal - Juzgado de Instrucción nº 1 de<br>Vitoria-Gasteiz                       | Proced.abreviado -<br>0000050/2015 | d           | NO       | <b>Q</b> |
| 24/<br>14: | /02/2016<br>:07:23 | procurador prueba 1  | UPAD Civil - Juzgado de 1ª Instancia nº 5 de<br>Vitoria-Gasteiz                      | Juicio monitorio -<br>0000005/2015 | SS          | NO       | 2        |
| 18/        | 02/2016            | abogado prueba 1     | <ul> <li>UPAD Civil - Juzgado de 1ª Instancia nº 3 de<br/>Vítoria-Gasteiz</li> </ul> | J.verbal desh.L2 -<br>0000004/2015 |             | NO       | 9        |

| « Ante | « Anterior |     | Siguiente » |
|--------|------------|-----|-------------|
|        | De         | sca | rgar        |

Informa de los escritos presentados en el último mes.

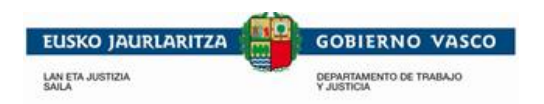

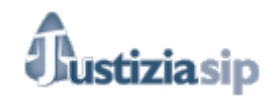

# 8.4 Escritos pendientes de Proveer

| F.envío 🔻              | Profesional         | Órgano Judicial                                                  | Procedimiento                      | Descripción | Acuse    |
|------------------------|---------------------|------------------------------------------------------------------|------------------------------------|-------------|----------|
| 03/03/2016             | procurador prueba 1 | UPAD Civil - Juzgado de 1ª Instancia nº 1 de Vitoria-<br>Gasteiz | Juicio monitorio - 0000973/2014    | 555         | 2        |
| 02/03/2016             | procurador prueba 1 | UPAD Civil - Juzgado de 1ª Instancia nº 1 de Vitoria-<br>Gasteiz | Juicio monitorio - 0000973/2014    | APBAPB      | <b>2</b> |
| 26/02/2016<br>10:24:34 | procurador prueba 1 | UPAD Penal - Juzgado de Instrucción nº 1 de Vitoria-<br>Gasteiz  | Proced.abreviado -<br>0000050/2015 | d           | 2        |
| 24/02/2016<br>14:07:23 | abogado prueba 1    | UPAD Civil - Juzgado de 1ª Instancia nº 5 de Vitoria-<br>Gasteiz | Juicio monitorio - 0000005/2015    | SS          | 2        |
|                        |                     | « Anterior 1 2 3 Siguiente » Descargar                           |                                    |             |          |

Informa de los escritos presentados en el último mes.

# 8.5 Escritos Proveídos el último mes

| F.entrada Juzgado           | Profesiona       | l Órgano Judicial                                       | Procedimiento                             | Descripción             | Acuse |
|-----------------------------|------------------|---------------------------------------------------------|-------------------------------------------|-------------------------|-------|
| 03/03/2016<br>11:53:08 pro  | curador prueba 1 | UPAD Civil - Juzgado de 1º Instancia nº 1 de<br>Gasteiz | Vitoria- Juicio monitorio                 | o - 0000973/2014 sss    |       |
| 02/03/2016 proc             | urador prueba 1  | UPAD Civil - Juzgado de 1ª Instancia nº 1 de<br>Gasteiz | Vitoria- Juicio monitorio                 | o - 0000973/2014 APBAPB | 8     |
| 26/02/2016 prod<br>10:24:34 | curador prueba 1 | UPAD Penal - Juzgado de Instrucción nº 1 d<br>Gasteiz   | e Vitoria- Proced.abrevia<br>0000050/2015 | do - d                  | 8     |
| 24/02/2016 ab               | ogado prueba 1   | UPAD Civil - Juzgado de 1ª Instancia nº 5 de<br>Gasteiz | Vitoria- Juicio monitorio                 | o - 0000005/2015 ss     | 8     |
|                             |                  | « Anterior 1 2 3 Sig                                    | uiente »                                  |                         |       |

Informa de los escritos proveídos en el último mes.

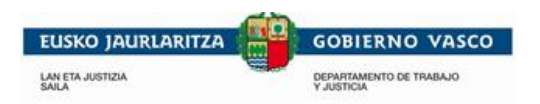

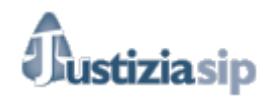

### 8.5.1 Devueltos del Procurador

|                        |                |                                                                 | NIP A123456                         | &a                        | BOGADO PRUEBA | Desconed      |
|------------------------|----------------|-----------------------------------------------------------------|-------------------------------------|---------------------------|---------------|---------------|
| Escritos Devu          | eltos          |                                                                 |                                     |                           |               |               |
| ESCRITOS DEVU          | ELTOS DEL PROC | URADOR total: 2                                                 |                                     |                           |               |               |
| F.devolución 🕶         | Procurador     | Juzgado procedencia                                             | Procedimiento                       | Descripción               | Comentario    | Nº referencia |
| 05/04/2016<br>17:01:18 | Procurador 1   | UPAD Penal - Juzgado de Instrucción nº 1<br>de Vítoria-Gasteiz  | Cuenta de abogado -<br>0000002/2015 | Desc2                     | Com6          | Añadir número |
| 05/04/2016<br>09:04:57 | Procurador 1   | UPAD Civil - Juzgado de 1ª Instancia nº 1<br>de Vitoria-Gasteiz | Dilig.prelimi<br>0000006/2016       | Nueva Prueba<br>Instancia | Dev3          | Añadir número |
|                        |                |                                                                 |                                     |                           |               |               |
|                        |                | « Anterior 1                                                    | Siguiente »                         |                           |               |               |

Informa de los escritos devueltos por el procurador.

## 8.6 Devueltos del Juzgado

Al pulsar sobre la opción del menú de **Escritos**, **Devueltos del juzgado**, aparece una bandeja con los escritos devueltos a los procuradores que hubieran enviado escritos al juzgado ordenados de más reciente a más antiguo. Se puede navegar por los escritos a través de la paginación.

**"1 nuevo(s) escritos(s) de trámite para atender en la bandeja "Escritos Devueltos del Juzgado"**"(uno en este caso, avisará de los que se hubieran devuelto).

|                                                                               | eja Escritos Dev       | denos del 302gado" | ×                                                              |                                              |                                                            |          |               |
|-------------------------------------------------------------------------------|------------------------|--------------------|----------------------------------------------------------------|----------------------------------------------|------------------------------------------------------------|----------|---------------|
| JustiziaSip                                                                   | Escritos dev           | ueltos del Juz     | gado                                                           |                                              |                                                            |          |               |
| Actividad procesal reciente                                                   |                        |                    |                                                                |                                              |                                                            |          |               |
| <ul> <li>Asuntos</li> </ul>                                                   | Devueltos del Ju:      | zgado total : 16   |                                                                |                                              |                                                            |          |               |
| <ul> <li>Repartos</li> </ul>                                                  | F.devolución -         | Procurador(a)      | Juzgado procedencia                                            | Procedimiento                                | Descripción                                                | Acuse    | Nº referencia |
| <ul> <li>Señalamientos</li> </ul>                                             | 11/12/2017             | PROFESIONAL        | UPAD Penal - Juzgado de Instrucción nº                         | Diligenc.previas -                           | xx                                                         | ۲        | Añadir número |
| <ul> <li>Órgano Judicial</li> </ul>                                           | 11:31:35               |                    | 1 de Vitoria-Gastelz                                           | 0000002/2017                                 |                                                            | <u> </u> |               |
| Escritos inicio                                                               | 11/12/2017<br>10:35:05 | PROFESIONAL        | UPAD Penal - Juzgado de Instrucción nº<br>1 de Vitoria-Gasteiz | Diligenc.prevlas -<br>0000002/2017           | XXX                                                        | <b>2</b> | Añadir número |
| Escritos     Presentar escrito     Pendientes de presentar                    | 11/12/2017<br>10:25:03 | PROFESIONAL        | UPAD Penal - Juzgado de Instrucción nº<br>1 de Vitoria-Gasteiz | Diligenc.prevlas -<br>0000001/2017           | prueba                                                     | 8        | Añadir número |
| Presentados último mes     Pendientes de proveer                              | 11/12/2017<br>10:15:25 | PROFESIONAL        | UPAD Penal - Juzgado de Instrucción nº<br>1 de Vitoria-Gastelz | Diligenc.previas -<br>0000001/2017           | 200000000000000000000000000000000000000                    | 8        | Añadir número |
| <ul> <li>Proveídos último mes</li> <li>Devueltos del procurador/a)</li> </ul> | 24/11/2017<br>11:18:03 | PROFESIONAL        | UPAD Penal - Juzgado de Instrucción nº<br>1 de Vitoria-Gasteiz | Juicio sobre delitos leves -<br>0000192/2016 | PruebaEscrito1 22-11-2017                                  | 2        | Añadir número |
| Devueltos del Juzgado     Josennalitas áltima mas                             | 15/11/2017<br>13:34:29 | PROFESIONAL        | UPAD Penal - Juzgado de Instrucción nº<br>1 de Vitoria-Gasteiz | Exhorto penal -<br>0000144/2017              | Descripción Escrito 15-11-2017<br>4                        | 2        | Añadir número |
| > Buscar                                                                      | 15/11/2017<br>13:28:37 | PROFESIONAL        | UPAD Penal - Juzgado de Instrucción nº<br>1 de Vitoria-Gasteiz | Exhorto penal -<br>0000144/2017              | Descripción JustiziaSip Escrito<br>de trâmite 15-11-2017 3 | 2        | Añadir número |
| Notificaciones     Gestión Sustituciones                                      | 14/11/2017<br>11:36:35 | PROFESIONAL        | UPAD Penal - Juzgado de Instrucción nº<br>1 de Vitoria-Gasteiz | Diligenc.previas -<br>0001230/2017           | 999                                                        | 8        | Añadir número |
| Sustituciones                                                                 | 14/11/2017<br>11:14:25 | PROFESIONAL        | UPAD Penal - Juzgado de Instrucción nº<br>1 de Vitoria-Gasteiz | Diligenc.previas -<br>0001230/2017           | 999                                                        | 8        | Añadir número |
| 1                                                                             | 08/11/2017<br>17:09:34 | PROFESIONAL        | UPAD Penal - Juzgado de Instrucción nº<br>1 de Vitoria-Gasteiz | Juicio sobre delitos leves -<br>0000192/2016 | XXX                                                        | 8        | Añadir número |
|                                                                               |                        |                    | « Anterior                                                     | 1 2 Siguiente »                              |                                                            |          |               |

Este aviso es visible desde cualquier opción de la aplicación.

No obstante desde la bandeja de "Escritos Devueltos del Juzgado" se podrá eliminar este aviso pinchando en .

"JustiziaSip Abogados y Graduados Sociales – Manual de usuario" v.8.0

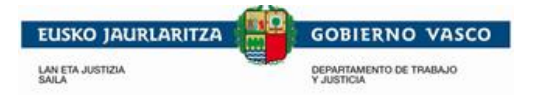

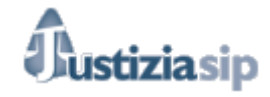

Se pueden consultar los acuses del escrito situándose en la fila del escrito y pulsando sobre el icono

## 8.6.1 Acuses de devolución

| 11 de Diciembre de 2017 , 14                                                                                                    | 4:53 Fecha de la de                                                                                                  | evolución del es                                                            | scrito                                                                                                   |                        |
|----------------------------------------------------------------------------------------------------|----------------------------------------------------------------------------------------------------|-----------------------------------------------------------------------------|----------------------------------------------------------------------------------------------------|------------------------|
| Hartu-agiria mota / El ac<br>-(r)en itzulpena idazkia. / De                                                                                                    | c <b>use del tipo:</b><br>volución de escrito.                                                                       | Tipo de acu:                                                                | se                                                                                                    |                        |
| Honen artean / Entre el:                                                                                                    |                                                                                                    |                                                                             |                                                                                                    |                        |
| Prokuradorea / Procurador:                                                                                                    | Nombre profesional                                                                                                   | Nombre de                                                                   | l profesional                                                                                            |                        |
| UPAD Penal - Juzgado de Ins<br><b>Prozedura honi buruzko:</b><br>Aurretiazko eginbideak / Dilig                                                                                                    | strucción nº 1 de Vitoria<br><b>a / Referente al proc</b><br>jenc.previas 826/2016                                   | -Gasteiz Orga<br>cedimiento:<br>Procedimien                                 | no al que se envió<br>nto asociado al escr                                                               | el es<br>ito           |
|                                                                                                    | 10                                                                                                    |                                                                             | D                                                                                                    | 1                      |
| Honako agiri hau(ek) / E<br>Izena / Nombre                                                                                                    | l/Los siguiente(s) de                                                                                                | ocumento(s):<br>Data / Fecha                                                | Documentos envia                                                                                         | dos                    |
| Honako agiri hau(ek) / E<br>Izena / Nombre<br>Escrito principal 2/Es                                                                                                    | I/Los siguiente(s) do                                                                                                | Data / Fecha<br>11/12/2017                                                  | Documentos envia<br>CSV<br>O-EG51919717-1                                                                | dos                    |
| Honako agiri hau(ek) / E<br>Izena / Nombre<br>Escrito principal 2/Es<br>Anexo 1/Anexo 1                                                                                                    | I/Los siguiente(s) de<br>scrito principal 2                                                                          | Data / Fecha<br>11/12/2017<br>11/12/2017                                    | Documentos envia<br>CSV<br>O-EG51919717-1<br>O-EG51919717-2                                              | dos                    |
| Honako agiri hau(ek) / E<br>Izena / Nombre<br>Escrito principal 2/Es<br>Anexo 1/Anexo 1<br>Oharrak / Observacione                                                                                                    | l/Los siguiente(s) de<br>scrito principal 2<br>S:                                                                    | Data / Fecha<br>11/12/2017<br>11/12/2017                                    | Documentos envia<br>CSV<br>O-EG51919717-1<br>O-EG51919717-2                                              | dos                    |
| Honako agiri hau(ek) / E<br>Izena / Nombre<br>Escrito principal 2/Es<br>Anexo 1/Anexo 1<br>Oharrak / Observacione<br>Presentado en Oficina incorr                                                                                                    | I/Los siguiente(s) de<br>scrito principal 2<br>s:<br>recta:                                                          | Data / Fecha<br>11/12/2017<br>11/12/2017<br>Motivo de devo                  | Documentos envia<br>CSV<br>O-EG51919717-1<br>O-EG51919717-2<br>Dución                                    | dos                    |
| Honako agiri hau(ek) / E<br>Izena / Nombre<br>Escrito principal 2/Es<br>Anexo 1/Anexo 1<br>Oharrak / Observacione<br>Presentado en Oficina incorr                                                                                                    | l/Los siguiente(s) de<br>scrito principal 2<br>s:<br>recta:                                                          | Data / Fecha<br>11/12/2017<br>11/12/2017<br>Motivo de devo                  | Documentos envia<br>CSV<br>O-EG51919717-1<br>O-EG51919717-2<br>Dlución                                   | dos<br>^               |
| Honako agiri hau(ek) / E<br>Izena / Nombre<br>Escrito principal 2/E<br>Anexo 1/Anexo 1<br>Oharrak / Observacione<br>Presentado en Oficina incom                                                                                                    | I/Los siguiente(s) de<br>scrito principal 2<br>s:<br>recta:<br>honek sinatu du / El                                  | Data / Fecha<br>11/12/2017<br>11/12/2017<br>Motivo de devo                  | Documentos envia<br>CSV<br>O-EG51919717-1<br>O-EG51919717-2<br>Dución                                    | dos                    |
| Honako agiri hau(ek) / E<br>Izena / Nombre<br>Escrito principal 2/Es<br>Anexo 1/Anexo 1<br>Oharrak / Observacione<br>Presentado en Oficina incorr<br>Hartu-agiri hau honako I<br>Mota / Tipo Izena / Nomb                                                         | I/Los siguiente(s) de<br>scrito principal 2<br>s:<br>recta:<br>honek sinatu du / El                                  | Data / Fecha<br>11/12/2017<br>11/12/2017<br>Motivo de devo<br>presente acus | Documentos envia<br>CSV<br>O-EG51919717-1<br>O-EG51919717-2<br>Diución                                   | dos                    |
| Honako agiri hau(ek) / E<br>Izena / Nombre<br>Escrito principal 2/Es<br>Anexo 1/Anexo 1<br>Oharrak / Observacione<br>Presentado en Oficina incom<br>Hartu-agiri hau honako l<br>Mota / Tipo Izena / Nomb<br>Mota / Tipo Justizia                                  | I/Los siguiente(s) de<br>scrito principal 2<br>s:<br>recta:<br>honek sinatu du / El<br>re<br>Person:<br>acuse        | Data / Fecha<br>11/12/2017<br>11/12/2017<br>Motivo de devo<br>presente acus | Documentos envia<br>CSV<br>O-EG51919717-1<br>O-EG51919717-2<br>Dlución<br>se ha sido firmado<br>firma el | dos<br>por             |
| Honako agiri hau(ek) / E<br>Izena / Nombre<br>Escrito principal 2/Es<br>Anexo 1/Anexo 1<br>Oharrak / Observacione<br>Presentado en Oficina incorr<br>Hartu-agiri hau honako l<br>Mota / Tipo Izena / Nomb<br>Mota / Tipo Izena / Nomb<br>Mota / Tipo Izena / Nomb | I/Los siguiente(s) de<br>scrito principal 2<br>s:<br>recta:<br>honek sinatu du / El<br>re<br>Person:<br>acuse<br>ia: | Data / Fecha<br>11/12/2017<br>11/12/2017<br>Motivo de devo<br>presente acus | Documentos envia<br>CSV<br>O-EG51919717-1<br>O-EG51919717-2<br>Dlución<br>se ha sido firmado<br>firma el | dos<br>v<br>por<br>por |

Acciones posibles a realizar:

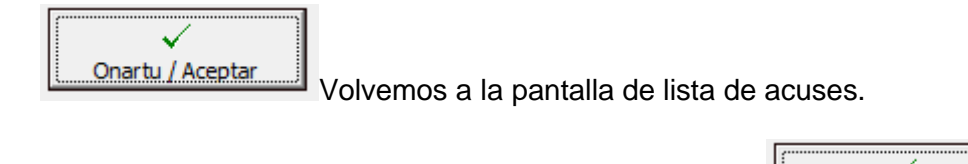

Imprimatu / Imprimir 
Si marcamos y pinchamos en imprimiremos el acuse.

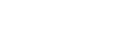

97/124

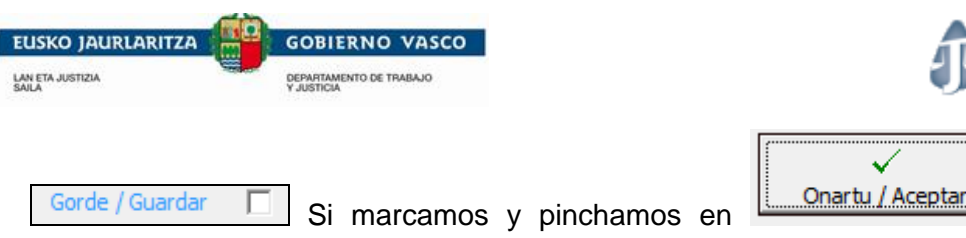

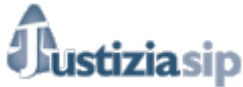

guardaremos el

acuse.

## 8.7 Incompletos último mes

Cuando se ha intentado generar el envió de un escrito de trámite y por algún problema no se hubiera enviado a la oficina se genera el siguiente aviso en la aplicación: **"7 nuevo(s)** escritos(s) de trámite para atender en la bandeja "Escritos Incompletos ult. mes" (siete en este caso, avisará de los que no se hubieran enviado).

| 27/02/2017                                                                            | ×   |                                         | 7 nuevo(s) escritos(s) de trámit                                                                  | NIP                                         |                | Desconect |
|---------------------------------------------------------------------------------------|-----|-----------------------------------------|---------------------------------------------------------------------------------------------------|---------------------------------------------|----------------|-----------|
| JustiziaSip                                                                           | Eso | critorio                                |                                                                                                   |                                             |                |           |
| Asuntos                                                                               |     |                                         |                                                                                                   |                                             |                |           |
| <ul> <li>Repartos</li> </ul>                                                          | NO  | TIFICACIONES DEL JU                     | ZGADO total : 5                                                                                   |                                             |                |           |
| <ul> <li>Señalamientos</li> </ul>                                                     |     | F.envío                                 | Juzgado procedencia                                                                               | Procedimiento                               | Nº referencia  | Acuses    |
| <ul> <li>Órgano Judicial</li> </ul>                                                   |     | 22/02/2017 16:54:37                     | Audiencia Provincial de Alava. Sección Primera                                                    | Rollo penal abreviado - 0000005/2015        | Añadir número  | ۲         |
| <ul> <li>Escritos inicio</li> </ul>                                                   |     |                                         |                                                                                                   |                                             |                | <u> </u>  |
| Escritos     Presentar escrito                                                        |     | Audiencia Provincial d<br>CAUSAS        | e Alava. Sección Primera RPA 5/15 SENT TEXTO LIBRE F                                              | PARA                                        | Interviniente  |           |
| <ul> <li>&gt; Pendientes de presentar</li> <li>&gt; Presentados último mes</li> </ul> |     | 26/01/2017 13:47:09                     | UPAD Civil - Juzgado de 1ª Instancia nº 1 de Vitoria-Gasteiz                                      | Declaración de fallecimiento - 0000016/2016 | 12234/16       | 2         |
| <ul> <li>&gt; Pendientes de proveer</li> <li>&gt; Proveídos último mes</li> </ul>     |     | UPAD Civil - Juzgado<br>RECURSO REPOSIC | de 1ª Instancia nº 1 de Vitoria-Gasteiz V18 16/16 DECR RE<br>ON CONTRA DIORDECRETO ART. 454454BIS | ESUELVE I                                   | nterviniente : |           |
| <ul> <li>Devueltos del procurador(a)</li> </ul>                                       |     |                                         |                                                                                                   |                                             |                |           |
| <ul> <li>Incompletos último mes</li> </ul>                                            |     | 19/01/2017 14:01:53                     | UPAD Social - Juzgado de lo Social nº 1 de Vitoria-Gasteiz                                        | Despidos - 0000001/2016                     | Añadir número  | <b>2</b>  |
| Buscar     Notificaciones                                                             |     | UPAD Social - Juz<br>ABSOLUTO           | gado de lo Social nº 1 de Vitoria-Gasteiz DES 1/16 TEXTO                                          | LIBRE Inte                                  | rviniente :    |           |
|                                                                                       | mź  | s                                       |                                                                                                   |                                             |                |           |
|                                                                                       |     |                                         |                                                                                                   |                                             |                |           |
|                                                                                       |     |                                         | Acentar                                                                                           | Descargar                                   |                |           |
|                                                                                       |     |                                         | Асерсат                                                                                           | Descargar                                   |                |           |

Este aviso es visible desde cualquier opción de la aplicación.

No obstante desde la bandeja de "Escritos Incompletos ult. mes" se podrá eliminar este aviso pinchando en .

| TA JUSTIZIA                                  | DEPARTAMENTO<br>Y JUSTICIA | DE TRABAJO                                             |                                          |               | Justiz                                              | ziasip                    |       |
|----------------------------------------------|----------------------------|--------------------------------------------------------|------------------------------------------|---------------|-----------------------------------------------------|---------------------------|-------|
| stiziasip                                    |                            |                                                        |                                          |               |                                                     |                           |       |
| 12/2017                                      | Ncompletos ult.            | mes"                                                   | ×                                        | NIP           | Set.                                                | #nml                      | Desc  |
| ziaSip                                       | Escritos Inc               | completos Último Mes                                   | <u> </u>                                 |               |                                                     |                           |       |
| itos                                         | •                          |                                                        |                                          |               | ,                                                   |                           |       |
| artos                                        | ESCRITOS INCO              | OMPLETOS ULTIMO MES total 9                            |                                          |               | 5 I V                                               | 10 6                      |       |
| lamientos                                    | F.envio +                  | Organo Judicial                                        | Procedimi                                | ento          | Descripcion                                         | N° reter                  | renci |
| no Judiciai<br>tos inicio                    | 24/02/2017<br>12:55:44     | UPAD Civil - Jazgado de 1º Instancia nº 1 d<br>Gasteiz | le Vitoria- Juicio monito<br>0000001/201 | rio -<br>5    | Descripción Escrito 8 prueba incompl                | letos. Añadir nú          | imero |
| tos<br>sentar escrito                        | 22/02/2017<br>12:47:22     | UPAD Civil - Juzgado de 1ª Instancia nº 1 d<br>Gasteiz | le Vitoria- Juicio monito<br>0000001/201 | orio -<br>5   | Descripción Escrito 6 prueba incompl                | letos Añadir nú           | úmero |
| ndientes de presentar<br>sentados último mes | 22/02/2017<br>11:18:14     | UPAD Civil - Juzgado de 1ª Instancia nº 1 d<br>Gasteiz | le Vitoria- Juicio monito<br>0000001/201 | rio -<br>5    | Decripción Escrito prueba 5                         | Añadir nú                 | imero |
| idientes de proveer                          | 22/02/2017<br>11:08:05     | UPAD Civil - Juzgado de 1ª Instancia nº 1 d<br>Gasteiz | le Vitoria- Juicio monito<br>0000001/201 | rio -<br>5    | Descripción Escrito 4 prueba incompl                | letos Añadir nú           | úmero |
| /ueltos del procurador(a)                    | 22/02/2017<br>10:16:00     | UPAD Civil - Juzgado de 1ª Instancia nº 1 d<br>Gasteiz | le Vitoria- Juicio monito<br>0000001/201 | rio -<br>5    | Descripción Escrito 3 prueba incompl                | leto Añadir nú            | úmero |
| car                                          | 22/02/2017<br>10:14:38     | UPAD Civil - Juzgado de 1ª Instancia nº 1 d<br>Gasteiz | le Vitoria- Juicio monito<br>0000001/201 | rio -<br>5    | Descripción Escrito 2 prueba incompl                | leto Añadir nú            | úmero |
| caciones                                     | 22/02/2017<br>09:51:11     | UPAD Civil - Juzgado de 1ª Instancia nº 1 d<br>Gasteiz | le Vitoria- Juicio monito<br>0000001/201 | rio -<br>5    | Descripción del Escrito prueba 1 men<br>incompleto. | nsaje Añadir nú           | úmero |
|                                              | 21/02/2017<br>12:28:08     | UPAD Penal - Juzgado de Instrucción nº 1<br>Gasteiz    | de Vitoria- J.falta inmed<br>0000005/201 | ia<br>5       | Desc 12:28                                          | Añadir nú                 | imero |
|                                              | 21/02/2017<br>12:26:03     | UPAD Penal - Juzgado de Instrucción nº 1<br>Gasteiz    | de Vitoria- Diligenc.prev<br>0000008/201 | ias -<br>5    | Desc 12:26                                          | Añadir nú                 | imero |
|                                              |                            |                                                        | · · · · · ·                              | · · · · · ·   |                                                     |                           |       |
| ritos Incomple                               | etos Último Mes            |                                                        |                                          |               |                                                     |                           |       |
| ancompic                                     |                            |                                                        |                                          |               |                                                     |                           |       |
| RITOS INCOMPLET                              | OS ULTIMO MES total :      | 1                                                      | Procedimiento                            | Descrinció    | n                                                   | N <sup>0</sup> referencia |       |
| T JEITWIG +                                  | organo oddiciai            |                                                        | Trocedimento                             | Descripcio    |                                                     | N Telefelloid             |       |
| 17/05/2017 10:55:59                          | UPAD CIVII - Juzgado de    | e 1ª Instancia nº 2 de Vitoria-Gasteiz                 | - 0000002/2016                           | Escrito prueb | a SIP-2438 desde abogado.                           | Añadir número             | - 24  |

Descargar justificante

Una vez que estamos en la bandeja de escritos incompletos podremos:

- Eliminar el escrito incompleto de la bandeja pinchando en 🔀:

| isc<br>ESC | ritos Incomple<br>RITOS INCOMPLETO | tos Ultimo Mes<br>)S ÚLTIMO MES total : 1                                                  |                                    |                                        |               |   |
|------------|------------------------------------|--------------------------------------------------------------------------------------------|------------------------------------|----------------------------------------|---------------|---|
|            | F.envío +                          | Órgano Judicial                                                                            | Procedimiento                      | Descripción                            | Nº referencia |   |
|            | 17/05/2017 10:55:59                | UPAD CIvil - Juzgado de 1ª Instancia nº 2 de Vitoria-Gastelz<br>¿Quiere borrar el escrito? | - 0000002/2016<br>Aceptar Cancelar | Escrito prueba SIP-2438 desde abogado. | Añadir número | × |
|            |                                    | « Anterior <b>Descarga</b>                                                                 | 1 Siguiente »<br>r justificante    |                                        |               |   |
|            | O ? Acepta                         | se elimina el escrito de la ban<br>la la pacifica de la ban                                | ideja.<br>andeia.                  |                                        |               |   |

Cancelar no elimina el escrito de la bandeja.

Descargar justificante permite acreditar que se ha intentado presentar un escrito y por algún problema no se ha podido presentar.

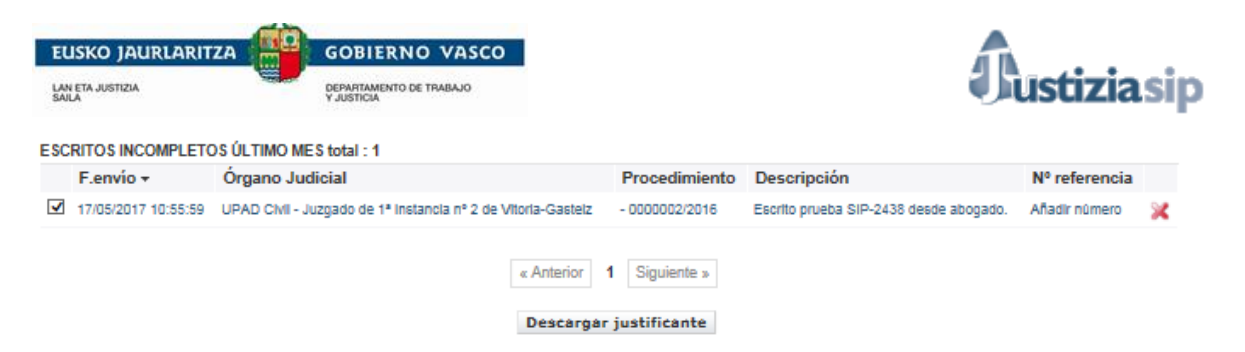

Debemos seleccionar el escrito en cuestión y pinchar en el botón: tras lo que se genera la pantalla con el acuse:

| RESGUARDO ACREDITATIVO<br>TRANSMISION DE ESCRITO I                                                                                                    | ) DE ERROR DE DEFICIENCIA EN<br>DE TRÁMITE POR PROFESIONAL                                                                                                    |  |  |  |  |
|----------------------------------------------------------------------------------------------------|----------------------------------------------------------------------------------------------------|--|--|--|--|
| PROFESIONAL BATEK IZAPIDETZA-IDAZKIA BIDALTZEAN<br>TRANSMISIO-OKERREKO ERROREA GERTATU IZANAREN AGIRIA                                                                                                    |                                                                                                    |  |  |  |  |
| Oficina Judicial / Bulego judiziala:                                                                                                    |                                                                                                    |  |  |  |  |
| UPAD Civil - Juzgado de 1ª Instancia nº                                                                                                    | 2 de Vitoria-Gasteiz                                                                                                    |  |  |  |  |
| Procedimiento/Prozedura:                                                                                                    |                                                                                                    |  |  |  |  |
| EXC - 0000002/2016                                                                                                    |                                                                                                    |  |  |  |  |
| Fecha y hora de intento de envío /                                                                                                    | / Bidalketa-saioaren eguna eta ordua:                                                                                                    |  |  |  |  |
| 17/05/2017 10:55:59                                                                                                    |                                                                                                    |  |  |  |  |
| Conforme al sistema informático, el día<br>17/05/2017 se ha intentado presentar un<br>escrito de trámite en el procedimiento<br>indicado, habiéndose producido un error<br>de envío a la hora referenciada. | Sistema informatikoaren arabera,<br>2017/05/17(e)an izapidetzako idazki bat<br>aurkezteko saio bat izan da goian<br>zehaztutako prozeduran, eta<br>bidalketa-errorea gertatu da, adierazitako<br>orduan. |  |  |  |  |
| Entre el:<br>Profesional: Nombre del profesional                                                                                                    | Igoriea:<br>Profesionala: Nombre profesional                                                                                                    |  |  |  |  |
| en nombre y representación de:<br>Nombre1, Apellido1, Apellido2                                                                                                    | Nombre1, Apellido1, Apellido2 (e)n<br>izenean eta ordezkaritzan                                                                                                    |  |  |  |  |
| y el:                                                                                                    | Hartzailea:                                                                                                    |  |  |  |  |
| Órgano: UPAD Civil - Juzgado de 1ª<br>Instancia nº 2 de Vitoria-Gasteiz                                                                                                    | Organoa: Zibileko ZULUP - Gasteizko<br>Lehen Auzialdiko 2 zenbakiko<br>Epaitegia                                                                                                    |  |  |  |  |
| El/los siguente(s) documento(s):                                                                                                    | Dokumentuak:                                                                                                    |  |  |  |  |
| Escrito prueba SIP-2438 desde<br>abogado.                                                                                                    | Escrito prueba SIP-2438 desde<br>abogado.                                                                                                    |  |  |  |  |
| Acepta                                                                                                    | I Imprimir / Inprimatu                                                                                                    |  |  |  |  |

• Acciones posibles a realizar:

| • | Onartu / Aceptar Volvemos a la pantalla de lista de ac                 | uses.                 |
|---|------------------------------------------------------------------------|-----------------------|
| • | Imprimatu / Imprimir Si marcamos y pinchamos en imprimiremos el acuse. | √<br>Onartu / Aceptar |
| • | Gorde / Guardar Si marcamos y pinchamos en guardaremos el acuse.       | Onartu / Aceptar      |

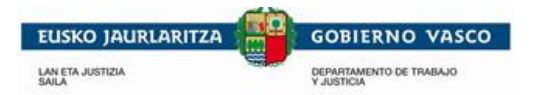

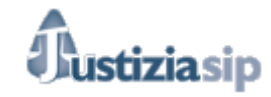

- Asimismo, para poder enviar los escritos se hubieran quedado incompletos deberemos de pinchar encima de los mismos y nos llevará a la pantalla de presentación de escritos de trámite.

|                             | NIP AU10000420 - <u>AU10000</u>                              |  |
|-----------------------------|--------------------------------------------------------------|--|
| Presentar escrito           |                                                              |  |
| Suscar por ámbito           |                                                              |  |
| *Partido Judicial:          | Vitoria-Gasteiz                                              |  |
| *Órgano Judicial:           | UPAD Civil - Juzgado de 1ª Instancia nº 2 de Vitoria-Gasteiz |  |
| rocedimiento                |                                                              |  |
| *Número de procedimiento:   | 000002/2016                                                  |  |
| *Procedimiento:             | Exhorto civil                                                |  |
| scrito                      |                                                              |  |
| Ha surgido un problem       | a al intentar realizar la acción. Revise el campo marcado:   |  |
| 1. El fichero no puede es   | star vacío.                                                  |  |
| *Título:                    | Escrito prueba SIP-2438                                      |  |
| *Descripción:               | Escrito prueba SIP-2438 desde abogado                        |  |
|                             |                                                              |  |
|                             | ~                                                            |  |
| *Fichero:                   | D:\Area\ruizi3\Desktop\Escritos\Escrito'08 - c               |  |
|                             | Aceptar                                                      |  |
| nexos                       |                                                              |  |
|                             |                                                              |  |
| Documentos asociados al esc | rito                                                         |  |

Aparecerán rellenos los campos que se hubieran completado con anterioridad.

A tener en cuenta:

- Si el fichero que hubiéramos adjuntado no estuviera en la misma ruta (carpeta del ordenador por ejemplo) nos dirá que el fichero esta vació o no está disponible tal y como se muestra en la imagen.
- Enviar al juzgado, generara él envió a la oficina judicial.

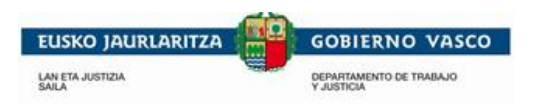

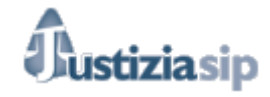

## 8.8 Buscar

Al pulsar sobre la opción de **Buscar** en el menú de **Escritos de Trámite**, aparece una pantalla para la selección de criterios de búsquedas de escritos de Trámite.

| Buscar por número de referenc                                                                   | sia di su su su su su su su su su su su su su                                 |
|-------------------------------------------------------------------------------------------------|-------------------------------------------------------------------------------|
| Número de referencia:                                                                           |                                                                               |
| Estado del escrito                                                                              |                                                                               |
| Indica si deseas buscar sólo es                                                                 | critos devueltos, pendientes de presentar, pendientes de proveer o proveídos. |
| <ul> <li>Pendientes de presentar</li> <li>OPendientes de proveer</li> <li>OProveídos</li> </ul> |                                                                               |
| Obevueitos del procurador                                                                       |                                                                               |
| Buscar por periodo                                                                              |                                                                               |
| Fecha desde:<br>(dd/mm/aaaa)                                                                    |                                                                               |
| Fecha hasta:<br>(dd/mm/aaaa)                                                                    |                                                                               |
| Buscar por número de p                                                                          | procedimiento                                                                 |
| Indica si deseas buscar                                                                         | por número y año de procedimiento.                                            |
| Número:                                                                                         |                                                                               |
| Año:                                                                                            |                                                                               |
| Buscar por interviniente                                                                        |                                                                               |
| Apellidos y Nombre:                                                                             |                                                                               |
| Buscar por ámbito                                                                               |                                                                               |
| Partido Judicial:                                                                               | - Selecciona Partido Judicial - 🗸                                             |
| Órgano Judicial:                                                                                | - Selecciona Órgano Judicial - 🗸                                              |
| Procedimiento:                                                                                  | - Selecciona Procedimiento - 🗸                                                |
| •                                                                                               | Buscar                                                                        |

Se pueden buscar escritos de trámite por el tipo de escrito, por el estado del escrito, búsqueda por periodo, Búsqueda por número de procedimiento, por interviniente, y por el ámbito.

Se han de rellenar los campos que se consideren y para iniciar la búsqueda se ha de pulsar sobre el botón **Buscar**.

Si existen escritos de Trámite que cumplan los criterios introducidos, aparecerá una lista con los mismos.

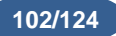

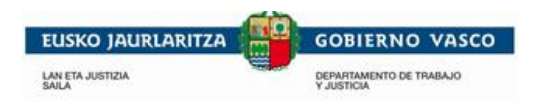

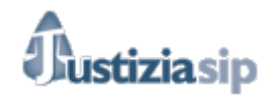

# 8.9 Acuses de Escritos de Tramite

8.9.1 Acuse de envió

Se general tras enviar el escrito de Tramite.

|                                                                                                    | -AGIRIA / ACUSE                                                                                                    |  |  |  |  |  |
|----------------------------------------------------------------------------------------------------|----------------------------------------------------------------------------------------------------|--|--|--|--|--|
| Justizia Administrazioaren sistema informatikoak Euskadin zuzen jaso du / El<br>sistema informático de la Administración de Justicia en Euskadi ha recibido<br>correctamente el:                                                                                                    |                                                                                                    |  |  |  |  |  |
| 07 de Noviembre de 2016 , 17:08                                                                                                    | fecha de envio del escrito                                                                                                    |  |  |  |  |  |
| Hartu-agiria mota / El acuse del tip<br>Bidalitakoa: idazkia. / Envío de escrito.                                                                                                    | tipo de acuse                                                                                                    |  |  |  |  |  |
| Honen artean / Entre el:<br>Abokatua / Abogado: Nombre de abo                                                                                                    | ogado nombre del profesional que ha enviado el escrito                                                                                                    |  |  |  |  |  |
| eta honen artean / y el:                                                                                                    |                                                                                                    |  |  |  |  |  |
| Organoa / Órgano: Lan-arloko ZULUP - G<br>Social - Juzgado de lo Social nº 2 de Vitor                                                                                                    | asteizko Lan-arloko 2 zenbakiko Epaitegia / UPAD<br>ia-Gasteiz organo al que se envia                                                                                                    |  |  |  |  |  |
| Prozedura honi buruzkoa / Referen                                                                                                    | ite al procedimiento:                                                                                                    |  |  |  |  |  |
| Iraizpenak / Despidos 1/2015 procee                                                                                                    | dimiento al que hace referencia                                                                                                    |  |  |  |  |  |
| Honako agiri hau(ek) / El/Los sigui                                                                                                    | ente(s) documento(s):                                                                                                    |  |  |  |  |  |
| - (s)                                                                                                    |                                                                                                    |  |  |  |  |  |
| Izena / Nombre                                                                                                    | Data / Fecha CSV                                                                                                    |  |  |  |  |  |
| escritos de prueba/escritos de p                                                                                                    | Data / Fecha   CSV  <br>rueba 07/11/2016 O-VI00369716-1                                                                                                    |  |  |  |  |  |
| escritos de prueba/escritos de p<br>Documento/s que s                                                                                                    | Data / Fecha         CSV           rueba         07/11/2016         O-VI00369716-1           e envia/n                                                                                                    |  |  |  |  |  |
| Izena / Nombre     escritos de prueba/escritos de p     Documento/s que s     Oharrak / Observaciones:                                                                                                    | Data / Fecha   CSV  <br>rueba 07/11/2016 O-VI00369716-1<br>e envia/n                                                                                                    |  |  |  |  |  |
| Izena / Nombre     escritos de prueba/escritos de p     Documento/s que s     Oharrak / Observaciones:     Copias trasladadas a:         cuando son e         procurador a                                                                                                    | Data / Fecha CSV<br>rueba 07/11/2016 O-VI00369716-1<br>e envia/n<br>escritos del procurador aqui incica el<br>al que se le envia el traslado de copia                                                                                                    |  |  |  |  |  |
| Izena / Nombre         escritos de prueba/escritos de p         Documento/s que s         Oharrak / Observaciones:         Copias trasladadas a:         cuando son e         procurador a         Hartu-agiri hau honako honek sina                                                                                                    | Data / Fecha       CSV         rueba       07/11/2016       O-VI00369716-1         e envia/n       escritos del procurador aqui incica el al que se le envia el traslado de copia         tu du / El presente acuse ha sido firmado por                                                                                                    |  |  |  |  |  |
| Izena / Nombre         escritos de prueba/escritos de p         Documento/s que s         Oharrak / Observaciones:         Copias trasladadas a:         cuando son e         procurador a         Hartu-agiri hau honako honek sina         Mota / Tipo       Izena / Nombre                                                                                                    | Data / Fecha CSV<br>rueba 07/11/2016 O-VI00369716-1<br>e envia/n<br>escritos del procurador aqui incica el<br>al que se le envia el traslado de copia<br>tu du / El presente acuse ha sido firmado por                                                                                                    |  |  |  |  |  |
| Izena / Nombre         escritos de prueba/escritos de p         Documento/s que s         Oharrak / Observaciones:         Copias trasladadas a:         cuando son e         procurador a         Hartu-agiri hau honako honek sina         Mota / Tipo       Izena / Nombre         Y       FUNCIONARIO PRUEBA D                                                                              | Data / Fecha CSV<br>rueba 07/11/2016 O-VI00369716-1<br>e envia/n<br>escritos del procurador aqui incica el<br>al que se le envia el traslado de copia<br>tu du / El presente acuse ha sido firmado por<br>DESARROLLO<br>Órgano judicial/ persona<br>firma el acuse                                                                                                    |  |  |  |  |  |
| Izena / Nombre         escritos de prueba/escritos de p         Documento/s que s         Oharrak / Observaciones:         Copias trasladadas a:         cuando son e         procurador a         Hartu-agiri hau honako honek sina         Mota / Tipo       Izena / Nombre         Y       FUNCIONARIO PRUEBA D         Erreferentzia / Referencia:                                          | Data / Fecha CSV<br>rueba 07/11/2016 O-VI00369716-1<br>e envia/n<br>escritos del procurador aqui incica el<br>al que se le envia el traslado de copia<br>tu du / El presente acuse ha sido firmado por<br>DESARROLLO<br>Órgano judicial/ persona<br>firma el acuse                                                                                                    |  |  |  |  |  |
| Izena / Nombre         escritos de prueba/escritos de p         Documento/s que s         Oharrak / Observaciones:         Copias trasladadas a:         cuando son e         procurador a         Hartu-agiri hau honako honek sina         Mota / Tipo       Izena / Nombre         Serreferentzia / Referencia:         Exrole 19716 - 1                                                     | Data / Fecha CSV<br>rueba 07/11/2016 O-VI00369716-1<br>e envia/n<br>escritos del procurador aqui incica el<br>al que se le envia el traslado de copia<br>tu du / El presente acuse ha sido firmado por<br>ESARROLLO<br>Órgano judicial/ persona<br>firma el acuse                                                                                                    |  |  |  |  |  |
| Izena / Nombre            escritos de prueba/escritos de p         Documento/s que s         Oharrak / Observaciones:         Copias trasladadas a:         cuando son e         procurador a         Hartu-agiri hau honako honek sina         Mota / Tipo       Izena / Nombre            ✓       FUNCIONARIO PRUEBA D         Erreferentzia / Referencia:       Ex006 19716 - 1           On | Data / Fecha       CSV         rueba       07/11/2016       O-VI00369716-1         e envia/n       e envia/n         escritos del procurador aqui incica el<br>al que se le envia el traslado de copia <ul> <li>tu du / El presente acuse ha sido firmado por</li> </ul> VESARROLLO       Órgano judicial/ persona<br>firma el acuse         VESARROLLO       Ínprimatu / Imprimir         Gorde / Guardar |  |  |  |  |  |

Acciones posibles a realizar:

| Onartu / Aceptar Volvemos a la pantalla de lista de     | acuses.          |                 |
|---------------------------------------------------------|------------------|-----------------|
| Imprimatu / Imprimir  Si marcamos y pinchamos en acuse. | Onartu / Aceptar | imprimiremos el |
| Gorde / Guardar Si marcamos y pinchamos en acuse.       | Onartu / Aceptar | guardaremos el  |

103/124

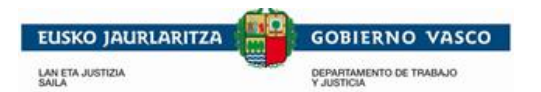

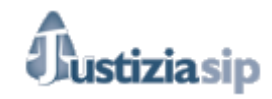

Es muy importante matizar que la fecha de envió del escrito será la fecha de la primera presentación del mismo al juzgado. En este sentido si el escrito se devuelve y vuelve a presentarse la fecha de envió será la fecha en que se presentó por primera vez.

### 8.9.2 <u>Acuse de recepción</u>

Cuando la Oficina Judicial da entrada al escrito se genera automáticamente.

| HARTU-AGIRIA                                                                                                    | / ACUSE                           |                                        |           |
|----------------------------------------------------------------------------------------------------|-----------------------------------|----------------------------------------|-----------|
| Justizia Administrazioaren sistema informa<br>sistema informático de la Administración d<br>correctamente el:                                                                                                    | atikoak Euskad<br>e Justicia en E | in zuzen jaso du<br>uskadi ha recibido | / El<br>> |
| 29 de Noviembre de 2016 , 13:10 Fecha de en                                                                                                    | trada del escrit                  | o en Oficina Judio                     | ial       |
| Hartu-agiria mota / El acuse del tipo:                                                                                                    |                                   |                                        |           |
| Jasotakoa: idazkia. / Recibo de escrito. Ti                                                                                                    | po de acuse.                      |                                        |           |
| Honen artean / Entre el:                                                                                                    |                                   |                                        |           |
| Prokuradorea / Procurador: Berrio Apeuno Vit 2, I.                                                                                                    | Profesional                       | que envia el escrit                    | 0         |
| eta honen artean / y el:                                                                                                    |                                   |                                        |           |
| Organoa / Órgano: Zibileko ZULUP - Gasteizko Leh                                                                                                    | en Auzialdiko 3 ze                | nbakiko Epaitegia /                    | UPAD      |
| Civil - Juzgado de 1ª Instancia nº 3 de Vitoria-Gast                                                                                                    | eiz                               |                                        |           |
| Prozedura noni buruzkoa / keterente al pro                                                                                                    | organi                            | al que se envia v                      |           |
| Adishidelizea / Condilación 4/2010                                                                                                    | proced                            | imiento de referei                     | ncia      |
|                                                                                                    |                                   |                                        |           |
| Honako agiri nau(ek) / Ei/Los siguiente(s)                                                                                                    | locumento(s):                     |                                        |           |
| Izena / Nombre                                                                                                    | Data / Fecha                      | CSV                                    |           |
| Ø/9                                                                                                    | 29/11/2016                        | O-VI00408816-1                         | _         |
|                                                                                                    | documento/s er                    | iviado/s                               |           |
| Oharrak / Observaciones:                                                                                                    |                                   |                                        |           |
| Acuse de recepcion                                                                                                    |                                   |                                        | ~         |
|                                                                                                    |                                   |                                        | -         |
| Hartu-aqiri hau honako honek sinatu du / E                                                                                                    | l presente acu                    | se ha sido firmad                      | o por     |
| Mata / Tina   Jana / Nambro                                                                                                    |                                   |                                        |           |
|                                                                                                    |                                   |                                        |           |
| Balance International International Internat |                                   | 1                                      |           |
| justizia Órgano o p                                                                                                    | oersona que firi                  | na el acuse                            |           |
| Mota / Hpo     Izeria / Nonbre       Imota / Hpo     Izeria / Nonbre       Organo o p       Erreferentzia / Referencia:                                                                                                    | oersona que firi                  | na el acuse                            |           |
| Mota / hpo   12ena / Nonbre       Imota / hpo   12ena / Nonbre       Organo o p       Erreferentzia / Referencia:       VI00409216 - 1                                                                                                    | oersona que firi                  | na el acuse                            |           |
| Mota / Hpo   12ena / Nonbre                                                                                                    | persona que firm                  | na el acuse<br>nprimatu / Imprimir     |           |

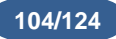

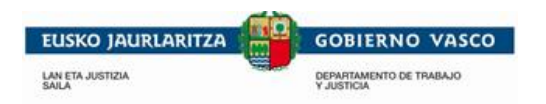

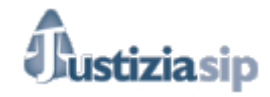

# 9. NOTIFICACIONES

Desde el apartado Notificaciones del menú, se gestionarán las diferentes notificaciones, que se encontrarán en distintos sub/menús dependiendo de su estado.

|                                          |                                       |                                                                        |                                    | 8257 TH I I II         |             |
|------------------------------------------|---------------------------------------|------------------------------------------------------------------------|------------------------------------|------------------------|-------------|
| 15/12/2016                               |                                       |                                                                        |                                    |                        | Descor      |
| JustiziaSip                              | Escritorio                            |                                                                        |                                    |                        |             |
| Asuntos                                  | /                                     |                                                                        |                                    |                        |             |
| Repartos                                 | NOTIFICACIONES DEL                    | JUZGADO total : 8                                                      |                                    |                        |             |
| Señalamientos                            | F.envío                               | Juzgado procedencia                                                    | Procedimiento                      | Nº referencia          | Acuses      |
| Órgano Judicial                          | 15/12/2016 13:01:16                   | UPAD Penal - Juzgado de Instrucción nº 1 de Vitoria-Gasteiz            | Juicio faitas - 0000015/2015       | Añadir número          | 1           |
| Escritos inicio<br>Escritos              | 🗍 UPAD Penal - J                      | uzgado de instrucción nº 1 de Vitoria-Gasteiz FAL 15/15 PROV LIBRE     | Inter                              | viniente : APELLIDOS 1 | , PRUEBA 1  |
| Notificaciones<br>> Pendientes           | 12/12/2016 14:23:40                   | UPAD Penal - Juzgado de Instrucción nº 1 de Vitoria-Gasteiz            | Juicio faitas - 0000015/2015       | Añadir número          | 8           |
| Leídas subsidiariamente última<br>semana | UPAD Penal - Juzg<br>ABSOLUTO 09 12 2 | ado de instrucción nº 1 de Vitoría-Gasteiz FAL 15/15 TEXTO LIBRE       | Inter                              | viniente : APELLIDOS 1 | , PRUEBA 1  |
| Leidas abogado última semana             |                                       |                                                                        |                                    |                        |             |
| Devueltas<br>Anuladas último mes         | 12/12/2016 09:57:22                   | UPAD Penal - Juzgado de Instrucción nº 1 de Vitoria-Gasteiz            | Diligencias previas - 0000007/2016 | Añadir número          | 8           |
| Buscar                                   | UPAD Penal - Juzg                     | ado de instrucción nº 1 de Vitoria-Gasteiz DIP 7/16 texto acep abo sip | Interviniente : LC                 | OPEZ MARTINEZ GUT      | IERREZ, I.J |
| Sestión Sustituciones                    |                                       |                                                                        |                                    |                        |             |
| Sustituciones                            | más                                   |                                                                        |                                    |                        |             |
|                                          |                                       |                                                                        |                                    |                        |             |
|                                          |                                       | Aceptar Des                                                            | cargar                             |                        |             |
|                                          |                                       |                                                                        |                                    |                        |             |

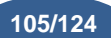

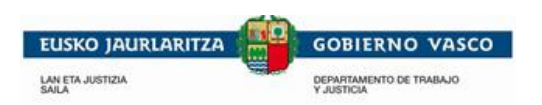

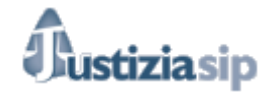

## 9.1 Pendientes

Al pulsar sobre la opción **Pendientes** del menú de **Notificaciones**, aparecen dos bandejas de notificaciones: Notificaciones del Juzgado y Notificaciones del Procurador, ordenadas de más antigua a más reciente. Cada una de las bandejas tiene su paginación para poder navegar por las notificaciones.

- Del juzgado: notificaciones directas de los juzgados al abogado o graduado social.
- Del procurador: las enviadas por el procurador.

|     |                                                                                                    |                                                                   | . 21                                                                                                    |                                                              |                                                          |                                                                                            |                                |        |
|-----|----------------------------------------------------------------------------------------------------|-------------------------------------------------------------------|----------------------------------------------------------------------------------------------------|--------------------------------------------------------------|----------------------------------------------------------|--------------------------------------------------------------------------------------------|--------------------------------|--------|
|     | F.emisión                                                                                                    | Juzgado                                                           | procedencia                                                                                                    | Procedir                                                     | niento                                                   | Nº r                                                                                       | eferencia                      | Acuses |
|     | 29/10/2015 10:06                                                                                                    | :58 UPAD Pena                                                     | i - Juzgado de Instrucción nº 1 de Vitoria-Gast                                                                                  | elz Procedimie                                               | ento abreviado - 0000008/                                | 2015 Añad                                                                                  | lir nûmero                     | 2      |
|     | UPAD Penal - J                                                                                                    | uzgado de Instrucció                                              | n nº 1 de Vitoria-Gasteiz PAB 8/15 pueba_                                                                                        | def                                                          |                                                          | Intervinien                                                                                | nte :                          |        |
|     | 29/10/2015 10:06                                                                                                    | :58 UPAD Pena                                                     | il - Juzgado de Instrucción nº 1 de Vitoria-Gast                                                                                 | elz Procedimie                                               | ento abrevlado - 0000008/                                | 2015 Añad                                                                                  | lir número                     | 2      |
|     | UPAD Penal - J                                                                                                    | uzgado de Instrucció                                              | n nº 1 de Vitoria-Gasteiz PAB 8/15 pueba_                                                                                        | def                                                          |                                                          | Intervinient                                                                               | e:                             |        |
|     | 29/10/2015 10:06                                                                                                    | :26 UPAD Pena                                                     | I - Juzgado de Instrucción nº 1 de Vitoria-Gast                                                                                  | eiz Procedimie                                               | ento abrevlado - 0000008/                                | 2015 Añad                                                                                  | lir número                     | 2      |
|     | UPAD Penal - J                                                                                                    | uzgado de Instrucció                                              | n nº 1 de Vitoria-Gasteiz PAB 8/15 pueba_                                                                                        | def                                                          |                                                          | Interviniente                                                                              | e : I                          |        |
| más |                                                                                                    |                                                                   |                                                                                                    |                                                              |                                                          |                                                                                            |                                |        |
| NO  |                                                                                                    |                                                                   | Aceptar                                                                                                    | Descargar                                                    |                                                          |                                                                                            |                                |        |
| NO  | F.emisión                                                                                                    | F.notificación                                                    | Juzgado procedencia                                                                                                    | Procedimiento                                                | Procurador                                               | Estado                                                                                     | Nº referenc                    | ia     |
|     | 29/10/2015<br>16:55:16                                                                                                    | 05/11/2015<br>09:23:26                                            | UPAD Penal - Juzgado de Instrucción nº 1 de<br>Vitoria-Gasteiz                                                                   | Ejecutoria -<br>0000402/2014                                 | SOLEDAD<br>CARRANCEJA DIEZ                               | Leida<br>procurador                                                                        | Añadir número                  | *      |
|     |                                                                                                    |                                                                   |                                                                                                    |                                                              |                                                          |                                                                                            |                                |        |
|     | 👘 bat-105935                                                                                                    |                                                                   |                                                                                                    |                                                              |                                                          | Interviniente :                                                                            |                                |        |
|     | 29/10/2015<br>16:52:07                                                                                                    | 02/11/2015<br>13:28:39                                            | UPAD Penal - Juzgado de Instrucción nº 1 de<br>Vitoría-Gasteiz                                                                   | Ejecutoria -<br>0000402/2014                                 | SOLEDAD<br>CARRANCEJA DIEZ                               | Interviniente :<br>Sin leer                                                                | Añadir número                  | *      |
|     | <ul> <li>bat-105935</li> <li>29/10/2015</li> <li>16:52:07</li> <li>bat-105935</li> </ul>                                             | 02/11/2015<br>13:28:39                                            | UPAD Penal - Juzgado de Instrucción nº 1 de<br>Vitoria-Gastelz                                                                   | Ejecutoria -<br>0000402/2014                                 | SOLEDAD<br>CARRANCEJA DIEZ                               | Interviniente :<br>Sin leer<br>Interviniente :                                             | Añadir número                  | *      |
|     | bat-105935<br>29/10/2015<br>16:52:07<br>bat-105935<br>29/10/2015<br>16:47:17                                                         | 02/11/2015<br>13:28:39<br>30/10/2015<br>16:50:55                  | UPAD Penal - Juzgado de Instrucción nº 1 de<br>Vitoria-Gasteiz<br>UPAD Penal - Juzgado de Instrucción nº 1 de<br>Vitoria-Gasteiz | Ejecutoria -<br>0000402/2014<br>Ejecutoria -<br>0000402/2014 | SOLEDAD<br>CARRANCEJA DIEZ<br>SOLEDAD<br>CARRANCEJA DIEZ | Interviniente :<br>Sin ieer<br>Interviniente :<br>Leida<br>procurador                      | Añadir número                  | *      |
|     | bat-105935           29/10/2015           16:52:07           bat-105935           29/10/2015           16:47:17           prueba_ane | 02/11/2015<br>13:28:39<br>30/10/2015<br>16:50:55<br>exo_scel_upad | UPAD Penal - Juzgado de Instrucción nº 1 de<br>Vitoria-Gasteiz<br>UPAD Penal - Juzgado de Instrucción nº 1 de<br>Vitoria-Gasteiz | Ejecutoria -<br>0000402/2014<br>Ejecutoria -<br>0000402/2014 | SOLEDAD<br>CARRANCEJA DIEZ<br>SOLEDAD<br>CARRANCEJA DIEZ | Interviniente :<br>Sin leer<br>Interviniente :<br>Leida<br>procurador<br>Interviniente : , | Añadir número                  | 2      |
| mà  | bat-105935<br>29/10/2015<br>16:52:07<br>bat-105935<br>29/10/2015<br>16:47:17<br>prueba_ane<br>6                                      | 02/11/2015<br>13:28:39<br>30/10/2015<br>18:50:55<br>exo_scel_upad | UPAD Penal - Juzgado de Instrucción nº 1 de<br>Vitoria-Gastelz<br>UPAD Penal - Juzgado de Instrucción nº 1 de<br>Vitoria-Gastelz | Ejecutoria -<br>0000402/2014<br>Ejecutoria -<br>0000402/2014 | SOLEDAD<br>CARRANCEJA DIEZ<br>SOLEDAD<br>CARRANCEJA DIEZ | Interviniente :<br>Sin leer<br>Interviniente :<br>Leida<br>procurador<br>Interviniente : , | Añadir número<br>Añadir número | 2      |

### 9.1.1. Notificaciones del Juzgado

Las notificaciones que vienen directamente del juzgado solo podremos aceptarlas y una vez aceptadas podremos devolverlas.

Cuando las hemos aceptado se genera automáticamente un Acuse de aceptación.

Tras devolverlas se generará el acude de devolución.

Las notificaciones que vienen del juzgado si no son aceptadas por el abogado en los 3 días hábiles posteriores a su envió por parte de la oficina judicial, serán aceptadas de forma automática por esta. La fecha de notificación será el tercer día hábil. Estas Notificaciones podrán

"JustiziaSip Abogados y Graduados Sociales -

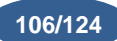

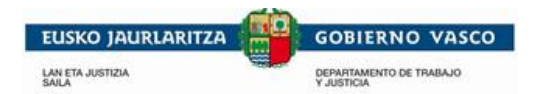

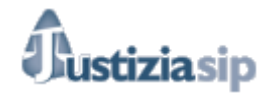

consultarse en "Leídas subsidiariamente la última semana". En caso de que sean aceptadas por el abogado o graduado social la fecha de notificación será el siguiente día hábil.

### 9.1.2. Notificaciones del Procurador

Las notificaciones que vienen del procurador pueden tener varios estados:

- En procuraduría: son las notificaciones que están recepcionadas en el salón de procuradores pero que aún no han sido aceptadas por él.

| F.envío -              | F.notificación \$      | Juzgado procedencia                                             | Procedimiento                               | Procurador   | Estado 🕈           | Nº referencia |   |
|------------------------|------------------------|-----------------------------------------------------------------|---------------------------------------------|--------------|--------------------|---------------|---|
| 23/02/2016<br>09:53:50 | 24/02/2016<br>17:48:54 | UPAD Civil - Juzgado de 1ª Instancia nº<br>1 de Vitoria-Gasteiz | Juicio monitorio LEC 2000 -<br>0000001/2012 | procurador 1 | En<br>procuraduría | prueba manual | 2 |
| OFIC TEXTO LIBRE       |                        |                                                                 | Intervi                                     | niente : L   |                    |               |   |

Hasta que el procurador no envié la notificación al abogado o graduado social, este no podrá ni leer documento que se notifica, ni descargarlo ni aceptarlo. Solo puede añadir una referencia al asunto.

| Para ello pinchamos encima de Añadir número      | , tras lo que se visualiza | rá un esp | pacio para |
|--------------------------------------------------|----------------------------|-----------|------------|
| poner la referencia. Tras insertar la referencia | deseada pincharemos en     | Guardar   |            |

| 17/0<br>16:2 | 02/2016<br>21:39 | 18/02/2016<br>16:22:45 | UPAD Penal - Juzgado de Instrucción n<br>1 de Vitoria-Gasteiz | Procedimiento abreviado -<br>0000005/2012 | procurador 1 | Sin leer | Añadir número | 8 |
|--------------|------------------|------------------------|---------------------------------------------------------------|-------------------------------------------|--------------|----------|---------------|---|
|              |                  |                        | Número de referencia                                          | Guardar                                   | Cancelar     |          |               |   |

Cuando hayamos guardado la referencia se observa de la siguiente manera:

| 17/02/2016<br>16:21:39                                      | 18/02/2016<br>16:22:45 | UPAD Penal - Juzgado de Instrucción nº<br>1 de Vítoria-Gasteiz | Procedimiento abreviado -<br>0000005/2012 | procurador 1 | Sin leer | prueba | <b>Q</b> |
|-------------------------------------------------------------|------------------------|----------------------------------------------------------------|-------------------------------------------|--------------|----------|--------|----------|
| DIOR SOLICITA PROCURADOR DE TURNO DE OFICIO ART. 784.1 LECR |                        |                                                                |                                           | Intervir     | iiente : |        |          |
|                                                             |                        |                                                                |                                           |              |          |        |          |

- Leída por el procurador: son las notificaciones aceptadas por el procurador, pero no enviadas por este al abogado o graduado social.

| 17/02/2016<br>16:21:29                                      | 18/02/2016<br>16:22:45 | UPAD Penal - Juzgado de Instrucción nº<br>1 de Vitoria-Gasteiz | Procedimiento abreviado -<br>0000005/2012 | procurador 1 | Leída<br>procurador | Añadir número | 2 |
|-------------------------------------------------------------|------------------------|----------------------------------------------------------------|-------------------------------------------|--------------|---------------------|---------------|---|
| DIOR SOLICITA PROCURADOR DE TURNO DE OFICIO ART. 784.1 LECR |                        |                                                                |                                           | Intervir     | iiente :            |               |   |

Hasta que el procurador no envié la notificación al abogado, este no podrá ni leer documento que se notifica, ni descargarlo ni aceptarlo. Solo puede añadir una referencia al asunto.

"JustiziaSip Abogados y Graduados Sociales -

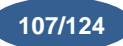
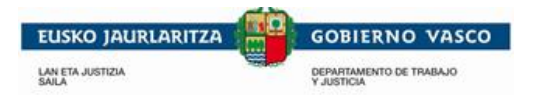

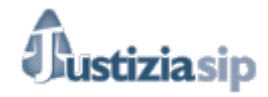

- **Sin leer:** son las notificaciones aceptadas por el procurador, enviadas por este al abogado. El abogado podrá aceptarlas o descargarlas (cuando las descarga las acepta a la vez)

Cuando el abogado acepte estas notificaciones, podrá consultarlas en la bandeja de "Leídas abogado última semana".

Podemos ver los acuses pinchando en 🙎 (ver 2.3. Acuses)

## 9.2 Leídas subsidiariamente última semana

Al pulsar sobre la opción **Leídas subsidiariamente la última semana** del menú de Notificaciones, aparece una bandeja de notificaciones, contendrá las notificaciones aceptadas de forma automática por la oficina judicial.

Como ya hemos explicado anteriormente, las notificaciones que vienen del juzgado si no son aceptadas por el abogado o graduado social en los 3 días hábiles posteriores a su envió por parte de la oficina judicial, serán aceptadas de forma automática por esta. La fecha de notificación será el tercer día hábil. En caso de que sean aceptadas por el abogado o graduado social la fecha de notificación será el siguiente día hábil.

| Not | ificaciones                           | leídas subsid               | diariamente última semana                                      |                                        |                                                                |                       |
|-----|---------------------------------------|-----------------------------|----------------------------------------------------------------|----------------------------------------|----------------------------------------------------------------|-----------------------|
| ® № | otificaciones tot<br>deleccionar Toda | al O Notificad              | iones (sin descargar)                                          |                                        |                                                                | impriminiGuardar list |
| NO  | FIFICACIONES E                        | DEL JUZGADO total           | :1                                                             |                                        |                                                                |                       |
|     | F.envío 🔻                             | F.notificación \$           | Juzgado procedencia                                            | Procedimiento                          | Aceptado por                                                   | Nº referencia         |
|     | 05/12/2016<br>14:36:35                | 09/12/2016<br>00:00:00      | UPAD Penal - Juzgado de Instrucción nº 1<br>de Vitoria-Gasteiz | Juicio faitas -<br>0000015/2015        | UPAD Penal - Juzgado de Instrucción<br>nº 1 de Vitoria-Gasteiz | Añadir número   👷     |
|     | UPAD Penal -<br>DOCUMENTO             | Juzgado de instrucción<br>2 | n nº 1 de Vitoria-Gasteiz FAL 15/15 PROV L                     | Interviniente : APELLIDOS 1 , PRUEBA 1 |                                                                |                       |
|     |                                       |                             | « Anterior<br>Descargar                                        | Siguiente »<br>Devolver                |                                                                |                       |

Se puede cambiar el número de referencia.

Se puede leer el documento principal de la notificación, para ello situarse en la fila y pulsar sobre el enlace del documento principal de la notificación.

Se pueden leer los anexos (en el caso de que tenga), para ello situarse en la fila de la notificación, pulsar sobre el icono in y pulsar sobre cada uno de los anexos.

Se pueden consultar los acuses de la notificación, para ello situarse en la fila y pulsar sobre el icono 🙎.

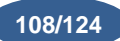

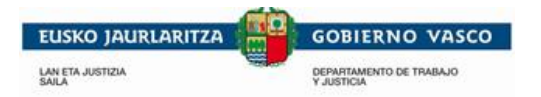

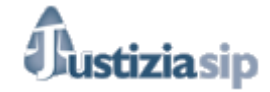

Además podremos filtrar por

Notificaciones total
 nos dará todas las notificaciones de la bandeja en

la que nos encontremos o por ONotificaciones (sin descargar) nos saldrán solo aquellas notificaciones que no hayamos descargado.

## 9.3 Leídas abogado última semana

Al pulsar sobre la opción **Leídas** del menú de **Notificaciones**, aparece una bandeja de notificaciones: Leídas, ordenadas de más antigua a más reciente. Puedes navegar por las notificaciones a través de la paginación.

Además podremos filtrar por <sup>
Notificaciones total</sup> nos dará todas las notificaciones de la bandeja en la que nos encontremos o por <sup>
Notificaciones (sin descargar)</sup> nos saldrán solo aquellas notificaciones

que no hayamos descargado.

| Noti               | ficacio               | nes leídas por                                | el abogado última semana                                        |                                          |                                       |                   |                      |
|--------------------|-----------------------|-----------------------------------------------|-----------------------------------------------------------------|------------------------------------------|---------------------------------------|-------------------|----------------------|
| ® №                | tificacione           | es total O Notif                              | ficaciones (sin descargar)                                      |                                          |                                       | 📄 ImprimiriGuarda | r listado            |
| NOTIFI             | CACIONE               | S DEL JUZGADO to                              | tal: 7                                                          |                                          |                                       |                   |                      |
| F.emi              | sión 🔻                | F.notificación 🕈                              | Juzgado procedencia                                             | Procedimiento                            | Aceptado por                          | Nº referencia     |                      |
| 04/11/2<br>09:34:5 | 2015<br>50            | 04/11/2015<br>17:23:25                        | UPAD Civil - Juzgado de 1ª Instancia nº 5 de<br>Vítoria-Gasteiz | Juicio verbal LEC 2000 -<br>0000002/2015 | FUNCIONARIOTRES PRUEBAS<br>DESARROLLO | Ana               | <b>9</b><br><b>9</b> |
| U                  | JPAD Civil            | - Juzgado de 1ª Instar                        | ncia nº 5 de Vitoria-Gasteiz JVB 2/15 TEXT                      | O LIBRE                                  | Intervi                               | iniente :, .      | ÷.                   |
|                    |                       |                                               |                                                                 |                                          |                                       |                   |                      |
| 28/10/2<br>10:41:4 | 2015<br>I3            | 28/10/2015<br>11:55:22                        | UPAD Penal - Juzgado de Instrucción nº 1<br>de Vítoria-Gasteiz  | Diligencias previas -<br>0000008/2015    | FUNCIONARIODOS PRUEBA<br>DESARROLLO   | Añadir número     | <b>9</b><br><b>2</b> |
| L<br>A             | JPAD Pena<br>ABSOLUTO | al - Juzgado de Instruc<br>O (A DOBLE ESPACIO | ción nº 1 de Vitoria-Gasteiz DIP 8/15 TEXT<br>))                | O LIBRE                                  | Interviniente : · · · ·               |                   | м.,                  |
| 28/10/2<br>10:01:5 | 2015<br>57            | 28/10/2015<br>10:03:24                        | UPAD Penal - Juzgado de Instrucción nº 1<br>de Vítoria-Gasteiz  | Diligencias previas -<br>0000008/2015    | FUNCIONARIODOS PRUEBA<br>DESARROLLO   | Añadir número     | <b>P</b>             |
| U<br>A             | JPAD Pena<br>ABSOLUTO | al - Juzgado de Instruc<br>) (A DOBLE ESPACIO | ción nº 1 de Vitoria-Gasteiz DIP 8/15 TEXT<br>))                | O LIBRE                                  | Interviniente :                       |                   |                      |
| 28/10/2<br>09:55:2 | 2015<br>24            | 28/10/2015<br>09:57:39                        | UPAD Penal - Juzgado de Instrucción nº 1<br>de Vitoria-Gasteiz  | Diligencias previas -<br>0000008/2015    | FUNCIONARIODOS PRUEBA<br>DESARROLLO   | Añadir número     | <b>9</b><br><b>9</b> |
| U<br>F             | JPAD Pena<br>PREVIAS  | al - Juzgado de Instruc                       | ción nº 1 de Vitoria-Gasteiz DIP 8/15 CARP                      | PETA DE                                  | Interviniente :                       |                   |                      |
|                    |                       |                                               |                                                                 |                                          |                                       |                   |                      |
| 22/10/2<br>09:28:3 | 2015<br>32            | 26/10/2015<br>17:55:39                        | UPAD Civil - Juzgado de 1ª Instancia nº 5 de<br>Vitoria-Gasteiz | Juicio verbal LEC 2000 -<br>0000002/2015 | JUSTICIA PRUEBAUNO<br>DESARROLLO      | Ana               | 2                    |

| LAN ETA JUSTIZIA<br>BAILA |                                | DEPARTAMENTO DE TRABAJO<br>Y JUSTICIA                          | Just                                        | Iustiziasip              |                     |                      |
|---------------------------|--------------------------------|----------------------------------------------------------------|---------------------------------------------|--------------------------|---------------------|----------------------|
| NOTIFICACION              | ES DE PROCURADOR               | R total: 3                                                     |                                             |                          |                     |                      |
| F.emisión -               | F.notificación 🕈               | Juzgado procedencia                                            | Procedimiento                               | Procurador               | Nº referen          | ncia                 |
| 03/11/2015<br>17:10:24    | 04/11/2015<br>17:13:08         | UPAD Civil - Juzgado de 1ª Instancia nº 5 o<br>Vítoria-Gasteiz | le Juicio verbal LEC 2000 -<br>0000002/2015 | PROCURADOR<br>PRUEBA SIP | Ana                 | <b>9</b>             |
| UPAD Civ<br>notificacio   | il - Juzgado de 1ª Instan<br>n | cia nº 5 de Vitoria-Gasteiz JVB 2/15 Texto                     | para la                                     | Intervin                 | iente :             | UTALL, N.            |
| 21/10/2015<br>18:03:08    | 22/10/2015<br>18:12:19         | UPAD Civil - Juzgado de 1ª Instancia nº 5 c<br>Vitoria-Gasteiz | le Juicio verbal LEC 2000 -<br>0000002/2015 | PROCURADOR<br>PRUEBA SIP | Ana                 | <b>9</b><br><b>2</b> |
| UPAD Civ<br>ABOGAD        | il - Juzgado de 1ª Instan<br>O | cia nº 5 de Vitoria-Gasteiz JVB 2/15 NOTI                      | FICAR A                                     | Intervin                 | iente :             | 'Aн                  |
| 21/10/2015<br>18:02:54    | 22/10/2015<br>18:12:21         | UPAD Civil - Juzgado de 1ª Instancia nº 5 o<br>Vitoria-Gasteiz | le Juicio verbal LEC 2000 -<br>0000002/2015 | PROCURADOR<br>PRUEBA SIP | Ana                 |                      |
| UPAD Civ<br>ABOGAD        | il - Juzgado de 1ª Instan<br>O | cia nº 5 de Vitoria-Gasteiz JVB 2/15 NOTI                      | FICAR A                                     | Intervin                 | iente : ******* Mil | OUAEL N.             |
|                           |                                | « Anteri                                                       | or 1 Siguiente »                            |                          |                     |                      |

Todas las notificaciones de esta bandeja están leídas por el abogado o graduado social.

Pinchando en este icono nos genera esta pantalla para descargar el documento.

| Seleccione directorio                                     |                  |          |
|-----------------------------------------------------------|------------------|----------|
| Seleccione el directorio donde desea descargar los docume | ntos o ficheros: |          |
|                                                           |                  |          |
| 1                                                         |                  |          |
|                                                           | Aceptar          | Cancelar |
| Luzoado de 18 testancio eº 5 de Maria Casteiz - 11/8 2/15 |                  |          |

Podemos ver los acuses pinchando en 🔶

|                                      | A construction of the second second second second second second second second second second second second second |                                            |                        |  |  |  |  |  |
|--------------------------------------|----------------------------------------------------------------------------------------------------|--------------------------------------------|------------------------|--|--|--|--|--|
| Abogado: PRUEBA SIP, PROCURADOR      |                                                                                                    |                                            |                        |  |  |  |  |  |
| F.emisión: 03/11/2015                |                                                                                                    |                                            |                        |  |  |  |  |  |
| > Juzgado procedencia: U             | H.emision. 17.10.24<br>Juzdado procedencia: UPAD Civil - Juzdado de 1ª Instancia nº 5 de Vitoria-Gasteiz         |                                            |                        |  |  |  |  |  |
| > Procedimiento: Juicio ve           | rbal LEC 2000 - 0000002/2015                                                                                     |                                            |                        |  |  |  |  |  |
| > Estado: Leida                      |                                                                                                    |                                            |                        |  |  |  |  |  |
| Tipo de acuse                        | Firmado                                                                                                    | Fecha                                      | Acuse                  |  |  |  |  |  |
|                                      |                                                                                                    |                                            |                        |  |  |  |  |  |
| Acuse de envío                       | UPAD Civil - Juzgado de 1ª Instancia nº 5 de Vitoria-Gasteiz                                                     | 03/11/2015 17:11:18                        | Ver acuse              |  |  |  |  |  |
| Acuse de envío<br>Acuse de recepción | UPAD Civil - Juzgado de 1ª Instancia nº 5 de Vitoria-Gasteiz<br>PROCURADOR DESARROLLO PRUEBAS                    | 03/11/2015 17:11:18<br>03/11/2015 17:13:08 | Ver acuse<br>Ver acuse |  |  |  |  |  |

Podemos hacer las siguientes acciones:

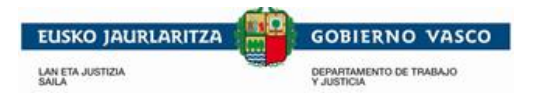

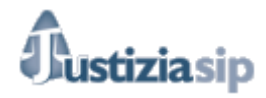

Ver acuse

Si pinchamos encima veremos el acuse. (ver 2.3. Acuses)

|                                                                                                    | HARTU-AGIRIA / ACUSE                                                                                                    |                  |
|----------------------------------------------------------------------------------------------------|----------------------------------------------------------------------------------------------------|------------------|
| Justizia Adn<br>sistema info<br>correctame                                                                                                    | ninistrazioaren sistema informatikoak Euskadin zuzen jaso du<br>ormático de la Administración de Justicia en Euskadi ha recibo<br>ente el:                                                         | E                |
| 03 de Noviemb                                                                                                    | bre de 2015 , 16:11 GMT (03 de Noviembre de 2015 , 17:11 Hora local)                                                                                                    |                  |
| Hartu-agiria<br>Bidalitakoa: jal                                                                                                    | a mota / El acuse del tipo:<br>ikinarazpena. / Envío de notificación.                                                                                                    |                  |
| Honen artea<br>Organoa / Órg<br>Civil - Juzqado<br>eta honen a<br>Prokuradorea                                                                             | an / Entre el:<br>gano: Zibileko ZULUP - Gasteizko Lehen Auzialdiko 5 zenbakiko Epaitegia /<br>o de 1ª Instancia nº 5 de Vitoria-Gasteiz<br>urtean / y el:<br>/ Procurador: Prueba Sip. Procurador | JPA              |
| Hitzezko jud. 2<br>Honako agir                                                                                                    | noni buruzkoa / Kererente al procedimiento:<br>2L / Juicio verbal L2 2/2015<br>ri hau(ek) / El/Los siguiente(s) documento(s):                                                                      |                  |
| Izena / Nom                                                                                                    | bre                                                                                                    | 1                |
|                                                                                                    |                                                                                                    |                  |
| 🖹 (((Те)                                                                                                    | xto para la notificacion)))/Texto para la notificacion                                                                                                    |                  |
| Obarrak / O                                                                                                    | xto para la notificacion)))/Texto para la notificacion                                                                                                    |                  |
| Oharrak / O                                                                                                    | xto para la notificacion)))/Texto para la notificacion bservaciones:                                                                                                    |                  |
| Oharrak / O                                                                                                    | xto para la notificacion)))/Texto para la notificacion                                                                                                    | 4                |
| Oharrak / Ol                                                                                                    | xto para la notificacion)))/Texto para la notificacion<br><b>bservaciones:</b><br>hau honako honek sinatu du / El presente acuse ha sido firmad                                                    |                  |
| Oharrak / Ol<br>Hartu-agiri l<br>Mota / Tipo                                                                                                    | xto para la notificacion)))/Texto para la notificacion<br>bservaciones:<br>hau honako honek sinatu du / El presente acuse ha sido firmad<br>Izena / Nombre                                         |                  |
| Charrak / Ol<br>Hartu-agiri I<br>Mota / Tipo                                                                                                    | hau honako honek sinatu du / El presente acuse ha sido firmad<br>JUZGADO 1ª INSTANCIA Nº 1 VITORIA-GASTEIZ                                                                                         | o pe             |
| Charrak / Ol<br>Hartu-agiri l<br>Mota / Tipo                                                                                                    | hau honako honek sinatu du / El presente acuse ha sido firmad<br>JUZGADO 1ª INSTANCIA Nº 1 VITORIA-GASTEIZ                                                                                         | -<br>-<br>-<br>- |
| Charrak / Ol<br>Hartu-agiri l<br>Mota / Tipo<br>Charrak / Ol<br>Hartu-agiri l<br>Mota / Tipo<br>Charrak / Ol<br>Mota / Tipo<br>Charrak / Ol<br>Mota / Tipo | hau honako honek sinatu du / El presente acuse ha sido firmad<br>Izena / Nombre<br>JUZGADO 1ª INSTANCIA Nº 1 VITORIA-GASTEIZ<br>ia / Referencia:                                                   | p p              |

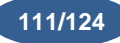

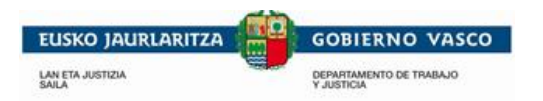

I

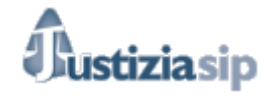

# 9.4 Notificaciones devueltas

Al pulsar sobre la opción **Devueltas** del menú de Notificaciones, aparece una bandeja de notificaciones: Devueltas por el abogado o graduado social (procesos sin intervención de procurador), ordenadas de más antigua a más reciente. Puedes navegar por las notificaciones a través de la paginación.

Además podremos filtrar por <sup>
Notificaciones total</sup> nos dará todas las notificaciones de la bandeja en la que nos encontremos o por <sup>O Notificaciones (sin descargar)</sup> nos saldrán solo aquellas notificaciones que no hayamos descargado.

| otificacione           | es devueltas                                          |                                                                 |                                                  |               |          |  |  |
|------------------------|-------------------------------------------------------|-----------------------------------------------------------------|--------------------------------------------------|---------------|----------|--|--|
| Notificaciones         | Notificaciones total O Notificaciones (sin descargar) |                                                                 |                                                  |               |          |  |  |
| OTIFICACIONE           | S total: 22                                           |                                                                 |                                                  |               |          |  |  |
| F.envío 🔺              | F.devolución                                          | Juzgado procedencia                                             | Procedimiento                                    | Nº referencia | Acuses   |  |  |
| 28/10/2015<br>16:03:20 | 29/12/2015<br>16:45:12                                | UPAD Penal - Juzgado de Instrucción nº 1 de Vitoria-<br>Gasteiz | Procedimiento abreviado - 0000008/2015           | Añadir número | <b>2</b> |  |  |
| UPAD Penal<br>ABSOLUTO | - Juzgado de Instru<br>(A DOBLE ESPACIO               | cción nº 1 de Vitoria-Gasteiz PAB 8/15 TEXTO LIBRE<br>O)        | Interv                                           | iniente :     |          |  |  |
| 28/10/2015<br>17:09:56 | 12/01/2016<br>10:34:11                                | UPAD Penal - Juzgado de Instrucción nº 1 de Vitoria-<br>Gasteiz | Procedimiento abreviado - 0000008/2015           | Añadir número | 2        |  |  |
| UPAD Penal             | I - Juzgado de Instru<br>74. DORI E ESPACIÓ           | cción nº 1 de Vitoria-Gasteiz PAB 8/15 TEXTO LIBRE<br>ເນ        | Interv                                           | iniente       |          |  |  |
| 24/11/2015<br>10:25:37 | 21/01/2016<br>12:46:31                                | UPAD de 1ª Instancia e Instrucción nº 1 de Amurrio              | Ejecución hipotecaria LEC 2000 -<br>0000011/2015 | Añadir número |          |  |  |
| UPAD de<br>LIBRE. RE   | 1ª Instancia e Instruc<br>EGISTRO Y REPART            | ción nº 1 de Amurrio EJH 11/15 DILIG. ORDENACION TE<br>TO       | EXTO Interv                                      | iniente :     |          |  |  |
| 24/11/2015<br>10:26:29 | 21/01/2016<br>12:46:31                                | UPAD de 1ª Instancia e Instrucción nº 1 de Amurrio              | Ejecución hipotecaria LEC 2000 -<br>0000011/2015 | Añadir número | 2        |  |  |
| UPAD de                | 1ª Instancia e Instruc<br>GISTRO Y REPART             | ción nº 1 de Amurrio EJH 11/15 DILIG. ORDENACION TE             | EXTO Interv                                      | iniente       |          |  |  |

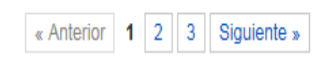

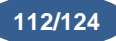

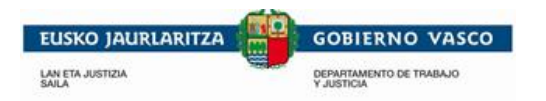

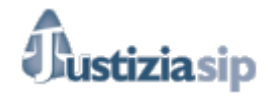

### 9.5 Anuladas el último mes

Al pulsar sobre la opción **Anuladas último mes**, del menú de **Notificaciones**, aparece una bandeja de notificaciones anuladas el último mes ordenadas de más antigua a más reciente. Puede navegar por las notificaciones a través de la paginación.

Las operaciones que se pueden realizar en este listado son las siguientes:

| Not  | ificaciones an      | uladas                  |                      |                                       |                                  |               |          |                      |
|------|---------------------|-------------------------|----------------------|---------------------------------------|----------------------------------|---------------|----------|----------------------|
| ® No | otificaciones total | O Notificaciones        | s (sin descargar)    |                                       |                                  |               | impri 📄  | imiriGuardar listado |
| NOT  | IFICACIONES total : | 1                       |                      |                                       |                                  |               |          |                      |
|      | F.envio *           | F.anulación             | Juzgado proceder     | ncia                                  | Procedimiento                    | Nº refe       | rencia   | Acuses               |
|      | 25/01/2016 15:38:24 | 22/11/2016 10:15:28     | UPAD Penal - Juzgado | o de Instrucción nº 1 de Vitoria-Gasi | elz Cuenta de abogado - 0000002/ | 2015 suquia   |          | 2                    |
|      | 🗇 UPAD Penal - Ju   | uzgado de instrucción n | 1 de Vitoria-Gasteiz | CUA 2/15 texto_prueba_dave            | Interviniente :                  | Interviniente | e prveba |                      |
|      |                     |                         |                      | « Anterior 1 Siguiente »<br>Descargar |                                  |               |          |                      |

Se puede cambiar el número de referencia.

Se puede leer el documento principal de la notificación, para ello situarse en la fila y pulsar sobre el enlace del documento principal de la notificación.

Se pueden leer los anexos (en el caso de que tenga), para ello situarse en la fila de la notificación, pulsar sobre el icono in y pulsar sobre cada uno de los anexos.

Se pueden consultar los acuses de la notificación, para ello situarse en la fila y pulsar sobre el icono 👷.

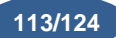

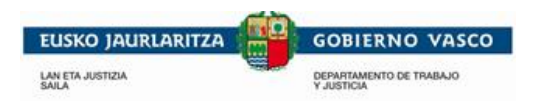

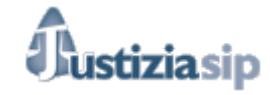

## 9.6 Buscar

Al pulsar sobre la opción de **Buscar** en el menú de **Notificaciones**, aparece una pantalla para la selección de criterios de búsqueda.

| Búsqueda de notificad          | iones                                    |
|--------------------------------|------------------------------------------|
| Número de referencia           |                                          |
| Selecciona si deseas el núme   | ro de referencia.                        |
|                                |                                          |
| eríodo de búsqueda             |                                          |
| Te permite determinar el perío | odo de búsqueda de notificaciones.       |
| Fecha desde:<br>(dd/mm/aaaa)   |                                          |
| Fecha hasta:<br>(dd/mm/aaaa)   |                                          |
| Fecha envio                    |                                          |
| OFecha notificacion            |                                          |
| OFecha recepción               |                                          |
| Estado de notificación         |                                          |
| Mostrar notificaciones pendie  | ntes, recepcionadas o subsidiarias.      |
| Pendiente                      |                                          |
| OLeída subsidiariamente        |                                          |
| OLeída                         |                                          |
| Obevuelta                      |                                          |
| CAnulada                       |                                          |
| Buscar por ámbito              |                                          |
| Partido Judicial:              | - Selecciona Partido Judicial - 🗸        |
| Tipo de Órgano Judicial:       | - Selecciona Tipo de Órgano Judicial - 🗸 |
| Órgano Judicial:               | - Selecciona Órgano Judicial - 🗸         |
| Procedimiento:                 | - Selecciona Procedimiento - 🗸           |
|                                | Buscar                                   |
| Buscar por ámbito              |                                          |
| Jurisdicción:                  | - Selecciona Jurisdicción - 🗸            |
| Partido Judicial               | - Selecciona Partido Judicial - 🗸        |
| Órgano Judicial:               | - Selecciona Òrgano Judicial - 🗸         |
| Procedimiento:                 | - Selecciona Procedimiento - V           |
|                                |                                          |
|                                | Buscar                                   |

Puedes buscar notificaciones por referencia, fecha desde hasta (envió, notificación o recepción), por estado de la notificación (pendiente, leída, leída subsidiariamente, devuelta o anulada), o por ámbito.

Rellenar los campos que se consideren y para iniciar la búsqueda pulsar sobre el botón **Buscar**. Si existen notificaciones que cumplan los criterios introducidos, aparecerá una lista con las mismas.

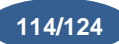

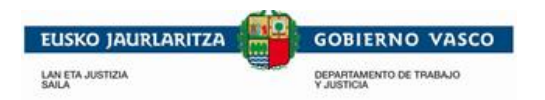

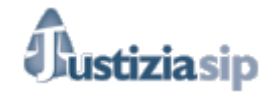

# 9.7 Imprimir y guardar listado

La opción Imprimir/ Guardar listado está disponible desde cualquiera de las bandejas u opciones de notificaciones.

| referencia Acuses |
|-------------------|
| referencia Acuses |
| referencia Acuses |
|                   |
| qula 🤶            |
|                   |
|                   |

Si pinchamos encima de la opción:

| ip     |                  | Notificad                      | ciones an         | uladas                                      |                                      |                  |                              |                |           |                 |   |
|--------|------------------|--------------------------------|-------------------|---------------------------------------------|--------------------------------------|------------------|------------------------------|----------------|-----------|-----------------|---|
| entos  |                  | <ul> <li>Notificaci</li> </ul> | iones total       | ○ Notificaciones (sin                       | descargar)                           |                  |                              |                | imprimite | Guardar listado |   |
| idicia | 1                | Seleccio                       | onar Todas        |                                             |                                      |                  |                              |                |           |                 | - |
| ines   | Attps://pre-jsip | o.justizia.loc                 | al/Justizia       | SIP/dActJSIPNotAnu                          | ladasUltMesAbogado.                  | lo?reqCode=impri | imi - Internet Explo         | r              | • ×       |                 |   |
| tes    |                  |                                |                   |                                             |                                      |                  |                              |                |           | ses             |   |
| ubs    | Notificacione    | muladas abogado:               | OLABARRIVARGAS,   | c                                           | Número de noti                       | icaciones: 1     | 201                          | 16-12-15 14:53 | ^         |                 |   |
| ibog   | Fecha envio      | Fecha anulada                  | ón                | Juzgado procedencia                         | Procedimiento                        | Documento        | Interviniente                | Num. Ref       |           | G.              |   |
| as ú   | 25/01/2016 15:3  | 8:24 22/11/2016 10:1           | 5:28 UPAD Penal - | Juzgado de Instrucción nº 1 de Vitoria-Gast | tiz Cuenta de abogado - 0000002/2015 | toto orutha dave | GUTTERREZ RUEZ DE ZUÑIGA, G. | sucula         |           |                 |   |
|        |                  |                                |                   |                                             |                                      |                  |                              |                |           |                 |   |
| ustit  |                  |                                |                   |                                             |                                      |                  |                              |                |           |                 |   |
| nes    |                  |                                |                   |                                             |                                      |                  |                              |                |           |                 |   |
|        |                  |                                |                   |                                             |                                      |                  |                              |                |           |                 |   |
|        |                  |                                |                   |                                             |                                      |                  |                              |                |           |                 |   |
|        |                  |                                |                   |                                             |                                      |                  |                              |                |           |                 |   |
|        |                  |                                |                   |                                             |                                      |                  |                              |                |           |                 |   |
|        |                  |                                |                   |                                             |                                      |                  |                              |                |           |                 |   |
|        |                  |                                |                   |                                             |                                      |                  |                              |                |           |                 |   |
|        |                  |                                |                   |                                             |                                      |                  |                              |                |           |                 |   |
|        |                  |                                |                   |                                             |                                      |                  |                              |                |           |                 |   |
|        |                  |                                |                   |                                             |                                      |                  |                              |                |           |                 |   |
|        |                  |                                |                   |                                             |                                      |                  |                              |                |           |                 |   |
|        |                  |                                |                   |                                             |                                      |                  |                              |                |           |                 |   |
|        |                  |                                |                   |                                             |                                      |                  |                              |                |           |                 |   |
|        |                  |                                |                   |                                             |                                      |                  |                              |                |           |                 |   |
|        |                  |                                |                   |                                             |                                      |                  |                              |                |           |                 |   |
|        |                  |                                |                   |                                             |                                      |                  |                              |                |           |                 |   |
|        |                  |                                |                   |                                             |                                      |                  | 1 /                          | 1              | -         |                 |   |
|        |                  |                                |                   |                                             |                                      |                  |                              |                |           |                 |   |
|        |                  |                                | _                 |                                             |                                      |                  |                              |                |           |                 |   |

Se nos abre un PDF que podremos imprimir o guardar.

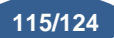

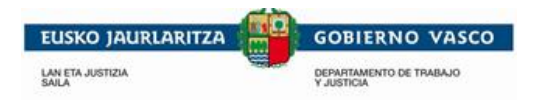

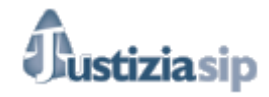

# **10. GESTION SUSTITUCIONES**

Desde este apartado del menú, se gestionarán las altas bajas y modificaciones de los sustitutos de los abogados o graduados sociales.

Al pulsar sobre la opción **Mis sustitutos** del menú de **Gestión de sustituciones**, aparece un listado con los sustitutos que el abogado o graduado social tiene asociados.

# **10.1 Mis Sustitutos**

| Susti      | Sustituciones                    |             |                    |            |  |  |  |  |  |
|------------|----------------------------------|-------------|--------------------|------------|--|--|--|--|--|
| Sustitu    | tos                              |             |                    |            |  |  |  |  |  |
|            | Nombre \$                        |             | Alta ≑             | Baja 🕶     |  |  |  |  |  |
| $\bigcirc$ | NOMBRE_1 APELLIDO1_1 APELLIDO2_1 |             | 28/08/2014 📺       | 31/08/2014 |  |  |  |  |  |
| 0          | NOMBRE_2 APELLIDO1_2 APELLIDO2_2 |             | 29/08/2014 🃺       | 31/08/2014 |  |  |  |  |  |
| $\bigcirc$ | NOMBRE_3 APELLIDO1_3 APELLIDO2_3 |             | 29/08/2014 📺       | 31/08/2014 |  |  |  |  |  |
| 0          | NOMBRE_4 APELLIDO1_4 APELLIDO2_4 |             | 27/05/2014 📺       | 28/06/2016 |  |  |  |  |  |
| $\bigcirc$ | NOMBRE_5 APELLIDO1_5 APELLIDO2_5 |             | 27/05/2014 📺       | 28/06/2014 |  |  |  |  |  |
| 0          | NOMBRE_6 APELLIDO1_6 APELLIDO2_6 |             | 27/05/2014 📺       | 28/06/2014 |  |  |  |  |  |
|            |                                  | Alta Baja M | od ifi ca <b>r</b> |            |  |  |  |  |  |

### 10.1.1 Dar de alta un nuevo sustituto.

| Susti      | Sustituciones                    |           |              |            |  |  |  |  |
|------------|----------------------------------|-----------|--------------|------------|--|--|--|--|
| Sustit     | Sustitutos                       |           |              |            |  |  |  |  |
|            | Nombre \$                        |           | Alta 🗢       | Baja 🕶     |  |  |  |  |
| $\bigcirc$ | NOMBRE_1 APELLIDO1_1 APELLIDO2_1 |           | 28/08/2014   | 31/08/2014 |  |  |  |  |
| $\bigcirc$ | NOMBRE_2 APELLIDO1_2 APELLIDO2_2 |           | 29/08/2014 🃺 | 31/08/2014 |  |  |  |  |
| $\bigcirc$ | NOMBRE_3 APELLIDO1_3 APELLIDO2_3 |           | 29/08/2014 📺 | 31/08/2014 |  |  |  |  |
| $\odot$    | NOMBRE_4 APELLIDO1_4 APELLIDO2_4 |           | 27/05/2014 📺 | 28/06/2016 |  |  |  |  |
| $\bigcirc$ | NOMBRE_5 APELLIDO1_5 APELLIDO2_5 |           | 27/05/2014 🃺 | 28/06/2014 |  |  |  |  |
| $\odot$    | NOMBRE_6 APELLIDO1_6 APELLIDO2_6 |           | 27/05/2014 📺 | 28/06/2014 |  |  |  |  |
|            |                                  |           |              |            |  |  |  |  |
|            |                                  | Alta Baja | Modificar    |            |  |  |  |  |

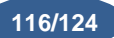

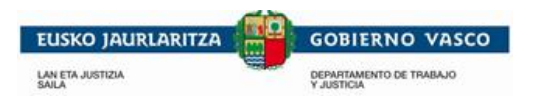

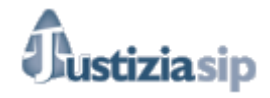

Para ello se debe pulsar el botón

Alta

tras lo cual aparece la siguiente pantalla.

| Sustituciones                 |                |                    |
|-------------------------------|----------------|--------------------|
| *Profesional                  |                |                    |
| NOMBRE_1 APELLIDO1            | _1 APELLIDO2_1 | •                  |
| Alta sustituto                |                |                    |
| Datos personales              |                |                    |
| *Fecha desde:<br>(dd/mm/aaaa) | 28/01/2015     |                    |
| *Fecha hasta:<br>(dd/mm/aaaa) | 12/02/2015     |                    |
|                               |                | Siguiente Cancelar |

Para completar el formulario, se debe:

- Seleccionar un abogado o graduado social de la lista de profesionales. (Aparecen todos los abogados y graduados sociales de la Comunidad Autónoma del País Vasco)
- Introducir la fecha en la que empieza la sustitución (en el campo Fecha desde) y la fecha en la que termina la sustitución (en el campo Fecha hasta). Estos campos son obligatorios. Las sustituciones son para todos los asuntos y se podrán hacer para un día. Aunque se nombre sustituto el titular podrá seguir actuando.
- Tras pulsar siguiente, aparece la pantalla con el documento a firmar.
- Pulsar en **Firmar** para firmar el documento autorizando el alta de la sustitución.

| Repartos     Señalamientos                                                                   | Alta sustituto |                                                                           |
|----------------------------------------------------------------------------------------------|----------------|---------------------------------------------------------------------------|
| <ul> <li>Órgano Judicial</li> <li>Escritos inicio</li> </ul>                                 | Firmar         |                                                                           |
| Escritos     Notificaciones(36)     Gestión Sustituciones     Mis Sustitutos     Mi Personal | Justiziasip    | Justizia Administrazioa Euskadin<br>Administración de Justicia en Euskadi |
| Sustituciones                                                                                | ORDEZKAPENAK   | SUSTITUCION                                                               |
|                                                                                              |                |                                                                           |
|                                                                                              |                | Firmar Cancelar                                                           |

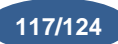

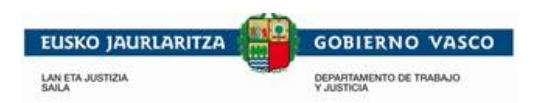

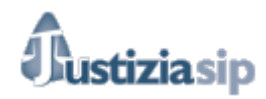

#### 10.1.2 Dar de baja un sustituto.

| Susti      | Sustituciones                    |                    |              |            |  |  |  |
|------------|----------------------------------|--------------------|--------------|------------|--|--|--|
| Sustit     | Sustitutos                       |                    |              |            |  |  |  |
|            | Nombre 🗢                         |                    | Alta 🗢       | Baja 🗸     |  |  |  |
| $\bigcirc$ | NOMBRE_1 APELLIDO1_1 APELLIDO2_1 |                    | 28/08/2014 🃺 | 31/08/2014 |  |  |  |
| $\bigcirc$ | NOMBRE_2 APELLIDO1_2 APELLIDO2_2 |                    | 29/08/2014 🃺 | 31/08/2014 |  |  |  |
| $\bigcirc$ | NOMBRE_3 APELLIDO1_3 APELLIDO2_3 |                    | 29/08/2014 🏢 | 31/08/2014 |  |  |  |
| $\bigcirc$ | NOMBRE_4 APELLIDO1_4 APELLIDO2_4 |                    | 27/05/2014 🃺 | 28/06/2016 |  |  |  |
| $\bigcirc$ | NOMBRE_5 APELLIDO1_5 APELLIDO2_5 |                    | 27/05/2014 🃺 | 28/06/2014 |  |  |  |
| $\odot$    | NOMBRE_6 APELLIDO1_6 APELLIDO2_6 |                    | 27/05/2014 🃺 | 28/06/2014 |  |  |  |
|            |                                  |                    |              |            |  |  |  |
|            |                                  | Alta Baja Modifica | ar           |            |  |  |  |

Para ello se debe pulsar el botón de Baja y haber seleccionado el sustituto sobre el que se quiere actuar.

Tras esto, aparece la pantalla del documento de baja. Se debe pulsar sobre el botón **Firmar** para firmar el documento de la pantalla autorizando la baja de la sustitución.

| 10102013                                  |                        |                                       | Descon |
|-------------------------------------------|------------------------|---------------------------------------|--------|
| JustiziaSip                               | Sustituciones          |                                       |        |
| <ul> <li>Asuntos</li> </ul>               |                        |                                       |        |
| <ul> <li>Repartos</li> </ul>              | Baia sustituto         |                                       |        |
| <ul> <li>Señalamientos</li> </ul>         |                        |                                       |        |
| <ul> <li>Órgano Judicial</li> </ul>       | Firmar                 |                                       |        |
| <ul> <li>Escritos inicio</li> </ul>       |                        |                                       |        |
| <ul> <li>Escritos</li> </ul>              |                        |                                       | $\neg$ |
| <ul> <li>Notificaciones(36)</li> </ul>    |                        |                                       | - 11   |
| <ul> <li>Gestión Sustituciones</li> </ul> |                        | Justizia Administrazioa Euskadin      | - 11   |
| > Mis Sustitutos                          | USTIZIASID             | Administración de Justicia en Euskadi | - 11   |
| > Mi Personal                             |                        |                                       |        |
| Sustituciones                             | SUSTITUZIOA EZEZTATZEA | REVOCACIÓN DE SUSTITUCIÓN             | - U    |
|                                           |                        |                                       | - U    |
|                                           |                        |                                       |        |
|                                           |                        |                                       | - 1    |
|                                           |                        |                                       | - 1    |
|                                           |                        |                                       | - 1    |
|                                           |                        |                                       | - 1    |
|                                           |                        |                                       | - 1    |
|                                           |                        |                                       | - 1    |
|                                           |                        |                                       | - 1    |
|                                           |                        |                                       | - 1    |
|                                           |                        |                                       | - 1    |
|                                           |                        |                                       | - 1    |
|                                           |                        |                                       | - 1    |
|                                           |                        |                                       | - 1    |
|                                           |                        |                                       | - U    |
|                                           | I                      |                                       |        |
|                                           |                        |                                       |        |
|                                           |                        | Firmar Cancelar                       |        |
|                                           |                        |                                       |        |
|                                           |                        |                                       |        |

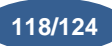

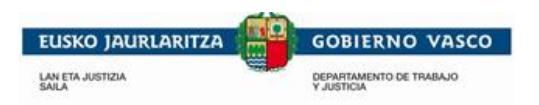

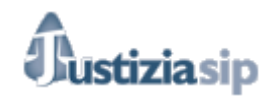

10.1.3 Modificar el periodo de sustitución.

| Sustituciones<br>Sustitutos |           |              |            |
|-----------------------------|-----------|--------------|------------|
| Nombre \$                   |           | Alta 🗢       | Baja 🕶     |
| ۲                           |           | 11/11/2015 🗇 | 12/11/2015 |
|                             | Alta Baja | Modificar    |            |

Para ello se debe seleccionar al profesional que se le quiere modificar, pulsar el botón de Modificar

y rellenar el formulario que muestra.

Este formulario contiene las fechas a modificar, tras introducir los cambios, se pulsa **Siguiente**. Esto muestra una pantalla con el documento que acredita la modificación.

| Sustituciones                 |            |                    |
|-------------------------------|------------|--------------------|
| *Profesional                  |            |                    |
|                               |            |                    |
| L                             |            |                    |
| Alta sustituto                |            |                    |
| Datos personales              |            |                    |
| *Fecha desde:<br>(dd/mm/aaaa) | 13/11/2015 |                    |
| *Fecha hasta:<br>(dd/mm/aaaa) | 14/11/2015 |                    |
|                               |            | Siguiente Cancelar |

Al pulsar Firmar, se firma el documento y se hacen efectivos los cambios en la sustitución.

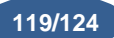

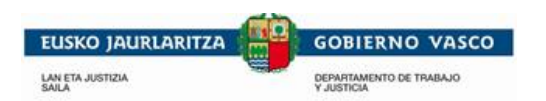

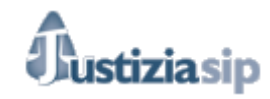

# 10.2 Mi personal

| Pers            | Personal propio               |           |              |            |  |  |  |  |  |  |
|-----------------|-------------------------------|-----------|--------------|------------|--|--|--|--|--|--|
| Personal propio |                               |           |              |            |  |  |  |  |  |  |
|                 | Nombre 🔺                      |           | Alta 🗢       | Baja 🗢     |  |  |  |  |  |  |
| $\bigcirc$      | PERSONAL1 PERSONAL1 PERSONAL1 |           | 27/05/2014 🃺 | 29/05/2014 |  |  |  |  |  |  |
|                 |                               |           |              |            |  |  |  |  |  |  |
|                 |                               | Alta Baja |              |            |  |  |  |  |  |  |

Al pulsar sobre la opción **Mi Personal** del menú **Gestión Sustituciones**, aparece un listado con los profesionales (Secretario/a, ayudante/a, etc.,) que trabajan en el despacho del abogado.

Estos usuarios pueden tener acceso a los expedientes del abogado o graduado social pero no podrán ni firmar documentos, ni darse por notificado, únicamente podrán acceder en modo consulta. Estos usuarios podrán acceder a la aplicación con E-DNI o con Izenpe.

#### 10.2.1 Dar de alta profesionales.

| Personal propio |                               |           |              |            |  |  |  |  |  |
|-----------------|-------------------------------|-----------|--------------|------------|--|--|--|--|--|
| Personal propio |                               |           |              |            |  |  |  |  |  |
|                 | Nombre -                      |           | Alta 🕈       | Baja ≑     |  |  |  |  |  |
| $\bigcirc$      | PERSONAL1 PERSONAL1 PERSONAL1 |           | 27/05/2014 📺 | 29/05/2014 |  |  |  |  |  |
|                 |                               |           |              |            |  |  |  |  |  |
|                 |                               | Alta Baja |              |            |  |  |  |  |  |

Se pulsa el botón y rellenar el siguiente formulario.

| Personal propio              |                    |
|------------------------------|--------------------|
| Alta personal propio         |                    |
| Datos personales             |                    |
| *DNI:<br>(Ej. 11111111H)     |                    |
| *Nombre:                     |                    |
| *1er. Apellido:              |                    |
| *2do. Apellido:              |                    |
| Fecha desde:<br>(dd/mm/aaaa) |                    |
| Fecha hasta:<br>(dd/mm/aaaa) |                    |
|                              | Siguiente Cancelar |

Para completar el formulario, se debe:

- Cumplimentar todos los campos del formulario.
  - o Introducir el número del carnet de identidad en el campo DNI.
  - o Introducir el nombre del personal propio en el campo Nombre.
  - $\circ$   $\;$  Introducir el primer apellido del personal propio en el campo 1er. Apellido.

"JustiziaSip Abogados y Graduados Sociales –

120/12

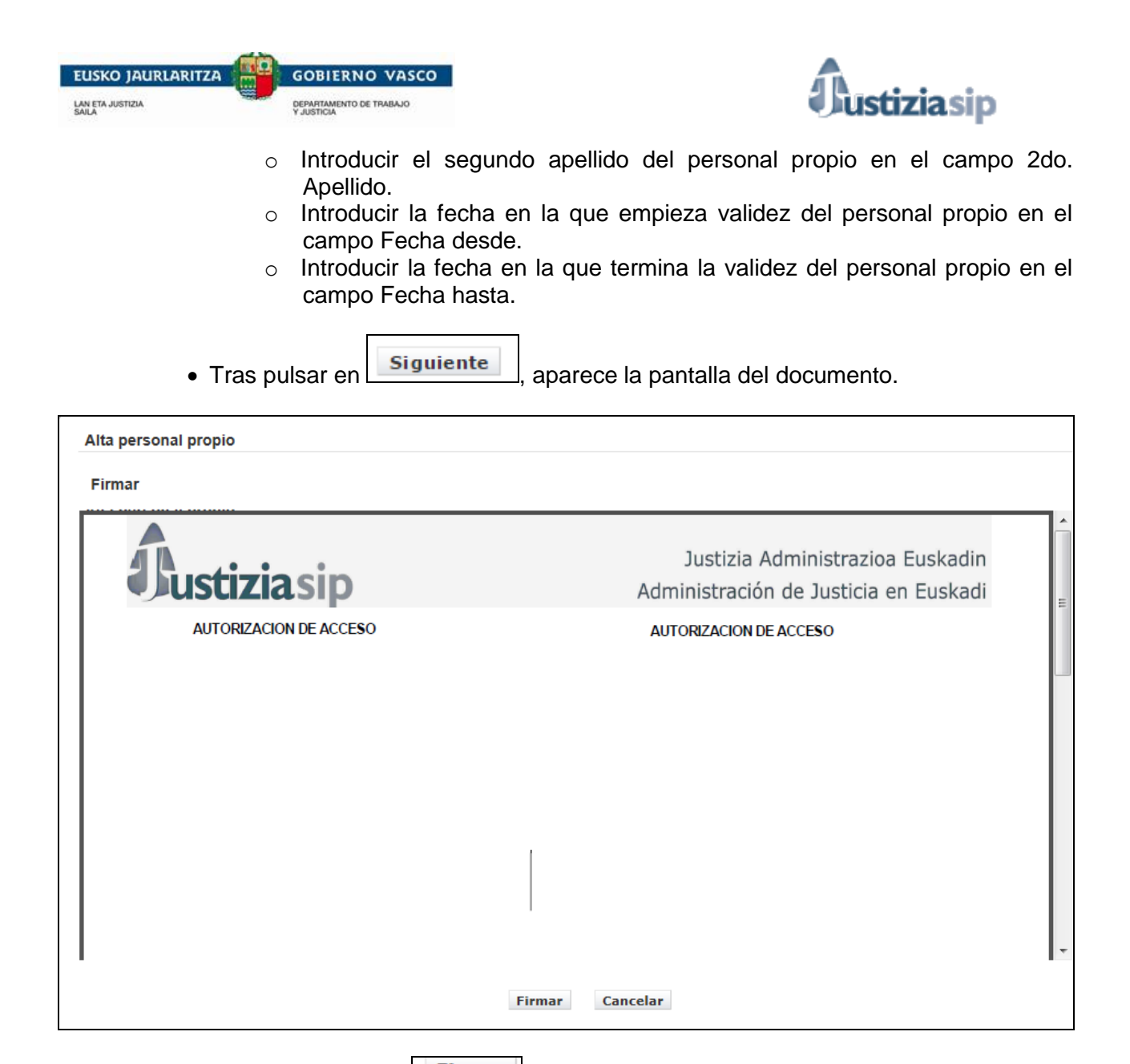

 Pulsar sobre el botón Firmar para firmar el documento de la pantalla autorizando el alta del personal propio.

10.2.2 Dar de baja profesionales.

Para ello se debe pulsar el botón de Baja y haber seleccionado el sustituto sobre el que se quiere actuar.

| Pers       | Personal propio               |           |              |            |  |  |  |  |  |
|------------|-------------------------------|-----------|--------------|------------|--|--|--|--|--|
| Persor     | nal propio                    |           |              |            |  |  |  |  |  |
|            | Nombre 🔺                      |           | Alta 🕈       | Baja 🗢     |  |  |  |  |  |
| $\bigcirc$ | PERSONAL1 PERSONAL1 PERSONAL1 |           | 27/05/2014 🃺 | 29/05/2014 |  |  |  |  |  |
|            |                               |           |              |            |  |  |  |  |  |
|            |                               | Alta Baja |              |            |  |  |  |  |  |

Tras esto, aparece la pantalla del documento de baja. Se debe pulsar sobre el botón **Firmar** para firmar el documento de la pantalla autorizando la baja del personal propio.

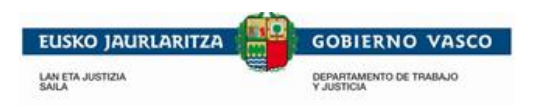

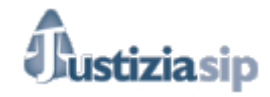

-----

# **11. SUSTITUCIONES**

## **11.1 Sustituciones**

Al pulsar sobre la opción **Sustituciones**, del menú **Sustituciones**, aparece un listado con los profesionales asociados.

| <b>07/03/2016</b>                         |   |                            | NIP XXXXXXX | PRUEBAABOGADO, ABOGADO | Desconector |
|-------------------------------------------|---|----------------------------|-------------|------------------------|-------------|
| JustiziaSip                               |   | Sustituciones              |             |                        |             |
| <ul> <li>Asuntos</li> </ul>               | • |                            |             |                        |             |
| + Repartos                                |   | Sustituciones              |             |                        |             |
| + Señalamientos                           |   | Nombre                     | Alta        | Baja                   |             |
| <ul> <li>Órgano Judicial</li> </ul>       |   | Nombre de abogado prueba 2 | 06/03/2014B | 13/03/2016             |             |
| <ul> <li>Escritos inicio</li> </ul>       |   |                            |             |                        |             |
| + Escritos                                |   |                            |             |                        |             |
| <ul> <li>Notificaciones</li> </ul>        |   |                            |             |                        |             |
| <ul> <li>Gestión Sustituciones</li> </ul> |   |                            |             |                        |             |
| + Sustituciones                           |   |                            |             |                        |             |
| > Sustituciones                           |   |                            |             |                        |             |

La operatividad de este apartado reside en la sustitución con uno de estos profesionales, el cual podrá realizar todas las acciones en nombre del profesional que sustituye, ya que tendrá los mismos permisos.

Se ha de seleccionar el profesional al que se desea sustituir pulsando sobre él.

| (2016      |                                          |                     |                         | Nip x000000000 | Actuando en nombre          | de Abogado pri | Jeba 2        | Desc |  |
|------------|------------------------------------------|---------------------|-------------------------|----------------|-----------------------------|----------------|---------------|------|--|
| iaSip      | Escritorio                               |                     |                         |                | -                           |                |               |      |  |
| 09         |                                          |                     |                         |                |                             |                |               |      |  |
| tos        | NOTIFICACIONES DEL JUZGADO total: 0      |                     |                         | Berndinisate   | Descadiminate Millerformain |                | A             |      |  |
| amientos   | Fienvio                                  | Juzgado procedencia |                         | Procedimiento  | Nº refere                   | incia          | Acuses        |      |  |
| o Judicial |                                          |                     |                         |                |                             |                |               |      |  |
| AS INICIO  | NOTIFICACION                             | IES DE PROCURADOR   | total: 0                |                |                             |                |               |      |  |
| 15         | F.envio                                  | F.notificación      | Juzgado procedencia     | Procedimiento  | Procurador                  | Estado         | N° referencia |      |  |
| aciones(U) |                                          |                     |                         |                |                             |                |               |      |  |
|            | ASUNTOS REPARTIDOS total: 0              |                     |                         |                |                             |                |               |      |  |
|            | Fecha                                    | Clase de reparto    | Organo judicial destino |                | Interviniente N° referencia |                | rencia        |      |  |
|            | SEÑALAMIENTOS total: 0                   |                     |                         |                |                             |                |               |      |  |
|            | Fecha                                    | Órgano Judic        | ial                     | Procedimiento  | N°                          | referencia     |               |      |  |
|            | ESCRITAS DESENTATAS EL ÚLTINA MESTANIA A |                     |                         |                |                             |                |               |      |  |
|            | Eanvio                                   | Drofesional         | Ómano Indicial          | Dracadimianto  | Descrinción                 | Drownido       | Acusa         |      |  |
|            | L'envio                                  | Protestonal         | Crigano Suurciai        | Procedimento   | Description                 | Proveido       | Acuse         |      |  |
|            |                                          |                     |                         |                |                             |                |               |      |  |

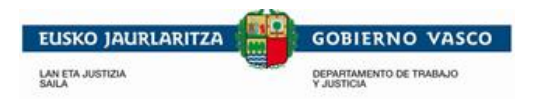

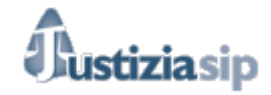

Posteriormente para volver a actuar en nuestro nombre: deberemos pulsar en Desconectar y cuando nos pregunte si queremos salir de la aplicación decir que no.

| Ousedaalb   |                    |            |                        |
|-------------|--------------------|------------|------------------------|
| 07/03/2018  |                    | Nip xxxxxx | PRUEEAABOGADO, ABOGADO |
| Desconectar |                    |            |                        |
|             | ¿Cerrar aplicación | ?          |                        |
|             | Si No              |            |                        |

"JustiziaSip Abogados y Graduados Sociales -

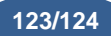